Versione 3.2 settembre 2010

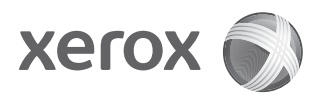

# Xerox<sup>®</sup> 4112/4127 Enterprise Printing Systems Guida per l'utente

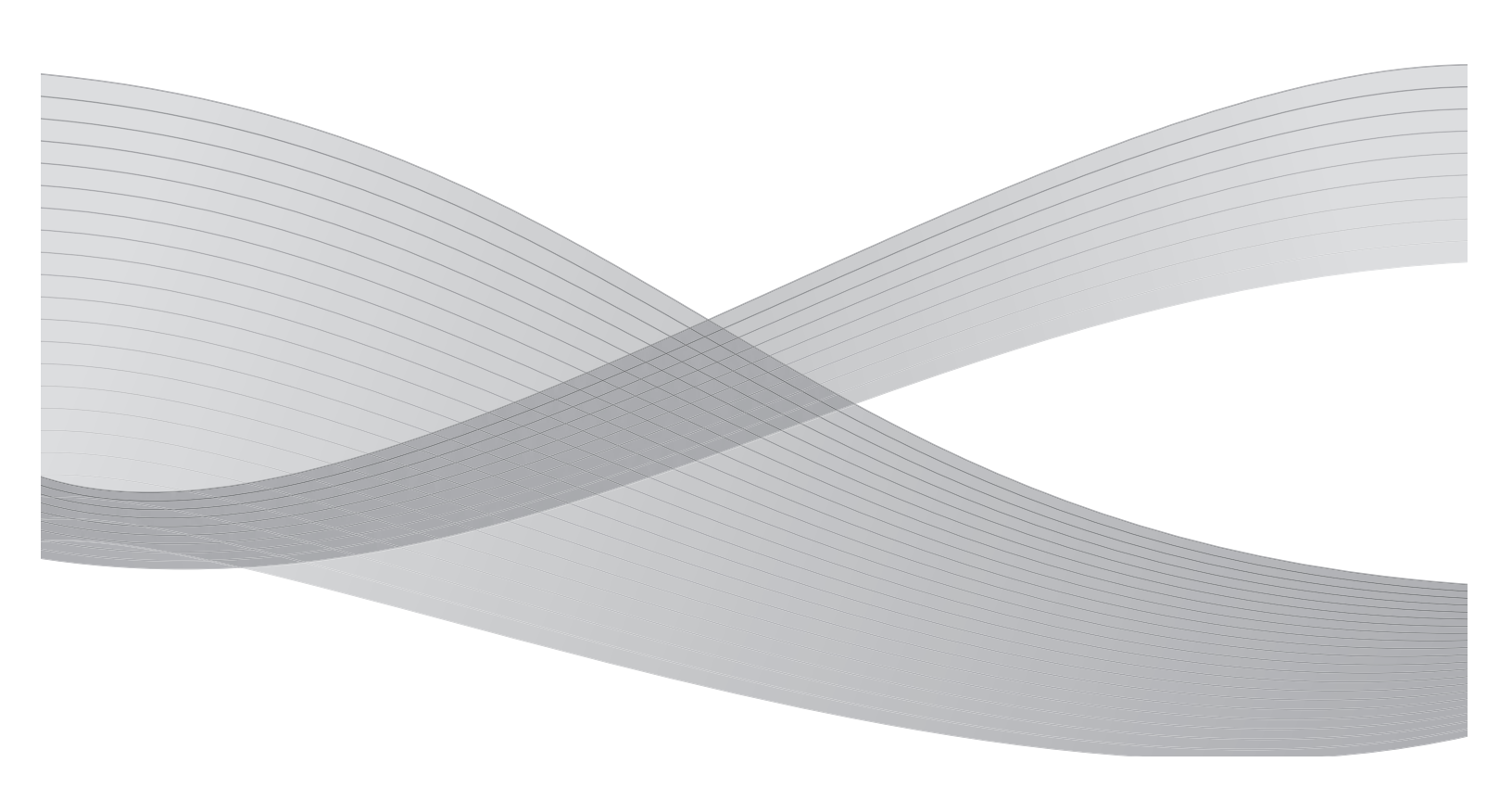

©2010 Xerox Corporation. Tutti i diritti riservati. Xerox, il design della sfera della connettività e Xerox 4112/4127 Enterprise Printing Systems sono marchi di Xerox Corporation negli Stati Uniti e/o in altri paesi.

Microsoft, MS-DOS, Windows, Microsoft Network e Windows Server sono marchi o marchi registrati di Microsoft Corporation negli Stati Uniti e/o in altri paesi.

Novell, NetWare, IntranetWare e NDS sono marchi registrati di Novell, Inc. negli Stati Uniti e/o in altri paesi.

Adobe, Acrobat, PostScript, PostScript3 e il logo PostScript sono marchi di Adobe Systems Incorporated.

Apple, AppleTalk, EtherTalk, LocalTalk, Macintosh, MacOS e TrueType sono marchi di Apple Computer, Inc. registrati negli Stati Uniti e in altri paesi.

HP, HPGL, HPGL/2 e HP-UX sono marchi registrati di Hewlett-Packard Corporation.

A questo documento verranno periodicamente apportate delle modifiche. Eventuali imprecisioni tecniche ed errori tipografici verranno corretti nelle edizioni successive.

# Indice generale

| 1 | Descrizione del prodotto                                               | . 1-1  |
|---|------------------------------------------------------------------------|--------|
|   | Componenti della macchina                                              | 1-1    |
|   | Interfaccia utente                                                     | 1-5    |
|   | Comandi comuni dello schermo sensibile (interfaccia utente)            | 1-7    |
|   | Accessori opzionali                                                    | 1-8    |
|   | Accessori di alimentazione opzionali                                   | 1-8    |
|   | Accessori di finitura opzionali                                        | 1-9    |
|   | Accensione e spegnimento                                               | . 1-11 |
|   | Accensione                                                             | .1-11  |
|   | Spegnimento                                                            | . 1-11 |
|   | Interruttore di sicurezza                                              | . 1-12 |
|   | Modo Economizzatore                                                    | . 1-12 |
|   | Disattivazione del modo Economizzatore                                 | . 1-13 |
|   | Aggiornamenti della documentazione per l'utente                        | . 1-13 |
| 2 | Carta e altri supporti                                                 | . 2-1  |
|   | Panoramica                                                             | 2-1    |
|   | Caricamento della carta nei vassoi                                     | 2-1    |
|   | Linee quida per il caricamento della carta nei vassoi                  | 2-1    |
|   | Ulteriori informazioni                                                 | 2-2    |
|   | Caricamento della carta nei vassoi                                     |        |
|   | Caricamento della carta nei vassoi 1 e 2                               | 2-2    |
|   | Caricamento della carta nei vassoi 3 e 4                               | 2-3    |
|   | Caricamento della carta nel vassoio 5 (bypass)                         | 2-5    |
|   | Caricamento della carta nei vassoi 6 e 7 (alimentatore ad alta         |        |
|   | capacità opzionale)                                                    | 2-6    |
|   | Caricamento della carta nel vassoio 6 (alimentatore ad alta            |        |
|   | capacità per grandi formati a 1 vassoio opzionale)                     | 2-8    |
|   | Caricamento della carta nel vassoio 8 (inseritore di post-             |        |
|   | elaborazione)                                                          | 2-10   |
|   | Caricamento della carta nei vassoi                                     | . 2-11 |
|   | Caricamento di inserti nei vassoi 3 e 4                                | 2-11   |
|   | Caricamento degli inserti nel vassoio 5 (bypass)                       | 2-12   |
|   | Caricamento degli inserti a rubrica nel vassoio 8 (inseritore di post- |        |
|   | elaborazione)                                                          | 2-13   |
|   | Modifica/Conferma delle impostazioni dei vassoi                        | . 2-14 |
|   | Modifica/Conferma delle impostazioni dei vassoi dalla schermata        |        |
|   | Tutti i servizi                                                        | . 2-14 |
|   | Modifica/Conferma delle impostazioni predefinite dei vassoi            |        |
|   | (amministratore del sistema)                                           | . 2-17 |
| 3 | Operazioni da computer                                                 | . 3-1  |
|   | Stampa di rete                                                         | 3-1    |
|   | Stampa con i driver di stampa PS                                       | 3-1    |
|   | Stampa con i driver di stampa PCL                                      | 3-2    |
|   | · · ·                                                                  |        |

|   | Servizi Internet CentreWare                                     | 3-5               |
|---|-----------------------------------------------------------------|-------------------|
|   | Stampa di un lavoro da Servizi Internet CentreWare              | 3-5               |
|   | Stampa su inserti a rubrica                                     | 3-7               |
|   | Stampa di un lavoro con inserti a rubrica                       | 3-7               |
|   | Stampa di rete su inserti a rubrica                             | 3-8               |
|   | Utilizzo dei driver di stampa PS                                | 3-8               |
|   | Utilizzo dei driver di stampa PCL                               |                   |
| 4 | Stato lavoro                                                    | 4-1               |
|   | Panoramica dello stato dei lavori                               | 4-1               |
|   | Scheda Lavori attivi                                            | 4-2               |
|   | Scheda Lavori completati                                        | 4-3               |
|   | Stampa di lavori in attesa                                      | 4-4               |
| 5 | Stato macchina                                                  | 5-1               |
|   | Panoramica                                                      | 5-1               |
|   | Scheda Informazioni macchina                                    | 5-2               |
|   | Numero di serie                                                 | 5-2               |
|   | Versione software di sistema corrente                           | 5.2               |
|   | Configurazione macchina                                         | 5-2               |
|   | Versione software                                               | 5-3               |
|   | Stato vassoi carta                                              |                   |
|   | Stampa rapporti                                                 | Э-ч<br>5-4        |
|   | Sovracerittura disco rigido                                     |                   |
|   | Modo stampa                                                     | 5.7               |
|   | Emulazione PCI                                                  | 5-8               |
|   | Emulazione HP-GL/2                                              | 5 <sub>-</sub> 11 |
|   |                                                                 | 5-19              |
|   | Scheda Guasti                                                   | 5-21              |
|   | Guasti correnti                                                 | 5-21              |
|   | Messaggi correnti                                               | 5-22              |
|   | Cronologia guasti                                               | 5-22              |
|   | La scheda Materiali di consumo                                  | 5-23              |
|   | Scheda Dati di fatturazione                                     | 5-24              |
|   | Accesso ai dati di fatturazione                                 | 5-24              |
|   | Dati di fatturazione                                            | 5-25              |
|   | Contatori di utilizzo                                           | 5-26              |
|   | Scheda Strumenti                                                |                   |
| 6 | Manutenzione                                                    | 6-1               |
|   | Sostituzione dei materiali di consumo                           | 6-1               |
|   | Verifica dello stato dei materiali di consumo                   | 6-2               |
|   | Gestione dei materiali di consumo                               |                   |
|   | Conservazione dei materiali di consumo                          |                   |
|   | Ordinazione di materiali di consumo                             | 6-2               |
|   | Sostituzione delle cartucce toner                               |                   |
|   | Linee auida per la sostituzione delle cartucce toner            |                   |
|   | Procedura per la sostituzione della cartuccia toner             | 6-3               |
|   | Sostituzione del contenitore del toner di scarto                | 6-5               |
|   | Linee auida per la sostituzione del contenitore toner di scarto | 6-5               |
|   | Procedura di rimozione del contenitore del toner di scarto      | 6-6               |
|   | Sostituzione della cartuccia della pinzatrice                   | 6-8               |
|   | I I I I I I I I I I I I I I I I I I I                           |                   |

| Sostituzione della cartuccia della pinzatrice della stazione di          |        |
|--------------------------------------------------------------------------|--------|
| finitura di base                                                         | 6-8    |
| Sostituzione del contenitore dei punti di scarto sulla stazione di       |        |
| finitura di base                                                         | . 6-10 |
| Sostituzione della cartuccia della pinzatrice per libretti               | . 6-11 |
| Svuotamento del contenitore di residui di perforazione                   | .6-12  |
| Pulizia della macchina                                                   | .6-14  |
| Problemi e soluzioni                                                     | . 7-1  |
| Procedure iniziali per la risoluzione dei problemi                       | 7-1    |
| Risoluzione dei problemi della macchina                                  | 7-3    |
| Problemi relativi alla auglità dell'immagine                             | 7-6    |
| Risoluzione dei problemi di stampa                                       | 7-11   |
| Impossibile eseguire la stampa                                           | 7-11   |
| Il risultato della stampa è diverso da quello previsto                   | 7-13   |
| Codici di errore                                                         | 7-15   |
| Altri errori                                                             | 7-15   |
| Inceppamenti della carta                                                 | 7-25   |
| Inceppamenti della carta nei vassoi 1-4                                  | 7-25   |
| Inceppamenti della carta nell'unità di trasporto 4                       | 7-26   |
| Inceppamenti della carta nel modulo fronte/retro 3                       | 7-27   |
| Inceppamenti della carta nel vassoio 5 (bypass)                          | 7-28   |
| Inceppamenti della carta nei vassoi 6 e 7 opzionali                      | ., 20  |
| (vassoio alimentatore ad alta capacità)                                  | 7-29   |
| Inceppamenti della carta nel vassoio 6 opzionale (alimentatore ad alta   |        |
| capacità per arandi formati a 1 vassoio)                                 | . 7-30 |
| Inceppamenti della carta nel vassoio 8 (inseritore di post elaborazione) | .7-31  |
| Inceppamenti della carta in corrispondenza della copertura inferiore     |        |
| sinistra                                                                 | .7-32  |
| Inceppamenti della carta all'interno della macchina                      | . 7-33 |
| Inceppamenti della carta all'interno della copertura sinistra della      |        |
| stazione di finitura                                                     | . 7-35 |
| Inceppamenti della carta in corrispondenza della leva 1a e               |        |
| della manopola 1c                                                        | 7-35   |
| Inceppamenti della carta in corrispondenza della leva 1d                 | 7-36   |
| Inceppamenti della carta in corrispondenza della leva 1b                 | 7-37   |
| Inceppamenti della carta all'interno della copertura destra della        |        |
| stazione di finitura                                                     | . 7-38 |
| Inceppamenti della carta in corrispondenza delle leve 3b e 3d            | 7-38   |
| Inceppamenti della carta in corrispondenza della leva 3e e               |        |
| della manopola 3c                                                        | 7-39   |
| Inceppamenti della carta in corrispondenza della leva 3g e della         |        |
| manopola 3f                                                              | 7-40   |
| Inceppamenti della carta in corrispondenza della leva 4b e della         |        |
| manopola 3a                                                              | 7-41   |
| Inceppamenti della carta all'interno dell'unità di piegatura a Z         | . 7-42 |
| Inceppamenti della carta in corrispondenza della leva 2a e della         |        |
| manopola 3a                                                              | 7-42   |
| Inceppamenti della carta in corrispondenza della leva 2b e della         |        |
| manopola 2c                                                              | 7-43   |
| Inceppamenti della carta in corrispondenza della manopola 2c,            |        |

7

|   | delle leve 2e/2f e del vassoio per piegatura tripla 2d                                                                                                    | . 7-44                                                                                                    |
|---|----------------------------------------------------------------------------------------------------|----------------------------------------------------------------------------------------------------|
|   | Inceppamenti della carta in corrispondenza del vassoio per piegaturo                                                                                                    | l                                                                                                    |
|   | tripla 2d e della leva 2g                                                                                                    | . 7-47                                                                                                    |
|   | Inceppamenti della carta in corrispondenza della leva 4 e della                                                                                                    |                                                                                                    |
|   | manopola 4a                                                                                                    | . 7-48                                                                                                    |
|   | Inceppamenti della carta nell'area di uscita della stazione di finitura                                                                                                    | . 7-49                                                                                                    |
|   | Inceppamenti della carta in corrispondenza del vassoio di ricezione                                                                                                    | . 7-49                                                                                                    |
|   | Inceppamenti della carta in corrispondenza del vassoio della                                                                                                    |                                                                                                    |
|   | stazione di finitura                                                                                                    | . 7-50                                                                                                    |
|   | Inceppamenti della carta in corrispondenza del vassoio di                                                                                                    | 7 50                                                                                                    |
|   |                                                                                                    | . /-50                                                                                                    |
|   | Inceppamenti della carta nell'alimentatore ad alta capacita opzionale                                                                                                    | . /-51                                                                                                    |
|   | Inceppamenti della carta in corrispondenza della copertura                                                                                                    | 7 5 4                                                                                                    |
|   | Inferiore sinistra                                                                                                    | . /-51                                                                                                    |
|   | Inceppamenti della carta in corrispondenza della leva. La e della                                                                                                    | 7 5 2                                                                                                    |
|   | manopola IC                                                                                                    | . /-53                                                                                                    |
|   | Inceppamenti della carta in corrispondenza della leva 1d                                                                                                    | . 7-54                                                                                                    |
|   | Malfunzionemente della pipzatrice                                                                                                    | . 7-55                                                                                                    |
|   | Pupti incorpati polla cartuccia della pinzatrico                                                                                                    | . /-50                                                                                                    |
|   | Inceppati nella cultuccia della pinzatrice della stazione di                                                                                                    | . /-5/                                                                                                    |
|   | finitura di base                                                                                                    | 7-57                                                                                                    |
|   | Inceppamenti di punti della cartuccia della pinzatrice per libretti                                                                                                    | 7-58                                                                                                    |
|   | Rimedi per conie arricciate                                                                                                    | 7-60                                                                                                    |
|   | Modi e funzione del pulsante antiarricciatura                                                                                                    | 7-61                                                                                                    |
|   |                                                                                                    | .,                                                                                                    |
| 8 | Specifiche                                                                                                    |                                                                                                    |
| 8 | Specifiche                                                                                                    | <b>8-1</b>                                                                                                    |
| 8 | Specifiche                                                                                                    | 8-1                                                                                                    |
| 8 | Specifiche                                                                                                    | <b>8-1</b><br>8-2<br>8-5                                                                                                    |
| 8 | Specifiche<br>Specifiche per la funzione di stampa<br>Vassoi 6 e 7 (HCF) opzionali specifiche<br>Vassoio 6 (alimentatore ad alta capacità per grandi formati a 1<br>vassoio) - opzionale                                                                                                    | <b>8-1</b><br>8-2<br>8-5<br>8-6                                                                                                    |
| 8 | Specifiche<br>Specifiche per la funzione di stampa<br>Vassoi 6 e 7 (HCF) opzionali specifiche<br>Vassoio 6 (alimentatore ad alta capacità per grandi formati a 1<br>vassoio) - opzionale<br>Stazione di finitura di base specifiche                                                                                                    | 8-1<br>8-2<br>8-5<br>8-6<br>8-6                                                                                                    |
| 8 | Specifiche<br>Specifiche per la funzione di stampa<br>Vassoi 6 e 7 (HCF) opzionali specifiche<br>Vassoio 6 (alimentatore ad alta capacità per grandi formati a 1<br>vassoio) - opzionale<br>Stazione di finitura di base specifiche<br>Specifiche della stazione di finitura libretto.                                                                                                    | 8-1<br>8-2<br>8-5<br>8-6<br>8-7<br>8-8                                                                                                    |
| 8 | Specifiche                                                                                                    | 8-1<br>8-2<br>8-5<br>8-6<br>8-7<br>8-8<br>.8-12                                                                                                    |
| 8 | Specifiche<br>Specifiche per la funzione di stampa<br>Vassoi 6 e 7 (HCF) opzionali specifiche<br>Vassoio 6 (alimentatore ad alta capacità per grandi formati a 1<br>vassoio) - opzionale<br>Stazione di finitura di base specifiche<br>Specifiche della stazione di finitura libretto<br>Unità di piegatura (a Z e a C) specifiche<br>Conservazione corretta della carta                                                                                                    | 8-1<br>8-2<br>8-5<br>8-6<br>8-7<br>8-8<br>8-8<br>8-12<br>8-12                                                                                                    |
| 8 | Specifiche<br>Specifiche per la funzione di stampa<br>Vassoi 6 e 7 (HCF) opzionali specifiche<br>Vassoio 6 (alimentatore ad alta capacità per grandi formati a 1<br>vassoio) - opzionale<br>Stazione di finitura di base specifiche<br>Specifiche della stazione di finitura libretto.<br>Unità di piegatura (a Z e a C) specifiche<br>Conservazione corretta della carta<br>Area stampabile                                                                                                    | 8-1<br>8-2<br>8-5<br>8-5<br>8-6<br>8-7<br>8-8<br>.8-7<br>8-8<br>.8-12<br>.8-12<br>.8-13                                                                                                    |
| 8 | Specifiche<br>Specifiche per la funzione di stampa<br>Vassoi 6 e 7 (HCF) opzionali specifiche<br>Vassoio 6 (alimentatore ad alta capacità per grandi formati a 1<br>vassoio) - opzionale<br>Stazione di finitura di base specifiche<br>Specifiche della stazione di finitura libretto.<br>Unità di piegatura (a Z e a C) specifiche<br>Conservazione corretta della carta<br>Area stampabile<br>Area stampabile standard                                                                                                    | 8-1<br>8-2<br>8-5<br>8-5<br>8-7<br>8-8<br>.8-12<br>.8-12<br>.8-13<br>.8-13                                                                                                    |
| 8 | Specifiche<br>Specifiche per la funzione di stampa<br>Vassoi 6 e 7 (HCF) opzionali specifiche<br>Vassoio 6 (alimentatore ad alta capacità per grandi formati a 1<br>vassoio) - opzionale<br>Stazione di finitura di base specifiche<br>Specifiche della stazione di finitura libretto.<br>Unità di piegatura (a Z e a C) specifiche<br>Conservazione corretta della carta.<br>Area stampabile.<br>Area stampabile standard<br>Area stampabile estesa                                                                                                    | 8-1<br>8-2<br>8-5<br>8-5<br>8-6<br>8-7<br>8-8<br>.8-12<br>.8-12<br>.8-13<br>.8-13<br>.8-13                                                                                                    |
| 8 | Specifiche         Specifiche per la funzione di stampa         Vassoi 6 e 7 (HCF) opzionali specifiche         Vassoio 6 (alimentatore ad alta capacità per grandi formati a 1         vassoio) - opzionale         Stazione di finitura di base specifiche         Specifiche della stazione di finitura libretto.         Unità di piegatura (a Z e a C) specifiche         Conservazione corretta della carta         Area stampabile         Area stampabile standard         Area stampabile estesa         Opzioni disponibili                                                                                                    | 8-1<br>8-2<br>8-5<br>8-5<br>8-6<br>8-7<br>8-8<br>.8-12<br>.8-12<br>.8-13<br>.8-13<br>.8-13<br>.8-14                                                                                                    |
| 8 | Specifiche         Specifiche per la funzione di stampa         Vassoi 6 e 7 (HCF) opzionali specifiche         Vassoio 6 (alimentatore ad alta capacità per grandi formati a 1         vassoio) - opzionale         Stazione di finitura di base specifiche         Specifiche della stazione di finitura libretto.         Unità di piegatura (a Z e a C) specifiche         Conservazione corretta della carta.         Area stampabile         Area stampabile estesa         Opzioni disponibili         Avvertenze e limitazioni                                                                                                    | 8-1<br>8-2<br>8-5<br>8-5<br>8-6<br>8-7<br>8-8<br>.8-12<br>.8-13<br>.8-13<br>.8-13<br>.8-13<br>.8-14<br>.8-14                                                                                                    |
| 8 | Specifiche<br>Specifiche per la funzione di stampa<br>Vassoi 6 e 7 (HCF) opzionali specifiche<br>Vassoio 6 (alimentatore ad alta capacità per grandi formati a 1<br>vassoio) - opzionale<br>Stazione di finitura di base specifiche .<br>Specifiche della stazione di finitura libretto.<br>Unità di piegatura (a Z e a C) specifiche<br>Conservazione corretta della carta.<br>Area stampabile .<br>Area stampabile standard<br>Area stampabile estesa .<br>Opzioni disponibili .<br>Avvertenze e limitazioni .<br>Note e limitazioni sull'utilizzo della macchina                                                                                                    | 8-1<br>8-2<br>8-5<br>8-5<br>8-7<br>8-8<br>.8-12<br>.8-12<br>.8-13<br>.8-13<br>.8-13<br>.8-14<br>.8-14<br>.8-14                                                                                                    |
| 8 | Specifiche         Specifiche per la funzione di stampa         Vassoi 6 e 7 (HCF) opzionali specifiche         Vassoio 6 (alimentatore ad alta capacità per grandi formati a 1         vassoio) - opzionale         Stazione di finitura di base specifiche         Specifiche della stazione di finitura libretto.         Unità di piegatura (a Z e a C) specifiche         Conservazione corretta della carta.         Area stampabile         Area stampabile standard         Area stampabile estesa         Opzioni disponibili         Avvertenze e limitazioni         Note e limitazioni sull'utilizzo della macchina         Risultati di stampa diversi dalle impostazioni configurate                                                                                                    | 8-1<br>8-2<br>8-5<br>8-5<br>8-6<br>8-7<br>8-8<br>.8-12<br>.8-13<br>.8-13<br>.8-13<br>.8-14<br>.8-14<br>.8-14<br>.8-14<br>.8-14                                                                                                    |
| 8 | Specifiche         Specifiche per la funzione di stampa         Vassoi 6 e 7 (HCF) opzionali specifiche         Vassoio 6 (alimentatore ad alta capacità per grandi formati a 1         vassoio) - opzionale         Stazione di finitura di base specifiche.         Specifiche della stazione di finitura libretto.         Unità di piegatura (a Z e a C) specifiche         Conservazione corretta della carta.         Area stampabile         Area stampabile estesa         Opzioni disponibili         Avvertenze e limitazioni sull'utilizzo della macchina         Risultati di stampa diversi dalle impostazioni configurate         Installazione e spostamento della macchina                                                                                                    | 8-1<br>8-2<br>8-5<br>8-5<br>8-6<br>8-7<br>8-8<br>.8-12<br>.8-13<br>.8-13<br>.8-13<br>.8-13<br>.8-14<br>.8-14<br>.8-14<br>.8-14<br>.8-14<br>.8-14                                                                                                    |
| 8 | Specifiche         Specifiche per la funzione di stampa         Vassoi 6 e 7 (HCF) opzionali specifiche         Vassoio 6 (alimentatore ad alta capacità per grandi formati a 1         vassoio) - opzionale         Stazione di finitura di base specifiche         Specifiche della stazione di finitura libretto.         Unità di piegatura (a Z e a C) specifiche         Conservazione corretta della carta.         Area stampabile         Area stampabile standard         Area stampabile estesa         Opzioni disponibili         Avvertenze e limitazioni sull'utilizzo della macchina         Risultati di stampa diversi dalle impostazioni configurate         Installazione e spostamento della macchina         Conteggi del contatore per la stampa fronte/retro.                                                                                                    | 8-1<br>8-2<br>8-5<br>8-5<br>8-6<br>8-7<br>8-8<br>.8-12<br>.8-13<br>.8-13<br>.8-13<br>.8-13<br>.8-13<br>.8-14<br>.8-14<br>.8-14<br>.8-14<br>.8-14<br>.8-14                                                                                                    |
| 8 | Specifiche         Specifiche per la funzione di stampa         Vassoi 6 e 7 (HCF) opzionali specifiche         Vassoio 6 (alimentatore ad alta capacità per grandi formati a 1         vassoio) - opzionale         Stazione di finitura di base specifiche .         Specifiche della stazione di finitura libretto.         Unità di piegatura (a Z e a C) specifiche         Conservazione corretta della carta.         Area stampabile         Area stampabile standard         Area stampabile estesa         Opzioni disponibili         Avvertenze e limitazioni         Note e limitazioni sull'utilizzo della macchina         Risultati di stampa diversi dalle impostazioni configurate         Installazione e spostamento della macchina         Conteggi del contatore per la stampa fronte/retro.         Riservatezza della rete                                                                                                    | 8-1<br>8-2<br>8-5<br>8-5<br>8-7<br>8-8<br>.8-12<br>.8-13<br>.8-13<br>.8-13<br>.8-14<br>.8-14<br>.8-14<br>.8-14<br>.8-14<br>.8-14<br>.8-14<br>.8-14                                                                                                    |
| 8 | Specifiche         Specifiche per la funzione di stampa         Vassoi 6 e 7 (HCF) opzionali specifiche         Vassoio 6 (alimentatore ad alta capacità per grandi formati a 1         vassoio) - opzionale         Stazione di finitura di base specifiche         Specifiche della stazione di finitura libretto.         Unità di piegatura (a Z e a C) specifiche         Conservazione corretta della carta.         Area stampabile         Area stampabile standard         Area stampabile estesa         Opzioni disponibili         Avvertenze e limitazioni         Note e limitazioni sull'utilizzo della macchina         Risultati di stampa diversi dalle impostazioni configurate         Installazione e spostamento della macchina         Conteggi del contatore per la stampa fronte/retro.         Riservatezza della rete         Codice carattere                                                                                       | 8-1<br>8-2<br>8-5<br>8-5<br>8-6<br>8-7<br>8-8<br>.8-12<br>.8-13<br>.8-13<br>.8-13<br>.8-13<br>.8-14<br>.8-14<br>.8-14<br>.8-14<br>.8-14<br>.8-14<br>.8-14<br>.8-14<br>.8-14<br>.8-14                                                                                                    |
| 8 | Specifiche         Specifiche per la funzione di stampa.         Vassoi 6 e 7 (HCF) opzionali specifiche         Vassoio 6 (alimentatore ad alta capacità per grandi formati a 1         vassoio) - opzionale         Stazione di finitura di base specifiche .         Specifiche della stazione di finitura libretto.         Unità di piegatura (a Z e a C) specifiche .         Conservazione corretta della carta.         Area stampabile         Area stampabile standard         Area stampabile estesa .         Opzioni disponibili .         Avvertenze e limitazioni .         Note e limitazioni sull'utilizzo della macchina         Risultati di stampa diversi dalle impostazioni configurate .         Installazione e spostamento della macchina .         Conteggi del contatore per la stampa fronte/retro.         Riservatezza della rete .         Codice carattere.                                                                     | 8-1<br>8-2<br>8-5<br>8-5<br>8-6<br>8-7<br>8-8<br>.8-12<br>.8-13<br>.8-13<br>.8-13<br>.8-13<br>.8-13<br>.8-14<br>.8-14<br>.8-14<br>.8-14<br>.8-14<br>.8-14<br>.8-14<br>.8-14<br>.8-14                                                                                                    |
| 8 | Specifiche         Specifiche per la funzione di stampa.         Vassoi 6 e 7 (HCF) opzionali specifiche         Vassoi 6 (alimentatore ad alta capacità per grandi formati a 1         vassoio) - opzionale         Stazione di finitura di base specifiche .         Specifiche della stazione di finitura libretto.         Unità di piegatura (a Z e a C) specifiche .         Conservazione corretta della carta.         Area stampabile .         Area stampabile .         Area stampabile estesa .         Opzioni disponibili .         Avvertenze e limitazioni .         Note e limitazioni sull'utilizzo della macchina .         Risultati di stampa diversi dalle impostazioni configurate .         Installazione e spostamento della macchina .         Conteggi del contatore per la stampa fronte/retro.         Riservatezza della rete .         Codice carattere .         Supplemento .                                                  |                                                                                                    |
| 8 | Specifiche         Specifiche per la funzione di stampa         Vassoi 6 e 7 (HCF) opzionali specifiche         Vassoi 6 (alimentatore ad alta capacità per grandi formati a 1         vassoio) - opzionale         Stazione di finitura di base specifiche.         Specifiche della stazione di finitura libretto.         Unità di piegatura (a Z e a C) specifiche         Conservazione corretta della carta.         Area stampabile.         Area stampabile         Area stampabile estesa         Opzioni disponibili         Avvertenze e limitazioni sull'utilizzo della macchina         Risultati di stampa diversi dalle impostazioni configurate         Installazione e spostamento della macchina         Conteggi del contatore per la stampa fronte/retro.         Riservatezza della rete         Codice carattere         Supplemento         Alimentatore ad alta capacità per grandi formati a 2 vassoi (Vassoi 6 e 7)         opzionale | 8-1<br>8-2<br>8-5<br>8-5<br>8-6<br>8-7<br>8-8<br>.8-12<br>.8-13<br>.8-13<br>.8-13<br>.8-13<br>.8-13<br>.8-14<br>.8-14<br>.8-15.8-15.8-15.8-15.8-15.8-15.8-15.8-15 |

| Caricamento della carta nell'OHCF                                | 9-2    |
|------------------------------------------------------------------|--------|
| Caricamento degli inserti a rubrica nell'OHCF                    | 9-3    |
| Caricamento dei trasparenti nell'OHCF                            | 9-5    |
| Caricamento di supporti perforati nell'OHCF per lavori di stampo | a solo |
| fronte o fronte/retro                                            | 9-7    |
| Leve di regolazione obliquità                                    | 9-9    |
| Risoluzione dei problemi dell'OHCF                               | 9-11   |
| Eliminazione degli inceppamenti nell'OHCF                        | 9-11   |
| Inceppamenti carta all'interno dei vassoi dell'OHCF              | 9-12   |
| Inceppamenti carta nell'OHCF alla leva 1a e manopola 1c          | 9-13   |
| Inceppamenti carta nell'OHCF alla leva 1b e manopola 1c          | 9-14   |
| Inceppamenti carta nell'OHCF alla leva 1d e manopola 1c          | 9-15   |
| Codici di errore dell'OHCF                                       | 9-16   |
| Specifiche dell'OHCF                                             | 9-18   |
| Modulo di interfaccia (IM)                                       | 9-19   |
| Pannello comandi                                                 | 9-20   |
| Percorso carta                                                   | 9-21   |
| Arricciatura della carta                                         | 9-21   |
| Dispositivo antiarricciatura automatica                          | 9-22   |
| Dispositivo antiarricciatura manuale                             | 9-22   |
| Rimozione inceppamento                                           | 9-23   |
| Inceppamenti del modulo di interfaccia                           | 9-23   |
| Risoluzione dei problemi di base                                 | 9-23   |
| Codici errore                                                    | 9-24   |
| Specifiche                                                       | 9-24   |
| Elettriche                                                       | 9-24   |
| Temperatura e umidità                                            | 9-24   |
| Impilatore alta capacità                                         | 9-25   |
| Identificazione dei componenti                                   | 9-26   |
| Pannello comandi                                                 | 9-27   |
| Vassoi HCS                                                       | 9-27   |
| Vassoio superiore                                                | 9-27   |
| Funzione Stampa di prova                                         | 9-27   |
| Scaricamento del vassoio impilatore                              | 9-28   |
| Rimozione inceppamento                                           | 9-29   |
| Inceppamenti all'ingresso dell'HCS (E1, E2 ed E3)                | 9-29   |
| Inceppamenti trasporto HCS (E4, E5 e E6)                         | 9-30   |
| Inceppamento vassoio superiore HCS (E7)                          | 9-30   |
| Inceppamento uscita HCS (E8)                                     | 9-31   |
| Suggerimenti sull'utilizzo di HCS                                | 9-31   |
| Codici errore                                                    | 9-32   |
| Mancanza di alimentazione                                        | 9-34   |
| Specifiche                                                       | 9-35   |
| Linee guida per la carta                                         | 9-35   |
| Elettriche                                                       | 9-35   |
| l emperatura e umidità                                           | 9-35   |
| Glossario                                                        | 10-1   |

10

Indice generale

# Descrizione del prodotto

# Componenti della macchina

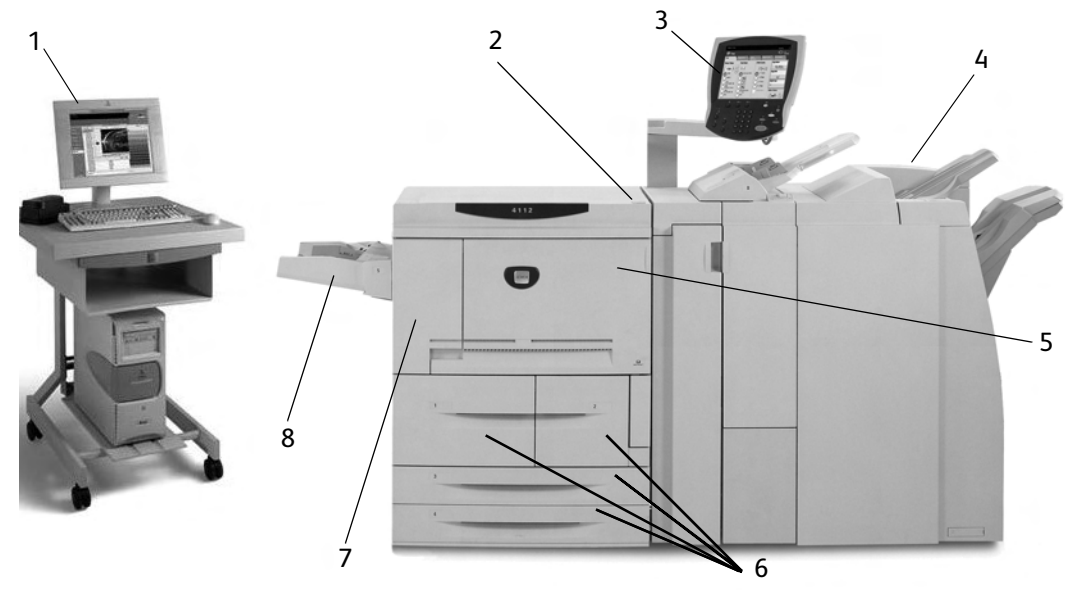

| N. | Componente                          | Funzione                                                                                                    |
|----|-------------------------------------|----------------------------------------------------------------------------------------------------|
| 1  | Controller FreeFlow<br>Print Server | Il software FreeFlow Print Services fornisce un'interfaccia utente grafica<br>(GUI) alla stampante per impostare e stampare i lavori, impostare la<br>stampante, controllare le preferenze a livello di sistema nonché gestire i<br>font e le funzioni di sicurezza, la contabilità e molte altre attività. |
| 2  | Interruttore di<br>alimentazione    | Consente di accendere e spegnere la macchina.                                                                                                    |
| 3  | Interfaccia utente                  | L'interfaccia utente è costituita dal pannello comandi e dallo schermo sensibile. Vedere Interfaccia utente a pagina 5.                                                                                                    |
| 4  | Stazione di finitura<br>standard    | Le stampe vengono inviate qui.                                                                                                    |
| 5  | Copertura anteriore                 | Aprire questa copertura per rimuovere gli inceppamenti della carta e sostituire i contenitori del toner di scarto.                                                                                                    |
| 6  | Vassoi 1, 2, 3, 4                   | Contengono i supporti utilizzati per la stampa.                                                                                                    |
| 7  | Copertura sinistra                  | Aprire questa copertura per sostituire la cartuccia del toner.                                                                                                    |
| 8  | Vassoio 5 (bypass)                  | Consente di caricare supporti non standard, quali supporti pesanti o speciali, che non possono essere caricati nei vassoi 1-4.                                                                                                    |

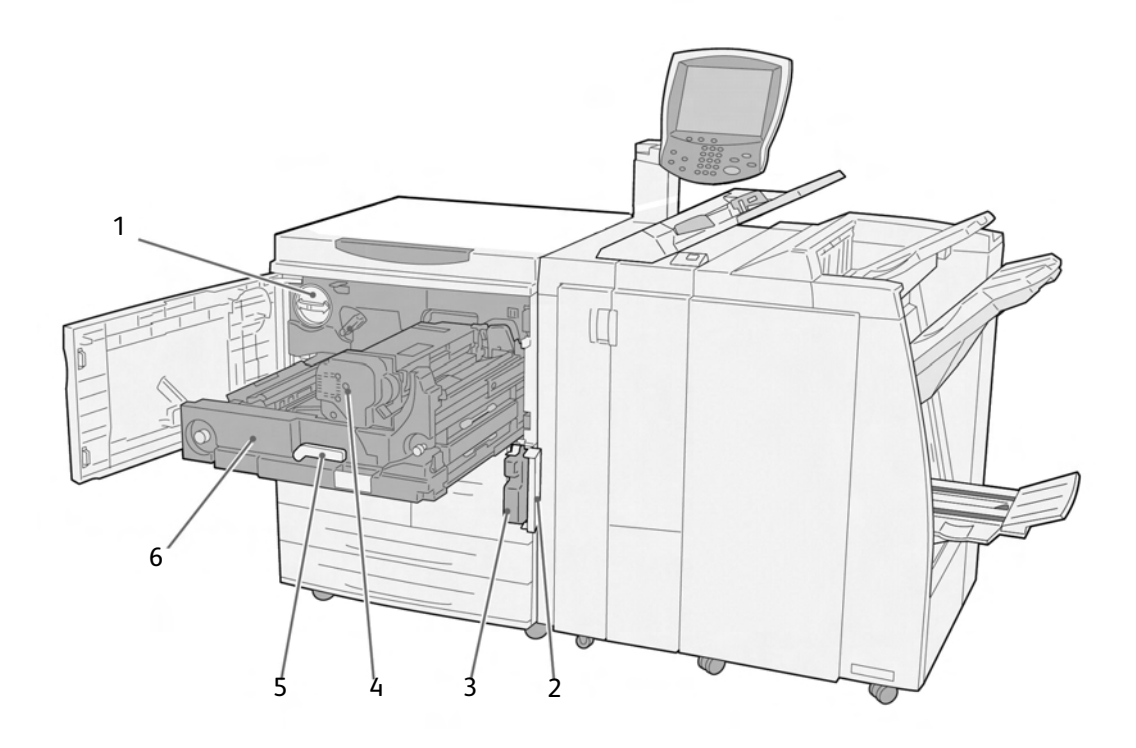

| N. | Componente                                   | Funzione                                                                                                    |
|----|----------------------------------------------|----------------------------------------------------------------------------------------------------|
| 1  | Cartuccia toner                              | Fornisce il toner per il trasferimento dell'immagine sulla carta.                                                                                                    |
| 2  | Copertura del contenitore<br>toner di scarto | Aprire questa copertura per rimuovere il contenitore del toner di scarto.                                                                                                    |
| 3  | Contenitore toner di scarto                  | Raccoglie il toner usato.                                                                                                    |
| 4  | <u></u>                                      | Consente di fondere l'immagine stampata sulla carta.<br><b>AVVERTENZA</b> : il fusore è molto caldo e può provocare ustioni<br>se, durante la rimozione degli inceppamenti, non si seguono<br>scrupolosamente le istruzioni. |
| 5  | Leva                                         | Utilizzare la leva per estrarre il modulo di trasferimento.                                                                                                    |
| 6  | Modulo di trasferimento                      | Consente di copiare l'immagine dal fotoricettore al supporto.                                                                                                    |

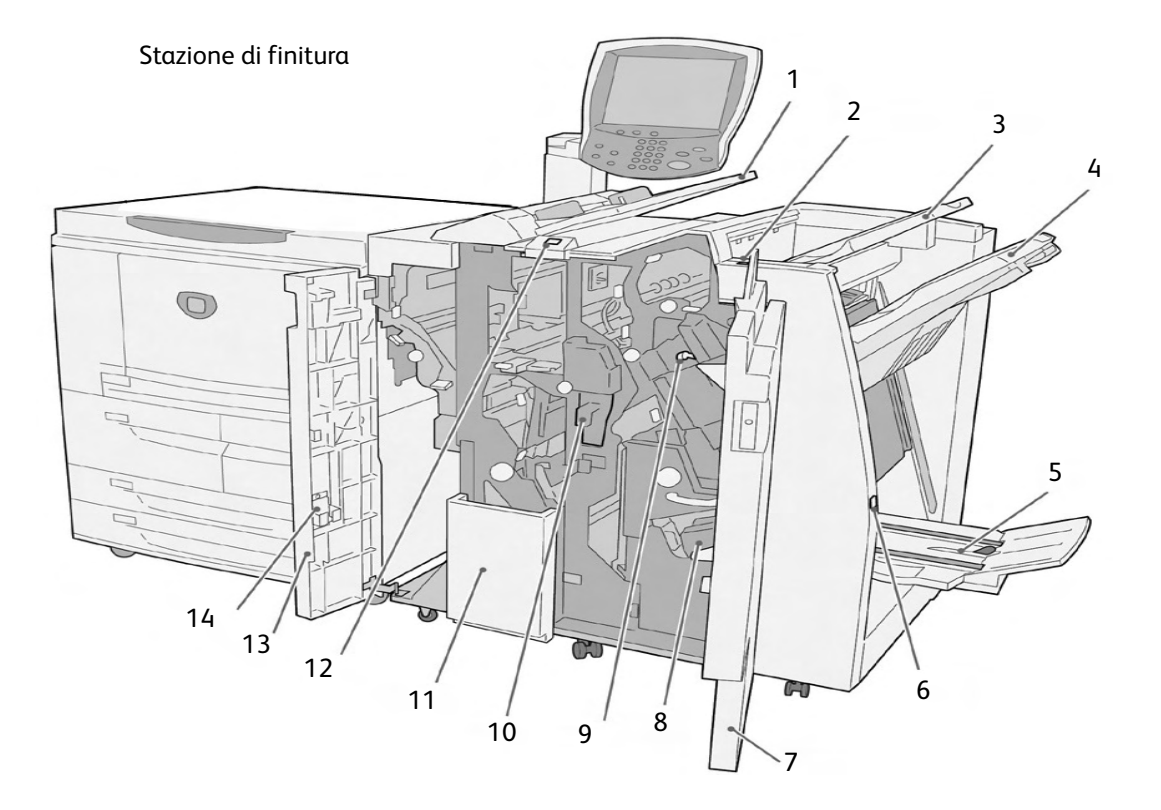

| N. | Componente                                                                                       | Funzione                                                                                                    |
|----|--------------------------------------------------------------------------------------------------|----------------------------------------------------------------------------------------------------|
| 1  | Inseritore di post-elaborazione<br>(vassoio per copertine/divisori<br>per trasparenti)/vassoio 8 | Caricare qui i supporti per schede prestampate, copertine<br>o divisori per trasparenti. Questo vassoio viene anche<br>denominato Interposer.                                              |
| 2  | Pulsante antiarricciatura                                                                        | Questo pulsante consente di attivare la funzione antiarric-<br>ciatura per le copie che si applica in particolar modo alla<br>carta più leggera.                                           |
| 3  | Vassoio ricezione                                                                                | Le stampe vengono inviate a questo vassoio quando si<br>selezionano specifiche funzioni di uscita quali, ad esempio,<br>Ordinamento automatico, Fascicolate, Non fascicolate o<br>Normale. |
| 4  | Vassoio stazione di finitura                                                                     | Riceve le stampe quando si selezionano le opzioni di<br>pinzatura, perforazione e piegatura a Z.                                                                                           |
| 5  | Vassoio di ricezione libretti                                                                    | Riceve le stampe quando si selezionano le opzioni di<br>piegatura doppia o piegatura doppia e pinzatura.                                                                                   |
| 6  | Pulsante del vassoio di ricezione<br>libretti                                                    | Quando si preme questo pulsante, il vassoio di ricezione<br>libretti viene sollevato per consentire il recupero dei libretti<br>dall'area di uscita.                                       |
| 7  | Copertura destra                                                                                 | Aprire la copertura per sostituire i punti metallici, rimuovere la carta e i punti inceppati nonché i residui di perforazione.                                                             |
| 8  | Cartucce punti per libretti                                                                      | Sono disponibili due cartucce punti per i libretti. Estrarre le cartucce per caricare nuovi punti e rimuovere quelli inceppati.                                                            |
| 9  | Cartuccia pinzatrice                                                                             | Contiene i punti metallici; estrarre questa cartuccia per caricare nuovi punti e rimuovere quelli inceppati.                                                                               |
| 10 | Contenitore dei residui di perforazione                                                          | Consente di raccogliere i residui di perforazione. Aprire il contenitore per rimuovere i residui di carta.                                                                                 |

| N. | Componente                                               | Funzione                                                                                                    |
|----|----------------------------------------------------------|----------------------------------------------------------------------------------------------------|
| 11 | Vassoio di ricezione per<br>piegatura tripla (opzionale) | Riceve le copie quando si selezionano le opzioni di piegatura<br>tripla (interna o esterna).                         |
| 12 | Pulsante del vassoio di ricezione per piegatura tripla   | Premere questo pulsante per aprire il vassoio per piegatura tripla.                                                  |
| 13 | Copertura sinistra                                       | Aprire questa copertura per accedere alla macchina e rimuovere gli inceppamenti.                                     |
| 14 | Area di conservazione della cartuccia della pinzatrice   | In questo vano è possibile conservare una cartuccia della pinzatrice di riserva (solo stazione di finitura di base). |

In questa guida, la stazione di finitura standard o la stazione di finitura libretto possono essere chiamate semplicemente **stazione di finitura**.

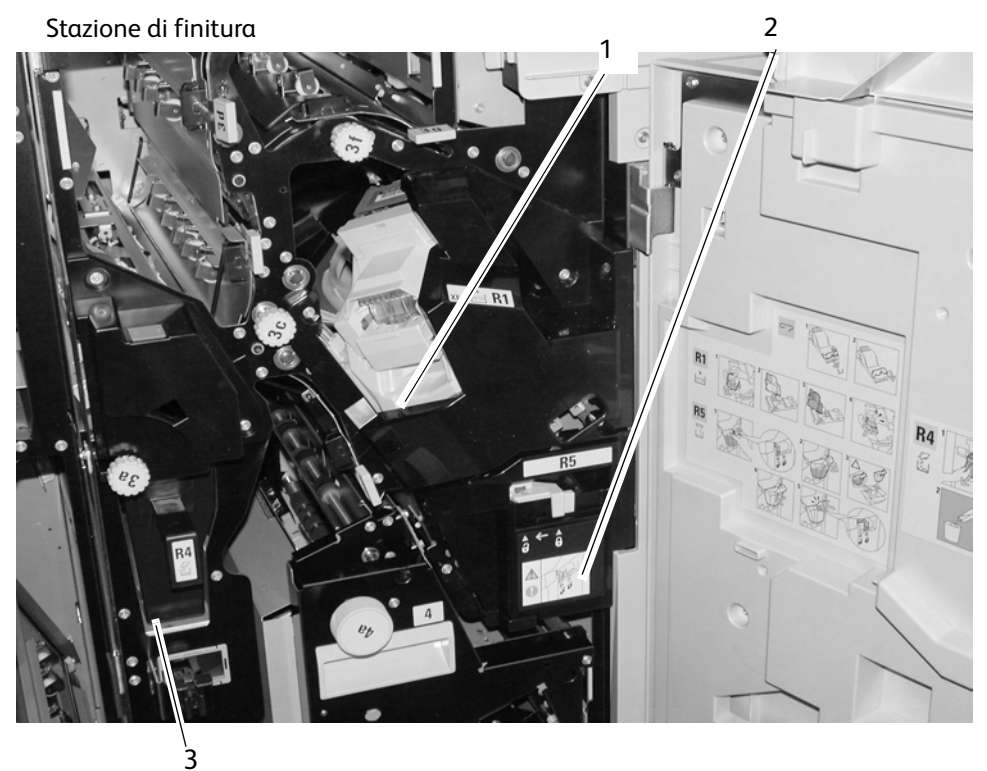

| N. | Componente                                    | Funzione                                                                                                    |
|----|-----------------------------------------------|----------------------------------------------------------------------------------------------------|
| 1  | Cartuccia pinzatrice                          | Contiene i punti metallici; estrarre questa cartuccia per caricare nuovi punti e rimuovere quelli inceppati.                                     |
| 2  | Contenitore dei punti di scarto               | Raccoglitore dei punti di scarto; rimuoverlo quando è pieno<br>(presente solo nella stazione di finitura di base).                               |
| 3  | Vassoio 8/Inseritore di post-<br>elaborazione | Caricare qui i supporti per le copertine o i divisori per<br>trasparenti. I supporti caricati qui non vengono utilizzati per<br>eseguire stampe. |

# Interfaccia utente

L'interfaccia utente è costituita dal pannello comandi e dallo schermo sensibile. Nella tabella seguente sono riportati i nomi e le funzioni dei componenti del pannello comandi/Schermo sensibile.

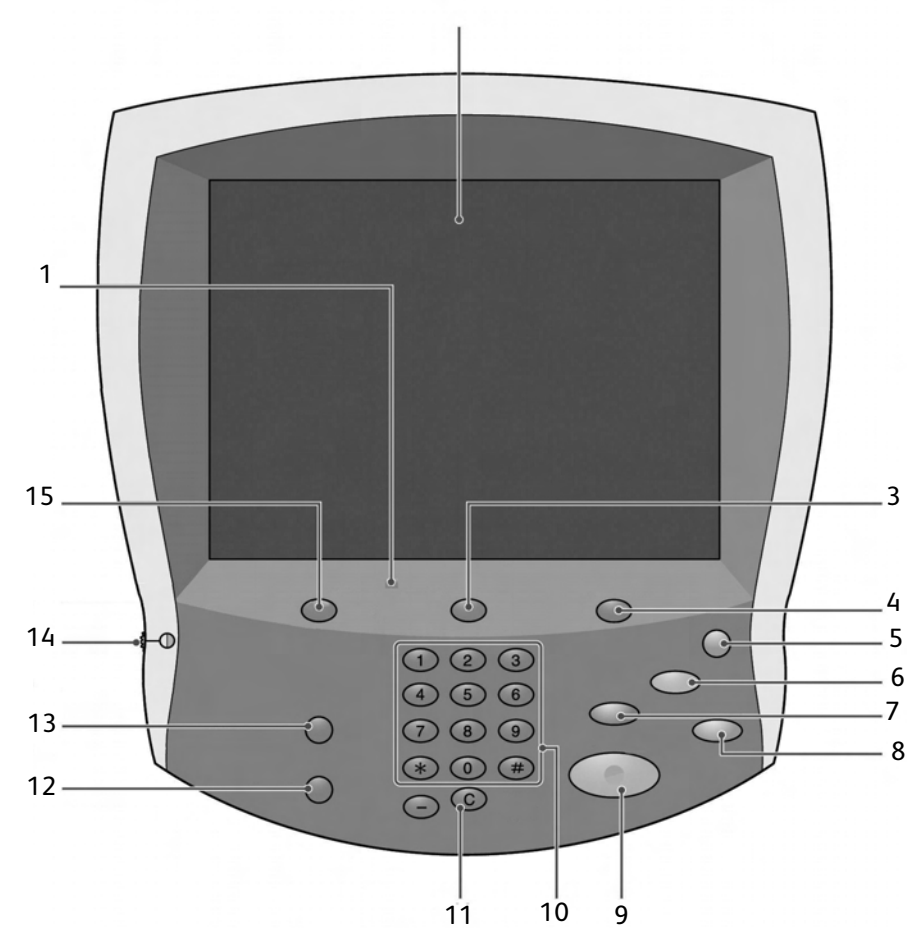

| N. | Componente           | Funzione                                                                                                    |
|----|----------------------|----------------------------------------------------------------------------------------------------|
| 1  | Pannello comandi     | Consente di selezionare le funzioni tramite una tastierina.                                                                                                    |
| 2  | Schermo sensibile    | Consente di eseguire le selezioni semplicemente toccando lo schermo.                                                                                                    |
| 3  | Stato lavoro         | Consente di visualizzare le diverse schermate della<br>funzione <b>Stato lavoro</b> . Premere questo pulsante<br>per confermare o annullare lavori in esecuzione<br>o completati o per confermare o stampare<br>documenti salvati. |
| 4  | Stato macchina       | Consente di selezionare le diverse funzioni di<br><b>Stato macchina</b> , ad esempio, informazioni sulla<br>fatturazione e sui materiali di consumo.                                                                               |
| 5  | Risparmio energetico | Si accende quando la macchina è in modo<br>Economizzatore. Per annullare tale modalità,<br>premere questo pulsante.                                                                                                    |

| N. | Componente           | Funzione                                                                                                    |
|----|----------------------|----------------------------------------------------------------------------------------------------|
| 6  | Cancella tutto       | Cancella tutta la programmazione e riporta la macchina alle impostazioni predefinite.                                                                                                    |
| 7  | Interruzione         | Consente di interrompere la procedura di stampa<br>per dare la precedenza a un altro lavoro. La spia<br>dell'indicatore di interruzione si illumina. Premere<br>il pulsante Interruzione al termine del processo per<br>riprendere l'operazione precedente. |
| 8  | Arresto              | Premere questo pulsante per interrompere il lavoro<br>di stampa o le comunicazioni in corso.                                                                                                    |
| 9  | Avvio 🗘              | Premere questo pulsante per avviare il processo<br>di stampa.                                                                                                    |
| 10 | Tastierina numerica  | Premere questi pulsanti per inserire il numero di<br>copie, la password e altri valori numerici.                                                                                                    |
| 11 | Cancella             | Questo pulsante della tastierina viene utilizzato<br>per cancellare un valore numerico immesso<br>erroneamente o se richiesto dall'interfaccia<br>utente.                                                                                                   |
| 12 | Lingua               | Questo pulsante viene utilizzato per selezionare la<br>lingua visualizzata nella macchina.                                                                                                    |
| 13 | Accesso              | Questo pulsante viene utilizzato dall'ammini-<br>stratore del sistema per accedere al Modo<br>Amministratore oppure a Impostazione<br>accesso/Modo Auditron.                                                                                                |
| 14 | Selettore luminosità | Consente di regolare la luminosità dello schermo sensibile.                                                                                                    |
| 15 | Servizi              | Premere questo pulsante per accedere alle diverse<br>schermate dei servizi.<br>questo pulsante potrebbe non essere disponibile<br>sui sistemi EPS.                                                                                                    |

# Comandi comuni dello schermo sensibile (interfaccia utente)

La maggior parte degli schermi sensibili utilizza diversi comandi, pulsanti, caselle di testo e così via presenti in varie schermate. Di seguito vengono riportate informazioni relative ai nomi e alle funzioni dei vari componenti comuni delle schermate dello schermo sensibile.

| Componente<br>schermata/Comando                      | Funzione                                                                                                    |  |
|------------------------------------------------------|----------------------------------------------------------------------------------------------------|--|
|                                                      | Utilizzare questo pulsante per ridurre un valore specifico di un<br>solo incremento o per visualizzare la schermata successiva in<br>una serie di schermate, ad esempio in un elenco.      |  |
| Diminuisci/Avanti                                    |                                                                                                    |  |
| Dukanta Euroine                                      | Utilizzare questo pulsante per selezionare e utilizzare<br>l'opzione, l'impostazione o la funzione correlata.                                                                              |  |
|                                                      |                                                                                                    |  |
| Aumenta/Precedente                                   | Utilizzare questo pulsante per aumentare un valore specifico<br>di un solo incremento o per visualizzare la schermata<br>precedente in una serie di schermate, ad esempio in<br>un elenco. |  |
| Casella di immissione testo                          | Utilizzare questa casella per immettere e/o visualizzare i dati<br>o il testo specificamente correlato a una funzionalità o a<br>una funzione.                                             |  |
| <b>Annulla</b><br>Pulsante Annulla                   | Questo pulsante consente di annullare l'operazione in corso.                                                                                                    |  |
| Salva<br>Pulsante Salva                              | Se si seleziona questo pulsante, l'operazione o le modifiche<br>selezionate vengono salvate nella memoria della macchina.                                                                  |  |
| 1 2 3<br>4 5 6<br>7 8 9<br>0 C                       | Utilizzare la tastierina numerica per immettere o modificare<br>un valore numerico presente nelle varie schermate, ad<br>esempio le quantità, il valore delle coordinate X e Y e così via. |  |
| Tastierina numerica                                  |                                                                                                    |  |
| X<br>(25-400)<br>100 %<br>XY<br>100 %<br>Comandi X/Y | Utilizzare questo comando per immettere o modificare<br>il valore delle coordinate X e Y. In alcuni casi, è possibile<br>utilizzare anche la tastierina numerica.                          |  |

# Accessori opzionali

## Accessori di alimentazione opzionali

| Accessori di alimentazione                                                         | Descrizione                                                                                                    | Come ottenere<br>informazioni                                                                                                    |
|------------------------------------------------------------------------------------|----------------------------------------------------------------------------------------------------|----------------------------------------------------------------------------------------------------|
| Alimentatore ad alta capacità a 2 vassoi<br>(HCF/Vassoi 6 e 7)                     | Alimentatore ad alta<br>capacità a 2 vassoi mette a<br>disposizione altri 4000 fogli<br>di formato A4 (8,5 x 11<br>poll.). Ogni vassoio può<br>contenere fino a 2000<br>fogli (di grammatura<br>da 52 a 216 g/m²).                                                                                                    | Informazioni relative<br>all'HCF (vassoi 6 e 7) si<br>possono trovare in questa<br>guida. Per localizzare le<br>pagine, fare riferimento<br>all'indice generale e<br>all'indice analitico.                                                                                                    |
| Alimentatore ad alta capacità per grandi<br>formati a 1 vassoio (OHCF/Vassoio 6)   | L'alimentatore ad alta<br>capacità per grandi formati<br>a 1 vassoio può contenere<br>2000 fogli di grande formato<br>(da B5/8 x 10 poll. fino a<br>SRA3/13 x 19,2 poll.) di<br>grammatura compresa tra<br>64-300 g/m² (supporti non<br>patinati) e 106-300 g/m²<br>(supporti patinati).                                                                                                    | Informazioni relative<br>all'OHCF (vassoio 6) si<br>possono trovare in questa<br>guida. Per localizzare le<br>pagine, fare riferimento<br>all'indice generale e<br>all'indice analitico.                                                                                                    |
| Alimentatore ad alta capacità per grandi<br>formati a 2 vassoi (OHCF/Vassoi 6 e 7) | Suggerimento<br>Questo accessorio potrebbe<br>non essere disponibile nel<br>proprio mercato.<br>L'alimentatore ad alta<br>capacità per grandi formati<br>(OHCF) a 2 vassoi opzionale<br>consente di alimentare<br>supporti di vari formati,<br>compresi quelli standard e<br>quelli grandi fino a carta di<br>formato 330,2 x 488 mm /<br>13 x 19,2 pollici. Ogni<br>vassoio può contenere 2000<br>fogli. | Informazioni relative<br>all'alimentatore ad alta<br>capacità per grandi<br>formati OHCF a 2 vassoi<br>(vassoi 6 e 7) si possono<br>trovare in questa guida.<br>Per informazioni<br>specifiche vedere la<br>sezione intitolata<br>Alimentatore ad alta<br>capacità per grandi<br>formati a 2 vassoi (Vassoi<br>6 e 7) opzionale a<br>pagina 9-1. |

## Accessori di finitura opzionali

| Accessori di finitura                                                                                       | Descrizione                                                                                                    | Come ottenere<br>informazioni                                                                                                    |
|----------------------------------------------------------------------------------------------------|----------------------------------------------------------------------------------------------------|----------------------------------------------------------------------------------------------------|
| Stazione di finitura standard (con o senza<br>la piegatrice opzionale a C/Z)                                | La stazione di finitura<br>standard (con o senza la<br>piegatrice opzionale a C/Z)<br>consente di pinzare o<br>perforare le copie. Il vassoio<br>superiore può contenere<br>500 fogli (80 g/m²), mentre<br>il vassoio impilatore<br>può contenere 3000<br>fogli (80 g/m²).<br>La piegatrice opzionale<br>a C/Z consente la piegatura<br>a C e a Z di copie A4 e A3. | Informazioni relative<br>alla stazione di finitura<br>standard (e alla piegatrice<br>opzionale a C/Z) si<br>possono trovare in questa<br>guida. Per localizzare le<br>pagine, fare riferimento<br>all'indice generale e<br>all'indice analitico. |
| Stazione di finitura libretto con piegatrice<br>opzionale a C/Z<br>Vassoio stazione di<br>finitura libretto | La stazione di finitura libretto<br>(con o senza piegatrice<br>opzionale a C/Z) contiene<br>tutte le funzione della<br>stazione di finitura standard<br>ed inoltre:<br>• Crea automaticamente<br>libretti fino a 25 pagine<br>• Crea libretti di formato<br>SRA3 (12 x 18 poll.), A3<br>(11 x 17 poll.), 216 x 356<br>mm (8,5 x 14 poll.) e A4<br>(8,5 x 11 poll.)  | Informazioni relative alla<br>stazione di finitura libretto<br>(e alla piegatrice<br>opzionale a C/Z) si<br>possono trovare in questa<br>guida. Per localizzare le<br>pagine, fare riferimento<br>all'indice generale e<br>all'indice analitico. |
| Impilatore alta capacità (HCS) e modulo<br>interfaccia richiesto<br>HCS                                     | L'HCS consente l'impilatura e<br>lo sfalsamento delle copie,<br>mentre il modulo di<br>interfaccia ha la funzione di<br>dispositivo di comunicazione<br>e percorso carta tra la<br>stampante e l'impilatore ad<br>alta capacità.<br>Nota<br>Il modulo di interfaccia<br>è necessario per<br>utilizzare l'HCS.                                                       | Informazioni relative<br>all'HCS e al modulo di<br>interfaccia si possono<br>trovare in questa guida,<br>nel supplemento nel<br>capitolo 9.                                                                                                    |

| Accessori di finitura        | Descrizione                                                                                                    | Come ottenere<br>informazioni                                                                                                    |
|------------------------------|----------------------------------------------------------------------------------------------------|----------------------------------------------------------------------------------------------------|
| Modulo taglierina SquareFold | <ul> <li>Il modulo taglierina</li> <li>SquareFold viene utilizzato<br/>con la stazione di finitura<br/>libretto.</li> <li>Riceve il libretto<br/>dall'area della stazione<br/>di finitura del libretto</li> <li>Appiattisce il dorso del<br/>libretto, riducendone lo<br/>spessore e dandogli<br/>l'aspetto di un libretto<br/>rilegato</li> <li>Ritaglia/taglia il bordo<br/>del libretto per ottenere<br/>una rifinitura nitida.</li> </ul> | Informazioni relative<br>al modulo taglierina<br>SquareFold si trovano nel<br>CD della documentazione<br>per il cliente, oppure<br>andare al sito<br><u>www.xerox.com</u> per<br>scaricare la versione<br>più recente inserendo il<br>nome del prodotto nel<br>campo <b>Ricerca</b> e<br>quindi selezionando<br><b>Documentazione</b><br><b>per l'utente</b> . |
| GBC AdvancedPunch            | II GBC AdvancedPunch<br>fornisce altre opzioni di<br>finitura consentendo di<br>perforare documenti<br>A4/8,5 x 11 poll. per<br>supportare diversi stili di<br>rilegatura. I tipi di<br>perforazione vanno da<br>19 a 32 fori per supporti da<br>8,5 x 11 poll I formati A4<br>supportano da 21 a 47 fori.                                                                                                    | Informazioni relative a<br>GBC AdvancedPunch si<br>trovano nel CD della<br>documentazione per il<br>cliente nella rispettiva<br>sezione.                                                                                                    |

# Accensione e spegnimento

# AVVERTENZA

Per evitare ustioni, non toccare mai un'area con l'etichetta che indica temperature elevate. Il contatto con tali aree può causare ustioni.

Dopo l'accensione, la macchina impiega circa 5 minuti per riscaldarsi prima di essere pronta per la copiatura.

Importante

Si consiglia di spegnere la macchina alla fine della giornata o quando non viene utilizzata per lunghi periodi. Inoltre, per ridurre il consumo energetico, utilizzare la funzione Economizzatore per i periodi di inattività del sistema.

Nota

Per informazioni sulla funzione di risparmio energetico, vedere <u>Modo Economizzatore a</u> pagina 12.

## Accensione

- 1. Aprire la copertura.
- 2. Portare l'interruttore di alimentazione nella posizione di accensione (1).

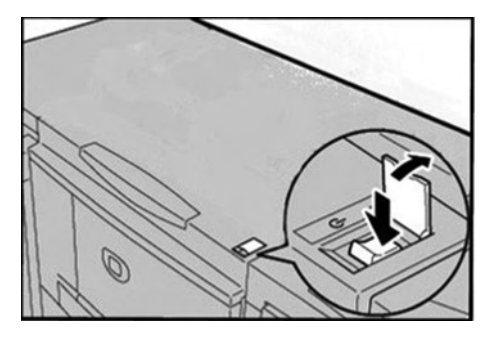

#### Nota

Il messaggio "**Attendere...**" indica che la macchina è in fase di riscaldamento. Durante il riscaldamento non è possibile utilizzare la macchina.

## Spegnimento

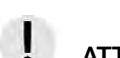

## ATTENZIONE

Non spegnere mai la macchina nei casi indicati di seguito.

- Durante la ricezione dei dati
- Durante l'invio dei dati (FTP/SMB/e-mail)
- Durante la stampa dei lavori
- Durante l'importazione dei dati dal computer
- 1. Portare l'interruttore di alimentazione nella posizione di spegnimento ( 🚺 ).
- 2. Se la macchina deve essere spenta e quindi riaccesa, attendere che la schermata dell'interfaccia utente sia completamente spenta, quindi riaccendere la macchina.

#### Importante

La procedura di spegnimento continua all'interno della macchina dopo che è stato premuto l'interruttore. Pertanto, non scollegare il cavo di alimentazione dalla presa subito dopo aver premuto l'interruttore.

# Interruttore di sicurezza

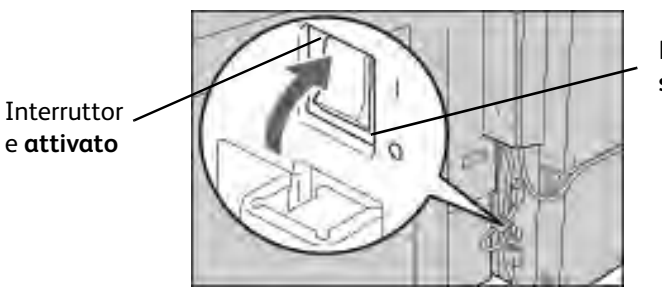

Posizione di **spegnimento** 

In caso di dispersione di corrente, l'interruttore di sicurezza bloccherà automaticamente l'alimentazione per impedire danni o incendi.

Se l'interruttore di sicurezza è **disattivato** (posizione 🕐 ), rivolgersi al servizio di assistenza clienti in quanto si è probabilmente verificata una condizione anomala.

# Modo Economizzatore

La funzione di risparmio energetico (Economizzatore) dispone di due modalità operative: Modo alimentazione ridotta e Modo sospensione.

Se non viene utilizzata per il periodo di tempo preimpostato, la macchina entra automaticamente nel Modo alimentazione ridotta.

Il Modo sospensione viene attivato se trascorre un ulteriore periodo prestabilito di inattività.

Ad esempio:

- Se l'amministratore di sistema imposta il Modo alimentazione ridotta su 15 minuti e il Modo sospensione su 60 minuti, la macchina entra in Modo sospensione dopo 60 minuti di inattività, non 60 minuti dopo l'attivazione del Modo alimentazione ridotta.
- Se il Modo alimentazione ridotta viene impostato su 15 minuti e il Modo sospensione su 20 minuti, la macchina entra in Modo sospensione dopo 5 minuti dall'attivazione del Modo alimentazione ridotta.

## Disattivazione del modo Economizzatore

Per uscire dal modo Economizzatore, premere il pulsante Risparmio energetico quando la macchina riceve i dati di stampa.

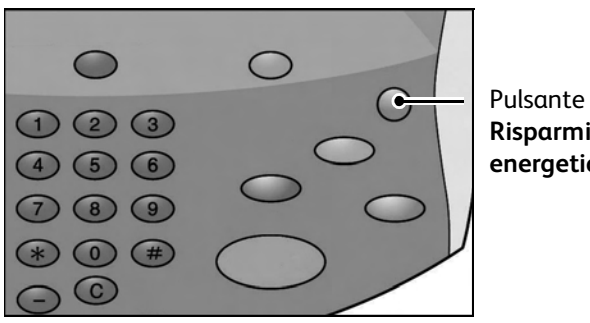

Risparmio energetico

# Aggiornamenti della documentazione per l'utente

Per aggiornare la documentazione fornita a corredo della macchina, visitare il sito Web www.xerox.com. Per disporre di una documentazione sempre aggiornata per il prodotto, si consiglia di visitare regolarmente questo sito Web.

Descrizione del prodotto

# Carta e altri supporti

# 2

# Panoramica

## Importante

Le schermate dell'interfaccia utente riportate in questa guida potrebbero essere diverse da quelle effettivamente visualizzate nel sistema in uso. Le schermate dell'interfaccia utente variano a seconda del sistema utilizzato e del paese di commercializzazione. Pertanto, le schermate presentate in questa guida sono un esempio del tipo di schermata che potrebbe essere visualizzata sul proprio sistema.

#### Nota

Utilizzare supporti raccomandati Xerox per evitare inceppamenti della carta, qualità di stampa non soddisfacente, malfunzionamenti e altri problemi alla stampante.

# Caricamento della carta nei vassoi

## Linee guida per il caricamento della carta nei vassoi

|                    | Procedura:                                                                                                    |  |  |
|--------------------|----------------------------------------------------------------------------------------------------|--|--|
| •                  | Allineare la pila di carta prima di caricarla nel vassoio.                                                                                                    |  |  |
| •                  | Smazzare i trasparenti e le etichette prima di caricarli nel vassoio                                                                                                    |  |  |
| •                  | Smazzare i trasparenti copiati ogni 20 fogli per evitare che aderiscano l'uno all'altro.                                                                                |  |  |
| •                  | • Dopo aver caricato la carta, applicare l'etichetta indicante il formato della carta sulla parte anteriore del vassoio in modo da segnalare il formato carta presente. |  |  |
| •                  | • Configurare gli attributi del vassoio carta in modo che corrispondano agli attributi della carta caricata nel vassoio.                                                |  |  |
| Azioni da evitare: |                                                                                                    |  |  |
| •                  | Utilizzare carta piegata, spiegazzata, increspata, arricciata o notevolmente deformata.                                                                                 |  |  |
| •                  | Caricare carta di formati diversi nello stesso vassoio.                                                                                                    |  |  |

## Ulteriori informazioni

- Per le istruzioni su come eseguire copie su un formato carta non standard, informazioni sull'impostazione di **Tipo di carta**, **Priorità tipo di carta**, **Priorità vassoi carta**, qualità carta e sull'impostazione della funzione carta sostitutiva, vedere la sezione relativa alle impostazioni dei vassoi carta nella Guida per l'amministratore del sistema.
- La macchina è in grado di rilevare automaticamente il formato e l'orientamento della carta caricata nei vassoi. Il tipo di carta, tuttavia, deve essere impostato manualmente. Per informazioni sulla modifica del tipo di carta, vedere la sezione relativa agli attributi dei vassoi nella Guida per l'amministratore del sistema.

## Caricamento della carta nei vassoi

Quando si esaurisce la carta del vassoio durante la stampa, viene visualizzato un messaggio sul pannello comandi. Aggiungere carta al vassoio seguendo le istruzioni visualizzate. Dopo l'aggiunta della carta nel vassoio, la stampa riprende automaticamente.

Quando si carica la carta nei vassoi:

- Non oltrepassare la linea di riempimento massimo. In caso contrario, potrebbero verificarsi inceppamenti della carta e altri problemi alla stampante.
- Posizionare la carta nel vassoio con il lato da stampare rivolto verso l'alto. Le istruzioni per gli inserti possono variare.

#### Caricamento della carta nei vassoi 1 e 2

1. Estrarre lentamente il vassoio finché non si arresta.

## AVVERTENZA

Se estratto con troppa forza, il vassoio può colpire e ferire le ginocchia.

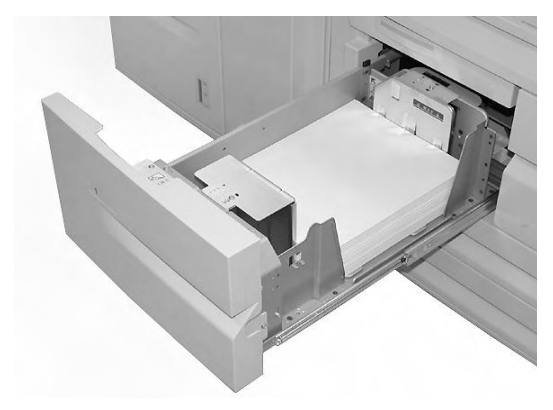

2. Caricare la carta allineando il bordo della pila al bordo sinistro del vassoio.

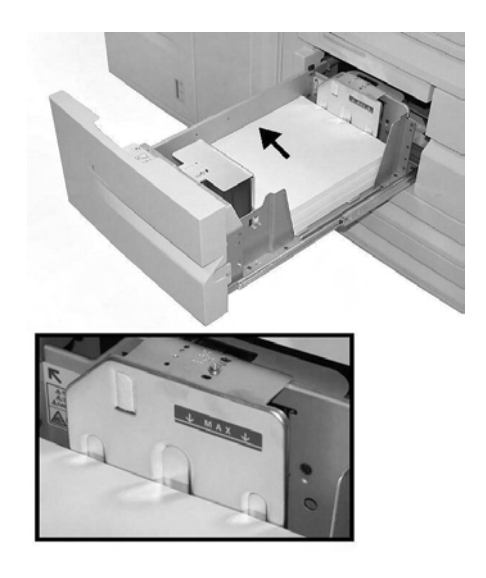

Nota

Non oltrepassare la linea di riempimento massimo.

3. Inserire con cura il vassoio finché non si arresta.

Nota

Per modificare il formato carta dei vassoi 1 e 2, rivolgersi al centro assistenza clienti Xerox.

## Caricamento della carta nei vassoi 3 e 4

1. Estrarre lentamente il vassoio finché non si arresta.

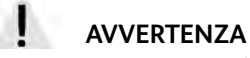

Se estratto con troppa forza, il vassoio può colpire e ferire le ginocchia.

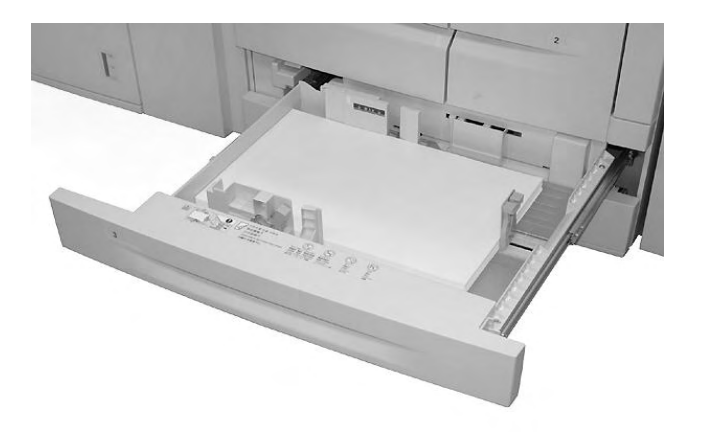

2. Caricare la carta allineando il bordo della pila al bordo sinistro del vassoio.

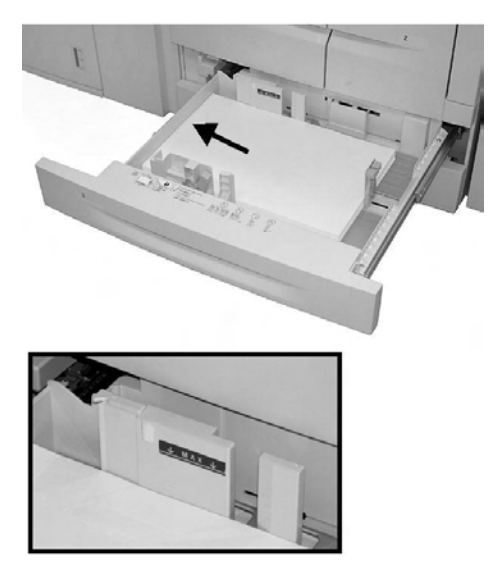

Nota

Non oltrepassare la linea di riempimento massimo.

3. Stringere le leve delle due guide e regolarle in modo che si adattino al formato carta in uso.

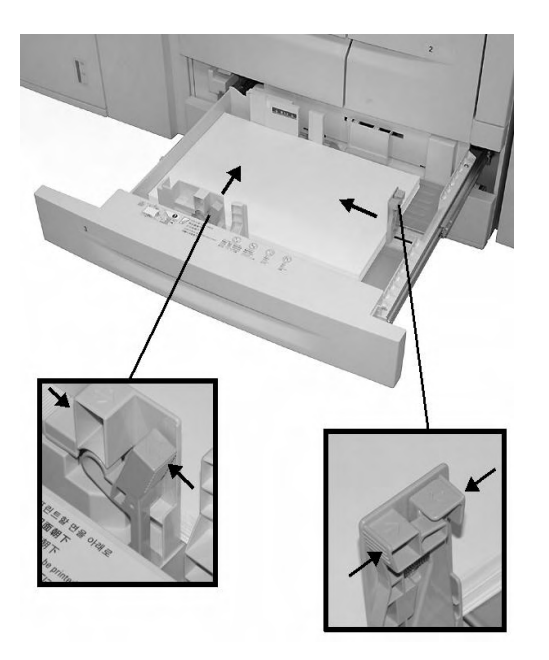

4. Inserire con cura il vassoio finché non si arresta.

## Caricamento della carta nel vassoio 5 (bypass)

Quando si utilizza il vassoio 5 (bypass):

- Inserire manualmente il formato carta
- Se si utilizza con frequenza un formato carta non standard, è possibile preimpostare tale formato nella macchina. Il formato preimpostato viene visualizzato in **Formato standard** nella schermata **Vassoio 5 (bypass)**. Per informazioni sulla configurazione, vedere la sezione relativa ai formati carta preimpostati del vassoio 5 (bypass) nella guida per l'amministratore.
- È possibile caricare fino a 280 fogli di carta da 75 g/m<sup>2</sup>

Importante Non caricare carta di formati diversi nel vassoio 5 (bypass).

1. Estendere con cura il vassoio 5 (bypass) come richiesto per accogliere la carta.

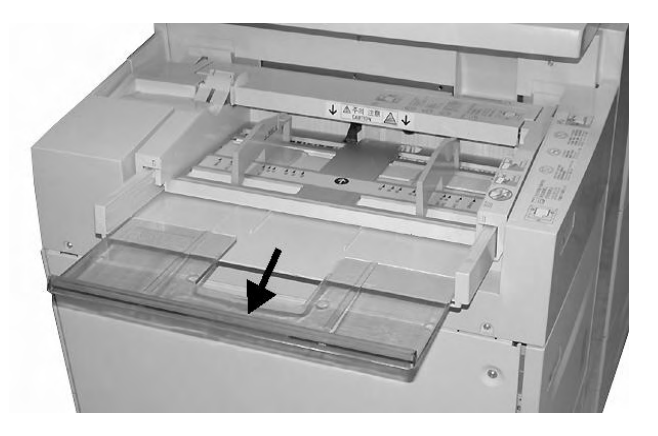

2. Stringendo le guide nel mezzo, farle scorrere fino ad adattarle al formato carta desiderato.

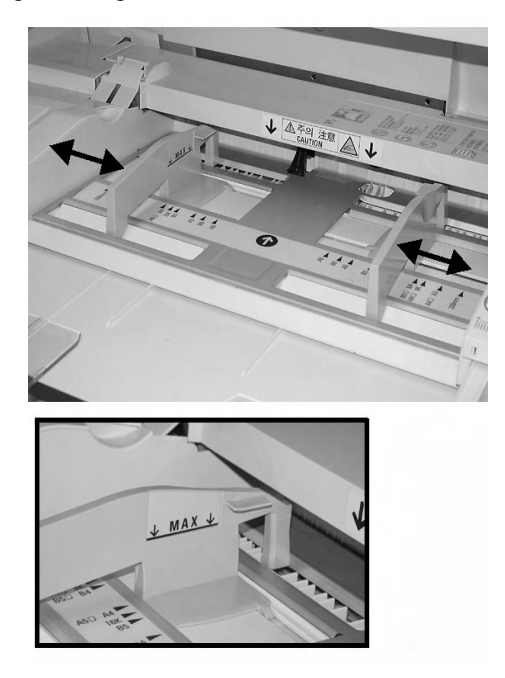

3. Inserire con cura la carta lungo la guida finché non si arresta.

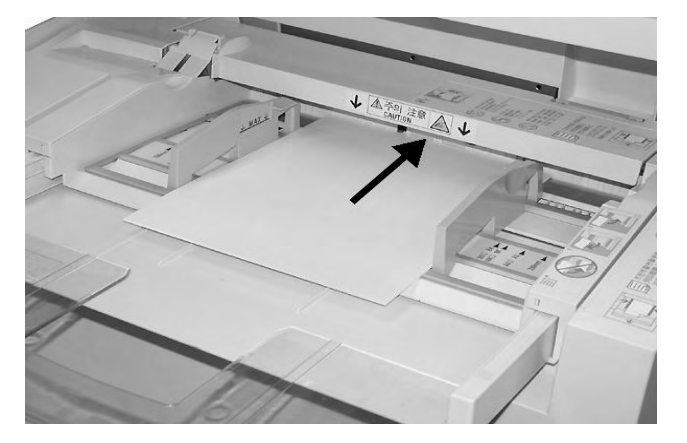

4. Selezionare la stampa.

# Caricamento della carta nei vassoi 6 e 7 (alimentatore ad alta capacità opzionale)

1. Estrarre lentamente il vassoio finché non si arresta.

## AVVERTENZA

Se estratto con troppa forza, il vassoio può colpire e ferire le ginocchia.

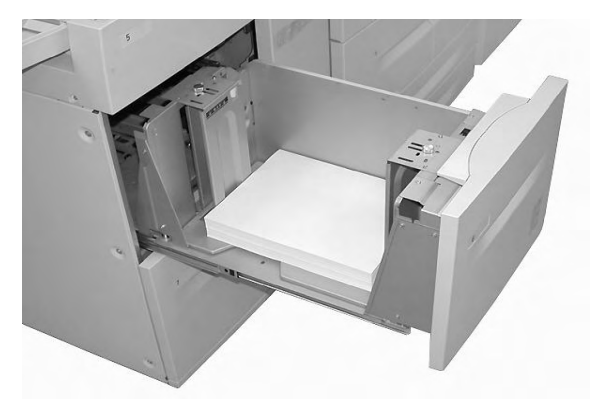

2. Smazzare e caricare la carta allineando il bordo della pila al bordo destro del vassoio.

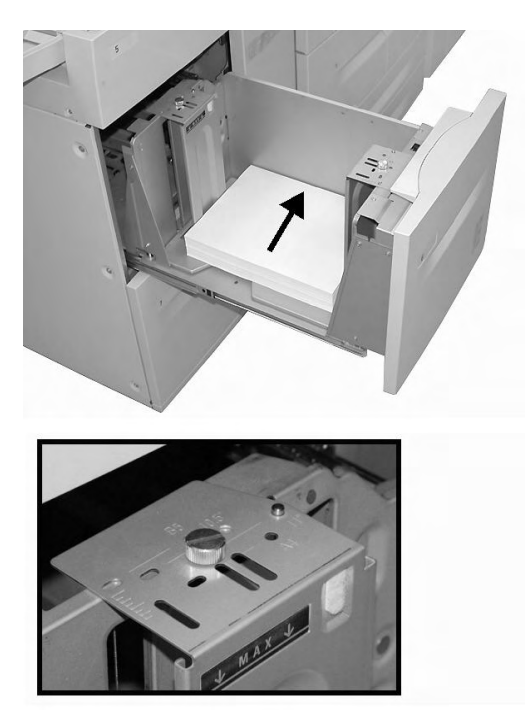

Per cambiare il formato carta, vedere i passaggi 3, 4 e 5. Se non si desidera cambiare il formato carta, procedere con il passaggio 6.

- 3. Rimuovere in primo luogo l'eventuale carta caricata nel vassoio.
- 4. Allentare le due viti per rimuovere le guide.

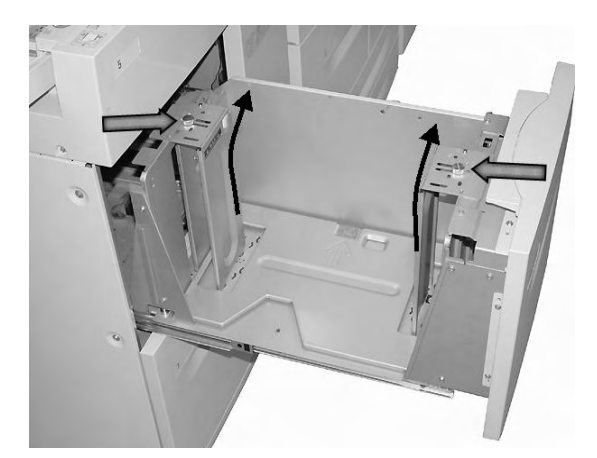

5. Fissare di nuovo le guide adattandole al nuovo formato carta e stringere le due viti.

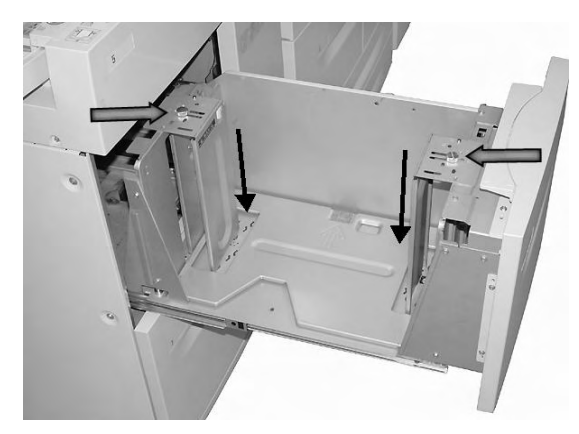

6. Inserire con cura il vassoio finché non si arresta.

# Caricamento della carta nel vassoio 6 (alimentatore ad alta capacità per grandi formati a 1 vassoio opzionale)

Nota

Se la macchina è dotata dell'alimentatore ad alta capacità per grandi formati (OHCF) a 2 vassoi opzionale, fare riferimento alla sezione intitolata *Alimentatore ad alta capacità per grandi formati a 2 vassoi (Vassoi 6 e 7) opzionale a pagina 9-1* per informazioni specifiche. L'alimentatore ad alta capacità per grandi formati (OHCF) a 2 vassoi opzionale potrebbe non essere disponibile nel proprio mercato.

1. Estrarre lentamente il vassoio finché non si arresta.

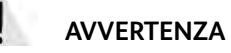

Se estratto con troppa forza, il vassoio può colpire e ferire le ginocchia.

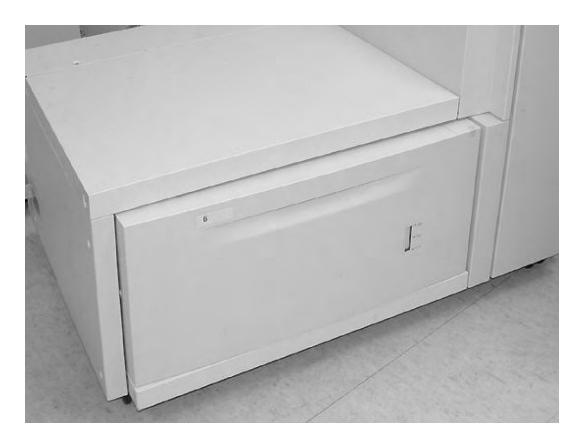

2. Smazzare e caricare la carta, quindi stringere e far scorrere entrambe le guide in modo che tocchino appena la pila di carta.

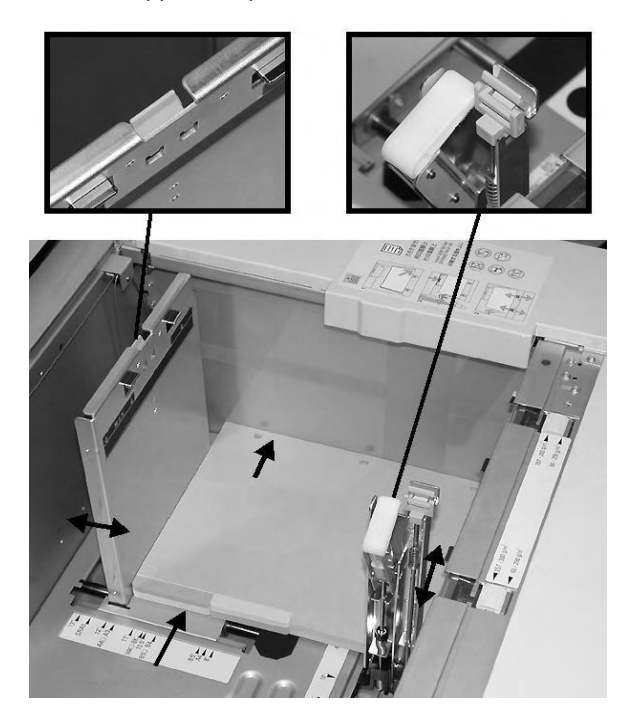

#### Nota

Quando si caricano supporti perforati, il lato perforato deve essere rivolto verso il lato destro del vassoio. Quando si caricano inserti a rubrica, le linguette devono essere allineate al lato sinistro.

3. Spostare i selettori di grammatura della carta sulla grammatura dei supporti presenti nel vassoio.

#### Nota

Per i supporti di grammatura superiore a 256 g/m², impostare i selettori di grammatura della carta sul valore più alto (257 - 300 g/m²). In caso contrario, potrebbero verificarsi inceppamenti della carta.

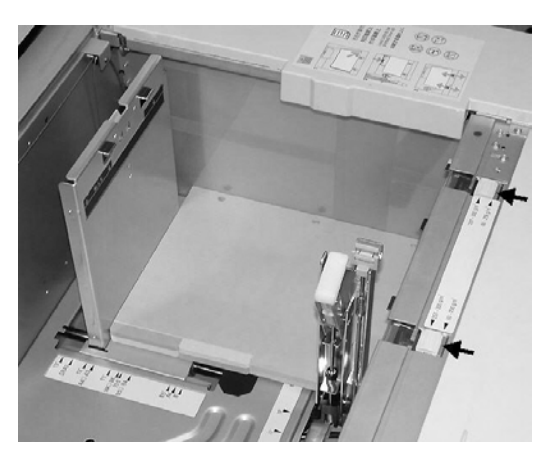

4. Inserire con cura il vassoio finché non si arresta.

Nota

Alla chiusura del vassoio dopo il riempimento, la posizione anteriore/posteriore viene automaticamente registrata in base al formato carta.

#### Caricamento della carta nel vassoio 8 (inseritore di post-elaborazione)

L'inseritore di post-elaborazione è stato progettato per il caricamento della carta da utilizzare come divisori e copertine. Non è possibile eseguire delle copie utilizzando il vassoio inseritore di post-elaborazione.

Nota

Rimuovere l'eventuale carta rimanente ancora caricata nell'inseritore.

1. Stringendo le guide nel mezzo, farle scorrere fino ad adattarle al formato carta desiderato.

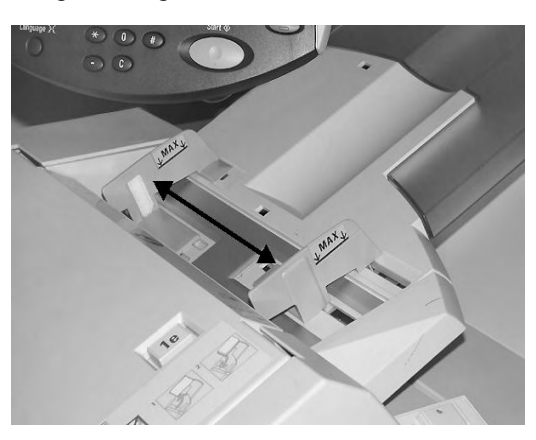

2. Caricare la carta allineandola al lato anteriore del vassoio. Se gli inserti sono prestampati, caricarli con il lato stampato rivolto verso l'alto. Assicurarsi che il lato della linguetta venga inserito per primo.

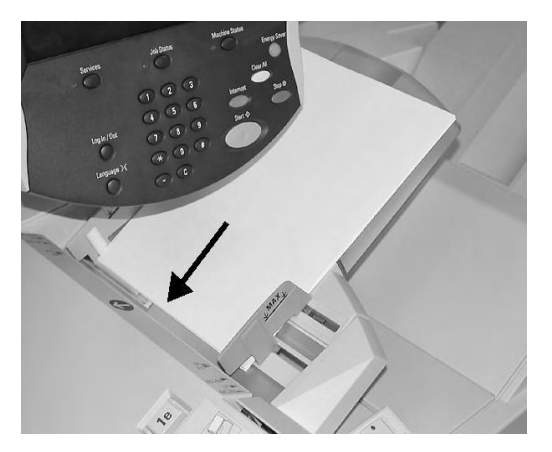

## Caricamento della carta nei vassoi

Di seguito vengono descritte le procedure utilizzate per caricare gli inserti nei vassoi 3 e 4 (di seguito), nel vassoio 5 (bypass) pagina 2-12 e nel vassoio 8 (inseritore di post-elaborazione) pagina 2-13.

Importante

Non oltrepassare la linea di riempimento massimo. In caso contrario, potrebbero verificarsi inceppamenti della carta e altri problemi alla stampante.

#### Caricamento di inserti nei vassoi 3 e 4

1. Estrarre lentamente il vassoio finché non si arresta.

## AVVERTENZA

Se estratto con troppa forza, il vassoio può colpire e ferire le ginocchia.

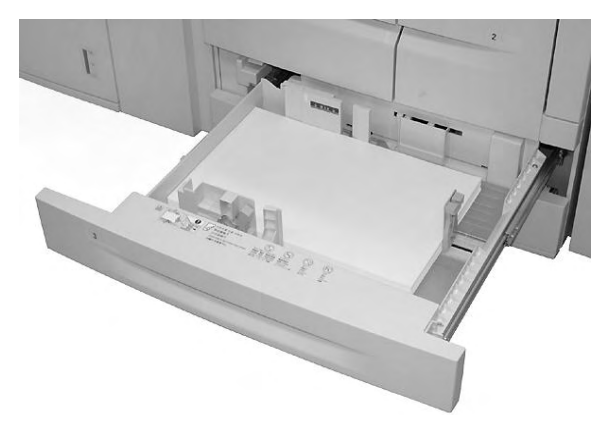

2. Caricare gli inserti con il lato di stampa o copiatura rivolto verso il basso, allineando il bordo della pila al bordo destro del vassoio. Tenere premute le leve delle guide e spostarle in modo che tocchino i bordi della carta.

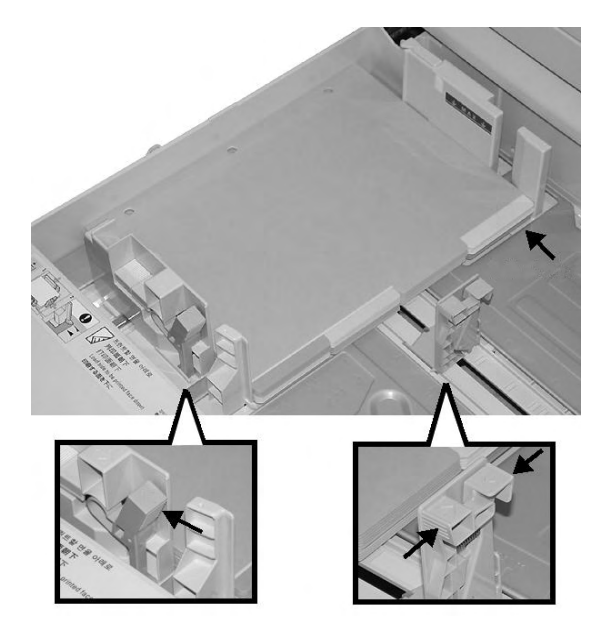

## Caricamento degli inserti nel vassoio 5 (bypass)

1. Estendere con cura il vassoio 5 (bypass) come richiesto per accogliere la carta.

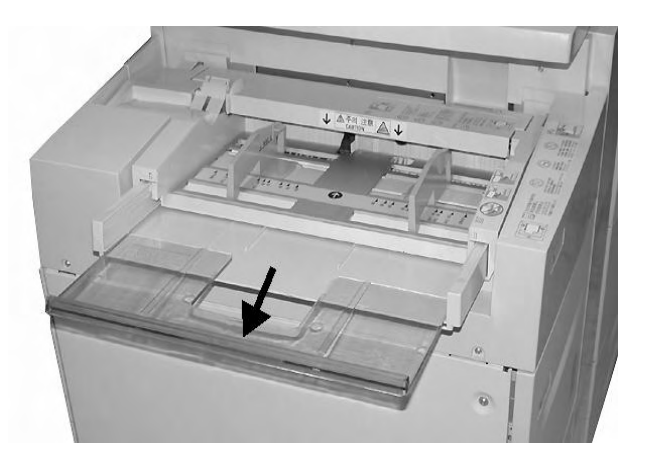

2. Stringendo le guide nel mezzo, farle scorrere fino ad adattarle al formato carta desiderato.

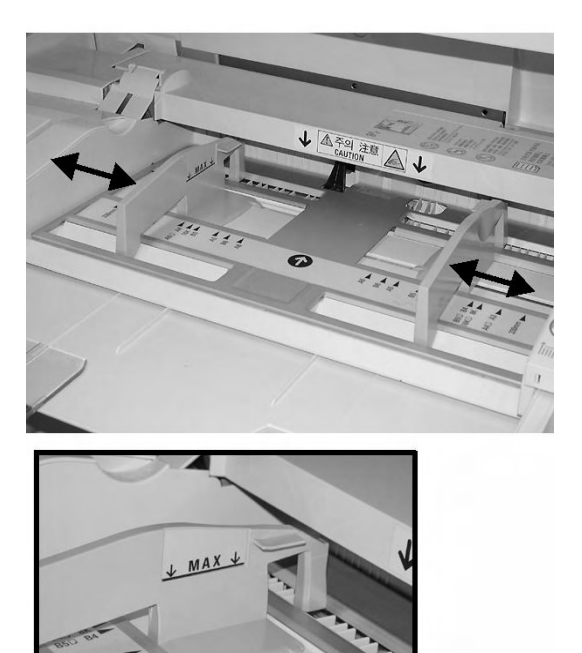

- 3. Caricare gli inserti:
  - Con il lato da stampare rivolto verso l'alto
  - Con il bordo inferiore come bordo di alimentazione
  - Con cura lungo la guida finché non si arresta

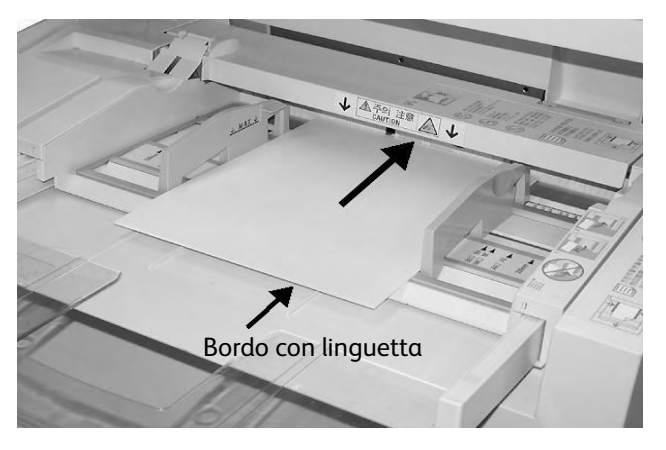

Nota

Per stampare su un inserto a rubrica, vedere Stampa di rete su inserti a rubrica a pagina 8.

## Caricamento degli inserti a rubrica nel vassoio 8 (inseritore di postelaborazione)

1. Stringendo le guide nel mezzo, farle scorrere fino ad adattarle al formato carta desiderato.

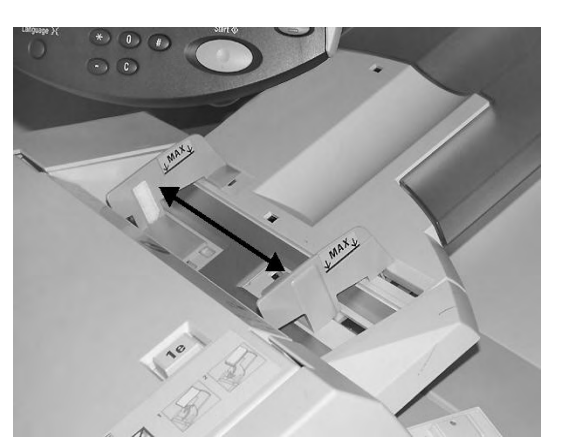

2. Se gli inserti sono prestampati, caricarli con il lato stampato rivolto verso l'alto. Assicurarsi che il lato della linguetta venga inserito per primo.

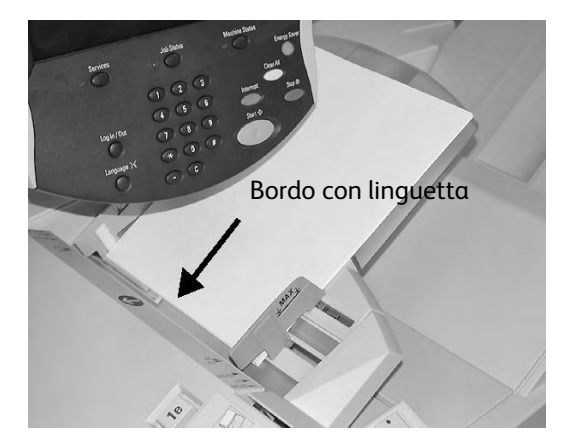

# Modifica/Conferma delle impostazioni dei vassoi

Se si cambia tipo di carta, è necessario cambiare anche le impostazioni del vassoio in modo che corrispondano. In questa sezione viene descritto come modificare o confermare gli attributi della carta caricata nei vassoi.

## Modifica/Conferma delle impostazioni dei vassoi dalla schermata Tutti i servizi

#### Nota

Le schermate dell'interfaccia utente variano a seconda del sistema utilizzato e del paese di commercializzazione. Di conseguenza, le schermate dell'interfaccia utente riportate in questa sezione potrebbero essere diverse da quelle utilizzate nella configurazione di sistema.

È possibile confermare e/o modificare le impostazioni della carta, quali grammatura, formato, tipo e così via.

#### Importante

Affinché l'utente possa confermare o modificare le impostazioni della carta, l'amministratore di sistema deve abilitare la funzione **Attributi vassoi carta**. Rivolgersi all'amministratore di sistema o vedere il capitolo 8 relativo al menu delle impostazioni nella Guida per l'amministratore del sistema.

- 1. Premere il pulsante **Stato macchina** sul controller.
- 2. Dal menu Stato macchina, selezionare:
  - a. La scheda Strumenti.
  - b. Pulsante Attributi vassoi carta.

| Informazioni<br>macchina | Guasti  | Materiali              | Dati fatturazione | Strumenti |
|--------------------------|---------|------------------------|-------------------|-----------|
| Impostazioni di s        | sistema | ruppo                  |                   |           |
|                          |         | Attributi vassoi carta |                   |           |
|                          |         |                        |                   |           |
|                          |         |                        | -                 |           |
|                          |         |                        | -                 |           |
|                          |         |                        | -                 |           |
|                          | L       |                        |                   |           |
3. Selezionare:

a. Il pulsante **Cambia impostazioni** per il vassoio carta richiesto.

Nota

Per questo esempio è stato selezionato il vassoio 3 in quanto i vassoi 1 e 2 non accettano formati carta personalizzati.

| Attributi vassoi      |                             | Chiudi       |
|-----------------------|-----------------------------|--------------|
| Elementi              | Impostazioni correnti       |              |
| 1. Vassoio 1          | Rilevamento autom. Standard |              |
| 2. Vassoio 2          | Rilevamento autom. Standard |              |
| 3. Vassoio 3          | Rilevamento autom. Standard | ◄            |
| 4. Vassoio 4          | Rilevamento autom. Standard |              |
| 5. Vassoio 5 (bypass) | Rilevamento autom. Standard |              |
|                       |                             |              |
|                       |                             |              |
|                       |                             |              |
|                       |                             | Cambia       |
|                       |                             | impostazioni |

4. Selezionare il pulsante Cambia impostazioni.

| Vassoio 3   | Conferma Annulla                                |
|-------------|-------------------------------------------------|
| 220 x 220mm | Se il formato e il tipo di carta sono corretti, |
| Standard    | selezionare Conferma.                           |
| Bianco      | Cambia impostazioni                             |

- 5. Selezionare le opzioni carta e:
  - Rilevamento automatico: se si sceglie Rilevamento automatico, selezionare il pulsante Salva per salvare e chiudere la finestra.

| assoio 3                                            | Annulla Salva             |
|-----------------------------------------------------|---------------------------|
| Tipo di carta                                       | Formato carta             |
| Standard (64-105 g/m²)                              | 1. Formato personalizzato |
| Carta leggera (52-63 g/m²)                          | 2 Rilevamento automatico  |
| Disistence (CA 405 where)                           | 3                         |
| Riciciata (64-105 g/m <sup>2</sup> )                |                           |
| Standard L2                                         |                           |
| Carta perforata                                     |                           |
| Carta perforata<br>Colore supporto                  |                           |
| Carta perforata<br>Colore supporto<br>Bianco<br>Blu |                           |

- Formato personalizzato:
- a. La larghezza e l'altezza della carta selezionando i pulsanti a freccia.
- b. Selezionare Salva.

| Vassoio 3 - Formato personalizzato                            | Annulla | Salva |
|---------------------------------------------------------------|---------|-------|
| 148 - 297<br>20 mm<br>210 - 432<br>220 mm<br>220 mm<br>V<br>V |         |       |

6. Esaminare le impostazioni carta e premere **Conferma**.

| Vassoio 3   | Conferma Annulla                                |
|-------------|-------------------------------------------------|
| 220 x 220mm | Se il formato e il tipo di carta sono corretti, |
| Standard    | selezionare Conferma.                           |
| Bianco      | Cambia impostazioni                             |

- 7. Selezionare Chiudi nella schermata successiva.
- 8. Premere Avvio per stampare il lavoro.

Modifica/Conferma delle impostazioni predefinite dei vassoi (amministratore del sistema)

1. Premere il pulsante **Accesso** sul controller.

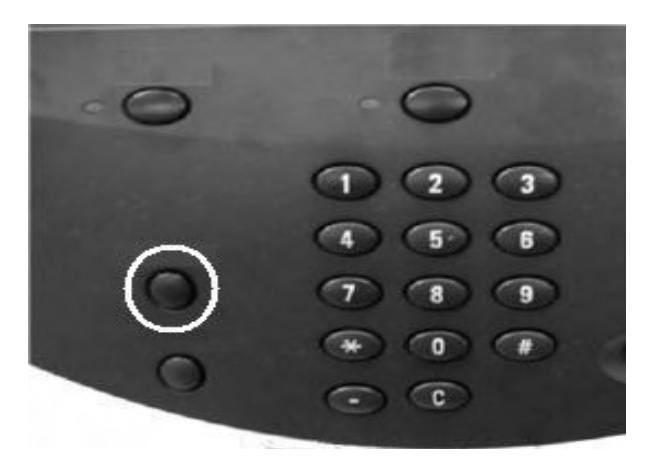

2. Inserire l'ID di accesso amministratore (password) con la tastierina numerica e selezionare **Invio**.

| Accesso come amministratore di sistema | Annulla | Invio          |
|----------------------------------------|---------|----------------|
|                                        |         |                |
| ID di accesso amministratore: ******   |         | Cancella testo |
| 1234567                                | 8 9 0   | - Backspace    |
| l q w e r t y u                        | i • p   |                |
| a s d f g h                            | j k I   | • •            |
| MAIUSC Z X C V b n                     | m , .   | / MAIUSC       |
| Altri caratteri Spazio                 | ←→      |                |

#### Nota

Il valore dell'ID utente predefinito è **11111**. Quando si utilizza la funzione Autenticazione, la password è obbligatoria. La password predefinita è **x-admin**. Per ulteriori informazioni, vedere la guida per l'amministratore.

- 3. Selezionare quanto segue:
  - a. La scheda **Strumenti**.
  - b. Pulsante Impostazioni di sistema.
  - c. Pulsante Impostazioni servizi comuni.
  - d. Pulsante Impostazioni vassoio.

| Informazioni Guasti<br>macchina                                                                                      | Materiali                                                                                               | Dati fatturazione Strumenti                                                                                             |
|----------------------------------------------------------------------------------------------------|----------------------------------------------------------------------------------------------------|----------------------------------------------------------------------------------------------------|
| Impostazioni di sistema<br>Impostazione e calibrazione<br>Contabilità<br>Autenticazione/Impostazioni<br>di sicurezza | Gruppo  Impostazioni servizi comuni  Configurazione di rete e connettività Impostazioni servizio Stampa | Funzioni Orologio/Timer Segnali acustici Impostazioni schermate/pulsanti Impostazioni vassoio Qualità immagine Rapporti |

4. Selezionare Attributi vassoi carta.

5. Selezionare il vassoio carta e poi **Cambia impostazioni**.

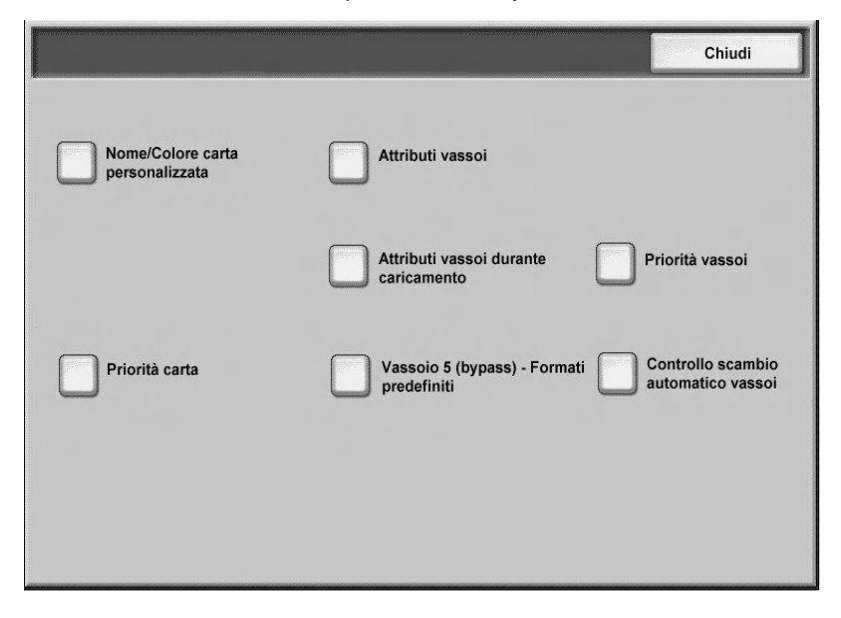

#### Nota

Per questo esempio è stato selezionato il vassoio 3 in quanto i vassoi 1 e 2 non accettano formati carta personalizzati.

| Attributi vassoi      |                             | Chiudi       |
|-----------------------|-----------------------------|--------------|
| Elementi              | Impostazioni correnti       |              |
| 1. Vassoio 1          | Rilevamento autom. Standard |              |
| 2. Vassoio 2          | Rilevamento autom. Standard |              |
| 3. Vassoio 3          | Rilevamento autom. Standard | -            |
| 4. Vassoio 4          | Rilevamento autom. Standard |              |
| 5. Vassoio 5 (bypass) | Rilevamento autom. Standard |              |
|                       |                             |              |
|                       |                             |              |
|                       |                             |              |
|                       |                             | Cambia       |
|                       |                             | impostazioni |

6. Selezionare il pulsante Cambia impostazioni.

| Vassoio 3   | Conferma Annulla                                |
|-------------|-------------------------------------------------|
| 220 x 220mm | Se il formato e il tipo di carta sono corretti, |
| Standard    | selezionare Conferma.                           |
| Bianco      | Cambia impostazioni                             |

- 7. Selezionare le opzioni carta e:
  - Rilevamento automatico: se si sceglie Rilevamento automatico, selezionare il pulsante Salva per salvare e chiudere la finestra.

| SSOIO 3                                                            | Annulla Salva             |
|--------------------------------------------------------------------|---------------------------|
| Tipo di carta                                                      | Formato carta             |
| Standard (64-105 g/m²)                                             | 1. Formato personalizzato |
| Carta leggera (52-63 g/m²)                                         | 2. Rilevamento automatico |
| Riciclata (64-105 g/m²)                                            | 3.                        |
|                                                                    |                           |
| Standard L2                                                        |                           |
| Standard L2<br>Carta perforata<br>Colore supporto                  | 4                         |
| Standard L2<br>Carta perforata<br>Colore supporto<br>Bianco        |                           |
| Standard L2<br>Carta perforata<br>Colore supporto<br>Bianco<br>Blu |                           |

- Formato personalizzato. Selezionare quanto segue:
- a. La larghezza e la lunghezza della carta selezionando i pulsanti a freccia.
- b. Selezionare Salva.

| Vassoio 3 - Formato personalizzato                            | Annulla | Salva |
|---------------------------------------------------------------|---------|-------|
| 148 - 297<br>220 mm<br>210 - 432<br>220 mm<br>20 mm<br>V<br>V |         |       |

#### Nota

Se è installato il modulo OHCF (vassoio 6) opzionale, è disponibile un ulteriore tipo di carta chiamato **Carta patinata**.

8. Una volta selezionate ed esaminate le opzioni carta, premere il pulsante Conferma.

| Yassoio 3                         | Conferma Annulla                                                         |
|-----------------------------------|--------------------------------------------------------------------------|
| 220 x 220mm<br>Standard<br>Bianco | Se il formato e il tipo di carta sono corretti,<br>selezionare Conferma. |

9. Selezionare Chiudi nelle due schermate successive per tornare alla scheda Strumenti.

#### Nota

Per assegnare un nome a una carta personalizzata, vedere la sezione relativa nella Guida per l'amministratore del sistema.

Carta e altri supporti

# Operazioni da computer

# 3

#### Nota

Le schermate mostrate in questo capitolo potrebbero non riflettere le schermate del driver di stampa. Le schermate possono variare in base alla configurazione dei driver e al paese di commercializzazione. Le schermate illustrate qui sono solo una rappresentazione.

# Stampa di rete

Le procedure di stampa variano in base all'applicazione software utilizzata. Per ulteriori informazioni, fare riferimento alla documentazione fornita con ciascuna applicazione.

#### Nota

Per informazioni sulle funzioni di stampa, fare clic su **Guida** nella schermata del driver di stampa e fare riferimento alla Guida in linea.

## Stampa con i driver di stampa PS

- 1. Caricare la carta nel vassoio. Vedere il capitolo **Carta e altri supporti** nella Guida per l'utente.
- 2. Dal computer, aprire il documento da stampare.
- 3. Selezionare File > Stampa.
- 4. Selezionare la stampante desiderata.
- 5. Selezionare Proprietà.
- 6. Selezionare la scheda Carta/Copie.

7. Selezionare le impostazioni appropriate per Vassoio carta, Formato carta e Tipo di carta.

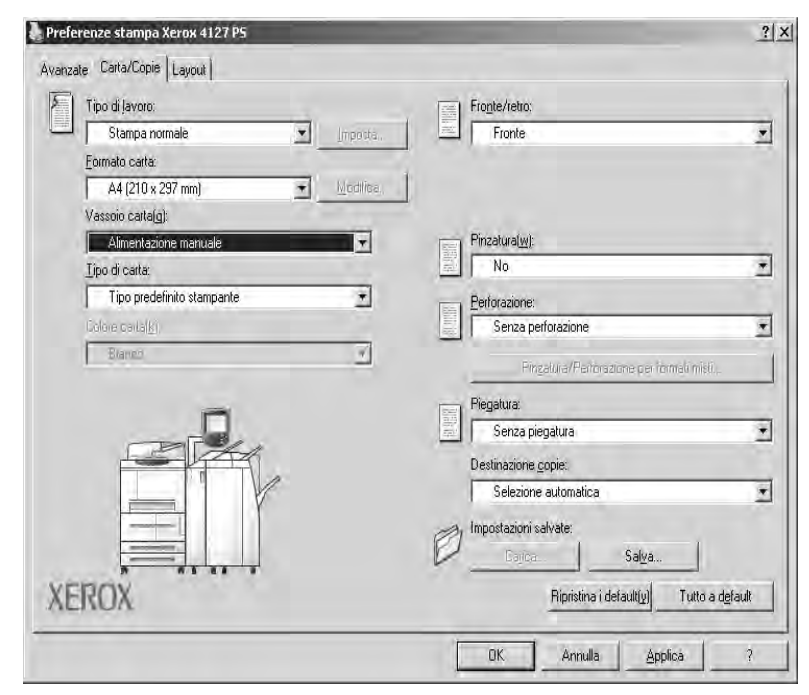

- 8. Selezionare la scheda Avanzate e scegliere Funzioni avanzate.
- 9. Selezionare OK per salvare e chiudere la finestra Proprietà.
- 10. Selezionare il numero di copie/quantità e fare clic su **OK** per stampare il lavoro.

#### Nota

Per ulteriori informazioni, vedere la documentazione relativa al driver di stampa.

Stampa con i driver di stampa PCL

- 1. Caricare la carta nel vassoio. Vedere il capitolo **Carta e altri supporti** nella Guida per l'utente.
- 2. Dal computer, aprire il documento da stampare.
- 3. Selezionare File > Stampa.
- 4. Selezionare la stampante desiderata.

5. Verificare che le caselle di controllo **Ruota automaticamente e centra** e **Scegli** alimentazione da dimensioni pagina PDF siano deselezionate.

| ampa      |                                         |               |                                                                                                    | ?                                 |
|-----------|-----------------------------------------|---------------|----------------------------------------------------------------------------------------------------|-----------------------------------|
| Stampa    | nte                                     |               |                                                                                                    |                                   |
| Nome:     | Xerox 4127 PCL 6                        | *             | Propriet <u>à</u>                                                                                                    |                                   |
| Stato:    | Pronta                                  |               | Commenti e moduli:                                                                                                    |                                   |
| Tipo:     | Xerox 4127 PCL 6                        |               | Documento e timbri                                                                                                    | <u>z</u>                          |
| Intervall | lo                                      |               | Anteprima                                                                                                    | VANO.                             |
| C Lut     | le                                      |               | K                                                                                                    | — 215,9 — — <del>X</del>          |
| • Mist    | a corrente                              |               | 不一                                                                                                    |                                   |
| C Bag     | gina soirente                           |               |                                                                                                    | e second                          |
| C Pag     | jinë da 1                               | E), T         | 21                                                                                                    | 8                                 |
| Sottoins  | sieme. Trutte te pagine nell'intervella | E lovertig    | agine                                                                                                    | 18 - C                            |
|           |                                         |               |                                                                                                    | not                               |
| Sectione  | e nacina                                |               |                                                                                                    | 10.0                              |
| Copie:    | 1 - Fascicola                           |               | 279,4                                                                                                    | 2007/                             |
| -         |                                         |               |                                                                                                    | 000                               |
| Ridimer   | nsionamento pagina:  Riduci a margin    | i stampante 🗾 |                                                                                                    | Colondar                          |
| F B       | luota automaticamente e centra          |               |                                                                                                    | Calerida                          |
|           |                                         |               |                                                                                                    |                                   |
| L S       | cegli alimentazione da dimensioni pag   | ina PDF       | The Service Service Se | te sug in is pro<br>estavionita;' |
|           |                                         |               |                                                                                                    |                                   |
| Stam      | pa su file                              |               | Linità: mm                                                                                                    | Zoom: 96%                         |
|           |                                         |               | oring, min                                                                                                    | 20011. 50%                        |
|           |                                         |               | 18.01                                                                                                    |                                   |
|           |                                         |               | ive fut                                                                                                    |                                   |
| Cummada   | westing to starting 1 August            | (             | Π.                                                                                                    | Annulla                           |
| auggenr   | neuri her ia sramha VAausate            |               |                                                                                                    |                                   |

#### Nota

È possibile che queste opzioni non siano disponibili nella versione di Adobe Acrobat o Adobe Reader installata.

6. Selezionare **Proprietà**, quindi scegliere la scheda **Carta/Copie**.

| Preferenze stampa Xerox 4127 PCL 6                             |                               | <u>? </u> ×                 |
|----------------------------------------------------------------|-------------------------------|-----------------------------|
| Carta/Copie   Opzioni immagine   Layout   Filigrane/Moduli   1 | mpostazioni avanzate          |                             |
| Tipo di lavoro⊠):                                              | Fionte/retro:                 |                             |
| Stampa normale                                                 | Fronte                        | •                           |
| Riepilogo čartá:                                               | Pinzatura(H):                 |                             |
| Letter, Selezione automatica carta(Bianco)                     | No .                          | Fascicolate                 |
| -                                                              | Perforazione:                 | Pennasione a 21m            |
| Selezione carta                                                | Nessuna perforazione 🛨 🦿      | Peterszlorie s <u>3</u> toń |
| - Prefenti                                                     | Pingaluia/Perforazione ser lo | dinau nisti                 |
| A <modifica>Standard</modifica>                                | Metodo di uscita:             |                             |
| Salya Modifica                                                 | Auto                          | <u>.</u>                    |
|                                                                | Impilatura sfalsata:          |                             |
|                                                                | Senza sfalsamento             |                             |
|                                                                |                               | Quantità:                   |
|                                                                |                               | 1 🚔                         |
|                                                                |                               | Tutto a default             |
| XEROX                                                          |                               | Ripristina i default        |
|                                                                | OK Annulla Ap                 | plica ?                     |

7. Fare clic sul pulsante **Selezione carta**.

| elezione carta             |          | and the second division of the second division of the second divisio | ?            |
|----------------------------|----------|----------------------------------------------------------------------------------------------------|--------------|
| Eormato carta:             |          |                                                                                                    |              |
| Letter (8,5 x 11")         |          |                                                                                                    |              |
| ⊻assoio carta:             |          |                                                                                                    |              |
| Vassoio 5 (bypass)         | Standard |                                                                                                    | 1            |
| Impostazioni vassoio 5 (by | pass)    | Impostazioni carta per selezion                                                                                                    | e automática |
| Copertine/Divisori         | [.       | Divisori per trasparer                                                                                                    | nti          |
|                            | 1 annual | 1 march 1                                                                                                    |              |
| UK                         | Annulla  | Ripristina i default                                                                                                    | Liuda        |

- 8. Se si utilizza il vassoio 3 o il vassoio 4, selezionare **Impostazioni carta per selezione automatica** e scegliere il tipo di carta appropriato.
- 9. Selezionare **OK** due volte per tornare alla schermata Proprietà.
- 10. Selezionare la scheda Avanzate e scegliere Funzioni avanzate.

| eferenze stampa Xerox 4127 PCL 6               |                | the second second second second second second second second second second second second second second second s | -                      |
|------------------------------------------------|----------------|----------------------------------------------------------------------------------------------------|------------------------|
| a/Copie   Opzioni immagine   Layout   Filigram | ne/Moduli Impo | stazioni avanzate                                                                                              |                        |
| Ignora pagine vuote 🗖 Modo I                   | Bozza          | Foglio di intestazione:                                                                                        |                        |
| Notifica completamento lavoro via e-mail       |                | Impostazione predefinita stampante                                                                             | *                      |
| l <u>asenso induzzo erriel</u>                 |                | ⊻assoio sostitutivo:                                                                                           |                        |
|                                                |                | Impostazione predefinita stampante                                                                             | 3                      |
| Altre impostazioni                             |                |                                                                                                    | -                      |
| Elementi                                       |                |                                                                                                    |                        |
| Modo stampa della pagina                       | Na             |                                                                                                    | *                      |
| Rapporto errori                                | No             |                                                                                                    | 21                     |
| Spostamento su inserto                         | Nessuno        | o spostamento                                                                                                  |                        |
| Cambia tutti i colori in nero                  | No             |                                                                                                    | 51                     |
| Aumenta spessore linee sottili                 | No             |                                                                                                    | 21                     |
| Spostamento su inserto[]:                      |                |                                                                                                    |                        |
| Nessuno spostamento                            |                | Impestazione.                                                                                                  |                        |
| Nessuno spostamento                            |                |                                                                                                    |                        |
| (a) Spo Sposta su linguetta                    | ell'inserta a  | a rubrica.                                                                                                    |                        |
|                                                |                |                                                                                                    |                        |
|                                                |                |                                                                                                    |                        |
|                                                |                | 1                                                                                                    |                        |
|                                                | Specifi        | ica <u>font.</u> Informazioni s <u>u</u> Ripris                                                                | lina i <u>d</u> efault |
|                                                |                |                                                                                                    |                        |
|                                                |                | OK Annulla Applica                                                                                             | 2                      |

- 11. Selezionare **OK** per salvare e chiudere la finestra **Proprietà**.
- 12. Selezionare il numero di copie/quantità e fare clic su **OK** per stampare il lavoro.

#### Nota

Per ulteriori informazioni, vedere la documentazione relativa al driver di stampa.

# Servizi Internet CentreWare

Servizi Internet CentreWare richiede un ambiente TCP/IP e consente di visualizzare lo stato della macchina e i suoi lavori, nonché inviare lavori per la stampa.

| Internet Services   | Xerox 4127                                                                                     |
|---------------------|------------------------------------------------------------------------------------------------|
| Stato               | Straps Scausing Program Asimetra                                                               |
| State<br>Xerox 4127 | Generale                                                                                       |
|                     |                                                                                                |
|                     | Nome:4127<br>Indirizza IP:<br>IP:4: 13:220.175:32<br>Stato:Spontello Copertura Vascoio aperto. |
|                     | Aggiorna Riavvia macchina                                                                      |
| XEROX               |                                                                                                |

## Stampa di un lavoro da Servizi Internet CentreWare

#### Nota

Solo i **file pronti per la stampa (**\*.ps, \*.pcl, \*.jpeg, \*.tiff, \*.pdf e così via) possono essere inoltrati al dispositivo dalla pagina Web Servizi Internet CentreWare.

- 1. Avviare il computer e aprire il browser.
- 2. Inserire l'indirizzo IP o l'indirizzo Internet del dispositivo nel campo degli indirizzi del browser e premere il tasto **Invio** sulla tastiera del computer.

#### Nota

Se non è possibile accedere alla macchina tramite Servizi Internet CentreWare, consultare l'amministratore di sistema per ottenere supporto.

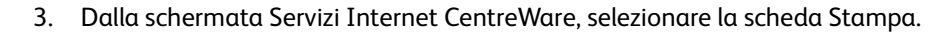

| ervizi Internet     | Xerox 4127                                                                                                    | 🕄 Utente (accesso in att                                                                                                    |
|---------------------|----------------------------------------------------------------------------------------------------|----------------------------------------------------------------------------------------------------|
| <u>Stato</u> Lavori | Stampa <u>Scansione</u> Propriet                                                                              | tà <u>Assistenza</u>                                                                                                    |
|                     | Invio lavoro                                                                                                  |                                                                                                    |
|                     | Stampa                                                                                                    |                                                                                                    |
|                     | Quantità                                                                                                    | 1 (1 000)                                                                                                    |
| BELL                | Easticolate:                                                                                                  | (1 - 555)                                                                                                    |
|                     | Stampa fronte/retro                                                                                           | Fronte                                                                                                    |
| way 1107            | Diampa nonconcito.                                                                                            | Massum numta                                                                                                    |
| irizzo IP:          | Pinzatura.                                                                                                    | Nessun punto                                                                                                    |
| IPv4: 13.141.49.96  | Perforazione:                                                                                                 | Nessun foro                                                                                                    |
| to: Pronto          | Destinazione copie:                                                                                           | Vassoio sup. destro 💌                                                                                                    |
| <u> </u>            | Carta                                                                                                    |                                                                                                    |
| Aggioma             | Alimentazione carta:                                                                                          | Auto                                                                                                    |
|                     | Formato carta:                                                                                                | Non sel to                                                                                                    |
|                     | Tipo di carta:                                                                                                | Non sel.to                                                                                                    |
|                     | Consegna                                                                                                    |                                                                                                    |
|                     | Consegna:                                                                                                    | <ul> <li>Stampa immediata</li> </ul>                                                                                                    |
|                     |                                                                                                    | <ul> <li>Fascicolo di prova</li> </ul>                                                                                                    |
|                     |                                                                                                    | ID utente:                                                                                                    |
|                     |                                                                                                    | O Stampa differita                                                                                                    |
|                     |                                                                                                    | Ora: (0 - 23)                                                                                                    |
|                     |                                                                                                    | Minuto:(0 - 59)                                                                                                    |
|                     |                                                                                                    | O stampa proteita                                                                                                    |
|                     |                                                                                                    | Immetti codice: (0 - 12 cifra                                                                                                    |
|                     |                                                                                                    | Conferma codice: (0 - 12 cifra                                                                                                    |
|                     |                                                                                                    | Annulla                                                                                                    |
|                     | Nome file:                                                                                                    | Stoglia                                                                                                    |
|                     | Attendere la finestra di conferma invio lavoro prima                                                          | a di passare a un'altra pagina. In caso contrario, il lavoro verrà                                                                                     |
|                     | Nota: solo i file pronti per la stampa (*.ps, *.pcl, *.j<br>da questa pagina. Il file di aggiornamento softwa | cancellato.<br>peg, *.liff e così via) possono essere inoltrati al dispositivo<br>re può essere inviato tramite la pagina di aggiornamento<br>manuale. |
| XEROX               | 0                                                                                                    | Invia lavoro                                                                                                    |

- 4. Per selezionare un file da stampare, fare clic sul pulsante **Sfoglia** e individuare il file desiderato.
- 5. Selezionare le opzioni di stampa desiderate.
- 6. Selezionare il pulsante Invia lavoro per stampare il lavoro.

# Stampa su inserti a rubrica

## Stampa di un lavoro con inserti a rubrica

- 1. Caricare gli inserti a rubrica nel vassoio 5 (bypass). Vedere <u>Caricamento degli inserti nel</u> vassoio 5 (bypass).
- 2. La schermata del vassoio 5 (bypass) viene aperta automaticamente. Utilizzare il controller per confermare o modificare il formato carta.
  - a. Selezionare **Conferma** se il formato e il tipo di carta visualizzati sono corretti.
  - b. Selezionare Cambia impostazioni per scegliere le impostazioni carta corrette.

| Vassoio 5 (bypass)      | Conferma                                                    | Annulla        |
|-------------------------|-------------------------------------------------------------|----------------|
| A4<br>Inserti a rubrica | Se il formato e il tipo di carta s<br>selezionare Conferma. | sono corretti, |

- 3. Selezionare l'inserto a rubrica:
  - Tipo carta
  - Formato carta: selezionare Formato standard (A4/8,5 x 11 poll.).

| bette (106-216 g/m²)     Formato carta       Etichette (217-253 g/m²)     8.5 x 11"                                                                                                    |                        | assoio 5 (bypass) |                                                                  |  |
|----------------------------------------------------------------------------------------------------|------------------------|-------------------|------------------------------------------------------------------|--|
| hette (106-216 g/m²)         Formato personalizzato           Etichette (217-253 g/m²)         8.5 x 11"                                                                                                    | Formato carta          |                   | o di carta                                                       |  |
| Etichette (217-253 g/m <sup>2</sup> ) 8.5 x 11"                                                                                                    | Formato personalizzato |                   | chette (106-216 g/m²)                                            |  |
|                                                                                                    | 8.5 x 11"              |                   | V Etichette (217-253 g/m²)                                       |  |
| arti a rubrica (106-216 g/m²) 8.5 x 13"                                                                                                    | 8.5 x 13"              |                   | erti a rubrica (106-216 g/m²)                                    |  |
| / Inserti a rubrica (217-253 g/m <sup>2</sup> )                                                                                                    | A4                     | Ţ                 | V Inserti a rubrica (217-253 g/m²)                               |  |
| Inserti a rubrica (217-253 g/m²)     Image: sector sector se | 8.5 x 13"              |                   | erti a rubrica (106-216 g/m²) V Inserti a rubrica (217-253 g/m²) |  |
| / Inserti a rubrica (217-253 g/m <sup>2</sup> )                                                                                                    | A4                     |                   | V Inserti a rubrica (217-253 g/m²)                               |  |

- 4. Selezionare Salva/Conferma/Chiudi fino a tornare alla scheda Strumenti.
- 5. Selezionare Avvio per iniziare.
- 6. Passare alla sezione successiva Stampa di rete su inserti a rubrica a pagina3-8.

Stampa di rete su inserti a rubrica

#### Utilizzo dei driver di stampa PS

- 1. Caricare gli inserti a rubrica nel vassoio 3, vassoio 4 o vassoio 5 (bypass). Vedere il capitolo **Caricamento degli inserti nei vassoi** nella Guida per l'utente.
- 2. Dal computer, aprire il documento da stampare.
- 3. Selezionare File > Stampa.
- 4. Selezionare la stampante desiderata.
- 5. Selezionare Proprietà.
- 6. Selezionare la scheda Carta/Copie.

7. Selezionare le impostazioni appropriate per le opzioni Vassoio carta, Formato carta e Tipo di carta (selezionare Inserti a rubrica se si utilizza il vassoio 5 manuale, in caso contrario scegliere Tipo predefinito stampante).

| Tipo di Javoro:            |                     | Fronte/retro:                              |         |
|----------------------------|---------------------|--------------------------------------------|---------|
| Stampa normale             | mposta.             | Fronte                                     |         |
| Eormato carta:             |                     |                                            |         |
| A4 (210 x 297 mm)          | ➡ <u>M</u> odilisa, |                                            |         |
| Vassoio carta(g):          |                     |                                            |         |
| Alimentazione manuale      | *                   | Pinzatura(w):                              |         |
| <u>L</u> ipo di carta:     |                     | No                                         |         |
| Tipo predefinito stampante | <u>.</u>            | Perforazione:                              |         |
| Golore carta( <u>k</u> )   |                     | Senza perforazione                         |         |
| Elanen                     | <u> </u>            | Fingatura/Periorazione per iormali misti . |         |
| -                          |                     | Piegatura:                                 |         |
|                            |                     | Senza piegatura                            |         |
|                            |                     | Destinazione copie:                        |         |
|                            |                     | Selezione automatica                       | -       |
| Y                          |                     | - Included a Data                          |         |
|                            |                     | mipustazioni savate.                       |         |
|                            |                     | Laica Salva                                |         |
| FROX                       |                     | Ripristina i default(y) Tutto a o          | default |
| Chon                       |                     |                                            |         |

8. Selezionare la scheda Avanzate e scegliere Funzioni avanzate.

| referen | nze stampa Xerox 4127 PS                                    | 212 |
|---------|-------------------------------------------------------------|-----|
| vanzate | Carta/Copié   Layout                                        |     |
| 1-1     | Font TrueType: Sostituisci con carattere della periférica   | -   |
|         | Riduzione/Ingrandimento: <u>100 %</u>                       |     |
| 🗆 Ála 🤇 | Opzioni documento                                           |     |
| E 2     | 🙀 Opzioni PostScript                                        |     |
|         | Orientamento di alimentazione: Verticale                    |     |
|         | Impilatura sfalsata: Senza sfalsamento                      | 1   |
| Œ       | Copertine/Divisori                                          |     |
| )<br>E  | Divisori per trasparenti                                    |     |
| ×-      | Immagini                                                    |     |
|         | Funzioni avanzate                                           |     |
| T       | Rotazione immagine (180°): Nessuna rotazione                |     |
|         | Stampa doppia: No                                           |     |
|         | Ignora pagine vuote: No                                     |     |
|         | Modo Bozza; No                                              |     |
|         | Foglio di intestazione: Impostazione predefinita stampante  |     |
|         | Divisori: No                                                |     |
|         | Notifica completamento lavoro via e-mail: No                |     |
|         | Vassoio sostitutivo: Impostazione predefinita stampante     |     |
|         | Spostamento su inserto: Nessuno spostamento 🚽 Spostamento 🚽 |     |
|         | Orientamento supporto personalizzato: Si                    |     |
|         | Stampa originali misti: Stesso formato                      |     |
|         | Modifica linee tratteggiate/punteggiate delle copie: No     |     |
|         | Informazioni su                                             | 1   |

9. Selezionare **Sposta su linguetta** dalla funzione Spostamento su inserto.

| postamento    | su inserto  | _ | <u>? ×</u> |
|---------------|-------------|---|------------|
| Spostamento 0 | ,0-15,0 mm: |   |            |
| 127 -         | mm          |   |            |
| Line .        | 1 1000      |   |            |
| -             | 7           |   |            |

- 10. Impostare il margine di spostamento desiderato.
- 11. Selezionare **OK** per salvare e chiudere la finestra **Spostamento su inserto**.
- 12. Selezionare OK per salvare e chiudere la finestra Proprietà.
- 13. Selezionare il numero di copie/quantità e fare clic su **OK** per stampare il lavoro.

Nota

Per ulteriori informazioni, vedere la documentazione relativa al driver di stampa.

#### Utilizzo dei driver di stampa PCL

- 1. Caricare gli inserti a rubrica nel vassoio 3, vassoio 4 o vassoio 5 (bypass). Vedere il capitolo **Caricamento degli inserti nei vassoi** nella Guida per l'utente.
- 2. Dal computer, aprire il documento da stampare.
- 3. Selezionare File > Stampa.
- 4. Selezionare la stampante desiderata.
- 5. Verificare che le caselle di controllo **Ruota automaticamente e centra** e **Scegli** alimentazione da dimensioni pagina PDF siano deselezionate.

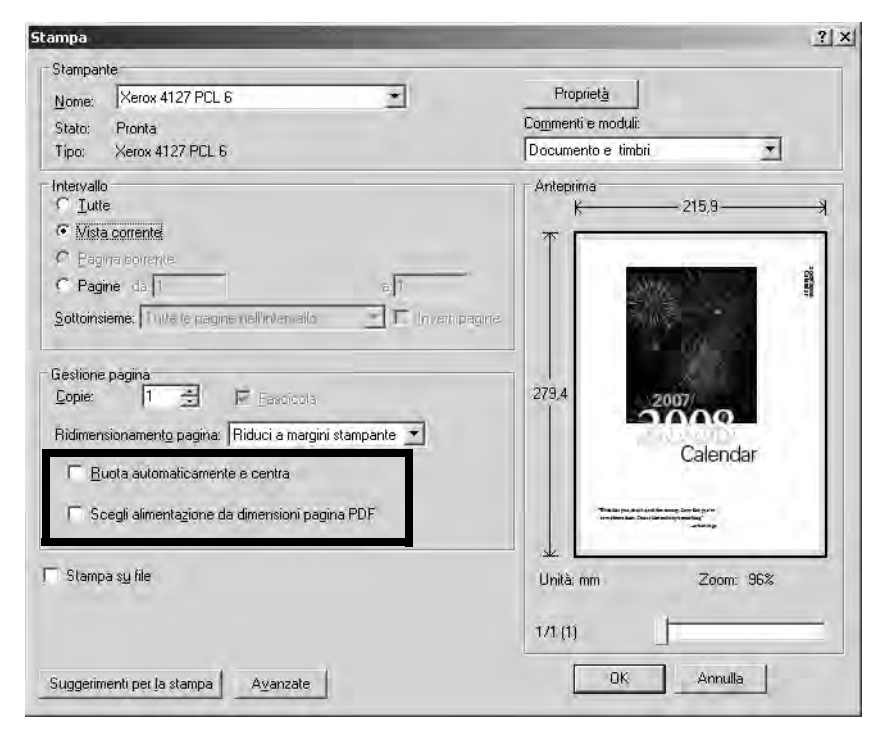

#### Nota

È possibile che queste opzioni non siano disponibili nella versione di Adobe Acrobat o Adobe Reader installata.

| Fill Tipo di lavorolX):                   | Fronte/retro:      |                                     |
|-------------------------------------------|--------------------|-------------------------------------|
| Stampa normale                            | Fronte             |                                     |
| Riepilogo carta:                          | Pinzatura(H):      |                                     |
| Letter, Selezione automatica carta(Bianco | No net             | • 🔽 Fascicola                       |
|                                           | Perforazione:      | C Penassone a 3                     |
| Selevinne cath                            | Nessuna pe         | rforazione 🔟 C Perforazione a 31    |
| - Preferiti                               | Fing.              | atuia/Perforazione ser forman misti |
| A <modifica>Standard</modifica>           | Metodo di uscita   | r.                                  |
| Salva Modifica                            | L Auto             |                                     |
|                                           | Impilatura sfalsal | ta:                                 |
|                                           | Senza sfalsa       | amento                              |
|                                           |                    | <u>Q</u> uantità:                   |
|                                           | 7                  | 1                                   |
| Y                                         |                    | Tutto a default                     |
|                                           |                    | Terre a agram                       |

6. Selezionare **Proprietà**, quindi scegliere la scheda **Carta/Copie**.

7. Fare clic sul pulsante Selezione carta.

| elezione carta                           | 3                                           |
|------------------------------------------|---------------------------------------------|
| ormato carta:                            |                                             |
| Letter (8,5 x 11")                       |                                             |
| Jassoio caita:                           |                                             |
| Vassoio 5 (bypass) Standa                | ard                                         |
| Impostazioni vassoio 5 ( <u>b</u> ypass) | Impostazioni carta per selezione automatica |
| Copertine/Divisori                       | Divisori per trasparenti                    |
| - or 1                                   |                                             |
| UK Annula                                | i Kipristina i default <u>G</u> uida        |

- 8. Se si utilizza il vassoio 3 o 4 per gli inserti a rubrica, selezionare **Impostazioni carta per** selezione automatica e scegliere Inserti a rubrica per il tipo di carta.
- 9. Se si utilizza il vassoio 5 (bypass) per gli inserti a rubrica, selezionare **Impostazioni vassoio 5 (bypass)** e scegliere Inserti a rubrica per il tipo di carta.
- 10. Selezionare **OK** due volte per tornare alla schermata Proprietà.

11. Selezionare la scheda **Avanzate** e scegliere l'elemento **Spostamento su inserto**.

| referenze stampa Xerox 4127 PCL 6                         | 3                                                    |
|-----------------------------------------------------------|------------------------------------------------------|
| arta/Copie   Opzioni immagine   Layout   Filigrane/Moduli | Impostazioni avanzate                                |
| _ <u>I</u> gnora pagine vuote                             | Foglio di intestazione:                              |
| Notifica completamento lavoro via e-mail                  | Impostazione predefinita stampante 🗾                 |
| Igenesi induzzo emol.                                     | ⊻assoio soshitutivo:                                 |
|                                                           | Impostazione predefinita stampante                   |
| Altre impostazioni                                        |                                                      |
| <u>E</u> lementi:                                         |                                                      |
| Modo stampa della pagina N                                |                                                      |
| Rapporto errori N                                         | 0                                                    |
| Spostamento su inserto N                                  | lessuno spostamento                                  |
| Cambia tutti i colori in nero N                           | la<br>lo                                             |
| Aumenta spessore linee sottili                            | ·                                                    |
| Impostazioni per:                                         |                                                      |
| Spostamento su inserto():                                 |                                                      |
| Nessuno spostamento                                       | Impedatione                                          |
| Nessuno spostamento                                       |                                                      |
| Spc Spc Sposta su linguetta                               | nserta a rubrica.                                    |
|                                                           |                                                      |
|                                                           |                                                      |
|                                                           |                                                      |
|                                                           | Specifica font. Informazioni su Ripristina i gefault |
|                                                           |                                                      |
|                                                           |                                                      |

12. Selezionare l'opzione Sposta su linguetta dal menu a discesa Spostamento su inserto.

| Preferenze stampa Xerox 4127 PCL 6                                                           | 3                                                  |
|----------------------------------------------------------------------------------------------|----------------------------------------------------|
| arta/Copie   Opzioni immagine   Layout   Filigrane/Moduli Ir                                 | npostazioni avanzate                               |
| _ Ignora pagine vuote 👘 Modo Bozza                                                           | Foglio di intestazione:                            |
| Notifica completamento lavoro via e-mail                                                     | Impostazione predefinita stampante 🗾               |
| lgeenegi indinzeri ermeil.                                                                   | ⊻assojo sostitutivo:                               |
|                                                                                              | Impostazione predefinita stampante                 |
| Altre impostazioni                                                                           |                                                    |
| <u>E</u> lementi:                                                                            |                                                    |
| Modo stampa della pagina No<br>Gestione informazioni carta No<br>Rapporto errori No          | ×                                                  |
| Smoothing bitmap No<br>Cambia tutti i colori in nero No<br>Aumenta spessore linee sottili No |                                                    |
| Impostazioni per:                                                                            |                                                    |
| Nessuno spostamento                                                                          |                                                    |
|                                                                                              |                                                    |
| - Sp                                                                                         | ecífica (ont. Informazioni su Bipristina i gefault |
|                                                                                              | OK Annulla <u>A</u> pplica 7                       |

13. Impostare lo spostamento su inserto desiderato.

| velerenze stampa karovi vliži viji a                               |                                                 |                                      |
|--------------------------------------------------------------------|-------------------------------------------------|--------------------------------------|
| arta/Copie   Opzioni immagine   Layout   Filigrane                 | /Moduli Impostazioni avanza                     | e                                    |
| gnora pag Spostamento su inserto                                   | ?                                               | azione:                              |
| Notifica cr Sposta 0.0 - 15,0mm:                                   | Unită                                           | predefinita stampante                |
| Polici                                                             | <ul> <li>Millimetri</li> <li>Eollici</li> </ul> | predefinita stampante                |
| Altre imposte                                                      |                                                 |                                      |
| Elementic DK Annulla F<br>Modo star<br>Gestione informazioni carta | Ripristina i default <u>G</u> uida              | 4                                    |
| Rapporto errori<br>Spostamento su inserto<br>Smoothing bitmap      | No<br>Sposta su linguetta<br>No                 |                                      |
| Cambia tutti i colori in nero<br>Aumenta spessore linee sottili    | No<br>No                                        |                                      |
| Impostazioni per:<br>Spostamento su inserto():                     |                                                 |                                      |
| Sposta su linguetta                                                | Impos                                           | azione                               |
| Sposta e stampa fimmagine sulla lingue                             | etta dell'inserto a rubrica.                    |                                      |
|                                                                    | Specifica <u>f</u> ont                          | Informazioni su Ripristina i default |
|                                                                    |                                                 |                                      |

- 14. Selezionare **OK** per salvare e chiudere la finestra **Spostamento su inserto**.
- 15. Selezionare **OK** per salvare e chiudere la finestra **Proprietà**.
- 16. Selezionare il numero di copie/quantità e fare clic su **OK** per stampare il lavoro.

#### Nota

Per ulteriori informazioni, vedere la documentazione relativa al driver di stampa.

Operazioni da computer

# 4

# Stato lavoro

#### Importante

Le schermate dell'interfaccia utente riportate in questa guida potrebbero essere diverse da quelle effettivamente visualizzate nel sistema in uso. Le schermate dell'interfaccia utente variano a seconda del sistema utilizzato e del paese di commercializzazione. Pertanto, le schermate presentate in questa guida sono un esempio del tipo di schermata che potrebbe essere visualizzata sul proprio sistema.

# Panoramica dello stato dei lavori

La funzione Stato lavoro consente di controllare i lavori attivi, in esecuzione e completati, consente inoltre di stampare i lavori in attesa o di annullarne la stampa.

Per accedere all'area Stato lavoro, premere il pulsante Stato lavoro sul pannello comandi.

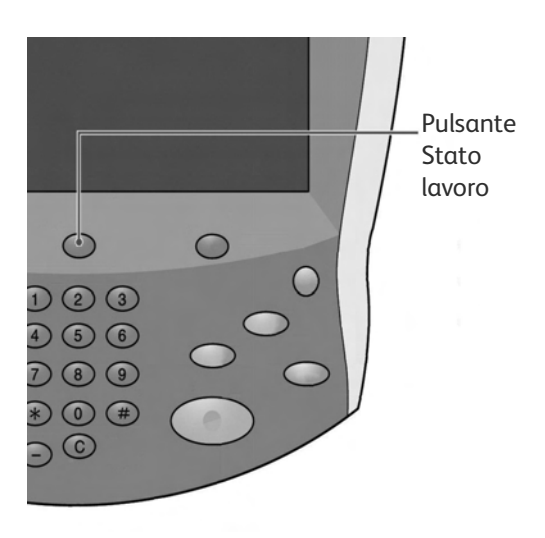

## Scheda Lavori attivi

È possibile controllare i lavori attivi, annullare i lavori o visualizzare i dettagli dei lavori.

- 1. Premere il pulsante Stato lavoro sul pannello comandi.
- 2. Selezionare la scheda Lavori attivi.

| Visu  | ori attivi 🛛 🗋 | avori completati Lavori<br>prote | di stamp<br>tta e altro | ro lavori in attesa   |    |
|-------|----------------|----------------------------------|-------------------------|-----------------------|----|
| Tutti | i i lavori     |                                  |                         | Ten                   | pi |
| #     | Titolare       | Nome                             |                         | Stato                 |    |
| 001   | Amministratore | Copia                            | 02222                   | Gy Attesa stampa      |    |
| 002   | ÷,             | Richiamo informazioni            | н);                     |                       |    |
| 003   |                | Richiamo informazioni            | 1                       |                       |    |
| 004   | NAMAE          | Copia                            | 02222                   | Gr Attesa stampa      |    |
| 005   | 123            | Copia                            | 02222                   | Attesa stampa         |    |
| 006   | 6666           | SCRTY SPL DOC                    | 12345                   | Trattenuto: Protetto  |    |
| 007   | Amministratore | PRF SPL DOC                      | 06789                   | Trattenuto: Prova     |    |
| 008   | Limite accesso | DLY SPL DOC                      | 06789                   | Trattenuto: Differito |    |
| 009   | Utente locale  | Trasferimento SMB                | 00001                   | Creazione in corso    |    |
| 010   | -              | 123456787911234                  | 00111                   | 🏟 Stampa              |    |

- 3. Selezionare nell'elenco il lavoro applicabile da visualizzare. Utilizzare il pulsante freccia **su** o **giù** sulla barra di scorrimento per spostarsi all'interno dell'elenco.
- 4. Se necessario, selezionare **Tempi** per visualizzare il tempo richiesto per l'elaborazione del lavoro.

| Lavor | i attivi Lavori<br>completati | Lavori di stampa<br>protetta e altro |      | Stampa<br>lavori in attesa |             |
|-------|-------------------------------|--------------------------------------|------|----------------------------|-------------|
|       |                               |                                      |      |                            | Tempi       |
| Docum | ento/Tipo di lavoro           | Totale pagine - Origin               | nali | Tempo richiesto            | Avanzamento |
| 02222 | - Stampa                      | 77/88 -                              | 77   | 80 Minuti                  | 55/66       |
| -     | Richiamo informazioni         | -                                    |      | -                          |             |
| н     | Richiamo informazioni         | -                                    |      | -                          |             |
| 02222 | - Stampa                      | 77/88 -                              | 77   | 80 Minuti                  | 55/66       |

#### Nota

Per ulteriori informazioni sull'impostazione dei tempi, vedere la guida per l'amministratore del sistema oppure rivolgersi all'amministratore di sistema.

- 5. Selezionare il lavoro dall'elenco.
- 6. Dal menu a discesa, selezionare:
  - Cancella Annulla il lavoro in esecuzione o in attesa.
  - Dettagli Visualizza i dettagli relativi al documento selezionato.
  - Chiudi Chiude il menu a comparsa.

| Lav   | ori attivi     | Lavori Lavori<br>completati protet | di stampa<br>ta e altro  | pa<br>attesa |
|-------|----------------|------------------------------------|--------------------------|--------------|
|       |                |                                    |                          | Tempi        |
| # Tit | olare          | Nome                               | Stato                    | Cancella     |
| 001   | Amministratore | 🖶 Copia                            | 02222 😨 Attesa<br>stampa | Dettagli     |
|       |                | Richiamo informazioni              |                          | Chiudi       |
| 002   |                |                                    |                          |              |
| 002   | 7              | Richiamo informazioni              | =                        |              |

#### Scheda Lavori completati

È possibile controllare se un lavoro è stato completato; inoltre, selezionando un lavoro, è possibile visualizzare dettagli specifici.

- 1. Premere il pulsante Stato lavoro sul pannello comandi.
- 2. Selezionare la scheda Lavori completati.

| ,<br>Lav | vori attivi La | vori completati Lavori d<br>protetta | li stampa<br>a e altro |                        |                  |
|----------|----------------|--------------------------------------|------------------------|------------------------|------------------|
| Vis      | ualizza        |                                      |                        | Π.                     |                  |
| Tut      | ti i lavori    | <b></b>                              |                        | Kaggruppa la           | vori principali  |
| #        | Titolare       | Nome                                 |                        | Stato D                | ata/ora complet. |
| 001      | Amministratore | 🔄 Stampa mailbox                     | 99999                  | 🧼 Completato - Avvert. | 5/28 11:59 AM    |
| 002      | Limite accesso | Copia                                | -                      | 🧼 Completato - Avvert. | 5/28 11:59 AM    |
| 003      | Limite accesso | 🖳 Copia                              | -                      | 🧼 Completato - Avvert. | 5/28 11:59 AM    |
| 004      | Utente locale  | Copia                                | -                      | 🧼 Completato - Avvert. | 5/28 11:59 AM    |
| 005      | 123456789112   | Copia                                | - /                    | 🧼 Completato - Avvert. | 5/28 11:59 AM    |
| 006      | Utente locale  | Copia                                | -                      | 🧼 Completato - Avvert. | 5/28 11:59 AM    |
| 007      | SYS NOME       | Copia                                | -                      | 🧼 Completato - Avvert. | 5/28 11:59 AM    |
| 008      | -              | Copia                                | 4                      | Completato - Avvert.   | 5/28 11:59 AM    |
| 009      | Utente locale  | Flusso lavoro                        | -                      | 🧼 Completato           | 5/28 11:59 AM    |
| 010      | Utente locale  | Collega ad applicazion               | e -                    | Sompletato             | 5/28 11:59 AM    |
|          |                |                                      | _                      |                        | D                |

3. Per controllare i dettagli di un lavoro, selezionare il lavoro dall'elenco visualizzato. Utilizzare la barra di scorrimento per spostarsi all'interno dell'elenco.

| Ricezione fa      | K                  | :Documento 33333    | 3                    | Chiudi |
|-------------------|--------------------|---------------------|----------------------|--------|
| Linea esterna     | :FAX_PLNG0         |                     |                      |        |
| Tipo di documento | :Ricezione polling |                     |                      |        |
| Stato             | :Completato        | Data e ora di invio | :1969/7/14 8:59 AM   |        |
|                   |                    | Ora fine            | :20077/5/28 11:53 AM | 1      |
|                   |                    |                     |                      |        |
|                   |                    |                     |                      |        |
|                   |                    |                     |                      |        |
|                   |                    |                     |                      |        |
|                   |                    |                     |                      |        |

4. Dopo aver controllato i dettagli del lavoro, scegliere Chiudi.

# Stampa di lavori in attesa

È possibile stampare tutti i lavori in attesa.

Nota

Se non sono presenti lavori in attesa, non è possibile selezionare Stampa lavori in attesa.

- 1. Premere il pulsante Stato lavoro.
- 2. Selezionare Stampa lavori in attesa.

| Lave<br>Visu | ori attivi La<br>Jalizza | avori completati Lavori<br>prote | di stampa<br>tta e altro | Stampa<br>lavori in attesa |
|--------------|--------------------------|----------------------------------|--------------------------|----------------------------|
| Tutti        | i lavori                 | •                                |                          | Tempi                      |
| #            | Titolare                 | Nome                             |                          | Stato                      |
| 001          | Amministratore           | Copia                            | 02222                    | 🚱 Attesa stampa            |
| 002          | -                        | Richiamo informazioni            | =                        |                            |
| 003          | -                        | Richiamo informazioni            | 2                        |                            |
| 004          | NAMAE                    | Copia                            | 02222                    | 🚱 Attesa stampa            |
| 005          | 123                      | Copia                            | 02222                    | C Attesa stampa            |
| 006          | 6666                     | SCRTY SPL DOC                    | 12345                    | Trattenuto: Protetto       |
| 007          | Amministratore           | PRF SPL DOC                      | 06789                    | Trattenuto: Prova          |
| 008          | Limite accesso           | DLY SPL DOC                      | 06789                    | Trattenuto: Differito      |
| 009          | Utente locale            | Trasferimento SMB                | 00001                    | Creazione in corso         |
| 010          | -                        | 123456787911234                  | 00111                    | 🚯 Stampa                   |

# 5

# Stato macchina

#### Importante

Le schermate dell'interfaccia utente riportate in questa guida potrebbero essere diverse da quelle effettivamente visualizzate nel sistema in uso. Le schermate dell'interfaccia utente variano a seconda del sistema utilizzato e del paese di commercializzazione. Pertanto, le schermate presentate in questa guida sono un esempio del tipo di schermata che potrebbe essere visualizzata sul proprio sistema.

# Panoramica

Il pulsante Stato macchina viene utilizzato per accedere a informazioni e funzioni relative alla macchina stessa.

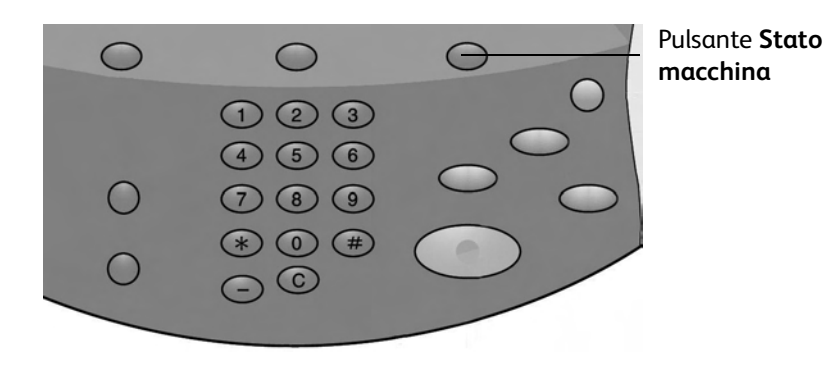

Premendo il pulsante **Stato macchina** dell'interfaccia utente, si accede alle schede seguenti.

- Informazioni macchina
- Guasti
- Materiali di consumo
- Dati di fatturazione
- Strumenti

# Scheda Informazioni macchina

Nella scheda **Informazioni macchina** vengono fornite informazioni generali sulla stampante e sono visualizzati pulsanti che consentono di accedere ad altre informazioni sulla macchina.

| Informazioni Guasti Materia<br>macchina                            | nli Dati fatturazione Strumenti      |
|--------------------------------------------------------------------|--------------------------------------|
| Informazioni generali<br>Sito Web:<br>http:// www.xerox.com        | Modo stampa<br>Stato vassoi<br>carta |
| N. di serie macchina<br>HAA111111<br>Software del sistema corrente | Stampa<br>rapporti                   |
| 0.2430<br>Indirizzo IP<br>11.111.11.11                             |                                      |
| Configurazione macchina<br>Versione<br>software                    |                                      |

## Numero di serie

Il numero di serie macchina viene visualizzato nell'area Informazioni generali della scheda Informazioni macchina. Nel caso si debba contattare Xerox per informazioni tecniche o assistenza, sarà necessario indicare questo numero.

## Versione software di sistema corrente

Viene visualizzata la versione del software di sistema attualmente installata sulla stampante.

### Configurazione macchina...

Selezionare il pulsante **Configurazione macchina** per visualizzare l'elenco di componenti e opzioni hardware disponibili sulla macchina e lo stato di ognuno.

#### Nota

Selezionare 🛦 per visualizzare la schermata precedente e 🛡 per visualizzare quella successiva.

| Configurazione macchina                | Chiu                                                     | ıdi  |
|----------------------------------------|----------------------------------------------------------|------|
| Elementi                               | Stato                                                    |      |
| 1. Codice configurazione               |                                                          |      |
| 2. Alimentatore automatico             | Installato                                               |      |
| 3. Vassoio carta                       | Configurazione a 4 vassoi                                |      |
| 4. Alimentatore ad alta capacità (HCF) | 2 vassoi                                                 | Pagi |
| 5. Vassoio 8 (inser.)                  | Installato                                               | 1    |
| 6. Dispositivo di uscita               | Stazione di finitura per bassi volumi con<br>piega a C/Z | 2    |
| 7. Piegatrice                          | Installato                                               |      |
| 8. Stazione di finitura libretto       | Installato                                               | 0    |
| 9. Disco rigido                        | Installato                                               |      |
| 10. Dimensione memoria pagine          | 128MB                                                    |      |

# Versione software...

Selezionare il pulsante **Versione software** per controllare le versioni software dei componenti della macchina.

| Versione software    |         | Chiudi |
|----------------------|---------|--------|
| Elementi             | Stato   |        |
| 1. Controller+PS ROM | 0.238.0 |        |
| 2. IOT ROM           | 43.11.0 |        |
| 3. HFC ROM           | 216.0   |        |
| 4. Finisher D ROM    | 20.0    |        |
| 5. IIT ROM           | 151.3   |        |
| 6. IIT Option ROM    | 124.0   |        |
| 7. ADF ROM           | 122.2   |        |
| 8. SJFI              | 3.0.7   |        |
| 9. SSMI              | 1.7.0   |        |

## Stato vassoi carta...

Selezionare il pulsante **Stato vassoi carta** per visualizzare informazioni sullo stato corrente di ogni vassoio di alimentazione della carta.

| Vassoio   | Stato        | % pieno | Formato carta      | Tipo di supporto |
|-----------|--------------|---------|--------------------|------------------|
| Vassoio 1 | Unità pronta | 100%    | A4D                | Standard         |
| Vassoio 2 | Unità pronta | 75%     | A3D                | Standard         |
| Vassoio 3 | Unità pronta | 50%     | A4D                | Standard         |
| Vassoio 4 | Unità pronta | 25%     | A30                | Riciclata        |
| Vaccolo E | 2            | -       | Rilevamento autom. | Standard         |

### Stampa rapporti...

Per poter stampare rapporti, è necessario che il pulsante **Stampa rapporti** sia stato abilitato dall'amministratore di sistema. Alcune funzioni della schermata Stampa rapporti sono disponibili solo nel modo Amministratore di sistema.

Selezionare i vari pulsanti per definire i criteri richiesti per il rapporto, quindi premere **Avvio** per stampare il rapporto.

| Stampa rapporti | Chiudi             |
|-----------------|--------------------|
| Stato lavoro    | Rapporti stampante |
|                 |                    |
|                 |                    |
|                 |                    |

| Categoria<br>rapporto                                             | Nome rapporto                             | Descrizione                                                                                                    |
|-------------------------------------------------------------------|-------------------------------------------|----------------------------------------------------------------------------------------------------|
| Stato lavoro                                                      | Rapporto cronologia<br>lavori             | Elenco dei dati relativi agli ultimi 200 lavori registrati<br>sulla macchina. È possibile filtrare i lavori per tipo.                                                     |
|                                                                   | Rapporto cronologia<br>errori             | Elenco degli errori verificatisi nella macchina più di recente.                                                                                                    |
| Rapporti stampante<br>Nota: alcuni nomi di<br>rapporto potrebbero | Rapporto<br>configurazione                | Elenco delle impostazioni comuni, come<br>configurazione hardware, informazioni sulla rete<br>e impostazioni correnti di una funzione.                                    |
| sul sistema in uso.                                               | Elenco impostazioni PCL                   | Elenco delle impostazioni del modo di emulazione PCL.                                                                                                    |
|                                                                   | Elenco macro PCL                          | Elenco delle macro registrate per l'utilizzo con<br>l'emulazione PCL.                                                                                                    |
|                                                                   | Elenco impostazioni PDF                   | Elenco delle impostazioni del modo di stampa PDF.                                                                                                    |
|                                                                   | Elenco impostazioni<br>TIFF/JPEG          | Elenco delle impostazioni del modo di stampa<br>TIFF/JPEG.                                                                                                    |
|                                                                   | Elenco stampanti<br>logiche TIFF/JPEG     | Elenco delle impostazioni di un massimo<br>di 20 stampanti logiche create in modo di stampa<br>TIFF/JPEG.                                                                 |
|                                                                   | Elenco stampanti<br>logiche PostScript    | Elenco delle stampanti logiche create in modo<br>PostScript.                                                                                                    |
|                                                                   | Elenco impostazioni<br>HP-GL/2            | Elenco delle impostazioni del modo di emulazione<br>HP-GL/2.                                                                                                    |
|                                                                   | Impostazioni stampanti<br>logiche HP-GL/2 | Elenco delle impostazioni del modo di emulazione<br>HP-GL/2 salvate in memoria.                                                                                           |
|                                                                   | Elenco font                               | Elenco di tutti i font disponibili sulla macchina.                                                                                                    |
|                                                                   | Elenco font PCL                           | Elenco dei font disponibili in modo di emulazione PCL.                                                                                                    |
|                                                                   | Elenco font PostScript                    | Elenco dei font PostScript disponibili.                                                                                                    |
| Rapporto<br>contatore lavori<br>(amministratore<br>di sistema)    | Rapporto contatore<br>lavori              | Elenco dei rapporti del contatore dei lavori per<br>ciascuna funzione.                                                                                                    |
| Rapporti Auditron<br>(amministratore di<br>sistema)               | Rapporto contatore<br>(Stampe)            | Elenco dei numeri di pagine stampate per utente e da<br>tutti gli utenti (disponibile quando la funzione Tipo di<br>contabilità è impostata su Contabilità disabilitata). |
|                                                                   | Rapporto Auditron<br>(Stampe)             | Elenco dei rapporti Auditron relativi a tutti i lavori di<br>stampa completati dagli utenti selezionati.                                                                  |

Per ulteriori informazioni sui vari tipi di rapporti, vedere la tabella seguente.

# Sovrascrittura disco rigido

#### Nota

Si tratta di una funzione opzionale che potrebbe non essere disponibile sulla copiatrice/ stampante in uso; è parte del kit di protezione dei dati opzionale. Consente di sovrascrivere le informazioni memorizzate nel disco rigido per garantire il più elevato livello di protezione. L'opzione deve essere abilitata dall'amministratore di sistema.

La funzione Sovrascrittura disco rigido impedisce il recupero illegale dell'immagine documento e dei dati registrati memorizzati sul disco rigido.

1. L'accesso a questa funzione avviene tramite il pulsante **Stato macchina** sul pannello comandi.

| Informazioni Guasti Materi<br>macchina          | ali Dati fatturazione Strumenti    |
|-------------------------------------------------|------------------------------------|
| Informazioni generali                           |                                    |
| Sito Web:                                       | Modo stampa<br>Stato vassoi Online |
| http:// www.xerox.com                           | Carta                              |
| N. di serie macchina                            | Stampa<br>rapporti                 |
| Software del sistema corrente                   |                                    |
| 0.243.0                                         | C Currentitum                      |
| Indirizzo IP<br>11.111.11.11                    | disco rigido                       |
| Configurazione macchina<br>Versione<br>software |                                    |
|                                                 |                                    |

- 2. Selezionare il pulsante Sovrascrittura disco rigido sullo schermo sensibile.
  - La schermata **Sovrascrittura disco rigido Stato Standby** viene visualizzata durante il processo di sovrascrittura.

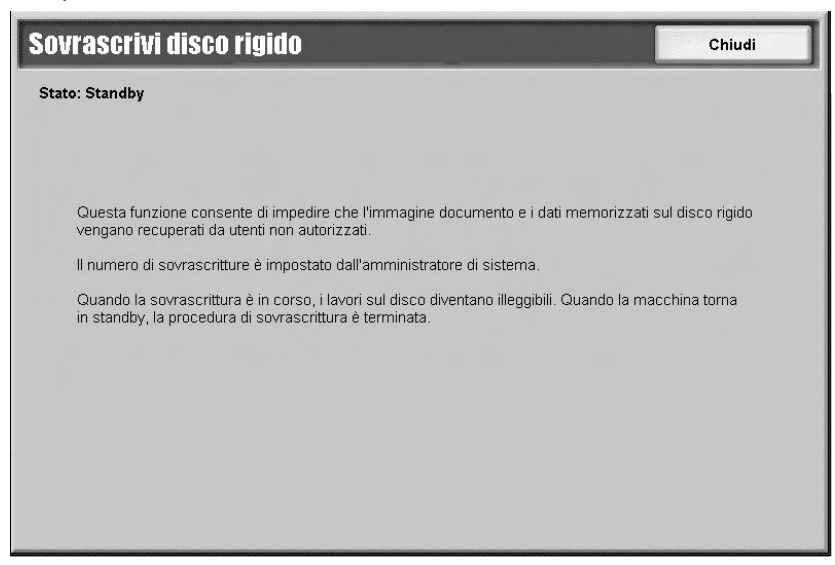

3. Quando accanto al pulsante della scheda Informazioni macchina viene visualizzata l'indicazione **Standby**, il processo di sovrascrittura è terminato.

| Sovra | ascrivi disco rigido |
|-------|----------------------|
|       | Standby              |

Per ulteriori informazioni, vedere sezione Sovrascrittura disco rigido della Guida per l'amministratore di sistema.

## Modo stampa...

Consente di modificare il modo di stampa predefinito e le impostazioni dei parametri di emulazione.

Nota

Alcune delle seguenti funzioni del Modo stampa potrebbero non essere disponibili sul sistema in uso.

Quando nella finestra Modo stampa si seleziona l'opzione **Online**, la stampante è pronta a ricevere dati. Quando si seleziona l'opzione **Offline**, la stampante entra in modo offline e non può accettare dati.

| Modo stampa |                    | Chiudi         |
|-------------|--------------------|----------------|
| Offline     | Emulazione HP-GL/2 | Emulazione PCL |
| Online      | PDF                |                |
|             |                    |                |
|             |                    |                |

### **Emulazione PCL**

Selezionare il pulsante **Emulazione PCL** per impostare i parametri relativi a lavori di stampa con emulazione PCL.

- 1. Selezionare l'opzione **Emulazione PCL** nella schermata **Modo stampa**.
- 2. Immettere il numero a tre cifre relativo al parametro che si desidera modificare. I numeri dei parametri sono riportati nella tabella seguente.
- 3. Selezionare Cambia valore.
- 4. Immettere il valore desiderato.
- 5. Selezionare Salva.

| Parametro             | Elemento | Valore                                                                                                    |
|-----------------------|----------|----------------------------------------------------------------------------------------------------|
| Vassoi carta          | 201      | 0: Auto (predefinito)<br>1: Vassoio 1<br>2: Vassoio 2<br>3: Vassoio 3<br>4: Vassoio 4<br>5: Vassoio 5 (bypass)<br>6: Vassoio 6 (HCF)<br>7: Vassoio 7 (HCF)<br>Consente di selezionare il vassoio carta. Se si sceglie <b>Auto</b> , viene<br>selezionato automaticamente il vassoio che contiene la carta del<br>formato specificato nella schermata Alimentazione carta.                                                      |
| Formato<br>automatico | 202      | 3: A3<br>4: A4 (predefinito)<br>5: A5<br>14: B4<br>15: B5<br>21: 8,5 x 14 poll.<br>22: 8,5 x 13 poll.<br>23: 8,5 x 11 poll. (predefinito)<br>24: 11 x 17 poll.<br>30: 8K<br>Consente di impostare il formato carta predefinito quando la<br>macchina è impostata per la selezione automatica del formato carta<br>(impostazione <b>Auto</b> ). Il valore predefinito è A4 o 8,5 x 11 poll., a seconda<br>dell'area geografica. |
| Formato<br>bypass     | 203      | 3: A3<br>4: A4 (predefinito)<br>5: A5<br>14: B4<br>15: B5<br>21: 8,5 x 14 poll.<br>22: 8,5 x 13 poll.<br>23: 8,5 x 11 poll. (predefinito)<br>24: 11 x 17 poll.<br>Consente di impostare il formato carta per il vassoio bypass. Disponibile<br>solo se l'opzione <b>Vassoio carta</b> è impostata su <b>Vassoio 5 (bypass)</b> . Il<br>valore predefinito è A4 o 8,5 x 11 poll., a seconda dell'area geografica.               |
| Orientamento          | 205      | 0: Verticale (predefinito)<br>1: Orizzontale                                                                                                    |

| Parametro    | Elemento | Valore                             |                                           |  |
|--------------|----------|------------------------------------|-------------------------------------------|--|
| Stampa       | 206      | 0: No (predefinito)                |                                           |  |
| fronte/retro |          | 1: Sì                              |                                           |  |
| Font         | 207      | 0: CG Times                        | 39: Times New                             |  |
| predefinito  |          | 1: CG Times Italic                 | 40: Time New Italic                       |  |
|              |          | 2: CG Times Bold                   | 41: Times New Bold                        |  |
|              |          | 3: CG Times Bold Italic            | 42: Times New Bold Italic                 |  |
|              |          | 4: Univers Medium                  | 43: Symbol                                |  |
|              |          | 5: Univers Medium Italic           | 44: Wingdings                             |  |
|              |          | 6: Univers Bold                    | 45: Line Printer                          |  |
|              |          | 7: Univers Bold Italic             | 46: Times Roman                           |  |
|              |          | 8: Univers Medium Condensed        | 47: Times Italic                          |  |
|              |          | 9: Univers Medium Condensed Italic | 48: Times Bold                            |  |
|              |          | 10:Univers Bold condensed          | 49: Times Bold Italic                     |  |
|              |          | 11: Univers Bold Condensed Italic  | 50: Helvetica                             |  |
|              |          | 12: Antique Olive                  | 51: Helvetica Oblique                     |  |
|              |          | 13: Antique Olive Italic           | 52: Helvetica Bold                        |  |
|              |          | 14: Antique Olive Bold             | 53: Helvetica Bold Oblique                |  |
|              |          | 15: CG Omega                       | 54: CourierPS                             |  |
|              |          | 16: CG Omega Italic                | 55: CourierPS Oblique                     |  |
|              |          | 17: CG Omega Bold                  | 56: CourierPS Bold                        |  |
|              |          | 18: CG Omega Bold Italic           | 57: CourierPS Bold Oblique                |  |
|              |          | 19: Garamona Antiqua               |                                           |  |
|              |          | 20: Garamona Kursiv                | 59: Palatino Roman                        |  |
|              |          | 21: Garamona Halpfett              | 60: Palatino Italic                       |  |
|              |          | 22: Galamona Kursiv Haiblett       | 61. Palatino Bola                         |  |
|              |          | 23: Courier (Delduit)              | 62: Palalino Bola Italic                  |  |
|              |          | 24. Courier Italic                 | 63. ITC Bookman Light Italic              |  |
|              |          | 26: Courier Bold Italic            | 65: ITC Bookman Domi                      |  |
|              |          | 27: Lottor Gothic                  | 66: ITC Bookman Domi Italic               |  |
|              |          | 28: Letter Gothic Italic           | 67: Holyotica Narrow                      |  |
|              |          | 20: Letter Gothic Bold             | 68: Helvetica Narrow Oblique              |  |
|              |          | 30: Albertus Medium                | 69: Helvetica Narrow Bold                 |  |
|              |          | 31: Albertus Extra Bold            | 70 Helvetica Narrow Bold                  |  |
|              |          | 32: Clarendon Condensed            | 71: New Century Schoolbook                |  |
|              |          | 33: Coronet                        | 72: New Century Schoolbook                |  |
|              |          | 34: Marigold                       | 73: New Century Schoolbook<br>Bold        |  |
|              |          | 35: Arial                          | 74: New Century Schoolbook<br>Bold Italic |  |
|              |          | 36: Arial Italic                   |                                           |  |
|              |          | 37: Arial Bold                     |                                           |  |
|              |          | 38: Arial Bold Italic              |                                           |  |

| Parametro                      | Elemento | Valore                                                                                                    |                                                                                                    |
|--------------------------------|----------|----------------------------------------------------------------------------------------------------|----------------------------------------------------------------------------------------------------|
| Set di simboli                 | 208      | Roman 8 (Default)<br>1: ISO 8859-1 Latin 1<br>2: ISO 8859-2 Latin 2<br>3: ISO 8859-9 Latin 5<br>4: ISO 8859-10 Latin 6<br>5: PC-8<br>6: PC-8 DN<br>7: PC-775<br>8: PC-850<br>9: PC-852<br>10: PC-1004 (QS/2)<br>11: PC Turkish<br>12: Windows 3.1 Latin 1<br>13: Windows 3.1 Latin 2<br>14: Windows 3.1 Latin 5<br>15: DeskTop<br>16: PS Text<br>17: MC Text | <ul> <li>18: Microsoft Publishing</li> <li>19: Math 8</li> <li>20: PS Math</li> <li>21: Pi Font</li> <li>22: Legal</li> <li>23: ISO 4 United Kingdom</li> <li>24: ISO 6 ASCII</li> <li>25: ISO 11 Swedish:names</li> <li>26: ISO 15 Italian</li> <li>27: ISO 17 Spanish</li> <li>28: ISO 21 German</li> <li>29: ISO 60 Norwegian v1</li> <li>30: ISO 69 French</li> <li>31: Windows 3.0 Latin 1</li> <li>32: Windows Baltic</li> <li>33: Symbol</li> <li>34: Wingdings</li> </ul> |
| Dimensione<br>font             | 209      | 400-5000 (predefinito: 1200): Consente di specificare la dimensione dei font in punti con incrementi di 25. Il valore 100 rappresenta 1 punto.                                                                                                    |                                                                                                    |
| Passo font                     | 210      | 600-2400 (predefinito: 1000): Consente di specificare il passo di un font.<br>Il valore 100 rappresenta il passo 1.                                                                                                    |                                                                                                    |
| Righe modulo                   | 211      | 5-128 (predefinito: 64 o 60, a seconda dell'area geografica): Consente di specificare il numero di righe per pagina.                                                                                                    |                                                                                                    |
| N. di fascicoli                | 212      | 1-999 (predefinito: 1): Consente di specificare il numero di fascicoli da stampare.                                                                                                    |                                                                                                    |
| Miglio-<br>ramento<br>immagine | 213      | 0: No<br>1: Sì (predefinito)<br>Abilita o disabilita il modo immagine                                                                                                    | avanzato.                                                                                                    |
| HexDump                        | 214      | 0: No (predefinito)<br>1: Sì<br>Abilita o disabilita un dump esadecimale.                                                                                                    |                                                                                                    |
| Modo Bozza                     | 215      | 0: No (predefinito)<br>1: Sì<br>Abilita o disabilita il modo Bozza.                                                                                                    |                                                                                                    |
| Rilegatura                     | 217      | 0: LEF (predefinito)<br>1: SEF<br>Consente di specificare quale bordo del foglio deve essere rilegato.                                                                                                    |                                                                                                    |
| Terminazione<br>riga           | 218      | 0: No (predefinito)<br>1: Aggiungi-LF - Consente di abbinare un LF (Line Feed) a un CR<br>(Carriage Return)<br>2: Aggiungi CR - Consente di abbinare un CR a un LF e a un FF<br>(Form Feed)<br>3: CR-XX - Consente di abbinare un CR a un LF e a un FF e un LF a un CR                                                                                       |                                                                                                    |
#### Emulazione HP-GL/2

Per impostare i valori dei parametri dell'emulazione HP-GL/2, selezionare l'opzione Emulazione HP-GL/2 nella schermata Modo stampa. È possibile memorizzare e richiamare fino a 20 impostazioni di emulazione.

| Emulazione HP-GL/2                      | Chiudi                              |
|-----------------------------------------|-------------------------------------|
| Recupera programmazioni Programmazioni. | Archivia/Cancella<br>programmazioni |
| Programmazione di default               |                                     |
|                                         |                                     |

#### HP-GL/2 - Recupera programmazioni

Nella schermata Recupera programmazioni, selezionare **Impostazioni predefinite in fabbrica** per utilizzare le impostazioni predefinite oppure selezionare **Impostazioni personalizzate** per utilizzare impostazioni del modo Emulazione programmate dall'utente.

| Impostazioni<br>predefinite in | 1 (Non in uso)    | 2 (Non in uso)  |  |
|--------------------------------|-------------------|-----------------|--|
| fabbrica                       | 3 (Non in uso)    | 4 (Non in uso)  |  |
| Impostazioni<br>personalizzate | 5 (Non in uso)    | 6 (Non in uso)  |  |
|                                | 7 (Non in uso)    | 8 (Non in uso)  |  |
|                                | 9 (Non in uso)    | 10 (Non in uso) |  |
|                                | 11   (Non in uso) | 12 (Non in uso) |  |
|                                | 13 (Non in uso)   | 14 (Non in uso) |  |
|                                | 15 (Non in uso)   | 16 (Non in uso) |  |
|                                | 17   (Non in uso) | 18 (Non in uso) |  |
|                                | 19 (Non in uso)   | 20 (Non in uso) |  |

#### HP-GL/2 - Programmazioni

L'opzione Programmazioni consente di impostare i valori dei parametri di emulazione.

1. Selezionare **Programmazioni** nella finestra Emulazione.

| HP-GL/2 - Programmaz | ioni                  | Chiudi                              |
|----------------------|-----------------------|-------------------------------------|
| Numero elemento      | IOIII Valore corrente | Chiudi<br>Conferma<br>Cambia valore |
|                      |                       |                                     |

- 2. Utilizzando la tastierina numerica, immettere le tre cifre per l'opzione **Numero elemento** relativa alla funzione da impostare. I numeri degli elementi e i rispettivi valori sono riportati nella tabella che segue.
- 3. Selezionare Cambia valore.
- 4. Inserire il Nuovo valore utilizzando la tastierina numerica.
- 5. Selezionare Salva.
- 6. Selezionare Chiudi per chiudere la schermata.

| Parametro         | Elemento | Valore                                                                                                    |
|-------------------|----------|----------------------------------------------------------------------------------------------------|
| Formato documento | 101      | 99: Auto (predefinito)<br>100: Carta<br>0: A0<br>1: A1<br>2: A2<br>3: A3<br>4: A4<br>5: A5<br>10: B0<br>11: B1<br>12: B2<br>13: B3<br>14: B4<br>15: B5<br>Impostare il formato del documento logico PDL da immettere.<br>Se si seleziona l'opzione Auto, il formato del documento viene<br>determinato dal valore di Modo scala (elemento 160). |

| Parametro           | Elemento | Valore                                                                                                    |
|---------------------|----------|----------------------------------------------------------------------------------------------------|
| Formato carta       | 102      | 99: Auto<br>101: Formato A (predefinito)<br>3: A3<br>4: A4<br>5: A5<br>14: B4<br>15: B5                                                                                  |
|                     |          | Consente di modificare il formato della carta. Se si seleziona<br>l'opzione Auto, il formato del documento viene determinato dal<br>valore di Modo scala (elemento 160). |
| Vassoi carta        | 103      | 0: Auto (predefinito)<br>1: Vassoio 1<br>2: Vassoio 2<br>3: Vassoio 3<br>4: Vassoio 4<br>5: Vassoio 5 (bypass)<br>6: Vassoio 6 (HCF)<br>7: Vassoio 7 (HCF)               |
| Rotaz. coordinate   | 104      | 0: 0 gradi<br>1: 90 gradi<br>Consente di modificare l'orientamento della carta.                                                                                          |
| Layout automatico   | 106      | 0: Sì (predefinito)<br>1: No<br>Consente di impostare se allineare automaticamente la posizione<br>del documento e la carta.                                             |
| Tavolozza attiva    | 107      | 0: Comando (predefinito)<br>1: Pannello<br>Consente di scegliere se utilizzare la tavolozza specificata da un<br>comando o dal pannello.                                 |
| N. di stampe        | 108      | Da 1 a 250 (1: predefinito)<br>Consente di specificare il numero di copie da stampare.                                                                                   |
| Vassoio ricezione   | 109      | 0: Vassoio centrale (predefinito)<br>1: Vassoio laterale<br>80: Vassoio stazione di finitura<br>Consente di impostare il vassoio per l'uscita della carta.               |
| Stampa fronte/retro | 110      | 0: Nessuna (predefinito)<br>1: Testa a testa<br>2: Testa a piede<br>Consente di impostare l'orientamento originale fronte/retro.                                         |
| Caratteri cinesi    | 111      | 0: Stroke<br>1: Mincho<br>2: Gothic<br>Consente di impostare lo stile di stampa per i caratteri a 2 byte.                                                                |

| Parametro                           | Elemento | Valore                                                                                                    |
|-------------------------------------|----------|----------------------------------------------------------------------------------------------------|
| Caratteri alfanumerici              | 112      | 0: Stroke<br>1: Roman<br>2: Sans-serif                                                                                                    |
|                                     |          | Consente di impostare lo stile di stampa per i caratteri a 1 byte.                                                                                                    |
| Spostamento<br>immagine verticale   | 113      | 0: Nessuna (predefinito)<br>1-250: da -1 a -250 mm<br>251-500: da +1 a +250 mm                                                                                                    |
|                                     |          | Consente di impostare lo spostamento verticale dell'immagine.                                                                                                    |
| Spostamento<br>immagine orizzontale | 114      | 0: Nessuna (predefinito)<br>1-250: da -1 α -250 mm<br>251-500: da +1 α +250 mm                                                                                                    |
|                                     |          | Consente di impostare lo spostamento orizzontale dell'immagine.                                                                                                    |
| Impostazione quantità<br>stampe     | 115      | 0: Protocollo (predefinito)<br>1: Pannello<br>2: Comando                                                                                                    |
|                                     |          | Consente di impostare il metodo per specificare la quantità<br>di stampa.                                                                                                    |
| Modo HP-GL                          | 150      | 0: HP-GL (predefinito)<br>1: HP-GL/2                                                                                                    |
|                                     |          | Consente di impostare il linguaggio di descrizione della pagina<br>(Page Description Language, PDL).                                                                                                    |
| Area max di stampa                  | 151      | 0: Standard<br>2: Carta (predefinito)                                                                                                    |
|                                     |          | Consente di impostare l'area massima di stampa. L'area<br>massima di stampa [Standard] per i formati A4, Lettera e Ledger<br>è la stessa di quella della Hewlett Packard HP7550A. Per gli altri<br>formati, l'area massima di stampa è l'area stampabile della<br>macchina. L'area massima di stampa [Carta] è la stessa di quella<br>della carta. |
| Comando<br>espulsione SP            | 152      | 0: No (predefinito)<br>1: Sì                                                                                                    |
|                                     |          | Consente di impostare se il comando deve essere elaborato come comando di espulsione.                                                                                                    |
| Comando<br>espulsione SPO           | 153      | 0: No<br>1: Sĩ (predefinito)                                                                                                    |
|                                     |          | Consente di impostare se il comando deve essere elaborato come comando di espulsione.                                                                                                    |
| Comando<br>espulsione NR            | 154      | 0: No (predefinito)<br>1: Si                                                                                                    |
|                                     |          | Consente di impostare se il comando deve essere elaborato come comando di espulsione.                                                                                                    |

| Parametro                | Elemento | Valore                                                                                                    |
|--------------------------|----------|----------------------------------------------------------------------------------------------------|
| Comando<br>espulsione FR | 155      | 0: No (predefinito)<br>1: Sì                                                                                                    |
|                          |          | Consente di impostare se il comando deve essere elaborato come comando di espulsione.                                                                                                    |
| Comando<br>espulsione PG | 156      | 0: No (predefinito)<br>1: Sì                                                                                                    |
|                          |          | Consente di impostare se il comando deve essere elaborato come comando di espulsione.                                                                                                    |
| Comando<br>espulsione AF | 157      | 0: No (predefinito)<br>1: Sì                                                                                                    |
|                          |          | Consente di impostare se il comando deve essere elaborato come comando di espulsione.                                                                                                    |
| Comando<br>espulsione AH | 158      | 0: No (predefinito)<br>1: Sì                                                                                                    |
|                          |          | Consente di impostare se il comando deve essere elaborato come comando di espulsione.                                                                                                    |
| Scala                    | 159      | 0: No<br>1: Sì (predefinito)                                                                                                    |
|                          |          | Consente di impostare se viene eseguita un'elaborazione in scala<br>per ingrandire o ridurre il formato del documento affinché si<br>adatti al formato della carta.                                                                                                    |
| Modo Scala               | 160      | 0: Formato carta (predefinito)<br>1: Area coordinata attiva                                                                                                    |
|                          |          | Consente di impostare come specificare il formato del documento<br>quando l'opzione [Formato documento] (101) è impostata su<br>[Auto] (99).                                                                                                    |
|                          |          | [Formato documento] Consente di impostare il formato del<br>documento a quello minimo che combina l'area coordinata<br>attiva, derivata dal metodo di determinazione delle coordinate<br>attive, e le coordinate attive ottenute dalle impostazioni delle<br>opzioni di posizione originale e Margine foglio. |
|                          |          | [Area coordinata attiva] Consente di impostare il formato del<br>documento per l'area dal quale il margine del foglio viene<br>sottratto dall'area coordinata attiva ottenuta tramite il metodo<br>di determinazione delle coordinate attive.                                                                 |

| Parametro                                          | Elemento | Valore                                                                                                    |
|----------------------------------------------------|----------|----------------------------------------------------------------------------------------------------|
| Comando di<br>determinazione<br>dell'area attiva   | 161      | 0: Auto (predefinito)<br>1: PS<br>2: IW<br>3: IP<br>4: Adattata                                                                                                    |
|                                                    |          | Consente di impostare il metodo per ottenere l'area coordinata<br>attiva.<br>[Auto] Consente di impostare il metodo per ottenere l'area<br>coordinata attiva.<br>[PS]: l'area rettangolare viene definita dall'area specificata<br>tramite il primo comando [PS].<br>[IW]: l'area rettangolare viene definita dall'area specificata<br>tramite il primo comando [IW].<br>[IP]: l'area rettangolare viene definita dall'area che racchiude<br>tutti i comandi [IP].<br>[Adattata]: l'area rettangolare viene definita dall'area e le coordinate<br>calcolate tramite i comandi di disegno, e il formato massimo dei |
| Margine foglio                                     | 162      | Caratteri e delle interlinee presenti sulla pagina.                                                                                                    |
| inargine rogio                                     | 102      | Consente di modificare i margini del foglio.                                                                                                    |
| Miglioramento<br>immagine                          | 163      | 0: No<br>1: Sì (predefinito)                                                                                                    |
|                                                    |          | Consente di migliorare artificialmente la risoluzione e di rifinire i<br>bordi.                                                                                                    |
| Pinzatura                                          | 164      | 0: Nessuna (predefinito)<br>1: In alto a sinistra<br>2: Doppia in alto<br>3: In alto a destra<br>4: Doppia a sinistra<br>5: Doppia a destra<br>6: In basso a sinistra<br>7: Doppia in basso<br>8: In basso a destra<br>9: Al centro                                                                                                    |
|                                                    |          | Consente di impostare la posizione di pinzatura.                                                                                                    |
| Spia controllo<br>vassoio alimentazione<br>manuale | 165      | 0: No<br>1: Sì (predefinito)<br>Consente di impostare la spia del vassoio ad alimentazione<br>manuale.                                                                                                    |
| Larghezza penna                                    | 800-815  | 0-255: da 0 a 255 mm (3: predefinito)                                                                                                    |
|                                                    |          | Consente di impostare la larghezza della penna in unità<br>di 0,1 mm.                                                                                                    |

| Parametro                          | Elemento | Valore                                                                                                    |
|------------------------------------|----------|----------------------------------------------------------------------------------------------------|
| Forma estremità linea<br>(n. 0-15) | 850-865  | 0: Tagliata (predefinito)<br>1: Rotonda<br>2: Rettangolare<br>Consente di impostare la forma dell'estremità della linea.                  |
| Intersezioni linea<br>(n. 0-15)    | 900-915  | 0: Nessuna (predefinito)<br>1: Intersezione<br>2: Rotonda<br>3: Tagliata<br>Consente di impostare la forma dell'intersezione della linea. |
| Colore pennα (n. 0-15)             | 950-965  | 0-100: Bianco e nero<br>Consente di regolare la densità del colore.                                                                       |

#### HP-GL/2 Archivia/Cancella programmazioni

È possibile memorizzare fino a 5 modi stampa per l'emulazione HP-GL/2.

Per archiviare le selezioni correnti:

1. Selezionare Archivia/Cancella programmazioni.

| -GL/2 Archivia/C   | ancella programmaz | loni Chi         | udi |
|--------------------|--------------------|------------------|-----|
| Archivia selezioni | 1   (Non in uso)   | 2 (Non in uso)   | 7   |
| correnti           | 3   (Non in uso)   | 4   (Non in uso) | Ī   |
| Cancella           | 5   (Non in uso)   | 6   (Non in uso) |     |
|                    | 7   (Non in uso)   | 8 (Non in uso)   |     |
|                    | 9   (Non in uso)   | 10 Non in uso)   |     |
|                    | 11   (Non in uso)  | 12 Non in uso)   |     |
|                    | 13   (Non in uso)  | 14 (Non in uso)  |     |
|                    | 15   (Non in uso)  | 16 (Non in uso)  |     |
|                    | 17   (Non in uso)  | 18 (Non in uso)  |     |
|                    | 19   (Non in uso)  | 20 Non in uso)   |     |

- 2. Selezionare Archivia selezioni correnti.
- 3. Selezionare il numero di memoria nel quale si desidera archiviare le selezioni correnti.
- 4. Selezionare Chiudi.

#### Importante

Se si seleziona un numero che contiene già informazioni archiviate, le informazioni presenti vengono sovrascritte e non possono più essere ripristinate.

Per eliminare le programmazioni correnti:

- 1. Selezionare Archivia/Cancella programmazioni.
- 2. Selezionare Cancella.
- 3. Selezionare il numero di memoria relativo alle informazioni che si desidera eliminare.
- 4. Selezionare Chiudi.
  - Importante

Non è possibile ripristinare i dati cancellati.

#### HP-GL/2 - Programmazione di default

Le impostazioni predefinite per la stampante possono essere sia quelle di fabbrica che impostazioni predefinite personalizzate.

1. Selezionare Programmazione di default.

| P-GL/2 - Programı                                                                             | nazione di default                                                                                                    | Annulla                                                                                                    | Salva |
|-----------------------------------------------------------------------------------------------|----------------------------------------------------------------------------------------------------|----------------------------------------------------------------------------------------------------|-------|
| <ul> <li>Impostazioni predefinite in fabbrica</li> <li>Impostazioni personalizzate</li> </ul> | 1       (Non in uso)         3       (Non in uso)         5       (Non in uso)         7       (Non in uso)         9       (Non in uso)         11       (Non in uso)         13       (Non in uso)         15       (Non in uso)         15       (Non in uso)         17       (Non in uso)         19       (Non in uso) | <ol> <li>(Non in uso)</li> <li>(Non in uso)</li> </ol> |       |

- 2. Selezionare **Impostazioni predefinite in fabbrica** per utilizzare le impostazioni predefinite in fabbrica oppure scegliere **Impostazioni personalizzate**.
- 3. Se si seleziona **Impostazioni personalizzate**, selezionare il numero della memoria per specificare quali impostazioni archiviate si devono utilizzare.
- 4. Selezionare Salva.

#### PDF

L'opzione PDF consente di impostare una password e i valori dei parametri per la stampa diretta di PDF. La funzione è disponibile solo con il driver PostScript.

#### Password

- 1. Selezionare **Password** per accedere alla schermata **Tastiera**.
- 2. Immettere la password (massimo 32 caratteri) e selezionare Salva.

#### Programmazioni

- 1. Selezionare **PDF** nella schermata **Modo stampa**.
- 2. Selezionare Programmazioni.
- 3. Immettere un numero di tre cifre nel campo **Numero elemento**. Per i parametri, i numeri elementi e i valori, vedere la tabella seguente.
- 4. Selezionare **Cambia valore**.
- 5. Immettere il valore desiderato nel campo Nuovo valore.
- 6. Selezionare **Salva**.

| Parametro              | Elemento | Valore                                                                                                    |
|------------------------|----------|----------------------------------------------------------------------------------------------------|
| Fascicoli di<br>stampa | 401      | 1-999 (predefinito: 1)<br>Consente di specificare il numero di fascicoli da<br>stampare.                                                                                                    |
| Stampa<br>fronte/retro | 402      | 0: No (predefinito)<br>1: Rilegatura LEF<br>2: Rilegatura SEF<br>Consente di specificare quale margine del foglio deve<br>essere rilegato per la stampa fronte/retro;<br>Alimentazione lato lungo (Long Edge Feed, LEF) o<br>Alimentazione lato corto (Short Edge Feed, SEF).                                                                                                    |
| Modo stampa            | 403      | 0: Standard (predefinito)<br>1: Veloce<br>2: Alta qualità                                                                                                    |
| Ordinamento            | 404      | 0: No (predefinito)<br>1: Sì<br>Abilita o disabilita l'ordinamento.                                                                                                    |
| Layout                 | 405      | 0: Auto R/I (predefinito)<br>1: Libretto<br>2: 2 in 1<br>3: 4 in 1<br>4: 100 % (formato effettivo)<br>L'opzione [Auto R/I] esegue la stampa con una<br>riduzione o un ingrandimento tale da adattarsi alla<br>selezione del formato carta.<br>L'opzione [Libretto] consente di specificare la stampa<br>fronte/retro.<br>Le opzioni [2 in 1] e [4 in 1] consentono di stampare<br>due e quattro pagine su un singolo foglio di carta. |
| Formato carta          | 406      | 0: Auto<br>1: A4 o Lettera (predefinito)                                                                                                    |

### Scheda Guasti

La scheda Guasti fornisce l'accesso a informazioni e messaggi relativi agli errori.

| Informazioni<br>macchina Guasti | Materiali Dati fatturazione Strumenti di consumo |
|---------------------------------|--------------------------------------------------|
| Guasti correnti                 | Messaggi correnti Cronologia guasti              |
|                                 |                                                  |
|                                 |                                                  |
|                                 |                                                  |

#### Guasti correnti

Selezionare il pulsante **Guasti correnti** per visualizzare un elenco di errori della macchina che influiscono attualmente sulla stampante.

| Guasti correnti                             | Istruzioni | Chiudi |
|---------------------------------------------|------------|--------|
| Messaggio di guasto                         |            |        |
| Inceppamento carta (macchina)               |            |        |
| Sostituire adesso - Cartuccia fotoricettore |            |        |
| Sostituire adesso - Cartuccia fotoricettore |            |        |
| Sostituire adesso - Cartuccia fotoricettore |            |        |
| Sostituire adesso - Cartuccia fotoricettore |            |        |
| Sostituire adesso - Cartuccia fotoricettore |            |        |
| Sostituire adesso - Cartuccia fotoricettore |            |        |
| Sostituire adesso - Cartuccia fotoricettore |            |        |
| Sostituire adesso - Cartuccia fotoricettore |            |        |
| Sostituire adesso - Cartuccia fotoricettore |            |        |
|                                             |            |        |

- 1. Sezionare Guasti correnti nella schermata Guasti.
- 2. Selezionare un messaggio di errore dall'elenco.
- 3. Selezionare Istruzioni.
- 4. Seguire le istruzioni per correggere l'errore.

#### Messaggi correnti

Selezionare il pulsante **Messaggi correnti** nella scheda **Guasti** per visualizzare un elenco di messaggi della macchina. I messaggi indicano azioni da eseguire per continuare o riprendere il funzionamento corretto della stampante. Ad esempio, dei messaggi nella figura seguente indicano che è necessario sostituire la cartuccia fotoricettore.

| Messaggio di guasto<br>Sostituire adesso - Cartuccia fotoricettore<br>Guasto - Macchina |     |
|-----------------------------------------------------------------------------------------|-----|
| Sostituire adesso - Cartuccia fotoricettore Guasto - Macchina                           |     |
| Guasto - Macchina                                                                       |     |
|                                                                                         | 911 |
| Guasto - Controller                                                                     |     |
| Errore                                                                                  |     |
| Errore                                                                                  |     |
| Errore                                                                                  |     |
| Sostituire adesso - Cartuccia fotoricettore                                             |     |
| Sostituire adesso - Cartuccia fotoricettore                                             |     |
| Controllare la cartuccia fotoricettore                                                  |     |
| Controllare la cartuccia fotoricettore                                                  |     |

#### Cronologia guasti

Selezionare il pulsante **Cronologia guasti** nella scheda **Guasti** per visualizzare un elenco di codici di errore. Queste informazioni vengono utilizzate per diagnosticare e risolvere i problemi della macchina.

| Co | dice guasto | Data       | Ora      | Numero immagini |  |
|----|-------------|------------|----------|-----------------|--|
| 1  | 003-004     | 2004/2/3   | 4:05 AM  | 5               |  |
| 2  | 004-005     | 2004/3/4   | 5:06 AM  | 6               |  |
| 3  | 005-006     | 2004/4/5   | 6:07 AM  | 7               |  |
| 4  | 006-007     | 2004/5/6   | 7:08 AM  | 8               |  |
| 5  | 007-008     | 2004/6/7   | 8:09 AM  | 9               |  |
| 6  | 008-009     | 2004/7/8   | 9:10 AM  | 10              |  |
| 7  | 009-010     | 2004/8/9   | 10:11 AM | 11              |  |
| 8  | 010-011     | 2004/9/10  | 11:12 AM | 12              |  |
| 9  | 011-012     | 2004/10/11 | 12:13 PM | 13              |  |
| 10 | 012-013     | 2004/11/12 | 1:14 PM  | 14              |  |

Per ulteriori informazioni, vedere il capitolo 7 - Problemi e soluzioni.

## La scheda Materiali di consumo

La scheda **Materiali di consumo** fornisce informazioni sullo stato dei materiali di consumo utilizzati nella stampante.

Il toner residuo viene visualizzato in un contatore e sotto forma di percentuale, dal 100 % allo 0 % .

Lo stato degli altri materiali di consumo viene visualizzato con le indicazioni **OK**, **Sostituire tra breve** o **Sostituire adesso**.

| Informazioni Gua<br>macchina | sti M     | Nateriali | Dati fatturazione | Strumenti |   |
|------------------------------|-----------|-----------|-------------------|-----------|---|
| Toner                        |           |           |                   |           |   |
| Smart Kits                   |           | Stato     |                   |           |   |
| Cartuccia fotoricettore      |           | 100 %     | Rimanente - OK    |           |   |
| Contenitore scarti           |           | OK        |                   |           |   |
| Cartuccia di pulizia         |           | OK        |                   |           |   |
| Cartuccia pinzatrice [R      | ]         | OK        |                   |           |   |
| Cartuccia pinzatrice libr    | etto [R2] | OK        |                   |           | - |

Per ulteriori informazioni sulla sostituzione dei materiali di consumo, vedere il capitolo 6 - <u>Manutenzione</u>.

#### Importante

Se nella stampante si inserisce una cartuccia di toner parzialmente usata, lo stato visualizzato nella scheda Materiali di consumo potrebbe non corrispondere all'effettiva quantità di toner residuo nella cartuccia. Si consiglia di utilizzare cartucce nuove.

# Scheda Dati di fatturazione

#### Nota

Le schermate mostrate in questo documento potrebbero non riflettere l'interfaccia utente della macchina. Le schermate possono variare in base alla configurazione della macchina e al paese di commercializzazione. Le schermate illustrate qui sono solo una rappresentazione.

#### Accesso ai dati di fatturazione

1. Sull'interfaccia utente della macchina, premere il pulsante Stato macchina.

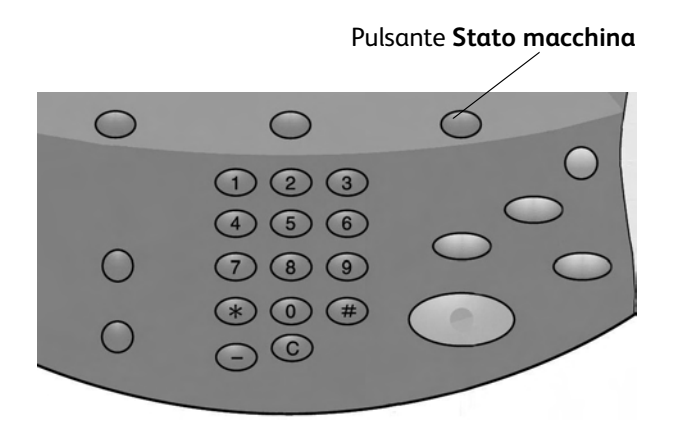

2. L'interfaccia utente visualizza la seguente schermata:

| Informazioni<br>macchina           | Guasti              | Materiali | Dati fatturazione     | Strumenti |
|------------------------------------|---------------------|-----------|-----------------------|-----------|
| N. di serie macchina:<br>Contatore | HAA111111<br>Totale |           | Contatori di utilizzo |           |
| Totale<br>impressioni:             | 1642                |           |                       |           |
|                                    |                     |           |                       |           |
|                                    | _                   |           |                       |           |

3. Selezionare la scheda Dati di fatturazione.

| formazioni Gua<br>acchina | asti Mater | iali Dati fatturazione Strum | enti |
|---------------------------|------------|------------------------------|------|
| . di serie macchina:      | HAA111111  |                              |      |
| Contatore                 | Totale     | Contatori di utilizzo        |      |
| Totale<br>impressioni:    | 1642       |                              |      |
|                           |            |                              |      |
|                           |            |                              |      |
|                           |            |                              |      |
|                           |            |                              |      |

#### Dati di fatturazione

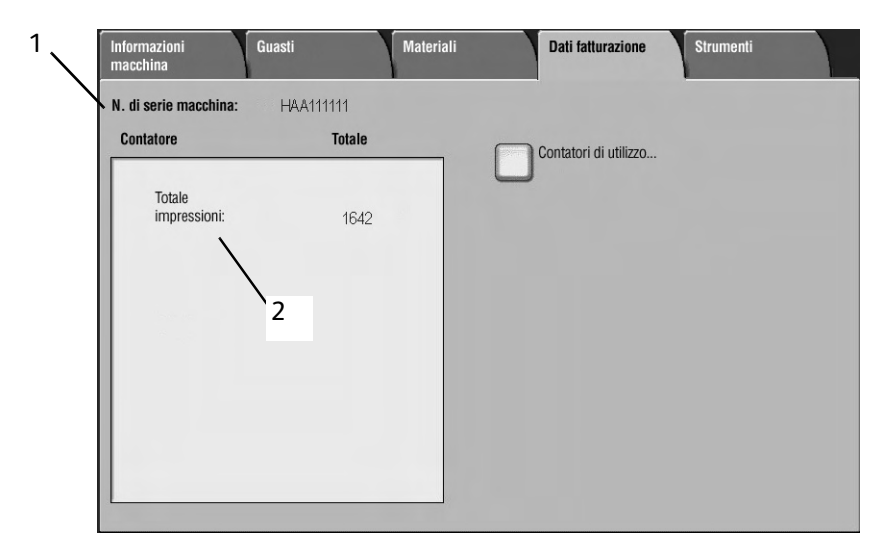

La funzione Dati di fatturazione visualizza il numero totale di stampe eseguite dalla macchina e consente di visualizzare informazioni relative a contatori di fatturazione specifici.

La schermata Dati di fatturazione principale visualizza le informazioni seguenti:

- 1. Numero di serie della macchina.
- 2. il totale impressioni, ovvero il numero totale di stampe eseguite sulla macchina.

#### Contatori di utilizzo

Selezionare il pulsante **Contatori di utilizzo** per visualizzare i singoli contatori e i conteggi correnti.

| Contatori di utilizzo       | Aggiorna | Chiudi |
|-----------------------------|----------|--------|
| Contatori impressioni       |          |        |
| Contatori impressioni       | Totale   |        |
| Contatori fogli             | 11       | 642    |
| Contatori immagini inviate  | 1        | 642    |
| Contatori di utilizzo       | -1.      | 406    |
| Impressioni stampate in b/n | 2        | 36     |
| Impressioni grandi          | 1:       | 57     |
| Impressioni grandi in b/n   | 1:       | 57     |
|                             |          |        |
|                             |          |        |
|                             |          |        |

Dall'elenco a discesa è possibile selezionare il contatore desiderato da visualizzare, scegliendo tra:

- **Contatori impressioni:** questa visualizzazione fornisce le informazioni sulla quantità totale di impressioni. Il termine "impressione" fa riferimento all'immagine su <u>un solo lato</u> di <u>un solo foglio</u> del supporto. Questo contatore mostra la quantità di impressioni totali per impressioni stampate e impressioni grandi.
  - Impressioni in b/n: Impressioni stampate in b/n: questo numero rappresenta il numero totale di impressioni per tutti i lavori di stampa di rete (inviati dal computer dell'utente alla stampante).
  - Impressioni grandi: queste impressioni sono <u>un lato di un foglio di un documento</u> <u>grande</u> (ad esempio, A3/11 x17 poll.). Le impressioni grandi sono documenti, originali o stampe di formato superiore a B4/8,5 x14 poll..
- **Contatori fogli:** questa visualizzazione fornisce informazioni sul numero totale di fogli alimentati dalla macchina nell'area di uscita. Ogni foglio vale come un unico clic nel contatore (indipendentemente dal fatto che si tratti di un lavoro di copia/stampa solo fronte o fronte/retro).
- **Contatori immagini inviate:** questa visualizzazione fornisce informazioni sulla quantità totale di immagini fax, immagini internet fax, immagini e-mail e immagini scansite di rete.
- **Contatori di utilizzo:** questa visualizzazione fornisce il totale di tutti i contatori, compresi i totali per Contatori impressioni, Contatori fogli e Contatori immagini inviate.

# Scheda Strumenti

Se si è abilitati dall'amministratore del sistema, è possibile accedere ad Attributi vassoi carta sulla scheda Strumenti.

| Informazioni<br>macchina | Guasti | Materiali              | Dati fatturazione | Strumenti |
|--------------------------|--------|------------------------|-------------------|-----------|
| Impostazioni di si       | stema  | ruppo                  |                   |           |
|                          |        | Attributi vassoi carta |                   |           |
|                          |        |                        |                   |           |
|                          |        |                        |                   |           |
|                          |        |                        |                   |           |
|                          |        |                        |                   |           |
|                          | L      |                        |                   |           |

Stato macchina

# 6

# Manutenzione

#### Importante

Le schermate dell'interfaccia utente riportate in questa guida potrebbero essere diverse da quelle effettivamente visualizzate nel sistema in uso. Le schermate dell'interfaccia utente variano a seconda del sistema utilizzato e del paese di commercializzazione. Pertanto, le schermate presentate in questa guida sono un esempio del tipo di schermata che potrebbe essere visualizzata sul proprio sistema.

# Sostituzione dei materiali di consumo

I materiali di consumo sono parti o componenti che devono essere sostituiti periodicamente affinché la stampante sia in grado di eseguire correttamente tutte le sue funzioni.

#### Importante

per la stampante, utilizzare esclusivamente materiali di consumo consigliati da Xerox. L'uso di materiali non consigliati da Xerox può compromettere qualità delle immagini e prestazioni della stampante.

| Tipo di materiale di consumo/<br>Sostituzione periodica di componenti | Codice prodotto | Quantità/<br>confezione      |
|-----------------------------------------------------------------------|-----------------|------------------------------|
| Cartuccia toner                                                       | 6R1237          | 1 pz/1<br>confezione         |
| Contenitore toner di scarto                                           | 8R13036         | 1 unità/1<br>confezione      |
| Cartuccia pinzatrice (R1) per la stazione di finitura di base         |                 |                              |
| La cartuccia include il contenitore dei punti di scarto (R5)          | 8R13041         | 1 unità/1<br>confezione      |
| Pinzatrice libretto                                                   |                 |                              |
| Ricarica pinzatrice libretto                                          | 8R12925         | 5.000 punti<br>metallici x 4 |

#### Nota

Si consiglia di tenere a disposizione una cartuccia toner di riserva.

#### Nota

La stazione di finitura di base (stazione di finitura standard/libretto) è facilmente identificata dal suo contenitore dei punti metallici di scarto.

#### Verifica dello stato dei materiali di consumo

Verificare lo stato dei materiali di consumo utilizzando la scheda Materiali di consumo.

- Lo stato dei materiali di consumo viene visualizzato come "Pronto", "Riordino", "Sostituire adesso" o tramite altre indicazioni.
- La quantità di toner restante è indicata con un valore compreso tra 0 e 100%.

| Informazioni<br>macchina | Guasti                 | Materiali | Dati fatturazione    | Strumenti |   |
|--------------------------|------------------------|-----------|----------------------|-----------|---|
| Toner                    | - 1009<br>             | 6         |                      |           |   |
| Smart Kits               |                        |           | Stato                |           |   |
| Cartuccia for            | toricettore            |           | 100 % Rimanente - OK |           | - |
| Contenitore              | scarti                 |           | ок                   |           |   |
| Cartuccia di             | pulizia                |           | ОК                   |           |   |
| Cartuccia pir            | nzatrice [R1]          |           | OK                   |           |   |
| Cartuccia pir            | nzatrice libretto [R2] |           | ок                   |           | - |

#### Nota

Per informazioni sulla verifica dello stato dei materiali di consumo, vedere La scheda Materiali di consumo a pagina 5-23.

#### Gestione dei materiali di consumo

- Prima di utilizzare i materiali di consumo, leggere attentamente le istruzioni e le precauzioni per l'utilizzo riportate sulla confezione.
- Non rimuovere i materiali di consumo dalla confezione fino al momento dell'utilizzo.

#### Conservazione dei materiali di consumo

Non conservare le confezioni di materiali di consumo in posizione verticale.

Evitare di conservare i materiali di consumo:

- in luoghi caldi e umidi;
- in luoghi vicini a fiamme libere;
- in posizioni esposte alla luce solare diretta;
- in ambienti caratterizzati dalla presenza di polvere.

#### Ordinazione di materiali di consumo

- Verificare il codice prodotto dei materiali di consumo e contattare il centro assistenza clienti per effettuare ordinazioni.
- Si consiglia di avere sempre a disposizione dei materiali di consumo di riserva.

#### Sostituzione delle cartucce toner

#### Linee guida per la sostituzione delle cartucce toner

Nell'utilizzo e nella sostituzione delle cartucce di toner, fare attenzione alle avvertenze e alle linee guida seguenti:

#### AVVERTENZA

Non bruciare mai una cartuccia di toner, in quanto i residui di toner potrebbero provocare un'esplosione.

#### ATTENZIONE

Non utilizzare acqua calda o solventi per rimuovere il toner da pelle o indumenti, in quanto il toner si fissa e risulta più difficile da rimuovere. Se il toner viene a contatto con pelle o indumenti, soffiarlo via oppure utilizzare una spazzola o acqua fredda e sapone neutro per rimuoverlo.

#### ATTENZIONE

Per rimuovere il toner fuoriuscito all'interno o attorno alla macchina, non utilizzare aspirapolvere standard o domestici in quanto non sono dotati di filtri adeguati e possono contaminare l'ambiente.

Importante

per raccogliere eventuali fuoriuscite di toner, si consiglia di collocare alcuni fogli di carta per terra.

#### Procedura per la sostituzione della cartuccia toner

Quando è necessario sostituire la cartuccia toner, viene visualizzato un messaggio sullo schermo sensibile. Se si continua ad eseguire copie o stampe senza sostituire la cartuccia toner, la macchina si arresta dopo aver copiato o stampato circa 5000 fogli.

1. Aprire la copertura sinistra della macchina.

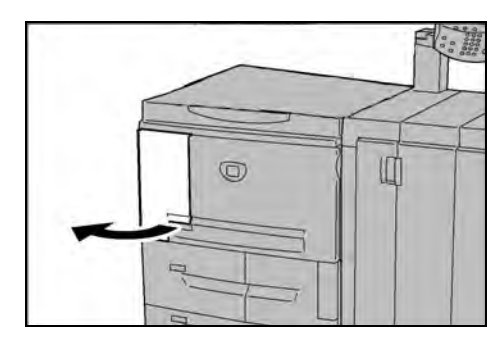

2. Ruotare la cartuccia di toner a sinistra finché non risulta allineata con l'indicatore di sblocco.

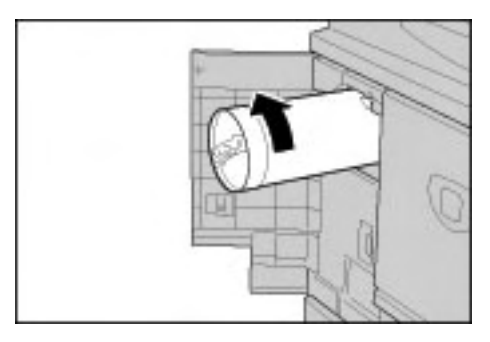

3. Estrarre lentamente la cartuccia e sollevarla per rimuoverla dalla macchina.

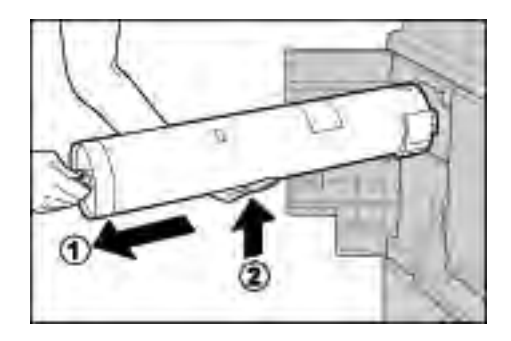

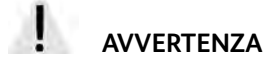

Non bruciare mai una cartuccia toner, in quanto i residui di toner potrebbero provocare un'esplosione.

Importante

smaltire la cartuccia toner vuota attenendosi alle normative locali.

4. Estrarre la nuova cartuccia dalla scatola. **Prima** di rimuoverla dal sacchetto, agitare con cura la cartuccia di toner un paio di volte verso sinistra e verso destra per mescolare l'eventuale toner depositato sul fondo.

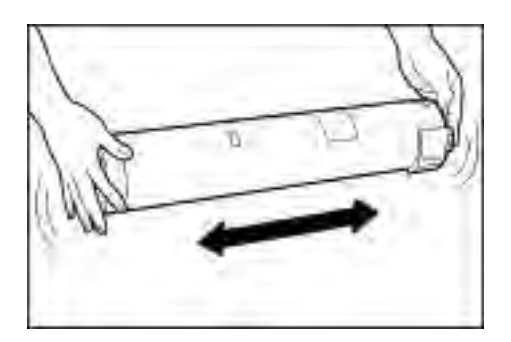

5. Tenere la cartuccia con la freccia ( $\uparrow$ ) rivolta verso l'alto.

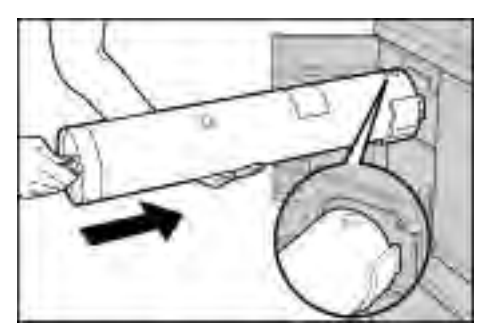

6. Inserire lentamente la cartuccia nella macchina, quindi ruotarla verso destra fino a quando non si allinea con l'indicatore di blocco.

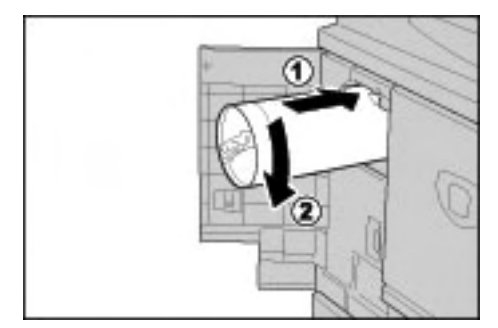

7. Chiudere la copertura sinistra della macchina.

#### Nota

Il numero di pagine indicato nelle finestre dei messaggi si riferisce a carta A4/8,5 x 11 poll. e costituisce solo una stima che può variare a seconda di alcune condizioni, come il contenuto, il formato della carta, il tipo di carta e l'ambiente del computer.

#### Sostituzione del contenitore del toner di scarto

#### Linee guida per la sostituzione del contenitore toner di scarto

Nell'utilizzo e nella sostituzione dei contenitori di toner di scarto, fare attenzione alle avvertenze e alle linee guida seguenti:

#### AVVERTENZA

Non bruciare mai una cartuccia di toner, in quanto i residui di toner potrebbero provocare un'esplosione.

#### ATTENZIONE

Non utilizzare acqua calda o solventi per rimuovere il toner da pelle o indumenti, in quanto il toner si fissa e risulta più difficile da rimuovere. Se il toner viene a contatto con pelle o indumenti, soffiarlo via oppure utilizzare una spazzola o acqua fredda e sapone neutro per rimuoverlo.

### ATTENZIONE

Per rimuovere il toner fuoriuscito all'interno o attorno alla macchina, non utilizzare aspirapolvere standard o domestici in quanto non sono dotati di filtri adeguati e possono contaminare l'ambiente.

#### Importante

per raccogliere eventuali fuoriuscite di toner, si consiglia di collocare alcuni fogli di carta per terra.

#### Importante

per la macchina, utilizzare solo cartucce toner raccomandate da Xerox, per garantire qualità e prestazioni.

- Smaltire il contenitore di toner di scarto attenendosi alle normative locali.
- Sostituire i contenitori del toner di scarto con la macchina accesa.

#### Procedura di rimozione del contenitore del toner di scarto

Quando il contenitore del toner di scarto è pieno, viene visualizzato un messaggio sullo schermo sensibile. Se si continua ad eseguire copie o stampe senza sostituire il contenitore del toner di scarto, la macchina si arresta dopo aver copiato o stampato circa 18.000 fogli.

1. Assicurarsi che la macchina abbia smesso di copiare/stampare, quindi aprire la copertura anteriore.

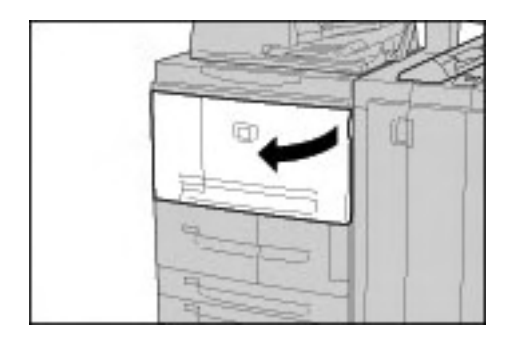

2. Aprire la copertura del contenitore del toner di scarto e premere la leva verso il basso.

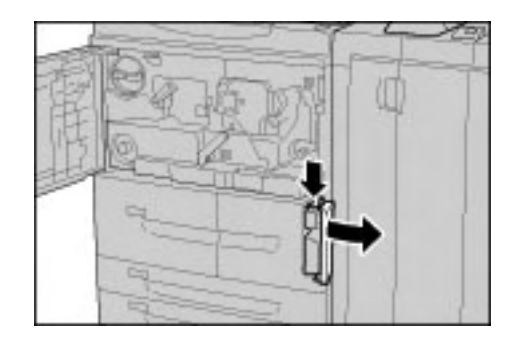

3. Afferrare con una mano l'impugnatura del contenitore del toner di scarto ed estrarlo per metà dalla macchina.

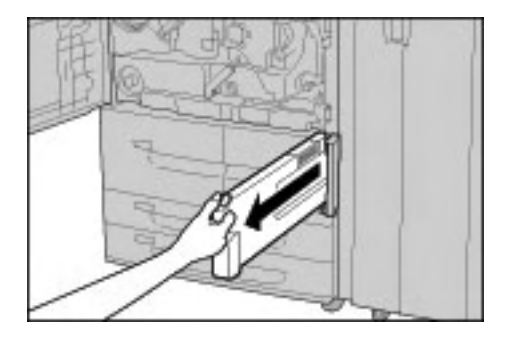

4. Con l'altra mano, prendere il contenitore sulla parte superiore al centro e quindi, con entrambe le mani, estrarre completamente il contenitore dalla macchina.

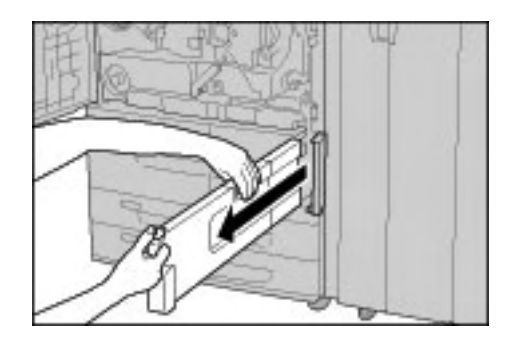

5. Tenere saldamente con entrambe le mani il contenitore del toner di scarto e inserirlo nel sacchetto di plastica fornito con il nuovo contenitore. Chiudere il sacchetto e smaltire il contenitore attenendosi alle normative locali.

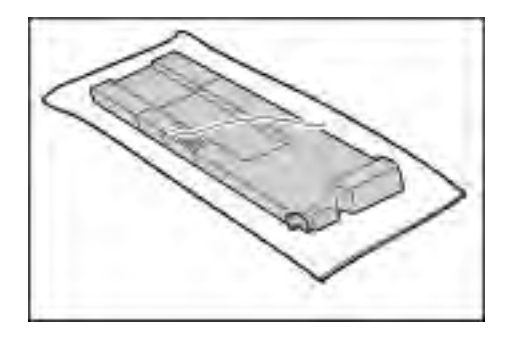

#### AVVERTENZA

Non bruciare mai una cartuccia toner, in quanto i residui di toner potrebbero provocare un'esplosione.

6. Rimuovere il nuovo contenitore dalla confezione.

7. Non afferrare l'impugnatura del contenitore. Tenere il nuovo contenitore sulla parte superiore al centro e farlo scivolare nella macchina fino a quando non si blocca in sede.

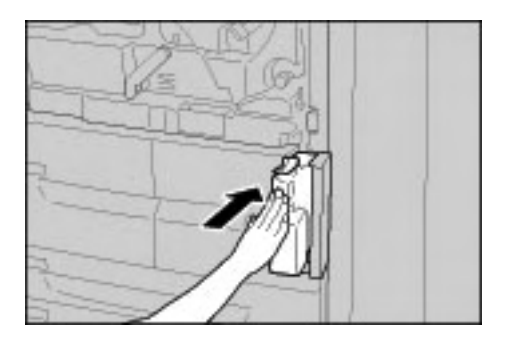

- 8. Chiudere la copertura del contenitore di toner di scarto.
- 9. Chiudere la copertura anteriore.

#### Nota

Se questa copertura non è completamente chiusa, viene visualizzato un messaggio e la macchina non funziona.

#### Nota

Il numero di pagine indicato nelle finestre dei messaggi si riferisce a carta A4/8,5 x 11 poll. e costituisce solo una stima che può variare a seconda di alcune condizioni, come il contenuto, il formato della carta, il tipo di carta e l'ambiente del computer.

#### Sostituzione della cartuccia della pinzatrice

Quando è necessario sostituire la cartuccia della pinzatrice, viene visualizzato un messaggio sullo schermo sensibile.

#### Sostituzione della cartuccia della pinzatrice della stazione di finitura di base

1. Assicurarsi che la macchina abbia smesso di copiare o stampare, quindi aprire la copertura destra della stazione di finitura di base.

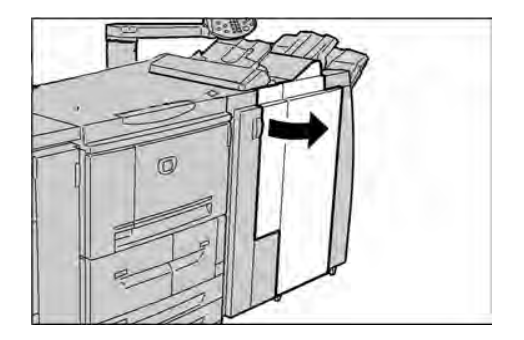

2. Afferrare l'impugnatura della cartuccia della pinzatrice, situata nel punto R1, sollevarla leggermente ed estrarre la cartuccia della pinzatrice.

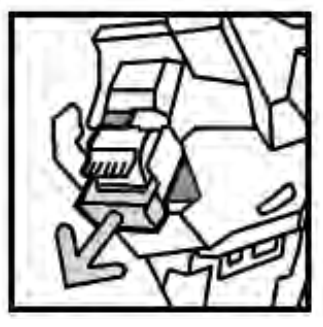

3. Premere gli indicatori di posizione contrassegnati dalle frecce, su entrambi i lati della cartuccia, per rimuovere il contenitore della cartuccia dalla cartuccia stessa.

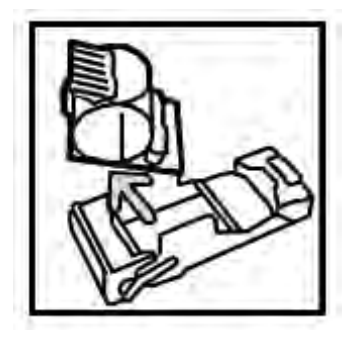

4. Inserire un nuovo contenitore dei punti metallici nella cartuccia.

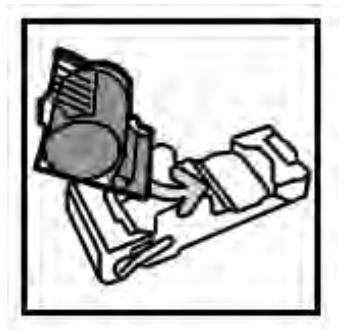

5. Spingere di nuovo la cartuccia rimossa nella posizione originale fino a quando non scatta in posizione.

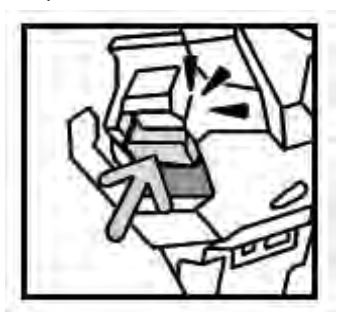

6. Chiudere la copertura destra della stazione di finitura di base.

#### Nota

Se questa copertura non è completamente chiusa, viene visualizzato un messaggio e la macchina non funziona.

# Sostituzione del contenitore dei punti di scarto sulla stazione di finitura di base

Quando il contenitore dei punti di scarto è pieno, viene visualizzato un messaggio. Per sostituire il contenitore:

1. Assicurarsi che la macchina abbia smesso di copiare e stampare, quindi aprire la copertura destra della stazione di finitura.

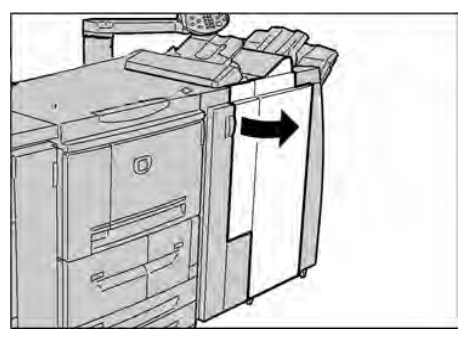

- 2. Individuare il contenitore dei punti di scarto (R5) nella stazione di finitura.
- 3. Tenendo saldamente il contenitore, spostare la leva a destra portandola nella posizione di sblocco.

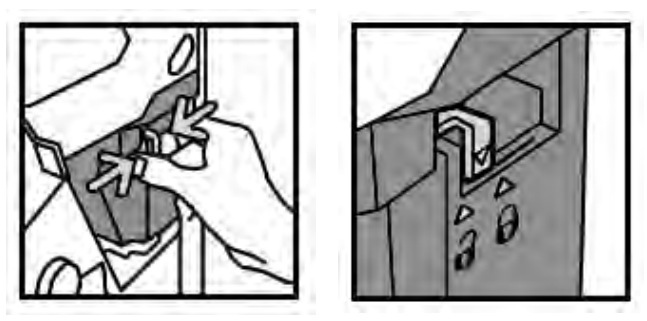

4. Rimuovere il contenitore dalla stazione di finitura.

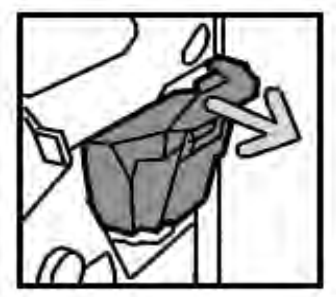

5. Rimuovere il nuovo contenitore dalla confezione. Smaltire il contenitore pieno nella confezione del nuovo contenitore.

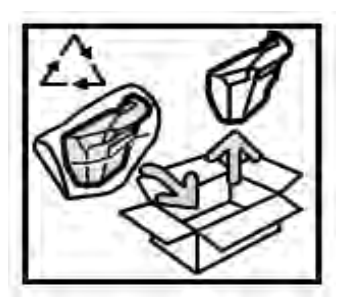

6. Inserire il nuovo contenitore nella stazione di finitura.

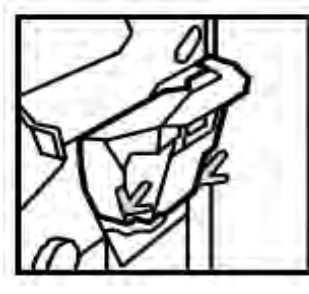

7. Riportare la leva a sinistra nella posizione di blocco.

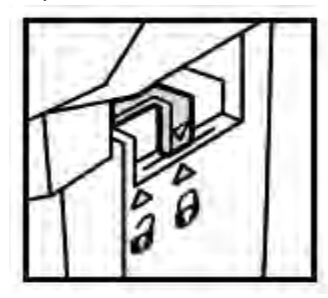

8. Chiudere la copertura destra della stazione di finitura.

#### Sostituzione della cartuccia della pinzatrice per libretti

Nel pannello comandi viene visualizzato un messaggio indicante che è necessario sostituire la cartuccia della pinzatrice per libretti. Per sostituire la cartuccia in questa stazione di finitura facoltativa, procedere come segue.

1. Assicurarsi che la macchina abbia smesso di copiare e stampare, quindi aprire la copertura destra della stazione di finitura.

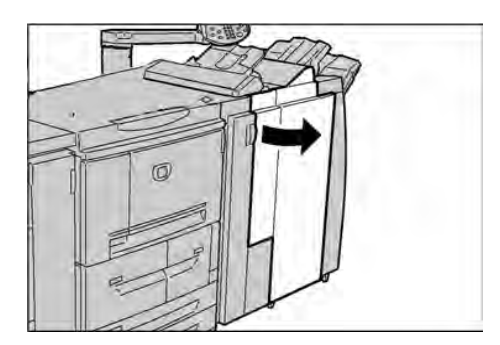

2. Premere la leva a destra e quindi estrarre la cartuccia della pinzatrice per libretti.

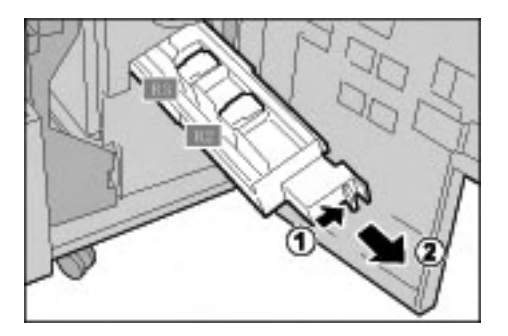

3. Tenere le linguette della cartuccia della pinzatrice per libretti, quindi sollevare la cartuccia per rimuoverla.

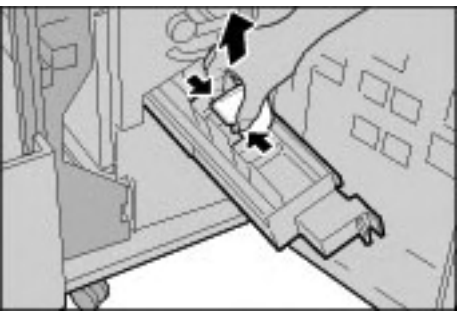

4. Tenere le linguette della nuova cartuccia della pinzatrice per libretti e inserire con cura la cartuccia nella posizione originale finché non si blocca.

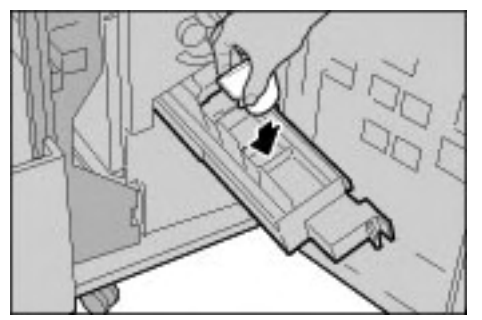

5. Riportare l'unità nella posizione originale.

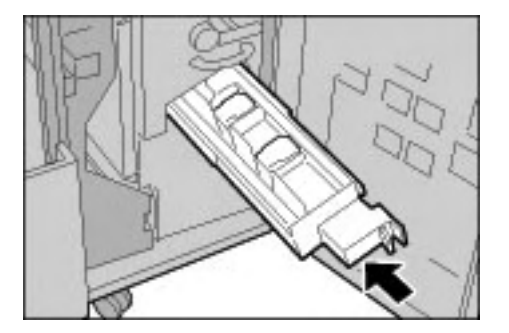

6. Chiudere la copertura destra della stazione di finitura.

#### Nota

Se questa copertura non è completamente chiusa, viene visualizzato un messaggio e la macchina non funziona.

#### Svuotamento del contenitore di residui di perforazione

Quando il contenitore dei residui di perforazione necessita di essere svuotato, sullo schermo sensibile viene visualizzato un messaggio.

Ogni volta che si apre il contenitore dei residui di perforazione, il contatore delle perforazioni torna a 0, per cui ogni volta che si apre è necessario svuotare il contenitore.

#### Importante

rimuovere il contenitore dei residui di perforazione con la macchina accesa. Se si spegne la macchina mentre è in corso lo svuotamento del contenitore dei residui di perforazione, la macchina non riesce a rilevare la rimozione dei residui e azzera il contatore delle perforazioni.

1. Assicurarsi che la macchina abbia smesso di copiare e stampare, quindi aprire la copertura destra della stazione di finitura.

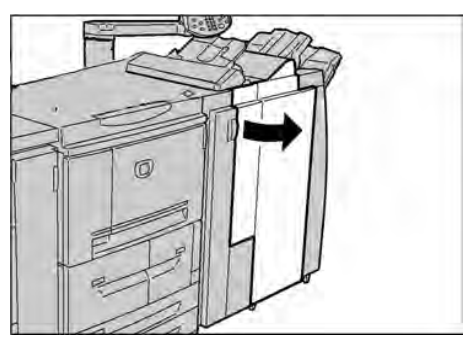

2. Estrarre il contenitore degli scarti di perforazione.

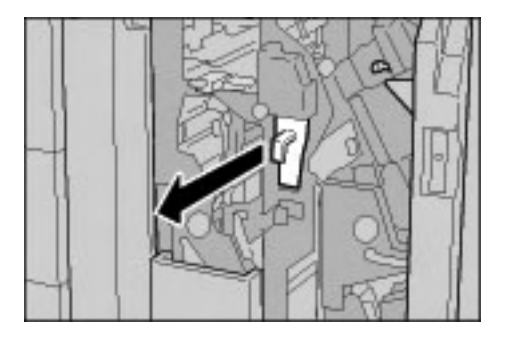

3. Smaltire i residui in un contenitore adeguato.

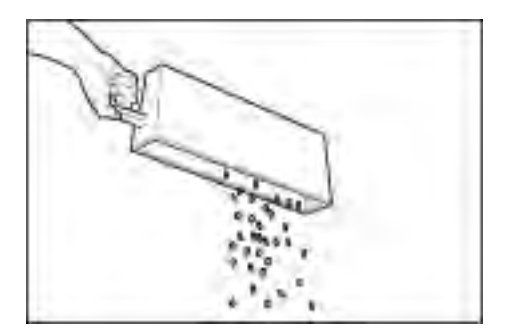

4. Reinserire il contenitore dei residui di perforazione.

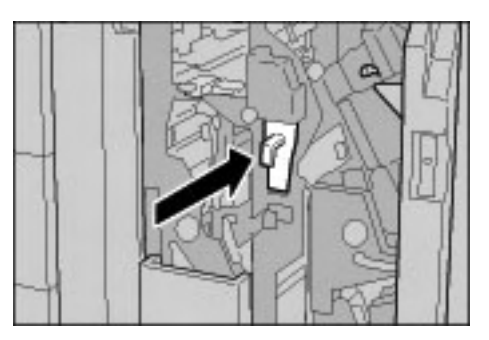

5. Chiudere la copertura destra della stazione di finitura.

#### Nota

Se questa copertura non è completamente chiusa, viene visualizzato un messaggio e la macchina non funziona.

# Pulizia della macchina

### AVVERTENZA

Prima di iniziare a pulire la macchina, spegnerla e staccare il cavo di alimentazione. In caso contrario, sussiste il pericolo di scosse elettriche.

#### ATTENZIONE

Non utilizzare benzene, diluente per vernici, altre sostanze liquide volatili o insetticidi sulla macchina per evitare scolorimenti, deformazioni o incrinature sulle coperture.

#### ATTENZIONE

Non pulire la macchina con una quantità di acqua eccessiva, in quanto ciò può provocare malfunzionamenti e/o danneggiare i documenti durante la copiatura.

1. Pulire l'esterno della macchina con un panno morbido inumidito con acqua. Se la rimozione dello sporco risulta difficile, pulire con cura con un panno morbido inumidito con una piccola quantità di detergente neutro.

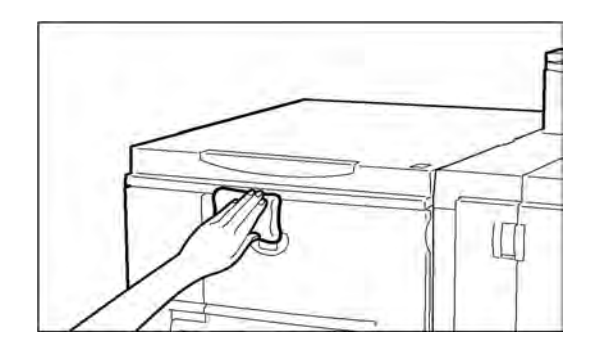

2. Rimuovere eventuale acqua in eccesso dall'esterno della macchina con un panno morbido.

# Problemi e soluzioni

# 7

#### Importante

Le schermate dell'interfaccia utente riportate in questa guida potrebbero essere diverse da quelle effettivamente visualizzate nel sistema in uso. Le schermate dell'interfaccia utente variano a seconda del sistema utilizzato e del paese di commercializzazione. Pertanto, le schermate presentate in questa guida sono un esempio del tipo di schermata che potrebbe essere visualizzata sul proprio sistema.

# Procedure iniziali per la risoluzione dei problemi

Si consiglia di utilizzare le seguenti procedure per la risoluzione dei problemi:

- 1. Prima di tutto, leggere il primo **Problema** nella parte sinistra della pagina.
- Se la descrizione del problema è Falsa (NO), spostarsi verso il basso al problema successivo. Continuare a esaminare i Problemi fino a quando non si individua il sintomo che descrive il problema.
- 3. Vedere la sezione **Cause e interventi** sulla destra del sintomo corretto. Eseguire le azioni suggerite fino a quando non si risolve il problema.

| Problemi                                          |    |            | Cause e interventi                                                                                                    |
|---------------------------------------------------|----|------------|----------------------------------------------------------------------------------------------------|
| La macchina non è accesa.                         | Sì | Causa      | L'interruttore di alimentazione della macchina è spento?                                                                                                    |
| Se <b>NO</b> , passare al problema<br>successivo. |    | Intervento | Accendere l'interruttore.<br>Vedere Accensione e spegnimento a<br>pagina 1-11.                                                                                                    |
|                                                   |    |            | Se il problema non è risolto, passare a<br>Causa/Intervento successivi.                                                                                                    |
|                                                   |    | Causa      | Il cavo di alimentazione è collegato alla presa<br>di corrente?                                                                                                    |
|                                                   |    | Intervento | Spegnere l'interruttore di alimentazione<br>e inserire bene la spina del cavo di<br>alimentazione. Quindi accendere l'interruttore.<br>Vedere Accensione e spegnimento a<br>pagina 1-11. |
|                                                   |    |            | Se il problema non è risolto, passare a<br>Causa/Intervento successivi.                                                                                                    |

| Sintomi                                           |    | Cause e interventi                                                       |                                                                                                    |  |  |
|---------------------------------------------------|----|--------------------------------------------------------------------------|----------------------------------------------------------------------------------------------------|--|--|
|                                                   |    | Causa                                                                    | Il cavo di alimentazione è scollegato dalla<br>macchina o dal retro del supporto?                                                                                                    |  |  |
|                                                   |    | Intervento                                                               | Spegnere l'interruttore di alimentazione e<br>inserire bene la spina del cavo di alimenta-<br>zione. Quindi accendere l'interruttore. Vedere<br>Accensione e spegnimento a pagina 1-11.                                                           |  |  |
|                                                   |    | Se il problema non è risolto, passare a Causa/<br>Intervento successivi. |                                                                                                    |  |  |
|                                                   |    | Causa                                                                    | La tensione della corrente è corretta?                                                                                                    |  |  |
|                                                   |    | Intervento                                                               | Assicurarsi che l'alimentazione corrisponda a<br>200 -240 V (volt), 15 A (ampère).<br>Assicurarsi che venga utilizzato un livello di<br>corrente compatibile con il consumo massimo<br>di energia specificato per la macchina<br>(2,8 - 3,1 KVA). |  |  |
|                                                   |    |                                                                          |                                                                                                    |  |  |
| Il display è nero.                                | SI | Causa                                                                    | E stato premuto il pulsante <b>Economizzatore</b> ?                                                                                                    |  |  |
| Se <b>NO</b> , passare al problema<br>successivo. |    | Intervento                                                               | La macchina è in modo Economizzatore.<br>Premere il pulsante <b>Economizzatore</b> sul<br>pannello comandi per annullare il modo<br>Economizzatore.<br>Vedere Modo Economizzatore a pagina 1-12.                                                  |  |  |
|                                                   |    | Se il problema non è risolto, passare a Causa/<br>Intervento successivi. |                                                                                                    |  |  |
|                                                   |    | Causa                                                                    | Il valore impostato per la luminosità è troppo<br>basso?                                                                                                    |  |  |
|                                                   |    | Intervento                                                               | Selezionare il valore appropriato per la<br>luminosità del display.<br>Vedere Interfaccia utente a pagina 1-5.                                                                                                    |  |  |
|                                                   |    |                                                                          |                                                                                                    |  |  |
| Viene visualizzato un messaggio.                  | SÌ | Causa                                                                    | Si è verificato un inceppamento della carta o dell'originale?                                                                                                    |  |  |
| Se <b>NO</b> , passare al problema<br>successivo. | _  | Intervento                                                               | Per ulteriori informazioni sull'inceppamento<br>della carta, vedere Inceppamenti della carta<br>a pagina 7-25.                                                                                                    |  |  |
|                                                   |    |                                                                          | Se il problema non è risolto, passare a Causa/<br>Intervento successivi.                                                                                                    |  |  |
|                                                   |    | Causa                                                                    | È stato visualizzato un codice di errore?                                                                                                    |  |  |
|                                                   |    | Intervento                                                               | Vedere Codici di errore a pagina 7-15.                                                                                                    |  |  |
| La macchina non funziona<br>correttamente.        | SÌ | Intervento                                                               | Vedere Risoluzione dei problemi della<br>macchina a pagina 7-3.                                                                                                    |  |  |
| Se <b>NO</b> , passare al problema successivo.    | _  |                                                                          |                                                                                                    |  |  |
| La qualità dell'immagine è<br>scarsa.             | SÌ | Intervento                                                               | Vedere Problemi relativi alla qualità<br>dell'immagine a pagina 7-6.                                                                                                    |  |  |
| Se <b>NO</b> , passare al problema<br>successivo. | -  |                                                                          |                                                                                                    |  |  |
| Problemi durante la stampa.                       | SÌ | Intervento                                                               | Vedere Risoluzione dei problemi di stampa<br>a pagina 7-11.                                                                                                    |  |  |

# Risoluzione dei problemi della macchina

Per risolvere eventuali problemi della macchina, verificarne lo stato.

### AVVERTENZA

Su questa macchina sono utilizzati componenti di precisione e corrente ad alta tensione. Non aprire o rimuovere le coperture della macchina avvitate, a meno che non sia espressamente richiesto in questa guida. Un componente ad alta tensione potrebbe provocare scosse elettriche. Quando si aprono le coperture e i pannelli avvitati per installare o rimuovere accessori opzionali, seguire le istruzioni riportate nelle rispettive guide per l'utente. Non tentare di alterare la configurazione della macchina o di modificarne le parti. Ciò potrebbe provocare il malfunzionamento della macchina o un incendio.

| Problemi                     | Verifica                                                                             | Soluzione                                                                                                    |
|------------------------------|--------------------------------------------------------------------------------------|----------------------------------------------------------------------------------------------------|
| La macchina non è<br>accesa. | L'interruttore di alimentazione della<br>macchina è spento?                          | Accendere l'interruttore.<br>Vedere Accensione e<br>spegnimento a pagina 1-11.                                                                                                    |
|                              | Il cavo di alimentazione è collegato<br>alla presa di corrente?                      | Spegnere l'interruttore di<br>alimentazione e inserire bene la<br>spina del cavo di alimentazione.<br>Quindi accendere l'interruttore.<br>Vedere Accensione e<br>spegnimento a pagina 1-11.                                                              |
|                              | Il cavo di alimentazione è scollegato<br>dalla macchina o dal retro del<br>supporto? |                                                                                                    |
|                              | La tensione della corrente è corretta?                                               | Assicurarsi che l'alimentazione<br>corrisponda a 200 - 240 V (volt),<br>15 A (ampère). Assicurarsi che<br>venga utilizzato un livello di<br>corrente compatibile con il<br>consumo massimo di energia<br>specificato per la macchina<br>(2,8 - 3,1 KVA). |
| Il display è nero.           | È stato premuto il pulsante<br>Economizzatore?                                       | La macchina è in modo<br>Economizzatore. Premere il<br>pulsante <b>Economizzatore</b> sul<br>pannello comandi per annullare il<br>modo Economizzatore.<br>Vedere Modo Economizzatore a<br>pagina 1-12.                                                   |
|                              | Il valore impostato per la luminosità è troppo basso?                                | Regolare la luminosità del display<br>utilizzando il selettore Luminosità.<br>Vedere Interfaccia utente a<br>pagina 1-5.                                                                                                    |

| Problemi                                                                                                    | Verifica                                                                             | Soluzione                                                                                                    |
|----------------------------------------------------------------------------------------------------|--------------------------------------------------------------------------------------|----------------------------------------------------------------------------------------------------|
| Impossibile eseguire la<br>stampa.                                                                                    | È visualizzato un messaggio sul display del pannello comandi?                        | Seguire le istruzioni visualizzate sullo schermo.                                                                                                    |
|                                                                                                    | La stampante è in modo <b>Offline</b> ?                                              | Premere il tasto <b>Stato macchina</b> e<br>nella schermata <b>Modo stampa</b> ,<br>selezionare <b>Online</b> .                                                                                                    |
|                                                                                                    | Il cavo di alimentazione è scollegato<br>dalla macchina o dal retro del<br>supporto? | Spegnere l'interruttore di<br>alimentazione e inserire bene la<br>spina del cavo di alimentazione.<br>Quindi accendere l'interruttore.<br>Vedere Accensione e<br>spegnimento a pagina 1-11.                                                               |
| La spia <b>Online</b> non si<br>accende anche se si<br>sono impartite le<br>istruzioni di stampa.                     | Il cavo dell'interfaccia è scollegato?                                               | Spegnere l'interruttore di alimenta-<br>zione, scollegare il cavo dalla presa<br>di corrente e controllare la connes-<br>sione del cavo di interfaccia.<br>Per informazioni sulle impostazioni<br>di rete, vedere la guida per<br>l'amministratore.       |
|                                                                                                    | L'ambiente è impostato correttamente sul PC?                                         | Verificare le impostazioni del driver<br>di stampa e altre impostazioni<br>dell'ambiente sul PC.                                                                                                    |
| Stampa dal vassoio 5<br>(bypass) non riuscita.                                                                        | Nel vassoio è stata caricata la carta del<br>formato corretto?                       | Seguire le istruzioni visualizzate<br>sullo schermo per caricare carta del<br>formato corretto e inviare nuova-<br>mente il documento in stampa.<br>Vedere Caricamento della carta<br>nel vassoio 5 (bypass) a<br>pagina 2-5.                             |
| Qualità di stampa non<br>soddisfacente.                                                                               | Difetti nell'immagine.                                                               | Vedere Problemi relativi alla<br>qualità dell'immagine a<br>pagina 7-6.                                                                                                    |
| Il testo non viene stam-<br>pato correttamente<br>(il testo è corrotto).                                              | Sono stati utilizzati font non standard<br>per la stampa.                            | Controllare le impostazioni<br>dell'applicazione o del driver<br>di stampa.                                                                                                    |
| La spia <b>Online</b> si<br>accende e le copie non<br>vengono effettuate<br>quando la spia Online è<br>ancora accesa. | I dati rimangono nella memoria della<br>macchina.                                    | Annullare la stampa o eliminare i<br>dati rimanenti.<br>Vedere Scheda Lavori attivi a<br>pagina 4-2.                                                                                                    |
| Impossibile aprire o<br>chiudere i vassoi.                                                                            | È stata aperta una copertura o<br>scollegata l'alimentazione durante la<br>stampa?   | Scollegare l'alimentazione senza<br>aprire o chiudere vassoi carta.<br>Attendere alcuni secondi, quindi<br>accendere l'interruttore. Assicurarsi<br>che la macchina sia online (pronta<br>a ricevere dati), quindi chiudere o<br>aprire il vassoio carta. |
| Malfunzionamento<br>della pinzatrice                                                                                  | -                                                                                    | Vedere Malfunzionamento della<br>pinzatrice a pagina 7-56.                                                                                                    |
| Problemi                                                             | Verifica                                                                                     | Soluzione                                                                                                    |
|----------------------------------------------------------------------|----------------------------------------------------------------------------------------------|----------------------------------------------------------------------------------------------------|
| La carta si inceppa<br>spesso oppure è<br>spiegazzata.               | La carta è stata caricata correttamente nel vassoio carta?                                   | Caricare la carta correttamente.<br>Vedere Caricamento della carta<br>nei vassoi a pagina 2-1.                                                                                                    |
|                                                                      | Il vassoio carta è impostato<br>correttamente?                                               | Per assicurarsi che il vassoio sia<br>chiuso, spingerlo il più possibile.<br>Vedere Caricamento della carta<br>nei vassoi a pagina 2-1.                                                                                                    |
|                                                                      | La carta è umida?                                                                            | Sostituire con carta di una<br>nuova risma.<br>Vedere Caricamento della carta<br>nei vassoi a pagina 2-1.                                                                                                    |
|                                                                      | La carta è arricciata?                                                                       | Caricare la carta in modo tale che<br>l'arricciatura sia rivolta verso il<br>basso o sostituire la carta con<br>supporti di una nuova risma.<br>Vedere Caricamento della carta<br>nei vassoi a pagina 2-1.<br>Vedere Rimedi per copie<br>arricciate a pagina 7-60. |
|                                                                      | Le impostazioni della carta e del<br>vassoio sono corrette?                                  | Assicurarsi che le impostazioni del<br>formato carta siano compatibili<br>con la carta e il vassoio carta.<br>Vedere la sezione relativa alle<br>impostazioni dei vassoi carta nella<br>guida per l'amministratore.                                                |
| La carta si inceppa<br>spesso oppure è<br>spiegazzata.<br>(continua) | Permangono dei frammenti di carta o<br>oggetti estranei all'interno della<br>macchina?       | Aprire lo sportello della macchina<br>o estrarre il vassoio carta per<br>rimuovere frammenti o oggetti<br>estranei.<br>Vedere Inceppamenti della carta<br>a pagina 7-25, Caricamento della<br>carta nei vassoi a pagina 2-1.                                       |
|                                                                      | Nel vassoio è stata caricata carta che<br>non corrisponde alle specifiche della<br>macchina? | Sostituire con carta corrispondente<br>alle specifiche della macchina.<br>Vedere Caricamento della carta<br>nei vassoi a pagina 2-1.                                                                                                    |
|                                                                      | La carta caricata nel vassoio supera la<br>linea di riempimento?                             | Caricare la carta nel vassoio in<br>modo che non superi la linea di<br>riempimento massimo.<br>Vedere Caricamento della carta<br>nei vassoi a pagina 2-1.                                                                                                    |
|                                                                      | La guida della carta è impostata<br>correttamente?                                           | Caricare la carta correttamente e<br>posizionare la guide con cura.<br>Vedere Caricamento della carta<br>nei vassoi a pagina 2-1,<br>Modifica/Conferma delle<br>impostazioni dei vassoi a<br>pagina 2-14.                                                          |

| Problemi                                                                                                    | Verifica                                                                                       | Soluzione                                                                                                    |
|----------------------------------------------------------------------------------------------------|------------------------------------------------------------------------------------------------|----------------------------------------------------------------------------------------------------|
| Viene visualizzato un<br>messaggio di errore<br>quando si carica la carta<br>nel vassoio carta 5<br>(bypass) e si preme il<br>pulsante <b>Avvio</b> . | Controllare la posizione delle guide<br>nella parte anteriore del vassoio carta 5<br>(bypass). | Impostare le guide nella posizione<br>corretta.<br>Vedere Caricamento della carta<br>nel vassoio 5 (bypass) a<br>pagina 2-5. |

# Problemi relativi alla qualità dell'immagine

Quando la qualità dell'immagine è scarsa, per le possibili soluzioni vedere la tabella seguente.

Se la qualità dell'immagine non migliora dopo aver eseguito le istruzioni per la soluzione del problema, contattare il centro assistenza clienti.

| Problemi                                                                     | Verifica                                                                                                    | Soluzione                                                                                                    |  |  |
|------------------------------------------------------------------------------|----------------------------------------------------------------------------------------------------|----------------------------------------------------------------------------------------------------|--|--|
| La stampa è<br>leggermente storta.                                           | La carta si è mossa oppure il margine<br>principale della carta non è a filo con<br>gli angoli del vassoio?          | Caricare la carta in modo che sia a<br>filo con gli angoli anteriori del<br>vassoio.<br>Vedere Caricamento della carta<br>nei vassoi a pagina 2-1. |  |  |
| Le immagini sulla<br>stampa sono distorte.                                   | La carta è caricata correttamente nel<br>vassoio?                                                                    | Caricare la carta correttamente.<br>Vedere Caricamento della carta<br>nei vassoi a pagina 2-1.                                                     |  |  |
|                                                                              | Le guide della carta del vassoio 5<br>(Bypass) sono impostate in modo che<br>la carta sia a contatto con il vassoio? | Caricare la carta correttamente.<br>Vedere Caricamento della carta<br>nel vassoio 5 (bypass) a<br>pagina 2-5.                                      |  |  |
|                                                                              | Il vassoio carta è impostato<br>correttamente?                                                                       | Spingere con forza il vassoio per<br>quanto è possibile.<br>Vedere Caricamento della carta<br>nei vassoi a pagina 2-1.                             |  |  |
| Parte dell'immagine<br>manca sulla stampa.                                   | La carta è umida?                                                                                                    | Sostituire con carta di una<br>nuova risma.                                                                                                    |  |  |
|                                                                              | La carta caricata è piegata o<br>spiegazzata?                                                                        | Sostituire con carta di una<br>nuova risma.<br>Vedere Caricamento della carta<br>nei vassoi a pagina 2-1.                                          |  |  |
| La stampa è appena<br>leggibile<br>(presenta sbavature ed<br>è poco chiara). | La carta è umida?                                                                                                    | Sostituire con carta di una<br>nuova risma.<br>Vedere Caricamento della carta<br>nei vassoi a pagina 2-1.                                          |  |  |
| Printer                                                                      | La cartuccia fotorecettore è esaurita o<br>danneggiata.                                                              | Contattare il centro assistenza<br>clienti.                                                                                                    |  |  |

| Problemi                              | Verifica                                                | Soluzione                                   |
|---------------------------------------|---------------------------------------------------------|---------------------------------------------|
| Vengono stampati dei<br>puntini neri. | La cartuccia fotorecettore è esaurita o<br>danneggiata. | Contattare il centro assistenza<br>clienti. |
| 2                                     |                                                         |                                             |

| Problemi                                         | Verifica                                                | Soluzione                                                                                 |
|--------------------------------------------------|---------------------------------------------------------|-------------------------------------------------------------------------------------------|
| Vengono stampate delle<br>righe nere.            | La cartuccia fotorecettore è esaurita o<br>danneggiata. | Contattare il centro assistenza<br>clienti.                                               |
| Tracce scure compaiono<br>a intervalli regolari. | Sporco sul percorso di alimentazione<br>della carta.    | Stampare alcune pagine.                                                                   |
| Printer                                          | La cartuccia fotorecettore è esaurita o<br>danneggiata. | Contattare il centro assistenza<br>clienti.                                               |
| Compaiono puntini<br>bianchi nelle aree nere.    | La carta utilizzata non è adatta.                       | Caricare carta appropriata.<br>Vedere Caricamento della carta<br>nei vassoi a pagina 2-1. |
| P                                                | La cartuccia fotorecettore è esaurita o<br>danneggiata. | Contattare il centro assistenza<br>clienti.                                               |

| Problemi                                                                                 | Verifica                                                                            | Soluzione                                                                                                  |
|------------------------------------------------------------------------------------------|-------------------------------------------------------------------------------------|----------------------------------------------------------------------------------------------------|
| - Se si strofina con un<br>dito, il toner sulla<br>stampa sbava.<br>- Il oner non è fuso | La carta è umida?                                                                   | Sostituire con carta di una nuova<br>risma.<br>Vedere Caricamento della carta<br>nei vassoi a pagina 2-1.  |
| - La carta è macchiata<br>di toner.                                                      | La carta utilizzata non è adatta.                                                   | Caricare carta appropriata.<br>Vedere Caricamento della carta<br>nei vassoi a pagina 2-1.                  |
| L'intera area della carta<br>è nera.                                                     | La cartuccia fotorecettore è esaurita o<br>danneggiata.                             | Contattare il centro assistenza<br>clienti.                                                                |
|                                                                                          | Malfunzionamento della corrente ad<br>alta tensione.                                | Contattare il centro assistenza<br>clienti.                                                                |
| Stampe vuote.                                                                            | Vengono alimentati<br>contemporaneamente due o più fogli<br>(doppia alimentazione). | Smazzare la carta e inserirla<br>nuovamente.<br>Vedere Caricamento della carta<br>nei vassoi a pagina 2-1. |
| 7                                                                                        | Malfunzionamento della corrente ad<br>alta tensione.                                | Contattare il centro assistenza<br>clienti.                                                                |
| Compaiono delle aree o<br>delle strisce bianche.                                         | La carta è umida?                                                                   | Sostituire con carta di una<br>nuova risma.<br>Vedere Caricamento della carta<br>nei vassoi a pagina 2-1.  |
| Printer<br>Printer                                                                       | La carta utilizzata non è adatta.                                                   | Caricare carta appropriata.<br>Vedere Caricamento della carta<br>nei vassoi a pagina 2-1.                  |

| Problemi                                                                                                    | Verifica                                                                                                    | Soluzione                                                                                                    |  |
|----------------------------------------------------------------------------------------------------|----------------------------------------------------------------------------------------------------|----------------------------------------------------------------------------------------------------|--|
| L'intera pagina è<br>appena leggibile.                                                                                                    | Durante la stampa effettuata<br>utilizzando il vassoio 5 (bypass), il<br>formato e il tipo della carta caricata<br>non corrispondevano alle impostazioni<br>del driver di stampa. | Caricare carta di formato e tipo<br>corretto nel vassoio 5 (Bypass).<br>Smazzare completamente la carta<br>prima di caricarla.<br>Vedere Caricamento della carta<br>nel vassoio 5 (bypass) a<br>pagina 2-5. |  |
| N. AND N. AND N. | Potrebbero essere stati alimentati due<br>o più fogli simultaneamente.                                                                                                    | Smazzare completamente la carta e<br>inserirla nuovamente.<br>Vedere Caricamento della carta<br>nei vassoi a pagina 2-1.                                                                                    |  |
| La carta è spiegazzata.                                                                                                    | La carta utilizzata non è adatta.                                                                                                    | Sostituire con carta di una                                                                                                    |  |
| Il testo è sfocato.                                                                                                    | È stata aggiunta carta durante<br>l'operazione di alimentazione.                                                                                                    | nuova risma.<br>Vedere Caricamento della carta<br>pei vassoi a pagina 2-1                                                                                                    |  |
| Printer<br>Printer<br>Printer<br>Printer                                                                                                    | La carta è umida?                                                                                                    |                                                                                                    |  |
| Testo mancante su<br>sfondo colorato<br>verticalmente.                                                                                                    | La cartuccia fotorecettore è esaurita o<br>danneggiata.                                                                                                    | Contattare il centro assistenza<br>clienti.                                                                                                    |  |

| Problemi                                                    | Verifica                                                                | Soluzione                                                                                                    |
|-------------------------------------------------------------|-------------------------------------------------------------------------|----------------------------------------------------------------------------------------------------|
| Il testo o le immagini<br>vengono stampati<br>obliquamente. | La guida del vassoio carta non è<br>impostata nella posizione corretta. | Impostare la guida orizzontale e<br>quella verticale nella posizione<br>corretta.<br>Vedere Caricamento della carta<br>nei vassoi a pagina 2-1. |

## Risoluzione dei problemi di stampa

In questa sezione vengono descritte le soluzioni per i problemi incontrati durante la stampa.

- Impossibile eseguire la stampa
- Il risultato della stampa è diverso da quello previsto a pagina 7-13

### Impossibile eseguire la stampa

| Sintomi                                        |    |            | Cause e interventi                                                                                                    |
|------------------------------------------------|----|------------|----------------------------------------------------------------------------------------------------|
| I dati rimangono nell'icona<br>della stampante | SÌ | Causa      | La stampante non è accesa.                                                                                                    |
| Se NO, passare al sintomo<br>successivo.       | -  | Intervento | Accendere la stampante.                                                                                                    |
|                                                |    |            | Se il problema non è risolto, passare a<br>Causa/Intervento successivi.                                                                                                    |
|                                                |    | Causa      | Il cavo di rete non è collegato al computer.                                                                                                    |
|                                                |    | Intervento | Collegare il cavo di rete al computer.                                                                                                    |
|                                                |    |            | Se il problema non è risolto, passare a<br>Causa/Intervento successivi.                                                                                                    |
|                                                |    | Causa      | Il cavo di rete non è collegato alla macchina.                                                                                                    |
|                                                |    | Intervento | Collegare il cavo di rete alla macchina.<br>Per informazioni sulle impostazioni di rete,<br>vedere la guida per l'amministratore.                                                                                                    |
|                                                |    |            | Se il problema non è risolto, passare a<br>Causa/Intervento successivi.                                                                                                    |
|                                                |    | Causa      | Il Modo stampa è impostato su Offline.                                                                                                    |
|                                                |    | Intervento | Premere il pulsante <b>Stato macchina</b> e<br>confermare il <b>Modo stampa</b> nella schermata<br><b>Stato macchina</b> . Se il <b>Modo stampa</b> è <b>Offline</b> ,<br>selezionare <b>Online</b> nella schermata <b>Modo</b><br><b>stampa</b> . |
|                                                |    |            | Se il problema non è risolto, passare a<br>Causa/Intervento successivi.                                                                                                    |
|                                                |    | Causa      | Si è verificato un errore della stampante.                                                                                                    |
|                                                |    | Intervento | Controllare i dettagli sull'errore.                                                                                                    |
|                                                |    |            | Se il problema non è risolto, passare a<br>Causa/Intervento successivi.                                                                                                    |
|                                                |    | Causa      | L'indirizzo IP o il percorso della rete SMB non è configurato correttamente.                                                                                                    |
|                                                |    | Intervento | Configurare l'indirizzo IP o il percorso della rete<br>SMB correttamente.<br>Per informazioni sulle impostazioni di rete, vedere<br>la guida per l'amministratore.                                                                                 |
|                                                |    |            | Se il problema non è risolto, passare a<br>Causa/Intervento successivi.                                                                                                    |

| Sintomi                     |    |            | Cause e interventi                                                                                                    |
|-----------------------------|----|------------|----------------------------------------------------------------------------------------------------|
|                             |    | Causa      | Connessione di rete anomala tra il computer e la macchina.                                                                                                    |
|                             |    | Intervento | Contattare l'amministratore di sistema.                                                                                                    |
|                             |    |            | Se il problema non è risolto, passare a<br>Causa/Intervento successivi.                                                                                                    |
|                             |    | Causa      | La porta non è stata attivata.                                                                                                    |
|                             |    | Intervento | Attivare la porta in uso.<br>Per informazioni sulle impostazioni di rete, vedere<br>la guida per l'amministratore.                                                           |
|                             |    |            | Se il problema non è risolto, passare a<br>Causa/Intervento successivi.                                                                                                    |
|                             |    | Causa      | Spazio disponibile sul disco rigido non sufficiente.                                                                                                    |
|                             |    | Intervento | Eliminare i dati superflui per liberare spazio.                                                                                                    |
|                             |    |            | Se il problema non è risolto, passare a<br>Causa/Intervento successivi.                                                                                                    |
|                             |    | Causa      | La stampante è connessa a più computer.                                                                                                    |
|                             |    | Intervento | Attendere, quindi riprovare a stampare.                                                                                                    |
|                             |    |            |                                                                                                    |
| Dati inviati alla stampante | SÌ | Causa      | Carta esaurita.                                                                                                    |
|                             |    | Intervento | Caricare della carta nella stampante.                                                                                                    |
|                             |    |            | Se il problema non è risolto, passare a Causa/<br>Intervento successivi.                                                                                                    |
|                             |    | Causa      | Carta del formato specificato non disponibile.                                                                                                    |
|                             |    | Intervento | Inserire carta del formato specificato.<br>Vedere Caricamento della carta nei vassoi a<br>pagina 2-1, oppure Caricamento della carta<br>nel vassoio 5 (bypass) a pagina 2-5. |
|                             |    |            | Se il problema non è risolto, passare a Causa/<br>Intervento successivi.                                                                                                    |
|                             |    | Causa      | Si è verificato un errore della stampante.                                                                                                    |
|                             |    | Intervento | Controllare i dettagli sull'errore.                                                                                                    |

| Sintomi                                                         |    | Cause e interventi |                                                                                                    |  |
|-----------------------------------------------------------------|----|--------------------|----------------------------------------------------------------------------------------------------|--|
| Nessuna pinzatura eseguita                                      | SÌ | Causa              | Il numero di pagine da pinzare è superiore<br>a 100.                                                                                                    |  |
| Se NO, passare al sintomo<br>successivo.                        | _  | Intervento         | È possibile pinzare fino a 50 pagine con una<br>cartuccia della pinzatrice da 50 fogli oppure<br>fino a 100 pagine con una cartuccia da 100<br>fogli. Per la piegatura a Z, è possibile pinzare<br>10 o 5 fogli a seconda del formato di carta<br>utilizzato. Per i libretti, è possibile pinzare<br>15 fogli alla volta. Ridurre il numero delle<br>pagine stampate, a seconda della cartuccia<br>della pinzatrice utilizzata. |  |
|                                                                 |    |                    | Se il problema non è risolto, passare a<br>Causa/Intervento successivi.                                                                                                    |  |
| Nessuna piegatura                                               | SÌ | Causa              | La piegatrice non è collegata.                                                                                                    |  |
| Se NO, passare al sintomo<br>successivo.                        | _  | Intervento         | Controllare le opzioni della stampante e<br>ripristinare la configurazione della stampante.                                                                                                    |  |
| Stampa eseguita con un<br>formato di carta diverso              | SÌ | Causa              | Il formato della carta inserita è diverso dal<br>formato del vassoio specificato.                                                                                                    |  |
| Se <b>NO</b> , passare al problema<br>successivo.               |    | Intervento         | Modificare il formato della carta inserita nel<br>vassoio o le opzioni di stampa e selezionare<br>un vassoio che contenga carta del formato<br>appropriato.                                                                                                    |  |
|                                                                 |    |                    |                                                                                                    |  |
| L'immagine è tagliata sul<br>margine del foglio                 | SÌ | Causa              | L'immagine è più grande dell'area stampabile<br>della macchina.                                                                                                    |  |
| Se NO, passare al sintomo<br>successivo.                        |    | Intervento         | Aumentare l'area stampabile della macchina<br>o ridurre l'area di stampa del documento.                                                                                                    |  |
|                                                                 |    |                    |                                                                                                    |  |
| Il font stampato è diverso dal<br>font specificato sul computer | SÌ | Causa              | La sostituzione dei font è configurata sul driver<br>di stampa.                                                                                                    |  |
| Se NO, passare al sintomo<br>successivo.                        | _  | Intervento         | Controllare la tabella di sostituzione dei font.                                                                                                    |  |
|                                                                 |    |                    | Se il problema non è risolto, passare a<br>Causa/Intervento successivi.                                                                                                    |  |
|                                                                 |    | Causa              | Sono stati utilizzati font non standard per la stampa.                                                                                                    |  |
|                                                                 |    | Intervento         | Controllare le impostazioni dell'applicazione o<br>del driver di stampa.<br>Se è stato usato PostScript, scaricare i font<br>necessari.                                                                                                    |  |

### Il risultato della stampa è diverso da quello previsto

| Sintomi                                                                           | Sintomi |            | Cause e interventi                                                                                                    |
|-----------------------------------------------------------------------------------|---------|------------|----------------------------------------------------------------------------------------------------|
| La stampa è lenta                                                                 | SÌ      | Causa      | La qualità di stampa è specificata dal modo<br>di stampa.                                                                                                    |
| Se <b>NO</b> , passare al problema<br>successivo.                                 |         | Intervento | Durante la stampa di dati per i quali la<br>qualità dell'immagine è stata impostata<br>come priorità, la velocità di stampa<br>diminuisce. Disattivare la priorità Qualità<br>per il modo stampa. |
|                                                                                   |         |            |                                                                                                    |
| Le impostazioni specificate<br>per le opzioni di stampa non<br>vengono applicate. | SÌ      | Causa      | È in uso un driver di stampa per un altro<br>modello.                                                                                                    |
| Se <b>NO</b> , passare al problema<br>successivo.                                 |         | Intervento | Installare il driver di stampa per questo<br>modello.                                                                                                    |
|                                                                                   |         |            | Se il problema non è risolto, passare a<br>Causa/Intervento successivi.                                                                                                    |
|                                                                                   |         | Causa      | L'attrezzatura opzionale non può essere collegata alla stampante.                                                                                                    |
|                                                                                   |         | Intervento | Controllare le opzioni della stampante e<br>ripristinare la configurazione della stampante.                                                                                                    |
|                                                                                   |         |            |                                                                                                    |
| Margine assente                                                                   | SÌ      | Causa      | L'immagine è più grande dell'area stampabile<br>della macchina.                                                                                                    |
|                                                                                   | -       | Intervento | Aumentare l'area stampabile della macchina<br>o ridurre l'area di stampa del documento.                                                                                                    |

# Codici di errore

Se un errore interrompe la stampa in modo anomalo o si verifica un malfunzionamento della stampante, viene visualizzato un codice di errore (\*\*\*-\*\*\*).

Consultare la seguente tabella per i codici di errore e per informazioni sulla risoluzione dei problemi. Se viene visualizzato un codice di errore non descritto nelle seguenti tabelle o il problema si ripresenta anche dopo aver provato le soluzioni descritte di seguito, contattare il centro assistenza clienti.

#### Importante

Se viene visualizzato un codice di errore, tutti i dati di stampa della stampante e quelli memorizzati nella memoria integrata della macchina vengono eliminati.

Gli errori sono divisi nelle seguenti Categorie:

- P: Stampa
- O: Altri problemi

### Altri errori

| Codice errore                                                                                                    | Categoria    | Descrizione e soluzione                                                                                                    |
|----------------------------------------------------------------------------------------------------|--------------|----------------------------------------------------------------------------------------------------|
|                                                                                                    | Stampa/Altro |                                                                                                    |
| 003-761                                                                                                    | Ρ            | <b>Causa</b> Il formato della carta del vassoio impostato su Auto è<br>diverso dal formato del vassoio impostato su Ripetizione<br>automatica.<br><b>Soluzione</b> Modificare il formato della carta per il vassoio, o le<br>impostazioni di <b>Priorità tipo di carta</b> .             |
| 012-211<br>012-212<br>012-213<br>012-214<br>012-215<br>012-216<br>012-217<br>012-218<br>012-219<br>012-221<br>012-223<br>012-225<br>012-226<br>012-227<br>012-228<br>012-229<br>012-230<br>012-235<br>012-235<br>012-236<br>012-237<br>012-238<br>012-239<br>012-239<br>012-240<br>012-241<br>012-243<br>012-246<br>012-247 | 0            | Causa Malfunzionamento della stazione di finitura.<br>Soluzione Spegnere e riaccendere la macchina. Se l'errore<br>relativo alla stazione di finitura non è stato risolto dopo<br>aver eseguito le istruzioni per la soluzione del problema,<br>contattare il centro assistenza clienti. |

| Codico orroro                                                                                                    | Categoria    |                                                                                                    |
|----------------------------------------------------------------------------------------------------|--------------|----------------------------------------------------------------------------------------------------|
| Coalce enfore                                                                                                    | Stampa/Altro |                                                                                                    |
| 012-248<br>012-250<br>012-251<br>012-252<br>012-253<br>012-254<br>012-255<br>012-260<br>012-264<br>012-265<br>012-282<br>012-283<br>012-283<br>012-284<br>012-285<br>012-291 | 0            |                                                                                                    |
| 012-400                                                                                                    | 0            | <b>Causa</b> Contenitore punti di scarto quasi pieno.<br><b>Soluzione</b> Seguire le procedure per rimuovere e sostituire il contenitore dei punti di scarto nella stazione di finitura.                                                                                                    |
| 012-949                                                                                                    | 0            | <b>Causa</b> Il contenitore dei residui di perforazione della stazione<br>di finitura non è collegato.<br><b>Soluzione</b> Verificare che il contenitore dei residui di<br>perforazione sia installato e inserito correttamente nella<br>stazione di finitura.                                                                                                    |
| 016-210<br>016-211<br>016-212<br>016-213<br>016-214<br>016-215                                                                                                    | 0            | <b>Causa</b> Si è verificato un errore nelle impostazioni del<br>software.<br><b>Soluzione</b> Spegnere e riaccendere la stampante. Contattare<br>il centro assistenza clienti.                                                                                                    |
| 016-701                                                                                                    | Ρ            | <b>Causa</b> Impossibile elaborare i dati di stampa PCL per mancanza<br>di spazio nella memoria.<br><b>Soluzione</b> Ridurre la risoluzione, annullare la stampa<br>fronte/retro o le immagini multiple, quindi provare<br>nuovamente a stampare.<br>Vedere la Guida in linea del driver di stampa.                                                                                                    |
| 016-702                                                                                                    | P            | Causa Impossibile elaborare i dati di stampa PCL per<br>mancanza di spazio nel buffer delle pagine di stampa.<br>Soluzione Procedere in uno dei modi descritti di seguito:<br>Impostare il Modo stampa su Alta velocità.<br>Selezionare l'opzione di stampa garantita.<br>Aumentare la dimensione del buffer di stampa.<br>Aggiungere memoria.<br>Per informazioni sui modi e le garanzie di stampa, vedere la<br>Guida in linea del driver di stampa. |
| 016-708                                                                                                    | 0            | <b>Causa</b> Impossibile aggiungere annotazioni per mancanza di<br>spazio sul disco.<br><b>Soluzione</b> Rimuovere i dati superflui dal disco rigido per<br>liberare spazio.                                                                                                    |
| 016-709                                                                                                    | Р            | <b>Causa</b> Si è verificato un errore durante l'elaborazione PCL.<br><b>Soluzione</b> Riprovare a stampare.                                                                                                    |

| Codice errore | Categoria    | Descrizione e soluzione                                                                                                    |
|---------------|--------------|----------------------------------------------------------------------------------------------------|
|               | Stampa/Altro |                                                                                                    |
| 016-721       | P, O         | Causa Si è verificato un errore durante l'elaborazione della<br>stampa. Causa probabile:<br>Durante la stampa, sono state ricevute istruzioni di selezione<br>automatica del vassoio con l'opzione Priorità carta<br>impostata su Scambio automatico vassoi - Disattivato per<br>tutti i tipi di carta in Impostazioni comuni.<br>Soluzione Durante la stampa tramite la selezione<br>automatica del vassoio, impostare un tipo di carta su<br>un'opzione diversa da<br>Scambio automatico vassoi - Disattivato in Priorità tipo<br>di carta.<br>Vedere la sezione relativa alla priorità del tipo di carta nella<br>guida per l'amministratore. |
| 016-722       | P            | <b>Causa</b> È stata specificata una posizione di pinzatura non<br>supportata.<br><b>Soluzione</b> Verificare la posizione e specificare nuovamente i<br>dati di stampa.                                                                                                    |
| 016-723       | P            | <b>Causa</b> È stata specificata una posizione di perforazione non<br>supportata.<br><b>Soluzione</b> Verificare la posizione e specificare nuovamente i<br>dati di stampa.                                                                                                    |
| 016-732       | Ρ            | <b>Causa</b> Impossibile utilizzare il modulo registrato specificato<br>da Emulazione con l'host.<br><b>Soluzione</b> Inviare nuovamente i dati del modulo.                                                                                                    |
| 016-738       | Ρ            | <b>Causa</b> La Creazione libretto non è applicata alla carta<br>specificata.<br><b>Soluzione</b> Specificare il formato carta stampabile per la<br>creazione dei libretti.                                                                                                    |
| 016-739       | Ρ            | <b>Causa</b> La combinazione del documento specificato e del<br>formato della carta non è consentita.<br><b>Soluzione</b> Specificare la combinazione di formato<br>documento e formato carta per la creazione del libretto.                                                                                                    |
| 016-740       | P            | <b>Causa</b> La Creazione libretto non è applicata al vassoio carta<br>specificato.<br><b>Soluzione</b> Specificare il vassoio carta stampabile per la<br>creazione libretto.                                                                                                    |
| 016-746       | Ρ            | <b>Causa</b> Il PDF ricevuto contiene una funzione non supportata.<br><b>Soluzione</b> Stampare utilizzando il driver della stampante.                                                                                                    |
| 016-748       | P, O         | <b>Causa</b> Impossibile eseguire la stampa per mancanza di<br>spazio sul disco.<br><b>Soluzione</b> Ridurre il numero di pagine di dati di stampa,<br>ad esempio suddividendo i dati.                                                                                                    |
| 016-749       | P            | <b>Causa</b> Si è verificato un errore di sintassi in un comando PJL.<br><b>Soluzione</b> Verificare le impostazioni di stampa o correggere il<br>comando PJL.                                                                                                    |
| 016-755       | Ρ            | <b>Causa</b> Si è tentato di elaborare un file PDF per il quale non è consentita la stampa.<br><b>Soluzione</b> Annullare le impostazioni che non consentono la stampa utilizzando Acrobat Reader, quindi riprovare a stampare.                                                                                                    |

| Codice errore | Categoria    |                                                                                                    |
|---------------|--------------|----------------------------------------------------------------------------------------------------|
|               | Stampa/Altro |                                                                                                    |
| 016-761       | P            | <b>Causa</b> Si è verificato un errore durante l'elaborazione delle<br>immagini.<br><b>Soluzione</b> Impostare il <b>Modo stampa</b> su <b>Alta velocità</b> , quindi<br>ricominciare a stampare. Se l'errore si ripresenta, eseguire la<br>stampa selezionando l'opzione di stampa garantita.                |
| 016-762       | P            | <b>Causa</b> È stato specificato un linguaggio di stampa non<br>installato sulla macchina.<br><b>Soluzione</b> In corrispondenza di <b>Modo stampa</b> in<br><b>Impostazioni porta</b> , specificare un linguaggio di stampa.                                                                                 |
| 016-774       | 0            | <b>Causa</b> Non è stato possibile elaborare la conversione della<br>compressione per mancanza di spazio sul disco.<br><b>Soluzione</b> Rimuovere i dati superflui dal disco rigido per<br>liberare spazio.                                                                                                   |
| 016-775       | 0            | <b>Causa</b> Non è stato possibile elaborare la conversione delle<br>immagini per mancanza di spazio sul disco.<br><b>Soluzione</b> Rimuovere i dati superflui dal disco rigido per<br>liberare spazio.                                                                                                    |
| 016-776       | 0            | <b>Causa</b> Si è verificato un errore durante la conversione delle<br>immagini.<br><b>Soluzione</b> L'elaborazione della conversione delle immagini<br>potrebbe essere terminata per una parte dei dati. Verificare i<br>dati.                                                                               |
| 016-777       | 0            | <b>Causa</b> Si è verificato un errore durante l'elaborazione delle<br>immagini.<br><b>Soluzione</b> Il disco rigido potrebbe essere difettoso. Per<br>sostituire il disco rigido, contattare il centro assistenza clienti.                                                                                   |
| 016-792       | 0            | <b>Causa</b> Impossibile acquisire la cronologia del lavoro specificato durante la stampa del <b>Rapporto contatore lavori</b> .<br><b>Soluzione</b> La cronologia del lavoro specificato non esiste.                                                                                                    |
| 016-793       | 0            | <b>Causa</b> Lo spazio del disco rigido è esaurito.<br><b>Soluzione</b> Rimuovere i dati superflui dal disco rigido per<br>liberare spazio o inizializzare il disco rigido.                                                                                                    |
| 016-799       | P            | <b>Causa</b> È stato incluso un parametro di stampa non<br>consentito.<br><b>Soluzione</b> Verificare i dati e l'opzione di stampa e specificare<br>nuovamente i dati di stampa.                                                                                                    |
| 024746        | Ρ            | <b>Causa</b> È stata specificata un'opzione (formato carta, vassoio,<br>vassoio di ricezione o stampa fronte/retro) incompatibile con<br>la qualità della carta.<br><b>Soluzione</b> Verificare i dati di stampa.                                                                                             |
| 024-747       | P            | <b>Causa</b> È stata impostata una combinazione di parametri di<br>stampa non valida. Ad esempio, si è specificato un formato<br>non standard e la selezione del vassoio è stata impostata<br>su Auto.<br><b>Soluzione</b> Verificare i dati di stampa. In questo caso,<br>selezionare il vassoio 5 (bypass). |
| 024-931       | 0            | <b>Causa</b> Il contenitore punti di scarto è pieno o quasi pieno.<br><b>Soluzione</b> Rimuovere il contenitore punti di scarto e<br>installarne uno nuovo.                                                                                                    |

| Codice errore | Categoria    | Descriziono o soluziono                                                                                                    |
|---------------|--------------|----------------------------------------------------------------------------------------------------|
|               | Stampa/Altro |                                                                                                    |
| 024-932       | 0            | <b>Causa</b> Il contenitore dei punti di scarto non è collegato.<br><b>Soluzione</b> Verificare che il contenitore dei punti di scarto sia<br>installato e inserito correttamente nella stazione di finitura.                                                  |
| 024-956       | 0            | <b>Causa</b> Il vassoio 7 (inseritore) è vuoto/ha esaurito la carta.<br><b>Soluzione</b> Aggiungere carta al vassoio 7.                                                                                                    |
| 024-957       | 0            | <b>Causa</b> I vassoi dell'inseritore sono vuoti/hanno esaurito<br>la carta.<br><b>Soluzione</b> Aggiungere carta ai vassoi dell'inseritore.                                                                                                    |
| 024-974       | 0            | <b>Causa</b> Quando si alimenta la carta dall'inseritore, il formato<br>carta specificato e il formato della carta nel vassoio non<br>coincidono.<br><b>Soluzione</b> Impostare di nuovo la carta o annullare il lavoro.                                       |
| 024-976       | 0            | <b>Causa</b> Lo stato della pinzatrice nella stazione di finitura è<br>non operativo.<br><b>Soluzione</b> Verificare i punti metallici e ripristinare lo stato<br>corretto.                                                                                    |
| 024-977       | 0            | <b>Causa</b> L'alimentazione di punti metallici della stazione di<br>finitura non è operativa.<br><b>Soluzione</b> Verificare i punti metallici e ripristinare lo stato<br>corretto.                                                                           |
| 024-978       | 0            | <b>Causa</b> L'alimentazione di punti metallici della stazione di<br>finitura libretto non è operativa.<br><b>Soluzione</b> Verificare i punti metallici e ripristinare lo stato<br>corretto.                                                                  |
| 024-979       | 0            | <b>Causa</b> La cartuccia punti metallici è vuota.<br><b>Soluzione</b> Verificare i punti metallici. Seguire le procedure<br>per rimuovere e sostituire la cartuccia punti metallici.                                                                          |
| 024-980       | 0            | <b>Causa</b> Il vassoio impilatore della stazione di finitura è pieno.<br><b>Soluzione</b> Rimuovere tutta la carta dal vassoio impilatore.                                                                                                    |
| 024-981       | 0            | <b>Causa</b> Il vassoio superiore della stazione di finitura è pieno.<br><b>Soluzione</b> Rimuovere tutta la carta dal vassoio superiore<br>della stazione di finitura.                                                                                        |
| 024-982       | 0            | <b>Causa</b> Viene visualizzato un messaggio di avvertenza<br>sulla sicurezza relativo al vassoio impilatore della stazione<br>di finitura.<br><b>Soluzione</b> Rimuovere tutta la carta dal vassoio impilatore ed<br>eliminare ogni altro tipo di ostruzione. |
| 024-983       | 0            | <b>Causa</b> Il vassoio libretti della stazione di finitura è pieno.<br><b>Soluzione</b> Rimuovere tutta la carta dal vassoio libretti.                                                                                                    |
| 024-984       | 0            | <b>Causa</b> Il segnale F di punti metallici quasi esauriti della<br>pinzatrice libretto è acceso.<br><b>Soluzione</b> Rimuovere tutta la carta dal vassoio libretti.                                                                                          |
| 024-985       | 0            | <b>Causa</b> Il segnale R di punti metallici quasi esauriti della<br>pinzatrice libretto è acceso.<br><b>Soluzione</b> Rimuovere tutta la carta dal vassoio libretti.                                                                                          |
| 024-987       | 0            | <b>Causa</b> Il vassoio dell'unità di piegatura buste è pieno.<br><b>Soluzione</b> Rimuovere tutta la carta dal vassoio. Impostare<br>il vassoio di uscita per la piegatura tripla.                                                                            |

| Codico orroro      | Categoria    |                                                                                                    |
|--------------------|--------------|----------------------------------------------------------------------------------------------------|
| Coalce enore       | Stampa/Altro | Descrizione e soluzione                                                                                                    |
| 024-988            | 0            | <b>Causa</b> Il vassoio dell'unità di piegatura buste non è stato<br>rilevato.<br><b>Soluzione</b> Verificare che il vassoio sia correttamente<br>installato e impostato.                                                                                                    |
| 024-989            | 0            | <b>Causa</b> Il segnale R di punti metallici quasi esauriti della<br>pinzatrice libretto è acceso.<br><b>Soluzione</b> Controllare la cartuccia della pinzatrice e<br>ripristinare lo stato corretto.                                                                                                    |
| 027-770            | 0            | Causa Errore PDL (Printer Description Language) rilevato dal<br>controller FreeFlow Print Services durante l'elaborazione di<br>un lavoro di stampa di rete.<br>Soluzione Annullare e inviare di nuovo il lavoro di<br>stampa. Se il problema si ripresenta, riavviare sia il controller<br>FreeFlow Print Services che la stampante, quindi inviare di<br>nuovo il lavoro. Se il problema si ripresenta, contattare il<br>Servizio assistenza clienti per richiedere assistenza/istruzioni. |
| 027-771            | 0            | <b>Causa</b> Messaggio di errore disco pieno sul controller<br>FreeFlow Print Services.<br><b>Soluzione</b> Annullare il lavoro. Cancellare i file indesiderati<br>dal controller FreeFlow Print Services. Inviare nuovamente il<br>lavoro di stampa di rete.                                                                                                    |
| 065-210            | 0            | <b>Causa</b> Si è verificato un errore nella macchina.<br><b>Soluzione</b> Contattare il centro assistenza clienti.                                                                                                    |
| 071-210            | 0            | <b>Causa</b> Malfunzionamento del vassoio carta 1.<br><b>Soluzione</b> Contattare il centro assistenza clienti. È possibile<br>utilizzare tutti i vassoi tranne il vassoio carta 1.                                                                                                    |
| 072-210            | 0            | <b>Causa</b> Malfunzionamento del vassoio carta 2.<br><b>Soluzione</b> Contattare il centro assistenza clienti. È possibile<br>utilizzare tutti i vassoi tranne il vassoio carta 2.                                                                                                    |
| 073-210            | 0            | <b>Causa</b> Malfunzionamento del vassoio carta 3.<br><b>Soluzione</b> Contattare il centro assistenza clienti. È possibile<br>utilizzare tutti i vassoi tranne il vassoio carta 3.                                                                                                    |
| 074-210            | 0            | <b>Causa</b> Malfunzionamento del vassoio carta 4.<br><b>Soluzione</b> Contattare il centro assistenza clienti. È possibile<br>utilizzare tutti i vassoi tranne il vassoio carta 4.                                                                                                    |
| 075-210<br>075-211 | 0            | <b>Causa</b> Malfunzionamento del vassoio carta 5 (bypass).<br><b>Soluzione</b> Spegnere e riaccendere la macchina. Se l'errore<br>relativo al vassoio non viene risolto dopo aver eseguito le<br>istruzioni per la soluzione del problema, contattare il centro<br>assistenza clienti.                                                                                                    |
| 077-142            | P            | Causa Un "sensore pretrasferta attivo" indica un<br>inceppamento che può essere causato da un errore del<br>sensore pretrasferta, usura del rullo fusore, materiali estranei<br>(quali carta) nella macchina, o utilizzo di supporti non<br>supportati dalla macchina.<br>Soluzione Rimuovere la carta inceppata.                                                                                                    |

| Codice errore                                                                                                    | Categoria    | Descrizione e soluzione                                                                                                    |
|----------------------------------------------------------------------------------------------------|--------------|----------------------------------------------------------------------------------------------------|
| cource enore                                                                                                    | Stampa/Altro |                                                                                                    |
| 078-210<br>078-211                                                                                                    | 0            | <b>Causa</b> Malfunzionamento del vassoio alimentatore ad alta<br>capacità (vassoi 6 e 7).<br><b>Soluzione</b> Controllare le impostazioni dei vassoi 6 e 7, quindi<br>spegnere e riaccendere la macchina. Se gli errori relativi ai<br>vassoi non vengono risolti dopo aver eseguito le istruzioni per<br>la soluzione del problema, contattare il centro assistenza<br>clienti. Nel frattempo è possibile utilizzare vassoi diversi dai<br>vassoi 6 e 7. |
| 078-213<br>078-214<br>078-282<br>078-283                                                                                                    | 0            | <b>Causa</b> Malfunzionamento del vassoio carta 5 (bypass).<br><b>Soluzione</b> Spegnere e riaccendere la macchina. Se gli errori<br>relativi ai vassoi non vengono risolti dopo aver eseguito le<br>istruzioni per la soluzione del problema, contattare il centro<br>assistenza clienti.                                                                                                    |
| 078-260<br>078-261<br>078-262<br>078-263<br>078-264<br>078-265<br>078-266<br>078-267<br>078-268<br>078-269<br>078-270<br>078-271<br>078-272<br>078-273<br>078-273<br>078-274<br>078-275<br>078-275<br>078-276<br>078-277<br>078-278<br>078-279<br>078-280 | 0            | Causa Malfunzionamento del vassoio carta 6.<br>Soluzione Controllare la carta nel vassoio 6, quindi spegnere<br>e riaccendere la macchina. Se gli errori relativi ai vassoi non<br>vengono risolti dopo aver eseguito le istruzioni per la<br>soluzione del problema, contattare il centro assistenza clienti.                                                                                                    |
| 078-281                                                                                                    | 0            | Controllare la carta nel vassoio 5, quindi spegnere e riaccendere la macchina.                                                                                                    |
| 078-282                                                                                                    | 0            | Spegnere e riaccendere la stampante.                                                                                                    |
| 091-311                                                                                                    | 0            | <b>Causa</b> L'ERU (l'unità sostituibile dal tecnico per la cartuccia<br>fotoricettore) causa malfunzionamenti nell'unità di pulizia<br>CC (corotron di carica).<br><b>Soluzione</b> Chiamare il servizio assistenza.                                                                                                    |
| 091-320                                                                                                    | 0            | <b>Causa</b> Malfunzionamento del corotron di carica.<br><b>Soluzione</b> Spegnere e riaccendere la macchina.                                                                                                    |
| 112-700                                                                                                    | 0            | <b>Causa</b> Il contenitore dei residui di perforazione è pieno o<br>quasi pieno.<br><b>Soluzione</b> Rimuovere e svuotare il contenitore dei residui di<br>perforazione, quindi reinstallarlo.                                                                                                    |
| 116-701                                                                                                    | Р            | Causa Impossibile eseguire stampe fronte/retro.<br>Soluzione Stampare i lati singolarmente.                                                                                                    |
| 116-702                                                                                                    | Р            | <b>Causa</b> Per la stampa è stato utilizzato un font sostitutivo.<br><b>Soluzione</b> Verificare i dati di stampa.                                                                                                    |

|                                                                                                 | Categoria    |                                                                                                    |
|-------------------------------------------------------------------------------------------------|--------------|----------------------------------------------------------------------------------------------------|
| Codice errore                                                                                   | Stampa/Altro | Descrizione e soluzione                                                                                                    |
| 116-703                                                                                         | P            | <b>Causa</b> Si è verificato un errore durante l'elaborazione<br>PostScript.<br><b>Soluzione</b> Verificare i dati di stampa oppure fare clic sulla<br>scheda <b>Dettagli</b> delle impostazioni di spooling nel driver<br>della stampante per disattivare la comunicazione<br>bidirezionale.     |
| 116-710                                                                                         | P            | <b>Causa</b> È possibile che il formato corretto del documento non<br>possa essere rilevato, poiché le dimensioni dei dati ricevuti<br>eccedono quelle massime per lo spooling HP-GL/2.<br><b>Soluzione</b> Aumentare la dimensione della memoria layout<br>automatico HP-GL/2.                   |
| 116-713                                                                                         | 0            | <b>Causa</b> Il lavoro è stato diviso e stampato per mancanza di<br>spazio sul disco rigido.<br><b>Soluzione</b> Rimuovere i dati superflui dal disco rigido per<br>liberare spazio.                                                                                                    |
| 116-714                                                                                         | Р            | <b>Causa</b> Si è verificato un errore di comando HP-GL/2.<br><b>Soluzione</b> Verificare i dati di stampa.                                                                                                    |
| 116-720                                                                                         | P            | <b>Causa</b> Si è verificato un errore durante la stampa per<br>mancanza di spazio nella memoria.<br><b>Soluzione</b> Bloccare le porte superflue e rimuovere i dati non<br>necessari dal disco rigido per liberare spazio.                                                                       |
| 116-740                                                                                         | Ρ            | <b>Causa</b> Si è verificato un errore in un'operazione numerica<br>perché i dati di stampa contengono un valore che supera il<br>limite della stampante.<br><b>Soluzione</b> Verificare i dati di stampa.                                                                                        |
| 116-747                                                                                         | P            | <b>Causa</b> Troppi valori per i margini della carta per<br>l'area coordinata effettiva di HP-GL/2.<br><b>Soluzione</b> Ridurre i valori dei margini per la carta, quindi<br>inviare nuovamente i documenti in stampa.                                                                            |
| 116-748                                                                                         | Р            | <b>Causa</b> I dati HP-GL/2 non contengono dati di stampa.<br><b>Soluzione</b> Verificare i dati di stampa.                                                                                                    |
| 116-749                                                                                         | Р            | <b>Causa</b> Lavoro annullato perché il font specificato non è<br>disponibile.<br><b>Soluzione</b> Installare il font o impostare la sostituzione dei<br>font nel driver di stampa.                                                                                                    |
| 116-771<br>116-772<br>116-773<br>116-774<br>116-775<br>116-776<br>116-777<br>116-778<br>116-790 | P            | <b>Causa</b> Si è verificato un problema con i parametri nei dati<br>JBIG. Questi parametri sono stati modificati<br>automaticamente.<br><b>Soluzione</b> Se si verifica un problema in un lavoro, elaborare<br>nuovamente il lavoro.                                                             |
| 123-400                                                                                         | P            | <b>Causa</b> Si è verificato un malfunzionamento nella macchina.<br><b>Soluzione</b> Spegnere e riaccendere la macchina. Se l'errore<br>relativo alla macchina non è stato risolto dopo aver eseguito<br>le istruzioni per la soluzione del problema, contattare il centro<br>assistenza clienti. |

| Codico orroro | Categoria    |                                                                                                    |
|---------------|--------------|----------------------------------------------------------------------------------------------------|
|               | Stampa/Altro |                                                                                                    |
| 127-210       | P, O         | Causa Errore di comunicazione fra la stampante e il<br>controller FreeFlow Print Services. Errore rilevato dalla<br>stampante.<br>Soluzione Rimuovere e reinserire il cavo di collegamento fra<br>la stampante e il controller FreeFlow Print Services. Spegnere<br>e riaccendere sia la stampante che il controller FreeFlow Print<br>Services. Se il problema si ripresenta, contattare il Servizio<br>assistenza clienti. |
| 127-211       | Ρ, Ο         | <b>Causa</b> Rilevato errore di comunicazione fra la stampante e il<br>controller FreeFlow Print Services.<br><b>Soluzione</b> Rimuovere e reinserire il cavo di collegamento fra<br>la stampante e il controller FreeFlow Print Services. Spegnere<br>e riaccendere sia la stampante che il controller FreeFlow Print<br>Services. Se il problema si ripresenta, contattare il Servizio<br>assistenza clienti.              |
| 127-212       | P, O         | Causa II controller FreeFlow Print Services ha rilevato un<br>errore di controllo stampa interno.<br>Soluzione Rimuovere e reinserire il cavo video/comando fra<br>la stampante e il controller FreeFlow Print Services. Spegnere<br>e riaccendere sia la stampante che il controller FreeFlow Print<br>Services. Se il problema si ripresenta, contattare il Servizio<br>assistenza clienti.                                |
| 127-213       | Ρ, Ο         | <b>Causa</b> Rilevato difetto nella versione del software del<br>controller FreeFlow Print Services.<br><b>Soluzione</b> Contattare il centro assistenza clienti per<br>informazioni e/o istruzioni per risolvere il problema.                                                                                                    |
| 127-220       | P, O         | Causa Il controller FreeFlow Print Services ha rilevato un<br>errore di comunicazione del sistema video.<br>Soluzione Rimuovere e reinserire il cavo di collegamento tra<br>la stampante e il controller FreeFlow Print Services. Spegnere<br>e riaccendere sia la stampante che il controller FreeFlow Print<br>Services. Se il problema non viene ancora risolto, contattare il<br>Servizio assistenza clienti.            |
| 127-221       | P, O         | <b>Causa</b> Il controller FreeFlow Print Services ha rilevato un<br>errore di comunicazione.<br><b>Soluzione</b> Rimuovere e reinserire il cavo di collegamento fra<br>la stampante e il controller FreeFlow Print Services. Spegnere<br>e riaccendere sia la stampante che il controller FreeFlow Print<br>Services. Se il problema si ripresenta, contattare il Servizio<br>assistenza clienti.                           |
| 127-311       | Ρ, Ο         | <b>Causa</b> II controller FreeFlow Print Services ha rilevato un<br>errore irreversibile.<br><b>Soluzione</b> Spegnere/riaccendere sia il controller FreeFlow<br>Print Services che la stampante. Se il problema si ripresenta,<br>contattare il Servizio assistenza clienti.                                                                                                    |

| Codice errore                                                                                                    | Categoria    | Descrizione e soluzione                                                                                                    |
|----------------------------------------------------------------------------------------------------|--------------|----------------------------------------------------------------------------------------------------|
|                                                                                                    | Stampa/Altro |                                                                                                    |
| Si è verificato un<br>malfunziona-<br>mento. Spegnere<br>e riaccendere<br>la macchina.<br>(xxx-yyy)                                                                                                | Ρ, Ο         | Causa Si è verificato un errore.<br>Soluzione Spegnere la macchina, attendere lo spegnimento<br>del display del pannello comandi, quindi riaccendere la<br>macchina.<br>Se il messaggio continua a essere visualizzato, annotare le<br>informazioni visualizzate per (xxx-yyy). Spegnere la<br>macchina immediatamente, attendere lo spegnimento del<br>display del pannello comandi, quindi contattare il centro<br>assistenza clienti. |
| Completato con<br>un errore.<br>(xxx-yyy)                                                                                                    | Ρ, Ο         | <b>Causa</b> Si è verificato un errore e il lavoro è stato completato.<br><b>Soluzione</b> Attendere per qualche minuto e ripetere<br>l'operazione.                                                                                                    |
| Si è verificato un<br>errore. La<br>macchina è stata<br>riavviata. Selezio-<br>nare <b>Chiudi</b> . In<br>caso di dubbio,<br>segnalare il<br>malfunziona-<br>mento al<br>Call Center.<br>(xxx-yyy) | Ρ, Ο         | <b>Causa</b> Si è verificato un errore interno reversibile in maniera<br>automatica e la macchina è stata riavviata<br>automaticamente.<br><b>Soluzione</b> Selezionare il pulsante <b>Chiudi</b> . La macchina<br>funziona normalmente. Se continua a verificarsi l'errore,<br>contattare il centro assistenza clienti.                                                                                                    |

# Inceppamenti della carta

Per risolvere il problema degli inceppamenti della carta, utilizzare l'elenco seguente:

- Quando si verifica un inceppamento della carta all'interno della macchina, questa si arresta ed emette un segnale acustico.
- Per rimuovere la carta inceppata, seguire le istruzioni visualizzate sul controller.
- Estrarre con cura i fogli inceppati facendo attenzione a non strapparli. Se la carta si è strappata, accertarsi di rimuovere tutti i frammenti.
- Se all'interno della macchina rimane un frammento di carta, il messaggio di inceppamento continua ad essere visualizzato sul display.
- Non è necessario spegnere la macchina per eliminare gli inceppamenti della carta. Se la macchina viene spenta, tutte le informazioni memorizzate vengono cancellate.
- Non toccare i componenti interni della macchina. Ciò potrebbe provocare una stampa difettosa.
- Quando sono stati eliminati tutti i fogli inceppati, la stampa riprende automaticamente dal punto in cui è stata interrotta.

### AVVERTENZA

Quando si rimuove la carta inceppata, assicurarsi di non lasciare dei frammenti di carta all'interno della macchina, poiché potrebbero causare un incendio. Se un pezzetto di carta è rimasto inceppato in un'area nascosta del sistema o avvolto attorno al fusore o ai rulli, non rimuoverlo con la forza, perché ci si potrebbe ferire o scottare. In casi simili, spegnere immediatamente la macchina e contattare il centro assistenza clienti.

### Inceppamenti della carta nei vassoi 1-4

#### Suggerimento

Prima di continuare i lavori di copiatura o di stampa, accertarsi sempre che tutti gli inceppamenti della carta siano stati eliminati e che vengano rimossi anche piccoli residui di carta.

1. Estrarre il vassoio in corrispondenza del quale si è verificato l'inceppamento della carta.

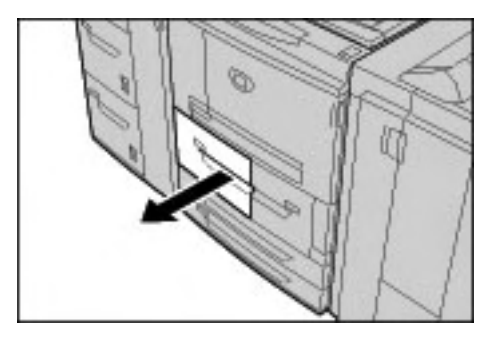

#### Nota

Per evitare di strappare la carta, prima di estrarre il vassoio esaminare il punto in cui si è verificato l'inceppamento. Se all'interno della macchina rimane della carta strappata, essa può causare malfunzionamenti.

2. Rimuovere la carta inceppata ed eventuali frammenti strappati.

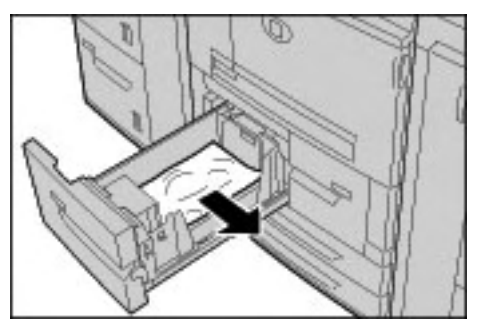

3. Inserire con cura il vassoio finché non si arresta.

### Inceppamenti della carta nell'unità di trasporto 4

Suggerimento

Prima di continuare i lavori di copiatura o di stampa, accertarsi sempre che tutti gli inceppamenti della carta siano stati eliminati e che vengano rimossi anche piccoli residui di carta.

1. Assicurarsi che la macchina si sia arrestata prima di aprire la copertura anteriore.

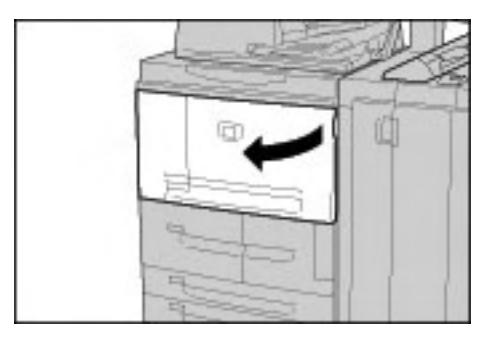

2. Estrarre il vassoio 1.

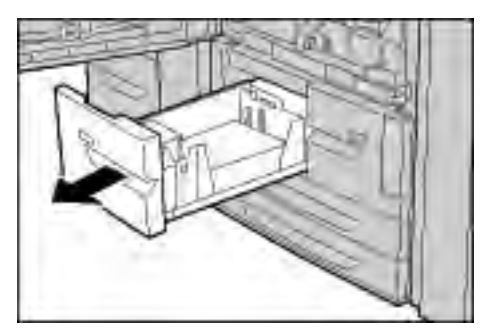

3. Estrarre l'unità di trasporto 4. Verrà estratto anche il vassoio 2.

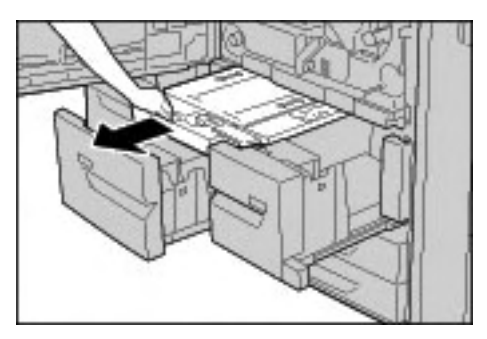

4. Alzare la leva 4a, quindi rimuovere la carta inceppata.

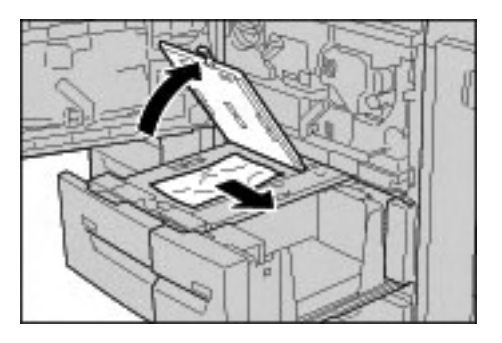

Nota

Se si è strappata della carta, controllare l'interno della macchina e rimuovere i frammenti.

- 5. Riportare la leva 4a nella posizione originale.
- 6. Inserire con cura il vassoio 2 finché non si arresta. L'unità di trasporto 4 viene inserita simultaneamente.
- 7. Inserire con cura il vassoio 1 finché non si arresta.
- 8. Chiudere completamente la copertura anteriore. Se la copertura anteriore è aperta anche leggermente, la macchina non funziona.

### Inceppamenti della carta nel modulo fronte/retro 3

#### Suggerimento

Prima di continuare i lavori di copiatura o di stampa, accertarsi sempre che tutti gli inceppamenti della carta siano stati eliminati e che vengano rimossi anche piccoli residui di carta.

1. Assicurarsi che la macchina si sia arrestata prima di aprire la copertura anteriore.

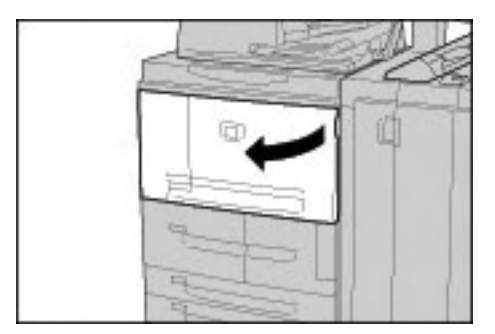

2. Estrarre il modulo fronte/retro 3.

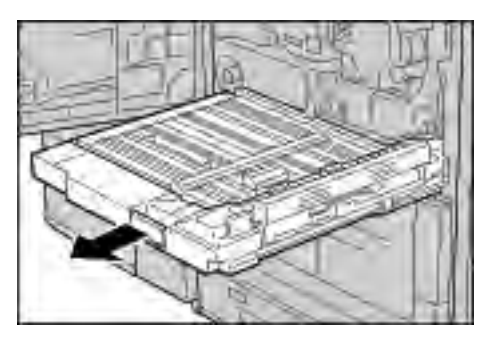

3. Spostare la leva 3a per rimuovere la carta inceppata.

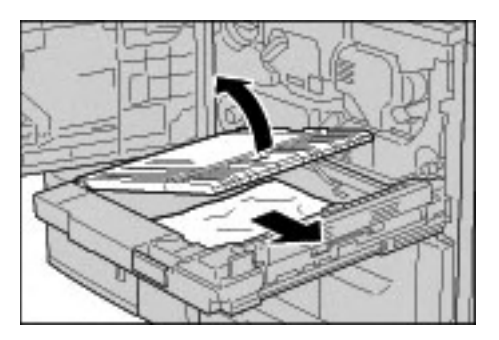

Nota

Se si è strappata della carta, controllare l'interno della macchina e rimuovere i frammenti.

4. Spostare la leva 3b a destra, quindi rimuovere la carta inceppata.

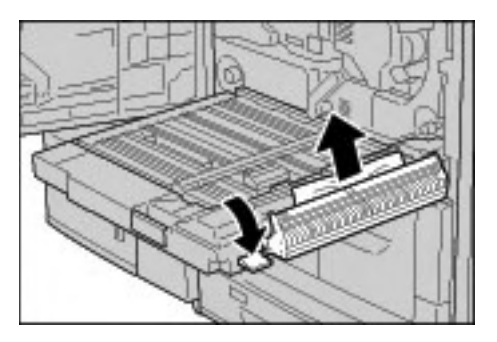

#### Nota

Se si è strappata della carta, controllare l'interno della macchina e rimuovere i frammenti.

- 5. Inserire con cura il modulo fronte/retro finché non si arresta.
- 6. Riportare le leve nella posizione originale.
- 7. Chiudere completamente la copertura anteriore. Se la copertura anteriore è aperta anche leggermente, la macchina non funziona.

### Inceppamenti della carta nel vassoio 5 (bypass)

#### Suggerimento

Prima di continuare i lavori di copiatura o di stampa, accertarsi sempre che tutti gli inceppamenti della carta siano stati eliminati e che vengano rimossi anche piccoli residui di carta.

1. Se il vassoio dell'alimentatore ad alta capacità non è installato, aprire la copertura superiore del vassoio 5 (bypass).

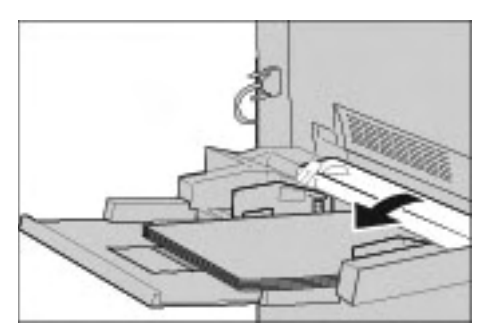

2. Rimuovere la carta inceppata e la carta caricata nel vassoio 5 (bypass).

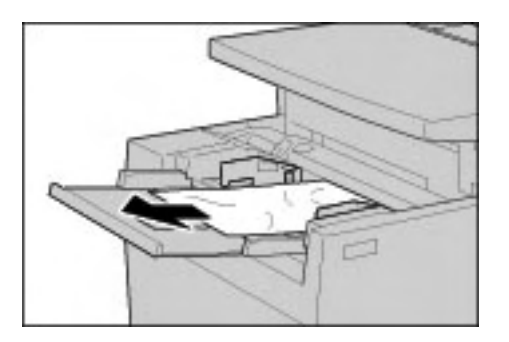

#### Nota

Se si è strappata della carta, controllare l'interno della macchina e rimuovere i frammenti.

- 3. Smazzare la carta rimossa e assicurarsi che tutti i quattro angoli siano ben allineati.
- 4. Inserire la carta nel vassoio con il lato di stampa rivolto verso l'alto e finché il margine anteriore non tocca l'ingresso carta.

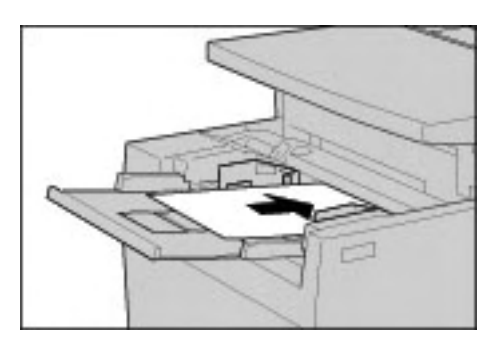

### Inceppamenti della carta nei vassoi 6 e 7 opzionali (vassoio alimentatore ad alta capacità)

#### Suggerimento

Prima di continuare i lavori di copiatura o di stampa, accertarsi sempre che tutti gli inceppamenti della carta siano stati eliminati e che vengano rimossi anche piccoli residui di carta.

1. Estrarre il vassoio in corrispondenza del quale si è verificato l'inceppamento della carta.

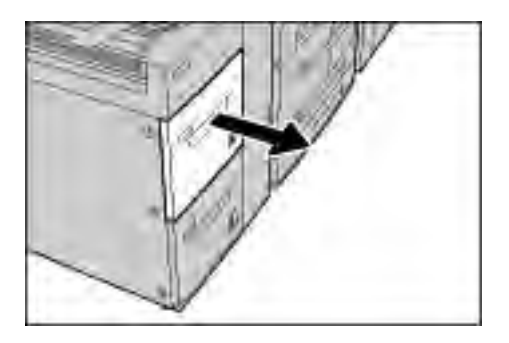

#### Nota

Per evitare di strappare la carta, prima di estrarre il vassoio esaminare il punto in cui si è verificato l'inceppamento. Se all'interno della macchina rimane della carta strappata, essa può causare malfunzionamenti.

2. Rimuovere la carta inceppata.

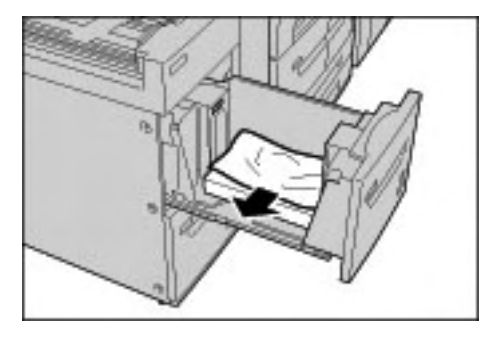

Nota

Se si è strappata della carta, controllare l'interno della macchina e rimuovere i frammenti.

3. Inserire con cura il vassoio finché non si arresta.

### Inceppamenti della carta nel vassoio 6 opzionale (alimentatore ad alta capacità per grandi formati a 1 vassoio)

Nota

Se la macchina è dotata dell'alimentatore ad alta capacità per grandi formati (OHCF) a 2 vassoi opzionale, fare riferimento alla sezione intitolata *Alimentatore ad alta capacità per grandi formati a 2 vassoi (Vassoi 6 e 7) opzionale a pagina 9-1* per informazioni specifiche. L'alimentatore ad alta capacità per grandi formati (OHCF) a 2 vassoi opzionale potrebbe non essere disponibile nel proprio mercato.

#### Suggerimento

Prima di continuare i lavori di copiatura o di stampa, accertarsi sempre che tutti gli inceppamenti della carta siano stati eliminati e che vengano rimossi anche piccoli residui di carta.

1. Estrarre il vassoio 6.

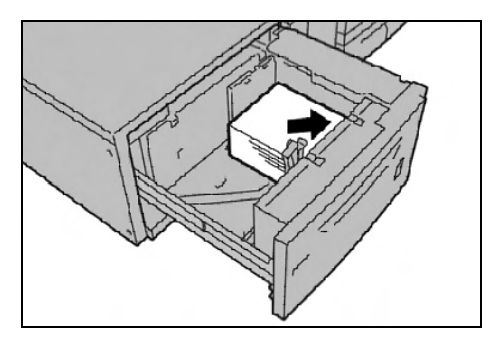

Nota

Per evitare di strappare la carta, prima di estrarre il vassoio esaminare il punto in cui si è verificato l'inceppamento. Se all'interno della macchina rimane della carta strappata, essa può causare malfunzionamenti.

2. Rimuovere la carta inceppata.

Nota

Se si è strappata della carta, controllare l'interno della macchina e rimuovere i frammenti.

- 3. Inserire con cura il vassoio finché non si arresta.
- 7-30 Xerox 4112/4127 EPS Guida per l'utente

# Inceppamenti della carta nel vassoio 8 (inseritore di post elaborazione)

#### Suggerimento

Prima di continuare i lavori di copiatura o di stampa, accertarsi sempre che tutti gli inceppamenti della carta siano stati eliminati e che vengano rimossi anche piccoli residui di carta.

1. Premere il pulsante della copertura.

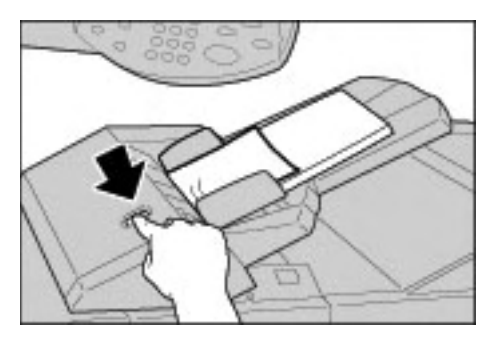

2. Aprire la copertura 1e, quindi rimuovere la carta inceppata e tutta la carta caricata nell'inseritore di post-elaborazione.

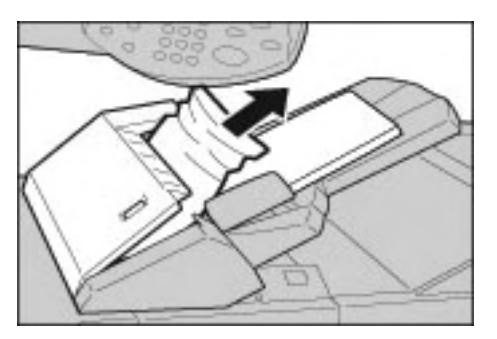

#### Nota

Se si è strappata della carta, controllare l'interno della macchina e rimuovere i frammenti.

- 3. Smazzare la carta rimossa e assicurarsi che i quattro angoli siano ben allineati, quindi caricarla nuovamente.
- 4. Spingere la copertura 1e finché non si sente uno scatto.

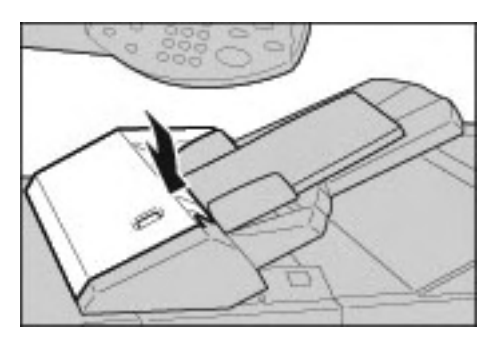

Nota

Se la copertura non è completamente chiusa, viene visualizzato un messaggio e la macchina non funziona.

# Inceppamenti della carta in corrispondenza della copertura inferiore sinistra

#### Suggerimento

Prima di continuare i lavori di copiatura o di stampa, accertarsi sempre che tutti gli inceppamenti della carta siano stati eliminati e che vengano rimossi anche piccoli residui di carta.

Nota

Questa procedura descrive come eliminare un inceppamento quando la macchina non è dotata dell'alimentatore ad alta capacità (vassoi 6 e 7). Se il sistema prevede un alimentatore ad alta capacità, aprire la copertura anteriore dei vassoi 6 e 7 per accedere a quest'area.

1. Alzare la leva di rilascio e aprire la copertura inferiore sinistra.

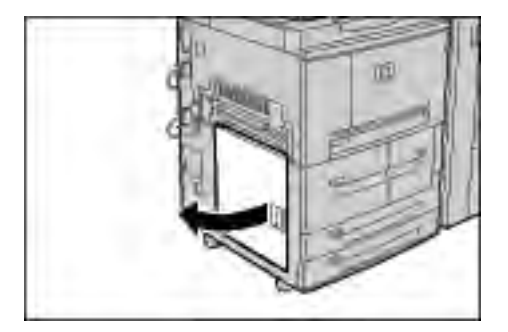

2. Rimuovere la carta inceppata.

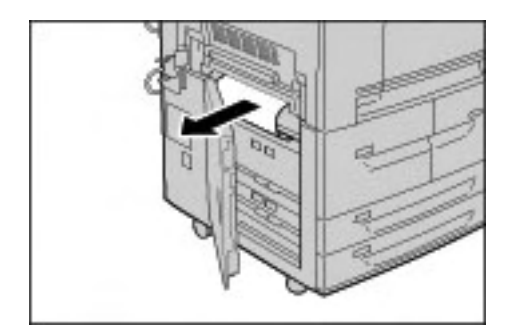

Nota

Se si è strappata della carta, controllare l'interno della macchina e rimuovere i frammenti.

3. Chiudere completamente la copertura inferiore sinistra. Se la copertura è aperta anche leggermente, la macchina non funziona.

### Inceppamenti della carta all'interno della macchina

#### Suggerimento

Prima di continuare i lavori di copiatura o di stampa, accertarsi sempre che tutti gli inceppamenti della carta siano stati eliminati e che vengano rimossi anche piccoli residui di carta.

1. Assicurarsi che la macchina si sia arrestata prima di aprire la copertura anteriore.

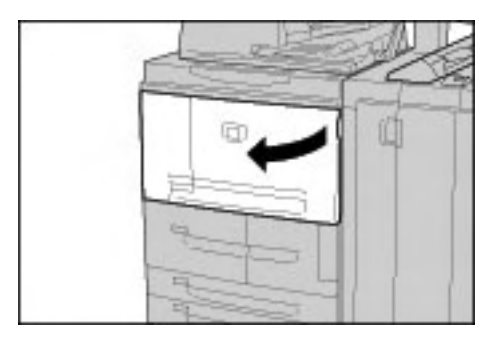

2. Ruotare la leva verde al centro del modulo di trasferimento e portarla in posizione orizzontale, quindi estrarre il modulo di trasferimento.

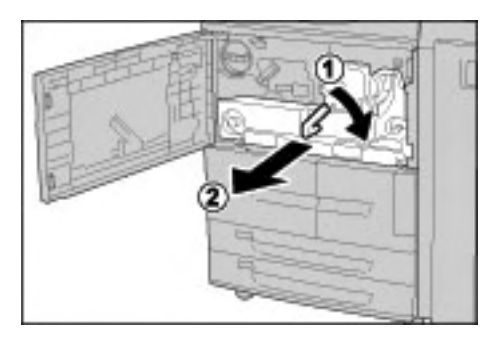

3. Alzare la leva 2b e rimuovere la carta inceppata. Quindi, ruotare la manopola 2b per rimuovere la carta inceppata.

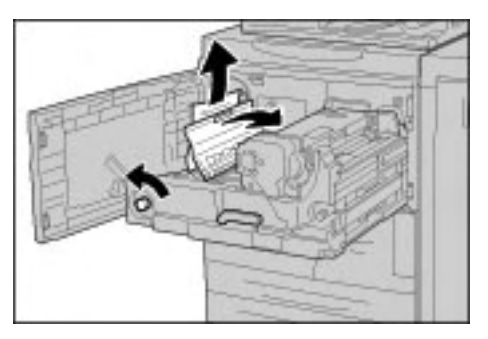

### AVVERTENZA

Non toccare mai le aree contrassegnate dalle etichette (situate sul fusore o nelle vicinanze) che indicano "Alta temperatura" e "Attenzione". Il contatto può provocare ustioni.

- 4. Se si verifica un inceppamento nella parte superiore del modulo di trasferimento o all'interno del fusore:
  - a. Aprire la copertura anteriore.
  - b. Sbloccare l'unità premendo la leva 2 verso il basso.

- c. Estrarre il vassoio del fusore finché non si arresta.
- d. Rimuovere la carta inceppata estraendola verso sinistra. Se non è possibile rimuovere la carta inceppata,
- e. Sollevare la leva 2c e rimuovere la carta inceppata.

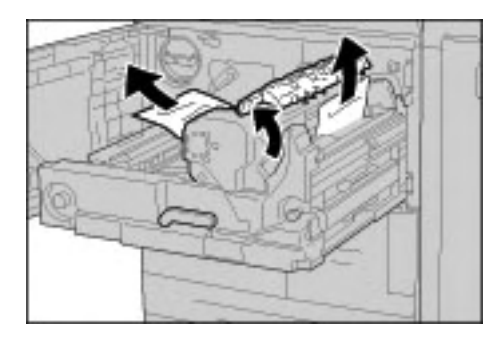

### AVVERTENZA

Non toccare le sei sporgenze del fusore visibili quando si solleva la leva 2c. Le sporgenze del fusore sono BOLLENTI e possono provocare ustioni.

### AVVERTENZA

Non toccare mai le aree contrassegnate dalle etichette (situate sul fusore o nelle vicinanze) che indicano "Alta temperatura" e "Attenzione". Il contatto può provocare ustioni.

5. Sollevare la leva 2c, spostare la leva 2d, quindi rimuovere la carta inceppata.

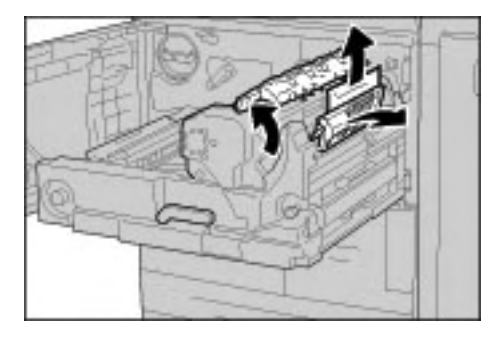

6. Ruotare la manopola 2f come richiesto e quindi rimuovere la carta inceppata.

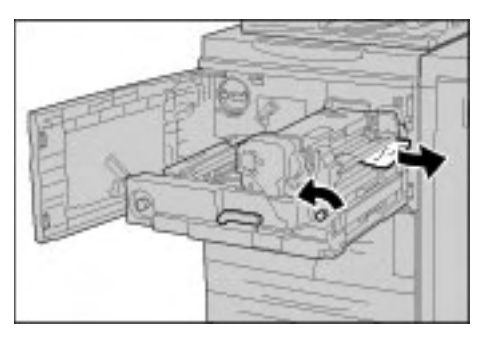

7. Spostare la leva 3b a destra del fusore, quindi rimuovere la carta inceppata.

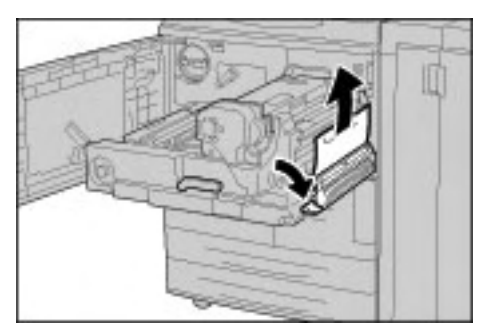

#### Importante

Se la carta inceppata rimane all'interno della macchina ed è difficile rimuoverla, estrarre il modulo fronte/retro dopo aver riportato il modulo di trasferimento nella posizione originale, quindi riprovare.

8. Inserire il modulo di trasferimento fino in fondo, quindi ruotare la leva verde 2 a sinistra.

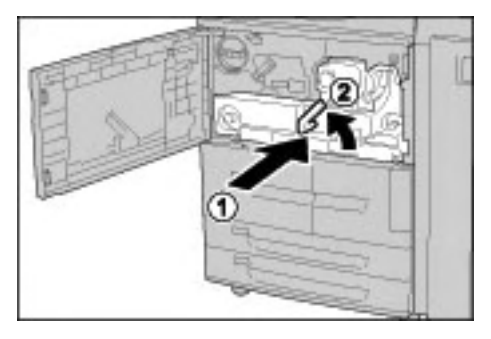

#### Nota

Se non è possibile ruotare la leva, estrarre il modulo di trasferimento e inserirlo nuovamente.

9. Chiudere completamente la copertura anteriore. Se la copertura anteriore è aperta anche leggermente, la macchina non funziona.

# Inceppamenti della carta all'interno della copertura sinistra della stazione di finitura

#### Inceppamenti della carta in corrispondenza della leva 1a e della manopola 1c

#### Suggerimento

Prima di continuare i lavori di copiatura o di stampa, accertarsi sempre che tutti gli inceppamenti della carta siano stati eliminati e che vengano rimossi anche piccoli residui di carta. 1. Accertarsi che la macchina si sia arrestata, quindi aprire la copertura sinistra della stazione di finitura.

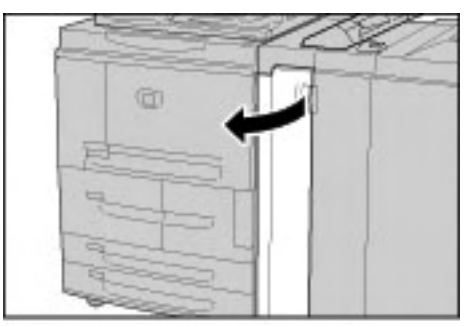

2. Spostare la leva 1a verso il basso e la manopola 1c verso sinistra. Rimuovere la carta inceppata.

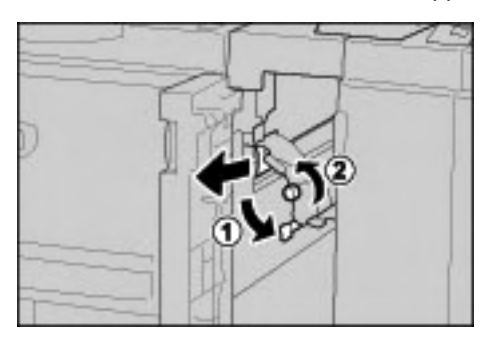

#### Nota

Se si è strappata della carta, controllare l'interno della macchina e rimuovere i frammenti.

3. Riportare la leva 1a nella posizione originale.

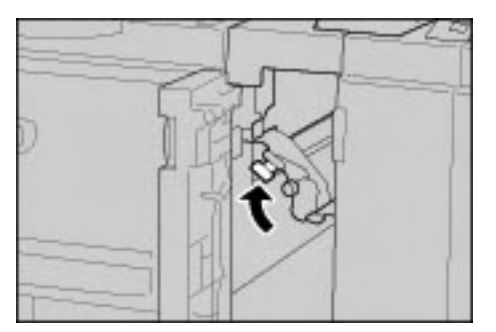

4. Chiudere completamente la copertura sinistra della stazione di finitura. Se la copertura è aperta anche leggermente, la macchina non funziona.

#### Inceppamenti della carta in corrispondenza della leva 1d

#### Suggerimento

Prima di continuare i lavori di copiatura o di stampa, accertarsi sempre che tutti gli inceppamenti della carta siano stati eliminati e che vengano rimossi anche piccoli residui di carta. 1. Accertarsi che la macchina si sia arrestata, quindi aprire la copertura sinistra della stazione di finitura.

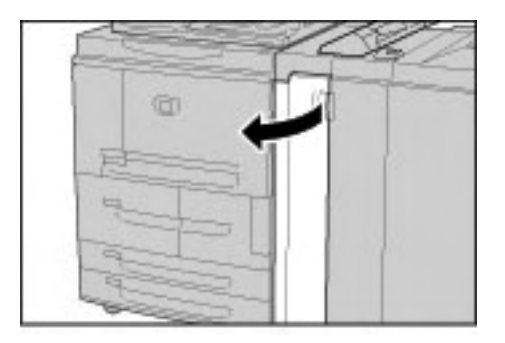

2. Alzare la leva 1d, quindi rimuovere la carta inceppata.

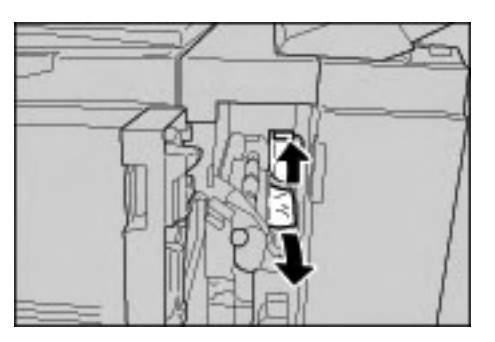

#### Nota

Se si è strappata della carta, controllare l'interno della macchina e rimuovere i frammenti.

3. Riportare la leva 1d nella posizione originale.

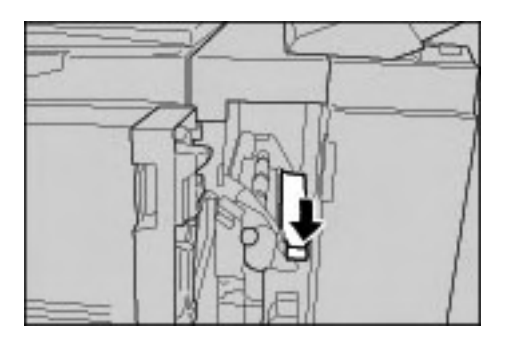

4. Chiudere completamente la copertura sinistra della stazione di finitura. Se la copertura è aperta anche leggermente, la macchina non funziona.

#### Inceppamenti della carta in corrispondenza della leva 1b

#### Suggerimento

Prima di continuare i lavori di copiatura o di stampa, accertarsi sempre che tutti gli inceppamenti della carta siano stati eliminati e che vengano rimossi anche piccoli residui di carta. 1. Accertarsi che la macchina si sia arrestata, quindi aprire la copertura sinistra della stazione di finitura.

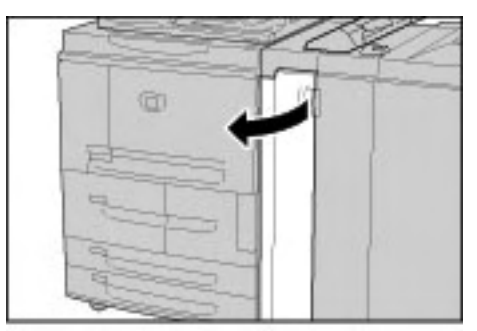

2. Spostare la leva 1b a destra, quindi rimuovere la carta inceppata.

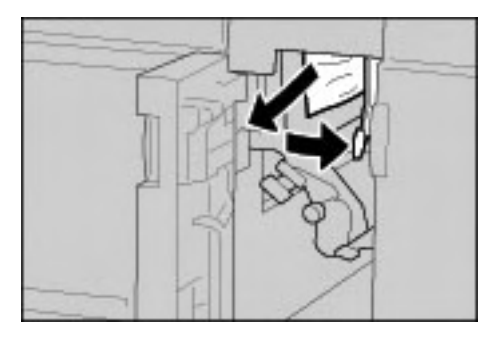

#### Nota

Se si è strappata della carta, controllare l'interno della macchina e rimuovere i frammenti.

3. Riportare la leva 1b nella posizione originale.

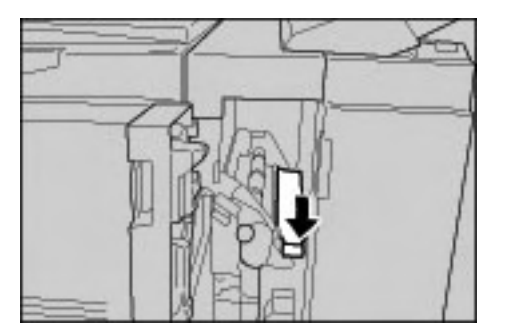

4. Chiudere completamente la copertura sinistra della stazione di finitura. Se la copertura è aperta anche leggermente, la macchina non funziona.

### Inceppamenti della carta all'interno della copertura destra della stazione di finitura

#### Inceppamenti della carta in corrispondenza delle leve 3b e 3d

#### Suggerimento

Prima di continuare i lavori di copiatura o di stampa, accertarsi sempre che tutti gli inceppamenti della carta siano stati eliminati e che vengano rimossi anche piccoli residui di carta. 1. Accertarsi che la macchina si sia arrestata, quindi aprire la copertura destra della stazione di finitura.

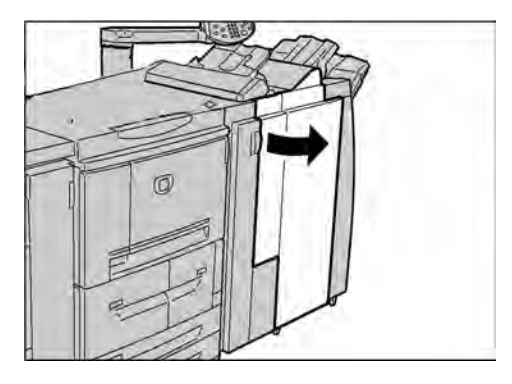

2. Spostare le leve 3b e 3d a sinistra, quindi rimuovere la carta inceppata.

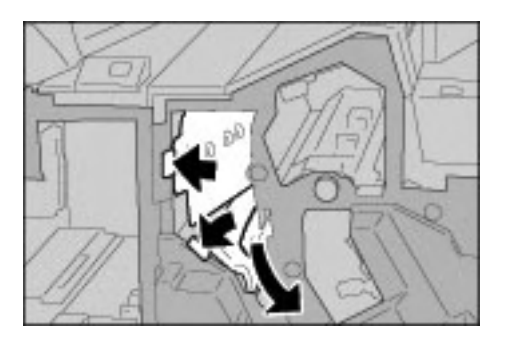

#### Nota

Se si è strappata della carta, controllare l'interno della macchina e rimuovere i frammenti.

3. Riportare le leve 3b e 3d nella posizione originale.

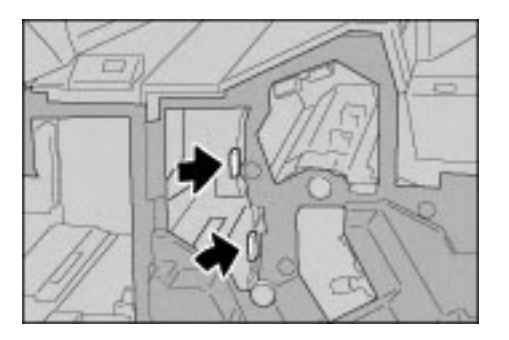

4. Chiudere completamente la copertura destra della stazione di finitura. Se la copertura è aperta anche leggermente, la macchina non funziona.

## Inceppamenti della carta in corrispondenza della leva 3e e della manopola 3c

#### Suggerimento

Prima di continuare i lavori di copiatura o di stampa, accertarsi sempre che tutti gli inceppamenti della carta siano stati eliminati e che vengano rimossi anche piccoli residui di carta. 1. Accertarsi che la macchina si sia arrestata, quindi aprire la copertura destra della stazione di finitura.

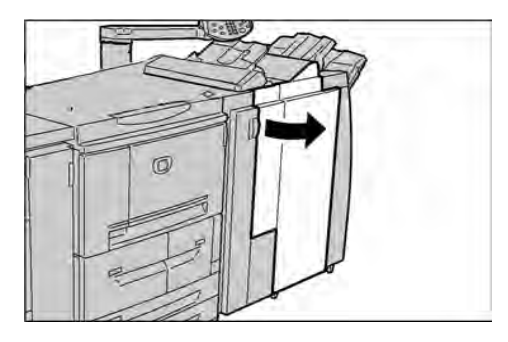

2. Spostare la leva 3e, ruotare la manopola 3c a destra e rimuovere la carta inceppata.

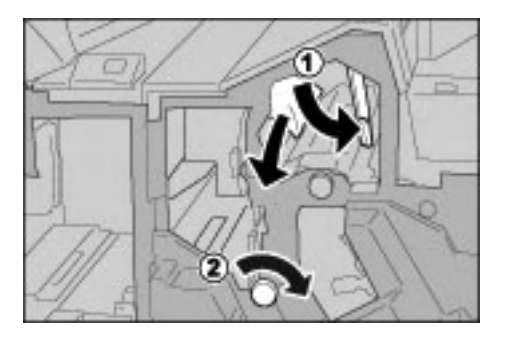

#### Nota

Se si è strappata della carta, controllare l'interno della macchina e rimuovere i frammenti.

3. Riportare la leva 3e nella posizione originale.

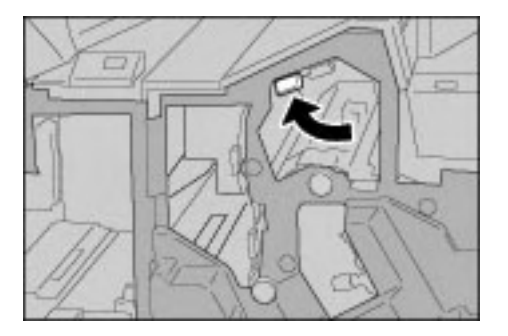

4. Chiudere completamente la copertura destra della stazione di finitura. Se la copertura è aperta anche leggermente, la macchina non funziona.

## Inceppamenti della carta in corrispondenza della leva 3g e della manopola 3f

#### Suggerimento

Prima di continuare i lavori di copiatura o di stampa, accertarsi sempre che tutti gli inceppamenti della carta siano stati eliminati e che vengano rimossi anche piccoli residui di carta.
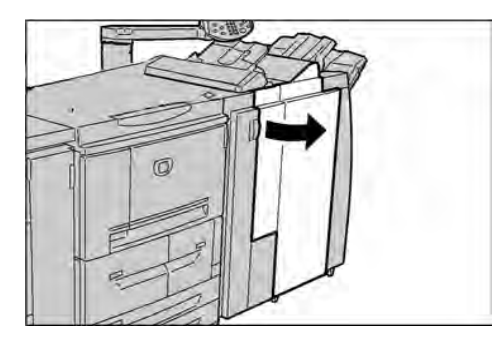

2. Spostare la leva 3g verso l'alto e poi a sinistra, ruotare la manopola 3f a sinistra e rimuovere la carta inceppata.

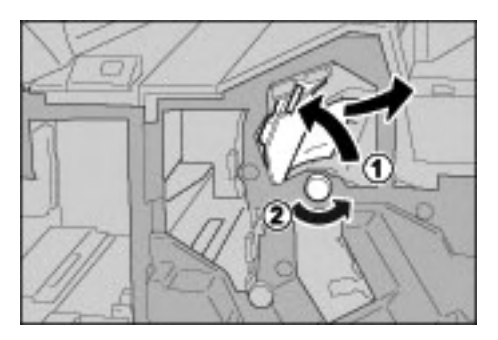

#### Nota

Se si è strappata della carta, controllare l'interno della macchina e rimuovere i frammenti.

3. Riportare la leva 3g nella posizione originale.

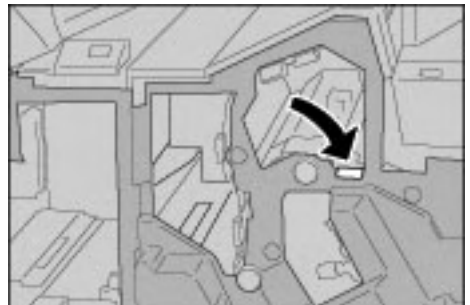

4. Chiudere completamente la copertura destra. Se la copertura è aperta anche leggermente, la macchina non funziona.

## Inceppamenti della carta in corrispondenza della leva 4b e della manopola 3a

#### Suggerimento

Prima di continuare i lavori di copiatura o di stampa, accertarsi sempre che tutti gli inceppamenti della carta siano stati eliminati e che vengano rimossi anche piccoli residui di carta.

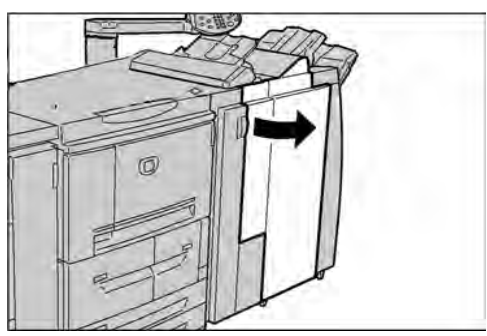

2. Spostare la leva 4b a sinistra, ruotare la manopola 3a a destra e rimuovere la carta inceppata.

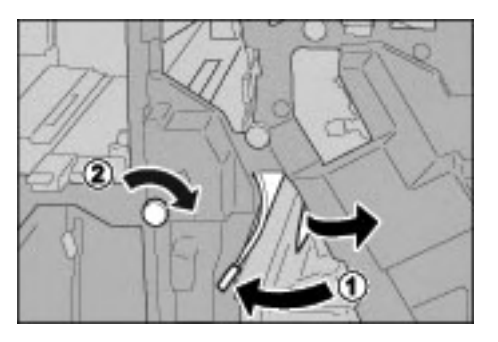

#### Nota

Se si è strappata della carta, controllare l'interno della macchina e rimuovere i frammenti.

3. Riportare la leva 4b nella posizione originale.

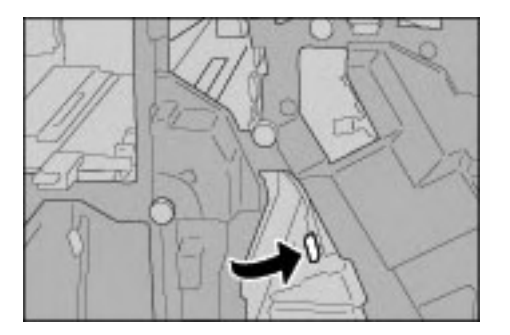

4. Chiudere completamente la copertura destra della stazione di finitura. Se la copertura è aperta anche leggermente, la macchina non funziona.

#### Inceppamenti della carta all'interno dell'unità di piegatura a Z

## Inceppamenti della carta in corrispondenza della leva 2a e della manopola 3a

#### Suggerimento

Prima di continuare i lavori di copiatura o di stampa, accertarsi sempre che tutti gli inceppamenti della carta siano stati eliminati e che vengano rimossi anche piccoli residui di carta.

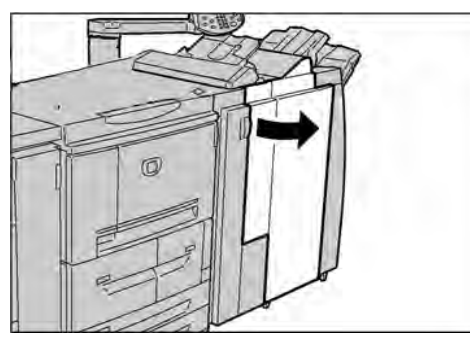

2. Spostare la leva 2a verso l'alto e ruotare la manopola 3a a sinistra. Rimuovere la carta inceppata.

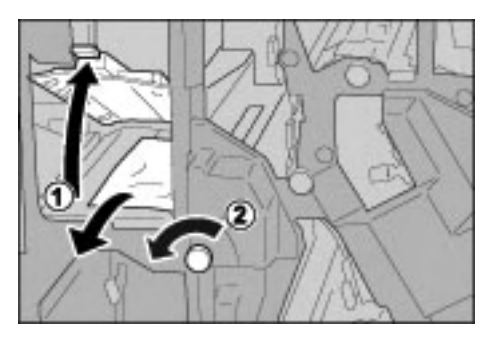

Nota

Se si è strappata della carta, controllare l'interno della macchina e rimuovere i frammenti.

3. Riportare la leva 2a nella posizione originale.

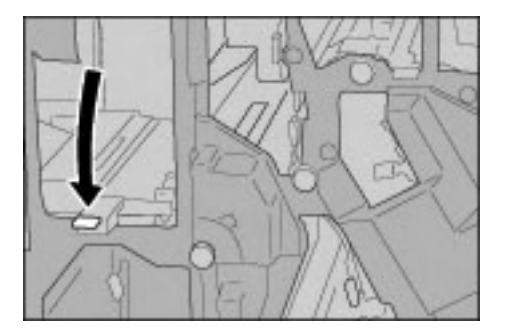

4. Chiudere completamente la copertura destra della stazione di finitura. Se la copertura è aperta anche leggermente, la macchina non funziona.

## Inceppamenti della carta in corrispondenza della leva 2b e della manopola 2c

#### Suggerimento

Prima di continuare i lavori di copiatura o di stampa, accertarsi sempre che tutti gli inceppamenti della carta siano stati eliminati e che vengano rimossi anche piccoli residui di carta.

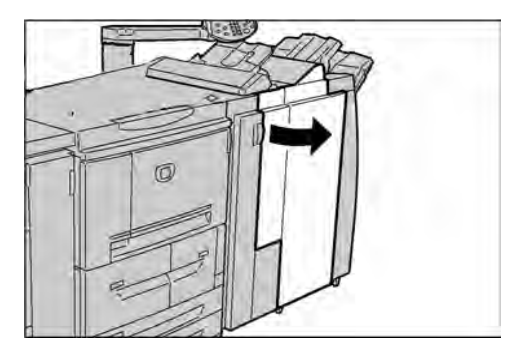

2. Spostare la leva 2b, ruotare la manopola 2c a destra e rimuovere la carta inceppata.

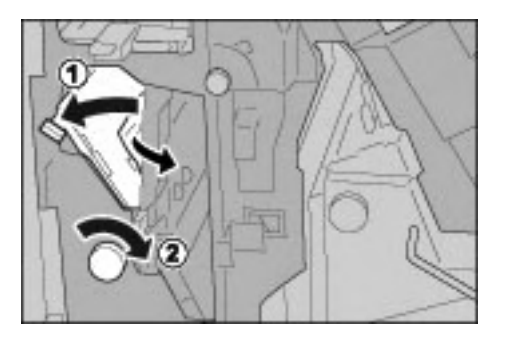

Nota

Se si è strappata della carta, controllare l'interno della macchina e rimuovere i frammenti.

3. Riportare la leva 2b nella posizione originale.

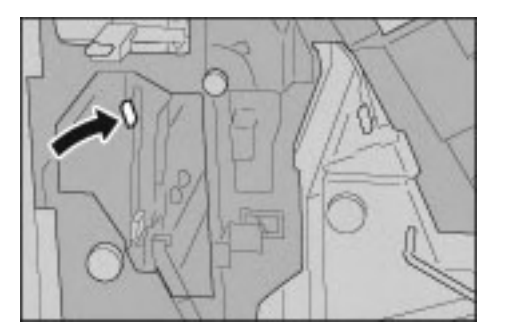

4. Chiudere completamente la copertura destra della stazione di finitura. Se la copertura è aperta anche leggermente, la macchina non funziona.

## Inceppamenti della carta in corrispondenza della manopola 2c, delle leve 2e/2f e del vassoio per piegatura tripla 2d

#### Suggerimento

Prima di continuare i lavori di copiatura o di stampa, accertarsi sempre che tutti gli inceppamenti della carta siano stati eliminati e che vengano rimossi anche piccoli residui di carta.

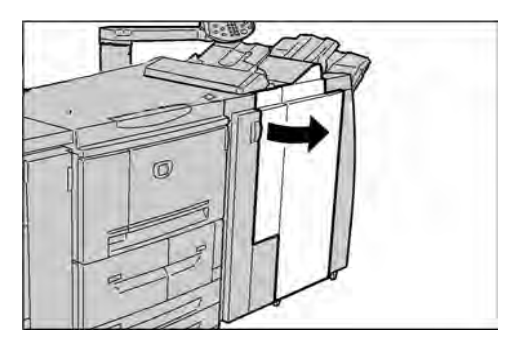

2. Estrarre il vassoio per piegatura tripla 2d, spostare la leva 2e verso destra, quindi rimuovere la carta inceppata.

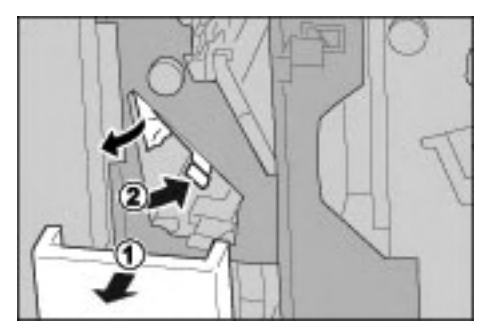

Nota

Se si è strappata della carta, controllare l'interno della macchina e rimuovere i frammenti.

3. Se non si riesce a rimuovere la carta al punto 2, girare la manopola 2c a destra, quindi rimuovere la carta inceppata.

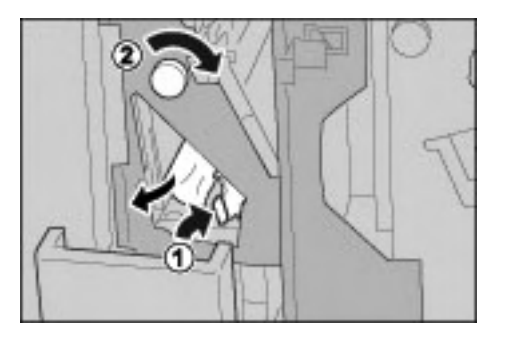

Nota

Se si è strappata della carta, controllare l'interno della macchina e rimuovere i frammenti.

4. Riportare la leva aperta nella posizione iniziale (2f o 2e), quindi inserire nuovamente il vassoio per piegatura tripla 2d.

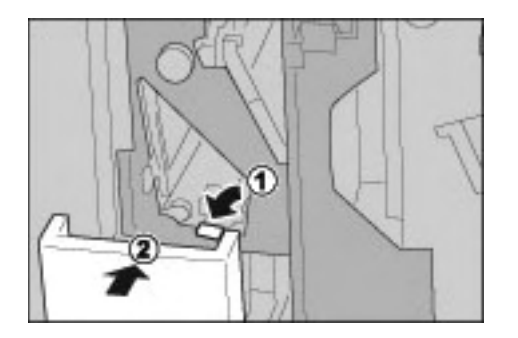

5. Chiudere completamente la copertura destra della stazione di finitura. Se la copertura è aperta anche leggermente, la macchina non funziona.

#### Inceppamenti della carta in corrispondenza del vassoio per piegatura tripla 2d e della leva 2g

#### Suggerimento

Prima di continuare i lavori di copiatura o di stampa, accertarsi sempre che tutti gli inceppamenti della carta siano stati eliminati e che vengano rimossi anche piccoli residui di carta.

1. Accertarsi che la macchina si sia arrestata, quindi aprire la copertura destra della stazione di finitura.

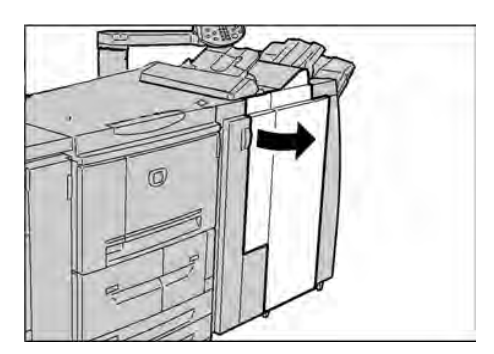

2. Estrarre il vassoio per piegatura tripla 2d, spostare la leva 2g verso destra, quindi rimuovere la carta inceppata.

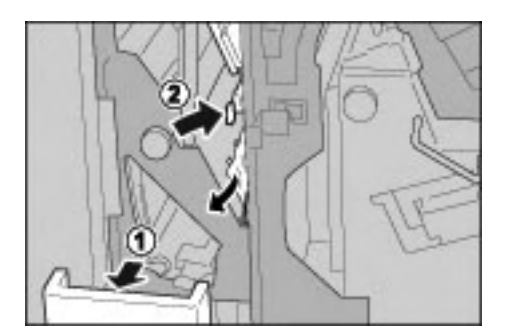

Nota

Se si è strappata della carta, controllare l'interno della macchina e rimuovere i frammenti.

3. Riportare la leva 2g nella posizione originale e inserire nuovamente il vassoio per piegatura tripla 2d.

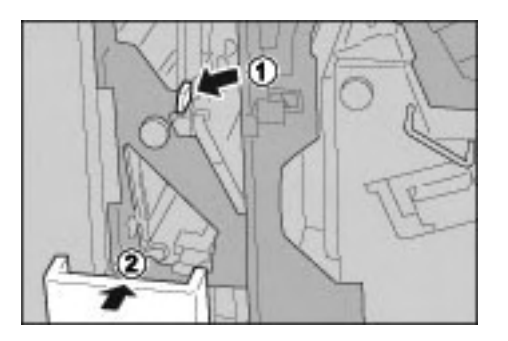

4. Chiudere completamente la copertura destra della stazione di finitura. Se la copertura è aperta anche leggermente, la macchina non funziona.

## Inceppamenti della carta in corrispondenza della leva 4 e della manopola 4a

#### Suggerimento

Prima di continuare i lavori di copiatura o di stampa, accertarsi sempre che tutti gli inceppamenti della carta siano stati eliminati e che vengano rimossi anche piccoli residui di carta.

1. Accertarsi che la macchina si sia arrestata, quindi aprire la copertura destra della stazione di finitura.

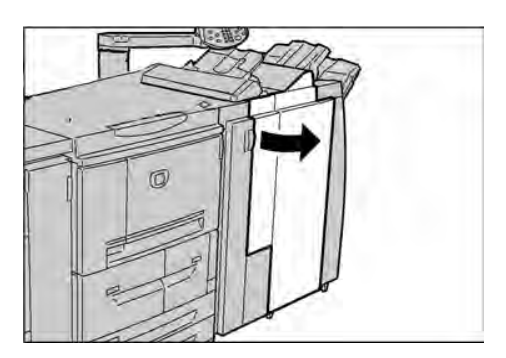

2. Estrarre l'unità 4.

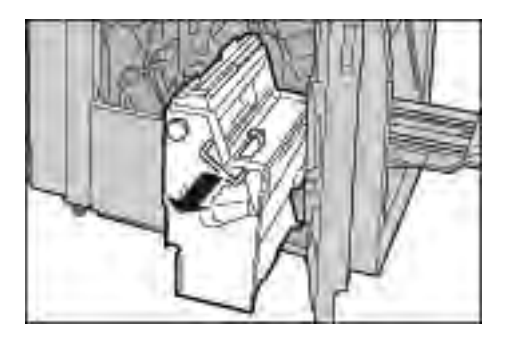

3. Ruotare la manopola 4a a sinistra per rimuovere la carta inceppata dal lato sinistro dell'unità 4.

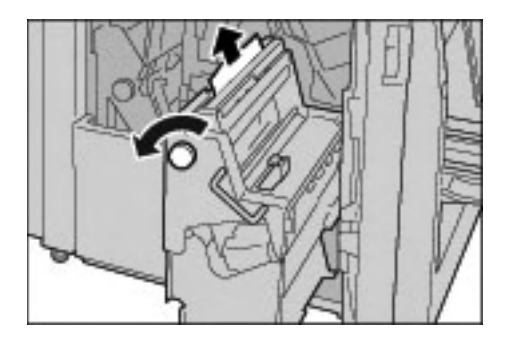

Nota

Se si è strappata della carta, controllare l'interno della macchina e rimuovere i frammenti.

4. Se non si riesce a estrarre la carta inceppata, sollevare la leva verde a destra sulla copertura superiore dell'unità 4 e rimuovere la carta inceppata.

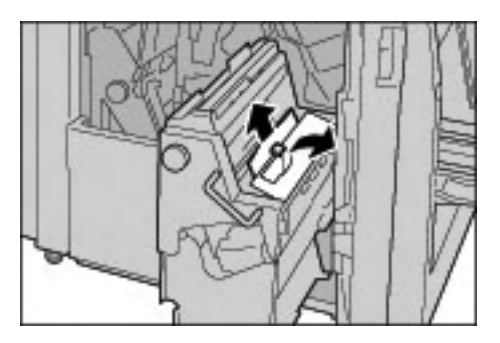

- 5. Riportare l'unità 4 nella posizione originale.
- 6. Chiudere completamente la copertura destra della stazione di finitura. Se la copertura è aperta anche leggermente, la macchina non funziona.

# Inceppamenti della carta nell'area di uscita della stazione di finitura

#### Inceppamenti della carta in corrispondenza del vassoio di ricezione

Suggerimento

Prima di continuare i lavori di copiatura o di stampa, accertarsi sempre che tutti gli inceppamenti della carta siano stati eliminati e che vengano rimossi anche piccoli residui di carta.

1. Rimuovere la carta inceppata dal vassoio di ricezione.

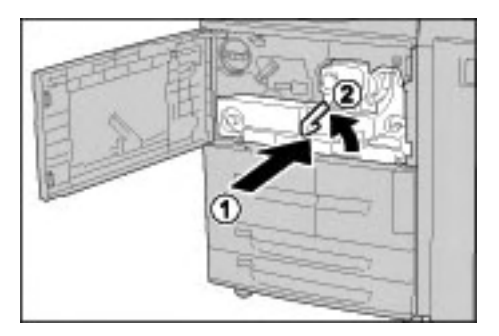

Nota

Se si è strappata della carta, controllare l'interno della macchina e rimuovere i frammenti.

2. Aprire e chiudere completamente la copertura destra della stazione di finitura. Se la copertura è aperta anche leggermente, la macchina non funziona.

## Inceppamenti della carta in corrispondenza del vassoio della stazione di finitura

#### Suggerimento

Prima di continuare i lavori di copiatura o di stampa, accertarsi sempre che tutti gli inceppamenti della carta siano stati eliminati e che vengano rimossi anche piccoli residui di carta.

1. Rimuovere la carta inceppata dal vassoio della stazione di finitura.

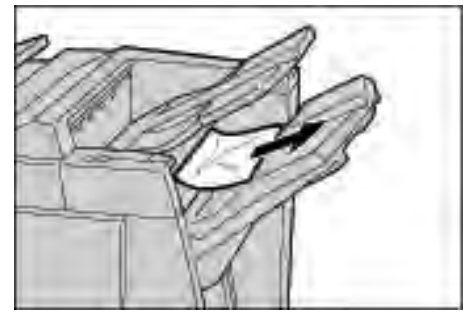

Nota

Se si è strappata della carta, controllare l'interno della macchina e rimuovere i frammenti.

2. Aprire e chiudere completamente la copertura destra della stazione di finitura. Se la copertura è aperta anche leggermente, la macchina non funziona.

#### Inceppamenti della carta in corrispondenza del vassoio di ricezione libretti

#### Suggerimento

Prima di continuare i lavori di copiatura o di stampa, accertarsi sempre che tutti gli inceppamenti della carta siano stati eliminati e che vengano rimossi anche piccoli residui di carta.

1. Accertarsi che la macchina si sia arrestata, quindi aprire la copertura destra della stazione di finitura.

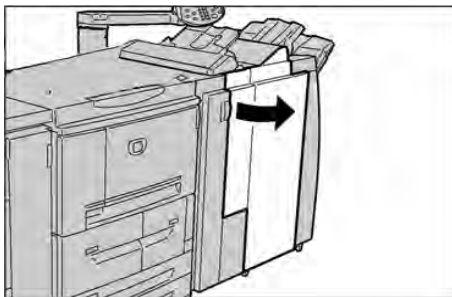

2. Ruotare la manopola 4a a destra per rimuovere la carta inceppata in corrispondenza del vassoio di ricezione libretti.

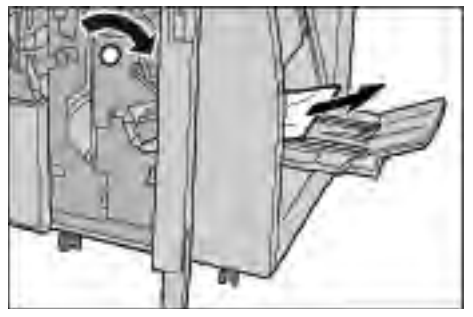

#### Nota

Se si è strappata della carta, controllare l'interno della macchina e rimuovere i frammenti.

3. Chiudere completamente la copertura destra della stazione di finitura. Se la copertura è aperta anche leggermente, la macchina non funziona.

# Inceppamenti della carta nell'alimentatore ad alta capacità opzionale

#### Inceppamenti della carta in corrispondenza della copertura inferiore sinistra

#### Suggerimento

Prima di continuare i lavori di copiatura o di stampa, accertarsi sempre che tutti gli inceppamenti della carta siano stati eliminati e che vengano rimossi anche piccoli residui di carta.

1. Aprire la copertura anteriore dell'alimentatore ad alta capacità opzionale.

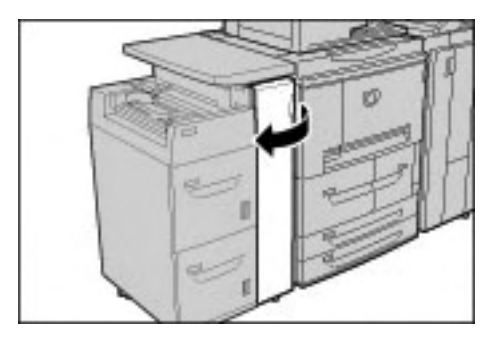

2. Alzare la leva di rilascio e aprire la copertura inferiore sinistra.

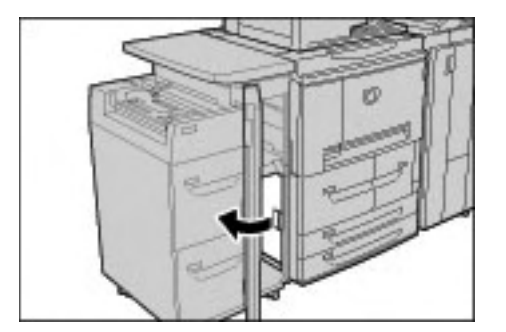

3. Rimuovere la carta inceppata.

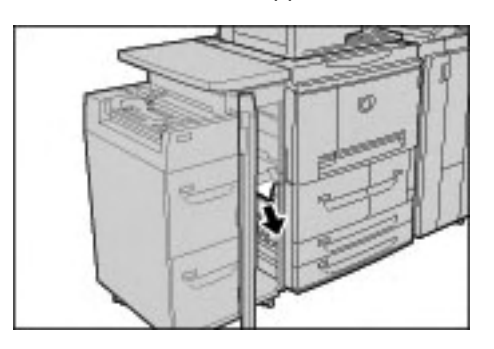

#### Nota

Se si è strappata della carta, controllare l'interno della macchina e rimuovere i frammenti.

4. Chiudere la copertura inferiore sinistra.

## Inceppamenti della carta in corrispondenza della leva 1a e della manopola 1c

#### Suggerimento

Prima di continuare i lavori di copiatura o di stampa, accertarsi sempre che tutti gli inceppamenti della carta siano stati eliminati e che vengano rimossi anche piccoli residui di carta.

1. Aprire la copertura anteriore dell'alimentatore ad alta capacità.

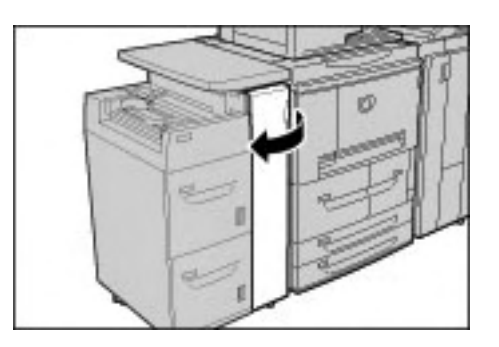

2. Spostare la leva 1a a destra e ruotare la manopola 1c verso destra. Rimuovere la carta inceppata.

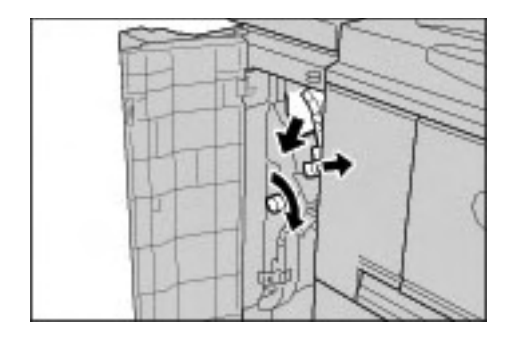

Nota

Se si è strappata della carta, controllare l'interno della macchina e rimuovere i frammenti.

3. Riportare la leva 1a nella posizione originale.

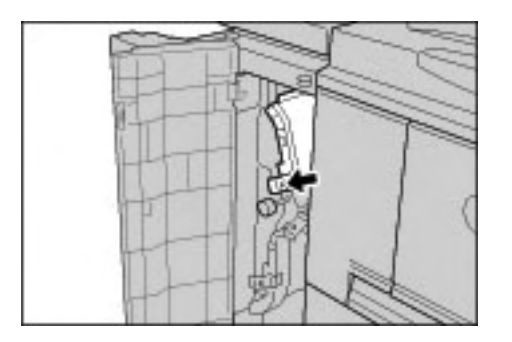

#### Inceppamenti della carta in corrispondenza della leva 1b

#### Suggerimento

Prima di continuare i lavori di copiatura o di stampa, accertarsi sempre che tutti gli inceppamenti della carta siano stati eliminati e che vengano rimossi anche piccoli residui di carta.

1. Aprire la copertura anteriore dell'alimentatore ad alta capacità opzionale.

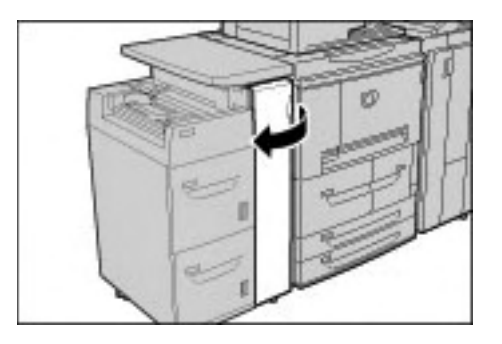

2. Spostare la leva 1b a destra e ruotare la manopola 1c a destra. Rimuovere la carta inceppata.

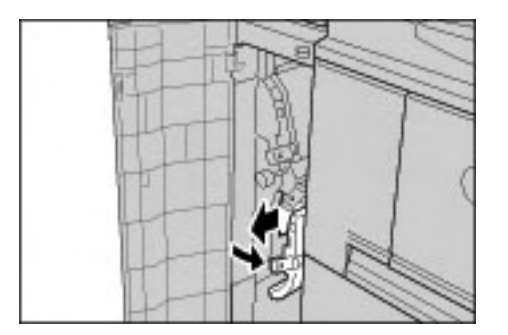

Nota

Se si è strappata della carta, controllare l'interno della macchina e rimuovere i frammenti.

3. Riportare la leva 1b nella posizione originale.

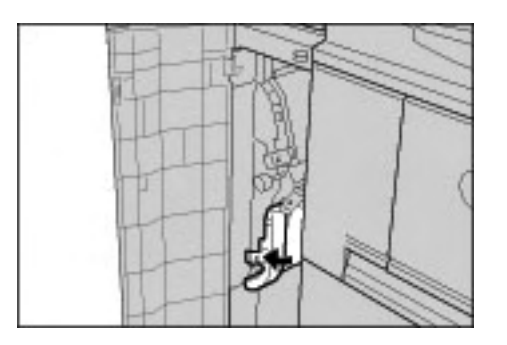

#### Inceppamenti della carta in corrispondenza della leva 1d

#### Suggerimento

Prima di continuare i lavori di copiatura o di stampa, accertarsi sempre che tutti gli inceppamenti della carta siano stati eliminati e che vengano rimossi anche piccoli residui di carta.

1. Aprire la copertura anteriore dell'alimentatore ad alta capacità opzionale.

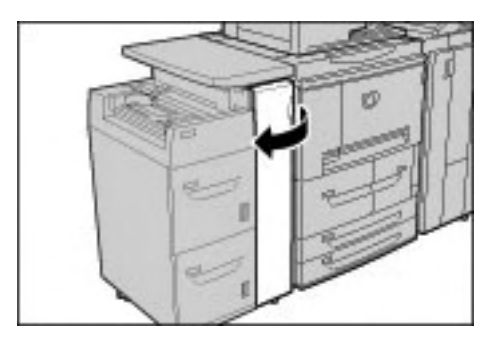

2. Alzare la leva 1d, quindi rimuovere la carta inceppata.

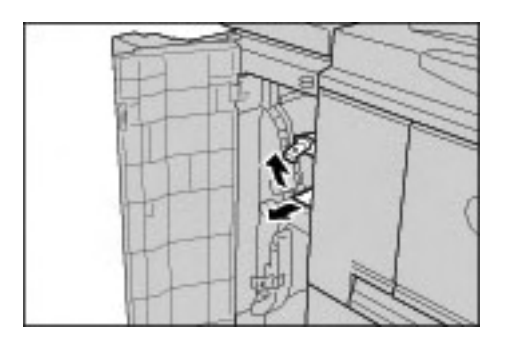

Nota

Se si è strappata della carta, controllare l'interno della macchina e rimuovere i frammenti.

3. Riportare la leva 1d nella posizione originale.

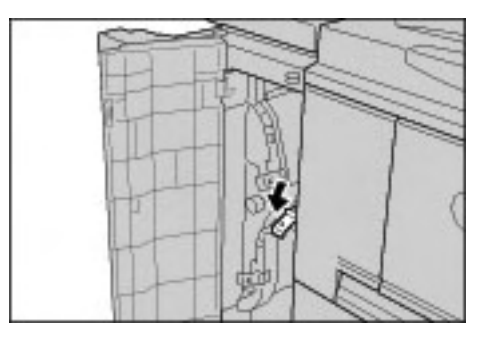

## Malfunzionamento della pinzatrice

Seguire le procedure descritte nelle seguenti pagine quando le copie non vengono pinzate correttamente o i punti metallici sono piegati. Se il problema si ripresenta, contattare il centro assistenza clienti.

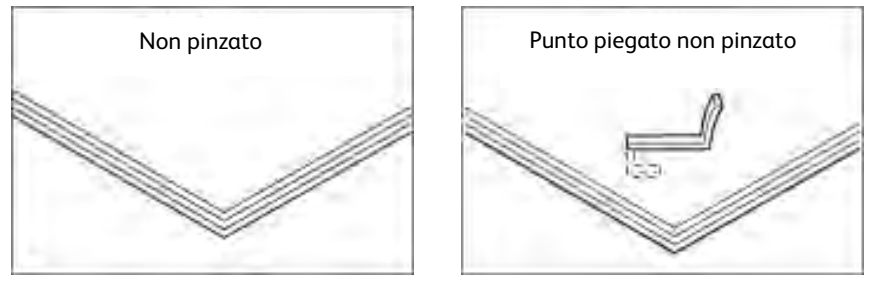

Se la pinzatura viene eseguita nel modo indicato nell'illustrazione seguente, contattare il centro assistenza clienti.

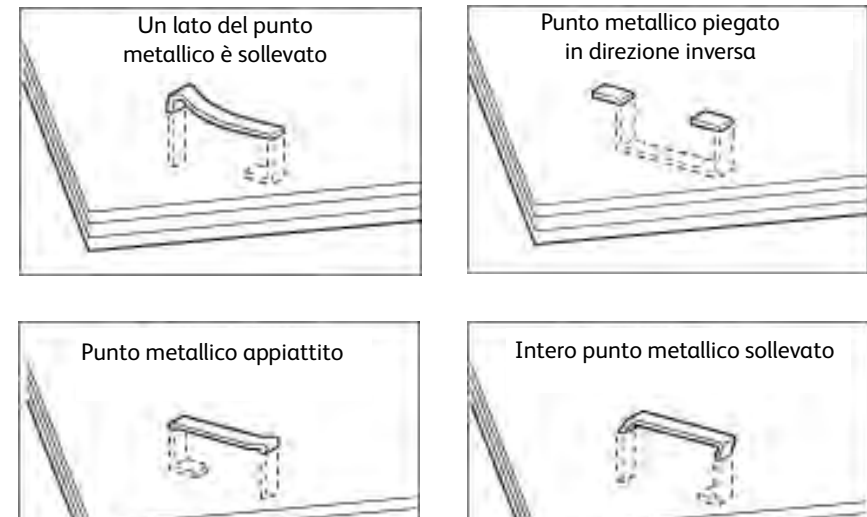

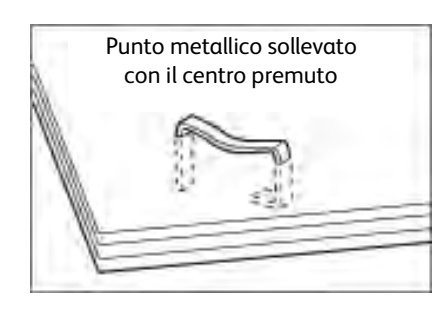

Importante Utilizzare la copertura della cartuccia della pinzatrice solo per rimuovere i punti piegati.

#### Punti inceppati nella cartuccia della pinzatrice

#### Inceppamenti di punti nella pinzatrice della stazione di finitura di base

1. Assicurarsi che la macchina si sia arrestata, quindi aprire la copertura anteriore sulla stazione di finitura.

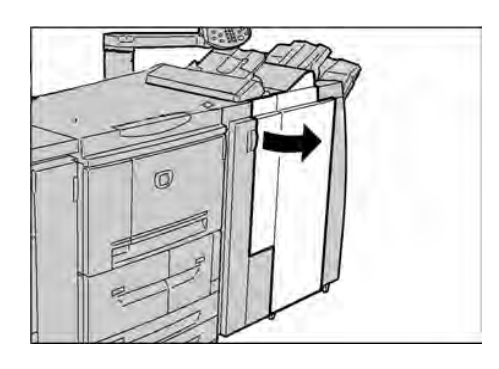

2. Tenere la cartuccia R1 nella posizione indicata nel diagramma ed estrarla dalla macchina.

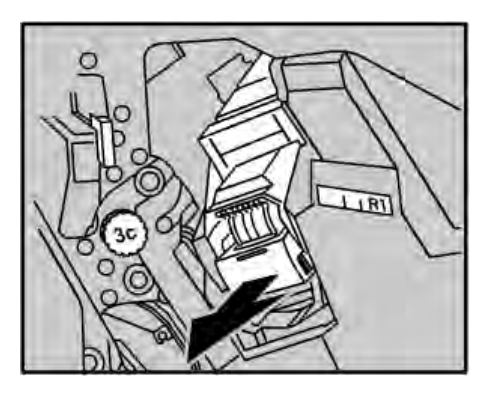

- 3. Dopo aver rimosso la cartuccia della pinzatrice, verificare che non vi siano altri punti metallici all'interno della stazione di finitura.
- 4. Aprire la copertura della cartuccia della pinzatrice ed estrarre il punto inceppato.

## AVVERTENZA

Per evitare di ferirsi, procedere con cautela durante la rimozione dei punti metallici inceppati.

5. Se non si riesce a rimuovere il punto metallico inceppato, spingerlo nella direzione indicata dalla freccia nell'illustrazione.

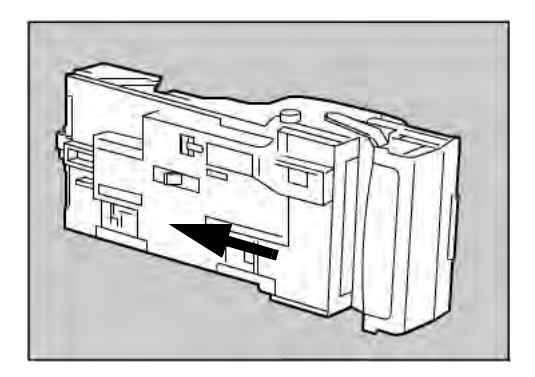

6. Riportare la cartuccia della pinzatrice nella posizione originale.

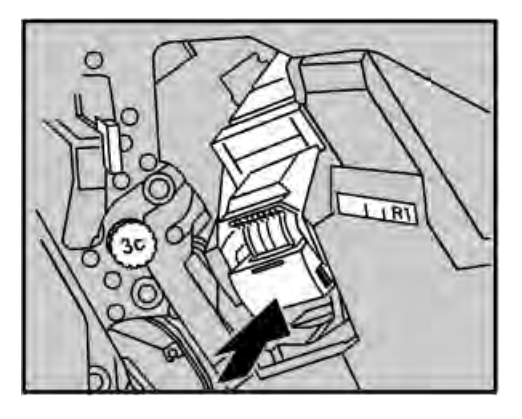

7. Chiudere completamente la copertura destra della stazione di finitura. Se la copertura è aperta anche leggermente, la macchina non funziona.

Nota

Se non si riesce a rimuovere i punti metallici seguendo le procedure sopra descritte, contattare il centro assistenza clienti.

#### Inceppamenti di punti della cartuccia della pinzatrice per libretti

1. Assicurarsi che la macchina si sia arrestata, quindi aprire la copertura anteriore sulla stazione di finitura.

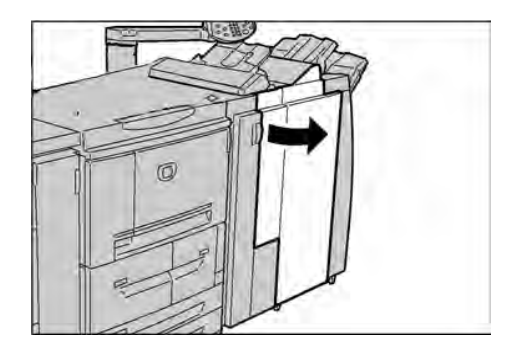

2. Premere la leva sulla destra, quindi estrarre la cartuccia della pinzatrice.

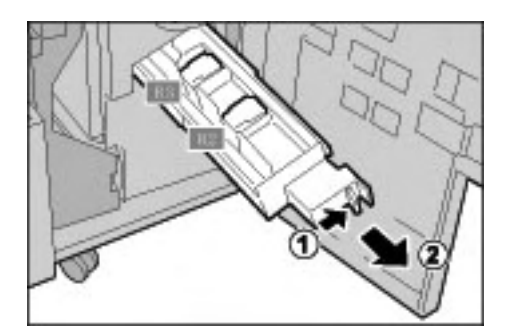

3. Tenere le linguette della cartuccia della pinzatrice per libretti, quindi sollevare la cartuccia per rimuoverla.

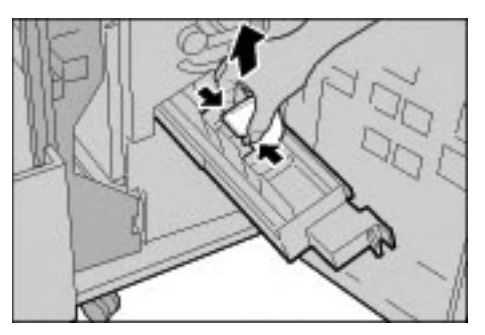

4. Rimuovere i punti inceppati come mostrato nell'illustrazione.

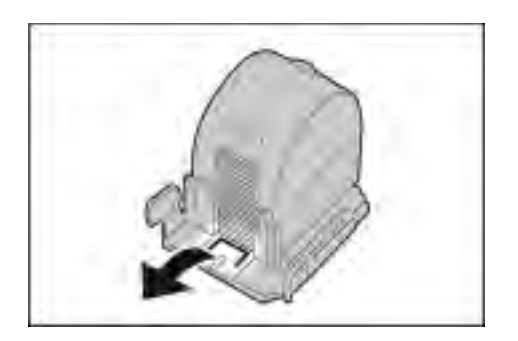

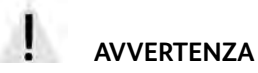

Per evitare di ferirsi, procedere con cautela durante la rimozione dei punti metallici inceppati.

5. Afferrando le linguette della cartuccia della pinzatrice per libretti, riportare la cartuccia nella posizione originale spingendola finché non si sente uno scatto.

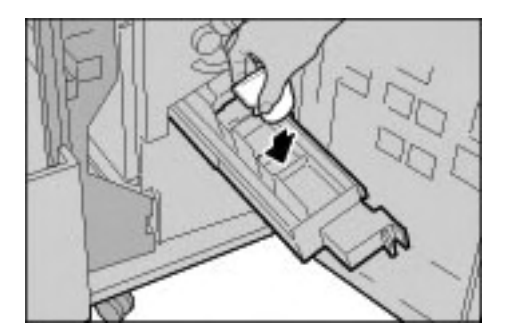

- 6. Riportare l'unità nella posizione originale.
- 7. Chiudere completamente la copertura destra della stazione di finitura. Se la copertura è aperta anche leggermente, la macchina non funziona.

Nota

Se non si riesce a rimuovere i punti metallici seguendo le procedure sopra descritte, contattare il centro assistenza clienti.

## Rimedi per copie arricciate

È possibile correggere il problema della carta arricciata premendo il tasto antiarricciatura.

Il tasto antiarricciatura è attivo quando la macchina è in funzione o in pausa ma accesa.

1. Verificare il tipo di arricciatura della copia.

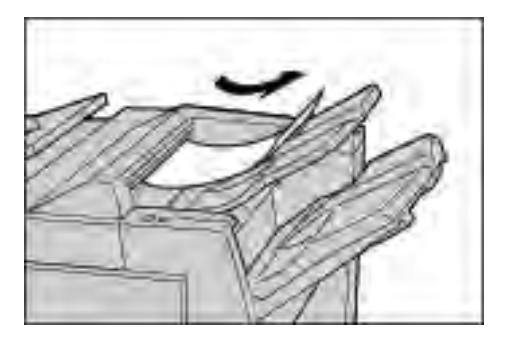

2. Controllare le spie antiarricciatura.

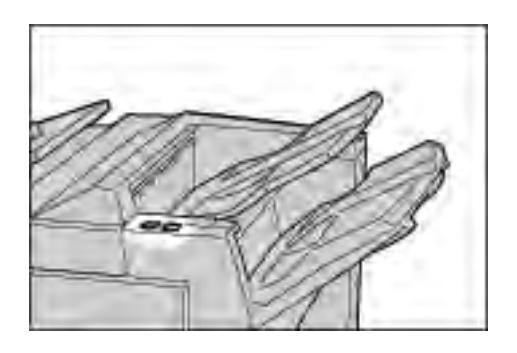

3. Premere il pulsante **antiarriciatura** fino all'impostazione richiesta.

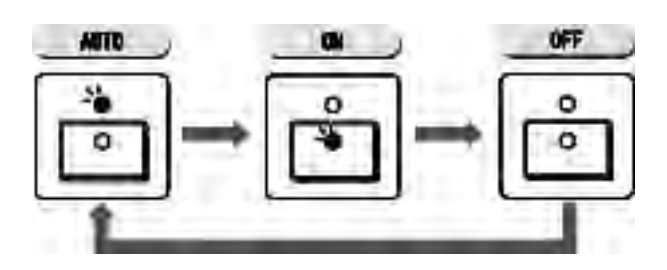

#### Modi e funzione del pulsante antiarricciatura

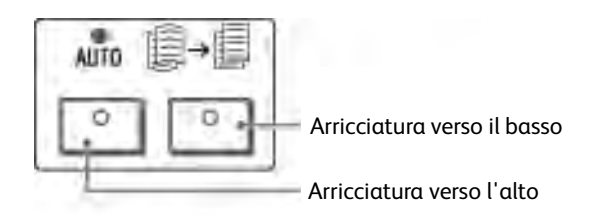

| Pulsante antiarricciatura |                                   | Function:                                                                                                    |
|---------------------------|-----------------------------------|----------------------------------------------------------------------------------------------------|
| Indicatore                | Modo                              | FullZiolii                                                                                                    |
| 00                        | Auto                              | La correzione dell'arricciatura viene eseguita<br>automaticamente, in base al formato della carta<br>e all'orientamento delle copie.<br>Si consiglia di utilizzare la funzione antiarriciatura in<br>modo Auto. |
|                           |                                   | Il modo Auto viene attivato nei seguenti casi:<br>Dopo aver acceso la macchina<br>Dopo aver annullato il modo di risparmio energetico                                                                           |
| °<br>•                    | Arricciatura verso<br>l'alto SÌ   | Premere per correggere l'arricciatura verso l'alto.                                                                                                    |
| °<br>N                    | Arricciatura verso il<br>basso SÌ | Premere per correggere l'arricciatura verso il basso.                                                                                                    |
| °°                        | NO                                | Se la carta non presenta arricciature, premere NO.                                                                                                    |

Problemi e soluzioni

# 8

# Specifiche

#### Importante

Le schermate dell'interfaccia utente riportate in questa guida potrebbero essere diverse da quelle effettivamente visualizzate nel sistema in uso. Le schermate dell'interfaccia utente variano a seconda del sistema utilizzato e del paese di commercializzazione. Pertanto, le schermate presentate in questa guida sono un esempio del tipo di schermata che potrebbe essere visualizzata sul proprio sistema.

## Specifiche per la funzione di stampa

| Тіро                   | Tipo integrato                                                                                                    |  |
|------------------------|----------------------------------------------------------------------------------------------------|--|
| Risoluzione            | Risoluzione copie: 1200 x 1200 dpi (47,2 x 47,2 punti per mm)<br>Risoluzione elaborazione dati: 1200 x 1200 dpi (47,2 x 47,2 punti per mm)                                                                                                    |  |
| Gradazioni             | 256 gradazioni                                                                                                    |  |
| Tempo di riscaldamento | <b>4112</b> : fino a 6 minuti (con una temperatura ambientale di 20 C/68 F)<br><b>4127</b> : fino a 5 minuti (con una temperatura ambientale di 20 C/68 F)                                                                                                    |  |
| Formato carta          | <ul> <li>Max: A3/11 x 17 poll., 12,6 x 19,2 poll. (330 x 488 mm)</li> <li>Min: A5/5,75 x 8,25 poll. (Cartolina per il vassoio 5 (bypass))</li> <li>Perdita di una parte dell'immagine:<br/>Bordo anteriore/bordo posteriore: max 4 mm/0,157 poll</li> <li>Fronte/retro max 4 mm/0,157 poll</li> </ul>                                                                                                    |  |
|                        | Vassoi carta 1 - 2<br>• A4/8,5 x 11 poll. □                                                                                                    |  |
|                        | <ul> <li>Vassoi carta 3 - 4</li> <li>A5, A4, A4 , A3, B5, B4</li> <li>8,5 x 11 poll., 8,5 x 11 poll., 8,5 x 13 poll., 8,5 x 14 poll., 11 x 17 poll., 12,6 x 19,2 poll., 13 x 18 poll.</li> <li>8K,16K , inserti (A4/8,5 x 11 poll.)</li> <li>Formato non standard:<br/>direzione X tra 140-330 mm/5,5-13 poll.,<br/>direzione Y tra 182-488 mm/7-19 poll.</li> <li>Vassoio 5 (bypass)</li> <li>A6, A5, A4, A4 , A3, B6, B5, B5 , B4</li> <li>8,5 x 11 poll., 8,5 x 11 poll., 8,5 x 13 poll., 8,5 x 14 poll., 11 x 17 poll., 12 x 18 poll., 13 x 19 poll.</li> <li>8K,16K , 16K , inserti (A4 , 8,5 x 11 poll., 9,5 x 13 poll., 8,5 x 14 poll., 11 x 17 poll., 12 x 18 poll., 13 x 19 poll.</li> <li>8K,16K , 16K , inserti (A4 , 8,5 x 11 poll.)</li> <li>Formato non standard:direzione X tra 148-488 mm/5,8-19 poll., direzione Y tra 100-330 mm/4-13 poll.</li> <li>Nota</li> <li>Quando si utilizzano i vassoi 3, 4 e 5 (bypass) per stampare documenti di formato non standard su entrambi i lati, impostare la direzione X tra 140-330 mm/5,5 x 13 poll., e la direzione Y tra 182-488 mm/7 x 19 poll</li> </ul> |  |
| Grammatura             | <ul> <li>Vassoi 1-4, 6, 7 tra 52-216 g/m<sup>2</sup></li> <li>Vassoio 5 (bypass): 52-253 g/m<sup>2</sup></li> <li>Nota</li> <li>Per ottenere risultati ottimali, utilizzare i tipi di carta consigliati da Xerox.</li> </ul>                                                                                                    |  |

| Тіро                                                                                                    | Tipo integrato                                                                                                    |
|----------------------------------------------------------------------------------------------------|----------------------------------------------------------------------------------------------------|
| Tipo<br>Velocità stampa continua<br>Nota<br>Per regolare la qualità<br>dell'immagine, è possibile<br>che la velocità venga<br>ridotta.<br>Nota<br>Con alcuni tipi di carta, le<br>prestazioni potrebbero non<br>essere ottimali. | Tipo integrato4112• Stampa continua fronte/riduzione/ingrandimento 100 %• B5/7 x 10 poll.]: 116 pagine/min• A4/8,5 x 11 poll.]: 110 pagine/min• A4/8,5 x 11 poll.]: 110 pagine/min• B5/7 x 10 poll.]: 78 pagine/min• B5/7 x 10 poll.]: 78 pagine/min• A3/11 x 17 poll.: 55 pagine/min• A3/11 x 17 poll.: 55 pagine/min• A4/8,5 x 11 poll.]: 105 pagine/min• A4/8,5 x 11 poll.]: 105 pagine/min• A4/8,5 x 11 poll.]: 100 pagine/min• Stampa continua fronte/retro/riduzione/ingrandimento 100 %• B5/7 x 10 poll.]: 100 pagine/min• A4/8,5 x 11 poll.: 70 pagine/min• A4/8,5 x 11 poll.: 70 pagine/min• B5/7 x 10 poll.]: 125 pagine/min• A4/8,5 x 11 poll.: 55 pagine/min• A4/8,5 x 11 poll.: 55 pagine/min• A4/8,5 x 11 poll.]: 125 pagine/min• A4/8,5 x 11 poll.]: 125 pagine/min• A4/8,5 x 11 poll.]: 125 pagine/min• A4/8,5 x 11 poll.: 88 pagine/min• B5/7 x 10 poll.]: 125 pagine/min• A4/8,5 x 11 poll.: 88 pagine/min• B5/7 x 10 poll?8 pagine/min• A4/8,5 x 11 poll.: 82 pagine/min• A4/8,5 x 11 poll.: 82 pagine/min• A4/8,5 x 11 poll.: 82 pagine/min• A4/8,5 x 11 poll.]: 125 pagine/min• A4/8,5 x 11 poll.]: 125 pagine/min• A4/8,5 x 11 poll.]: 125 pagine/min• A4/8,5 x 11 poll.]: 125 pagine/min• A4/8,5 x 11 poll.]: 125 pagine/min• A4/8,5 x 11 poll.]: 125 pagine/min• A4/8,5 x 11 poll.]: 125 pagine/min• A4/8,5 x 11 poll.]: 125 pagine/min• A4/8,5 x 11 poll.] |
| Linguaggio di<br>descrizione pagina                                                                                                    | A3/11 x 17 poll.:62 pagine/min PCL5c, PostScript                                                                                                    |

| Тіро                                   | Tipo integrato                                                                                                    |
|----------------------------------------|----------------------------------------------------------------------------------------------------|
| Metodo alimentazione<br>carta/Capacità | <ul> <li>Standard:</li> <li>Vassoio 1: 1200 fogli</li> <li>Vassoio 2: 1800 fogli</li> <li>Vassoi 3 e 4: 600 fogli ciascuno</li> <li>Vassoi 5 (bypass): 280 fogli</li> <li>Vassoi 6 e 7 (alimentatore ad alta capacità opzionale):<br/>2300 fogli ciascuno</li> <li>Capacità massima vassoi: 9080 pagine (compresi i vassoi 6 e 7<br/>(alimentatore ad alta capacità opzionale)</li> <li>Nota<br/>La capacità massima dei vassoi (9080) è basata su carta di grammatura<br/>di 75 g/m<sup>2</sup></li> </ul> |
| Stampe continue                        | 9.999 fogli<br>Nota<br>È possibile che la macchina entri temporaneamente in pausa per eseguire<br>il processo di stabilizzazione dell'immagine.                                                                                                    |
| Sistemi operativi<br>supportati        | <ul> <li>PCL5c:</li> <li>Microsoft Windows 2000,</li> <li>Microsoft Windows XP,</li> <li>Microsoft Windows Server 2003,</li> <li>Microsoft Windows Vista</li> <li>PostScript: <ul> <li>Microsoft Windows 2000,</li> <li>Microsoft Windows XP,</li> <li>Microsoft Windows Server 2003,</li> <li>Microsoft Windows Vista</li> </ul> </li> <li>Microsoft Windows Vista</li> <li>Macrosoft Windows Vista</li> <li>Mac OS X 10.x o versioni successive</li> </ul>                                                |
| Emulazione                             | ESC/P (VP-1000), HP-GL (HP7586B), HP-GL2/RTL (HP Design<br>Jet 750C Plus), PCL5c/PCLXL (HP Color Laser Jet 5500), ESCP/K, KS/KSSM                                                                                                    |
| Capacità di memoria                    | 512 MB (massimo 512 MB)                                                                                                    |
| Font integrati                         | <ul> <li>PCL: 81 tipi di caratteri europei, 35 set di simboli</li> <li>PostScript: 136 tipi di caratteri europei</li> </ul>                                                                                                    |
| Interfaccia                            | Standard: Ethernet (100Base-TX/10Base-T)<br>Opzione: USB 2.0                                                                                                    |
| Protocolli supportati                  | Ethernet: TCP/IP (SMB, LPD, Port9100, IPP), NetBEUI (SMB), IPX, SPX<br>(NetWare), EtherTalk (AppleTalk)                                                                                                    |
| Alimentazione                          | 200 - 240 V, 15 A                                                                                                    |
| Consumo energetico<br>Consumo          | <ul> <li>Consumo energetico massimo: 2,8 - 3,1 KVA</li> <li>Modo alimentazione ridotta: 225 W</li> <li>Modo sospensione: 15 W</li> </ul>                                                                                                    |
| Dimensioni                             | <ul> <li>50,2 x 30,8 x 57,3 poll. (L x P x A)</li> <li>1275 x 781 x 1455 mm (L x P x A)</li> </ul>                                                                                                    |
| Peso                                   | <b>4112</b> : 268 kg<br><b>4127</b> : 266 kg<br>Nota<br>Dal peso sono esclusi la nuova cartuccia di toner, la carta e gli accessori<br>opzionali.                                                                                                    |

| Тіро                                        | Tipo integrato                                                                                                    |
|---------------------------------------------|----------------------------------------------------------------------------------------------------|
| Ingombro minimo<br>(larghezza e profondità) | <ul> <li>Con la stazione di finitura di base</li> <li>2294 x 781 mm (90,3 x 30,8 poll.) (L x P) - estendendo completamente il vassoio 5 (bypass)</li> </ul> |
|                                             | <ul> <li>Con stazione di finitura libretto</li> <li>2299 x 781 mm (90,5 x 30,8 poll.) (L x P) - estendendo completamente il vassoio 5 (bypass)</li> </ul>   |

## Vassoi 6 e 7 (HCF) opzionali specifiche

| Elemento                                               | Specifiche                                                                                                    |
|--------------------------------------------------------|----------------------------------------------------------------------------------------------------|
| Formato/Tipo foglio                                    | Formati:<br>Massimo: A4, 8,5 x 11 poll.<br>Minimo: B5, 7,25 x 10,5 poll. (Executive)<br>Grammatura: 52-216 g/m <sup>2</sup> |
| Livelli alimentazione<br>carta/Capacità vassoi         | 2300 fogli x 2 livelli<br>Nota<br>Quando si utilizza carta Xerox da 75 g/m².                                                |
| Dimensioni/Peso<br>(larghezza, profondità,<br>altezza) | Dimensioni: 597 x 694 x 992 mm (L x P x A) Peso: 72 kg<br>Nota<br>Il peso non include la carta caricata.                    |

# Vassoio 6 (alimentatore ad alta capacità per grandi formati a 1 vassoio) - opzionale

#### Nota

Se la macchina è dotata dell'alimentatore ad alta capacità per grandi formati (OHCF) a 2 vassoi opzionale, fare riferimento alla sezione intitolata *Alimentatore ad alta capacità per grandi formati a 2 vassoi (Vassoi 6 e 7) opzionale a pagina 9-1* per informazioni specifiche. L'alimentatore ad alta capacità per grandi formati (OHCF) a 2 vassoi opzionale potrebbe non essere disponibile nel proprio mercato

| Elemento           | Specifiche                                                                                                    |
|--------------------|----------------------------------------------------------------------------------------------------|
| Formato fogli      | SEF:         • A4/8,5 x 11 poll.         • 8,5 x 13 poll.         • 8,5 x 14 poll.         • B4/10 x 14 poll.         • A3/11 x 17 poll.         • 12 x 18 poll.         • SRA3/12,6 x 17,7 poll.         • 12,6 x 19,2 poll.         • 13 x 18 poll.         • 13 x 19 poll.         • EF: B5, 7,25 x 10,5 poll. (Executive), A4, 8,5 x 11 poll., 8 x 10 poll.         Formati personalizzati: 210 x 182 mm - 330 x 488 mm |
| Grammatura         | Da 64 a 300 g/m²                                                                                                    |
| Capacità vassoi    | 2000 fogli<br>Nota<br>Quando si utilizza carta Xerox fino a 90 g/m².                                                                                                    |
| Dimensioni         | 39 x 32 x 37 poll. (L x P x A)<br>988 x 785 x 930 mm (L x P x A)<br>Nota<br>Nel peso non è inclusa la carta.                                                                                                    |
| Peso               | 115 kg                                                                                                    |
| Consumo energetico | 300 watt al massimo                                                                                                    |

## Stazione di finitura di base specifiche

| Elemento                           | Specifiche                                                                                                    |
|------------------------------------|----------------------------------------------------------------------------------------------------|
| Tipo vassoio                       | <ul> <li>Vassoio di ricezione: Fascicolate/Non fascicolate</li> <li>Vassoio della stazione di finitura: Fascicolate/Non fascicolate<br/>(offset disponibile)</li> <li>Vassoio di ricezione libretto: Fascicolate/Non fascicolate</li> </ul>                            |
| Formati carta supportati           | <ul> <li>Vassoio superiore:</li> <li>Massimo: A3, 330 x 488 mm (12,6 x 19,2 poll.)</li> <li>Minimo: A6 (cartolina postale)</li> </ul>                                                                                                    |
|                                    | <ul> <li>Vassoio stazione di finitura:</li> <li>Massimo: 330 x 488 mm (12,6 x 19,2 poll.)</li> <li>Minimo: B5 </li> </ul>                                                                                                    |
| Grammature supportate              | Vassoio superiore e vassoio stazione finitura: 52-253 g/m²                                                                                                    |
|                                    | Capacità<br>500 fogli                                                                                                    |
|                                    | Nota<br>Quando si utilizza carta Xerox da 75 g/m².                                                                                                    |
| Capacità vassoio                   | Vassoio superiore: 500 fogli<br>Vassoio stazione di finitura: 3000 fogli, 200 fascicoli*                                                                                                    |
|                                    | Nota<br>Solo quando si utilizza carta di formato A4 [], B5 [], 8,5 x 11 poll. [],<br>8 x 10 poll. [], 7,5 x 10,5 poll. [], 16K []. Quando si utilizza carta di altri<br>formati, la capacità del vassoio è di 1500 fogli e 100 fascicoli.                              |
| Pinzatura<br>(lunghezza variabile) | Massimo fogli pinzati: 100 fogli                                                                                                    |
|                                    | Nota<br>Quando si utilizza carta di formato superiore a A4 o 8,5 x 11 poll., il<br>numero massimo di fogli che si possono pinzare è 65.                                                                                                    |
|                                    | Nota<br>Quando si utilizzano particolari tipi di carta, è possibile piegare i denti dei<br>punti metallici.                                                                                                    |
|                                    | <ul> <li>Formato carta:</li> <li>Massimo: A3, 11 x 17 poll.</li> <li>Minimo: B5</li> <li>Posizione punti:</li> <li>1 punto: (fronte: pinzatura ad angolo, centro: pinzatura parallela, retro: pinzatura parallela)*</li> <li>2 punti: (pinzatura parallela)</li> </ul> |
|                                    | Nota: * pinzatura ad angolo per A3 e A4                                                                                                    |

| Elemento                                                                                                    | Specifiche                                                                                                    |
|----------------------------------------------------------------------------------------------------|----------------------------------------------------------------------------------------------------|
| Perforazione                                                                                                    | <ul> <li>Formati carta supportati:</li> <li>Massimo: A3, 11 x 17 poll.</li> <li>Minimo: B5 (2 fori), A4 (4 fori)</li> <li>Numero fori: 2, 4, 3 (opzionali)</li> <li>Grammatura: 52 - 200 g/m<sup>2</sup></li> </ul>                          |
| Piegatura                                                                                                    | Vedere le specifiche della stazione di finitura libretto.                                                                                                    |
| Interposer (Vassoio 8)                                                                                                    | Formato carta:<br>• Massimo: A3, 11 x 17 poll.<br>• Minimo: B5<br>Nota<br>La macchina non stampa su carta caricata nell'interposer.<br>Capacità: 200 fogli<br>Nota<br>Quando si utilizza carta Xerox da 75 g/m²<br>Grammatura: 60 - 220 g/m² |
| Dimensioni/Peso                                                                                                    | Dimensioni: 1045 x 725 x 1165 mm (L x P x A)                                                                                                    |
| (Con la cartuccia della<br>pinzatrice installata)                                                                             | Peso: 105 kg                                                                                                    |
| Ingombro                                                                                                    | 2294 x 781 mm (90,3 x 30,7 poll.) (L x P)                                                                                                    |
| (Quando la stazione di<br>finitura è collegata<br>all'unità principale e il<br>vassoio 5 (bypass) è<br>esteso completamente). |                                                                                                    |

## Specifiche della stazione di finitura libretto

| Elemento     | Specifiche                                                                                                    |
|--------------|----------------------------------------------------------------------------------------------------|
| Tipo vassoio | <ul> <li>Vassoio di ricezione: Fascicolate/Non fascicolate</li> <li>Vassoio della stazione di finitura: Fascicolate/<br/>Non fascicolate (offset disponibile)</li> <li>Vassoio di ricezione libretto: Fascicolate/Non fascicolate</li> </ul> |

| Elemento                 | Specifiche                                                                                                    |
|--------------------------|----------------------------------------------------------------------------------------------------|
| Formati carta supportati | Vassoio superiore:<br>Massimo: A3, 12,6 x 19,2 poll. (330 x 488 mm)<br>Minimo: A6 (cartolina postale)                                                                                                    |
|                          | <ul> <li>Vassoio stazione di finitura:</li> <li>Massimo: 330 x 488 mm (12,6 x 19,2 poll.)</li> <li>Minimo: B5 </li> </ul>                                                                                                    |
|                          | <ul> <li>Vassoio di ricezione libretto:</li> <li>Massimo: A3, 13 x 18 poll.</li> <li>Minimo: A4, 8,5 x 11 poll.</li> </ul>                                                                                                    |
| Grammature supportate    | Vassoio superiore e vassoio stazione finitura: 52-253 g/m²                                                                                                    |
|                          | Vassoio libretti: rilegatura al centro 60 - 90 g/m², piegatura al<br>centro 60 -105 g/m²                                                                                                    |
|                          | Nota<br>Per le copertine, è supportata carta fino a 220 g/m².                                                                                                    |
|                          | Nota<br>Se per le copertine si utilizza carta da 91 - 220 g/m², per la<br>parte centrale del documento è necessario utilizzare carta<br>da 60 - 80 g/m².                                                                                      |
| Capacità vassoio         | Vassoio superiore: 500 fogli<br>Vassoio stazione di finitura: 2000 fogli, 200 fascicoli*                                                                                                    |
|                          | Nota<br>* Solo quando si utilizza carta di formato A4 [], B5 [],<br>8,5 x 11 poll. [], 8 x 10 poll. [], 7,5 x 10,5 poll. [], 16K[].<br>Quando si utilizza carta di altri formati, la capacità del<br>vassoio è di 1500 fogli e 100 fascicoli. |
|                          | Vassoio ricezione libretto: 20 fascicoli                                                                                                    |
|                          | Nota<br>Il vassoio potrebbe non supportare alcuni tipi di carta.                                                                                                    |

| Elemento                              | Specifiche                                                                                                    |
|---------------------------------------|----------------------------------------------------------------------------------------------------|
| Pinzatura (lunghezza variabile)       | Massimo fogli pinzati: 100 fogli                                                                                                    |
|                                       | Nota<br>Quando si utilizza carta di formato superiore a A4 o 8,5 x 11<br>poll., il numero massimo di fogli che si possono pinzare è 65.<br>Nota<br>Quando si utilizzano particolari tipi di carta, è possibile<br>piegare i denti dei punti metallici.                                                                                                    |
|                                       | <ul> <li>Formato carta:</li> <li>Massimo: A3, 11 x 17 poll.</li> <li>Minimo: B5</li> <li>Posizione punti:</li> <li>1 punto: (fronte: pinzatura ad angolo, centro: pinzatura parallela, retro: pinzatura parallela)*</li> <li>2 punti: (pinzatura parallela)</li> <li>Nota</li> </ul>                                                                                         |
|                                       | * Pinzatura ad angolo per A3 e A4                                                                                                    |
| Perforazione                          | <ul> <li>Formati carta supportati:</li> <li>Massimo: A3, 11 x 17 poll.</li> <li>Minimo: B5 (2 fori), A4 (4 fori)</li> <li>Numero fori: 2, 4, 3 (opzionali)</li> </ul>                                                                                                    |
|                                       | Grammatura: 52 - 200 g/m²                                                                                                    |
| Finitura e libretti/Piegatura singola | Numero massimo di fogli:<br>Piegatura e pinzatura: 25 fogli<br>Solo piegatura: 5 fogli<br>Nota<br>Quando si utilizza carta Xerox da 75 g/m².                                                                                                    |
|                                       | Nota<br>Se si aggiunge la copertina, è possibile pinzare solo 19 fogli.<br>Formato carta:<br>• Massimo: A3, 13 x 18 poll.<br>• Minimo: A4 SEF, 8,5 x 11 poll. SEF                                                                                                    |
|                                       | Grammatura:<br>Piegatura e pinzatura: 60 - 90 g/m²<br>Solo piegatura: 60 - 105 g/m²<br>Grammatura/Fogli per libretto:<br>64 - 80 g/m² supporto non patinato: 25 fogli<br>81 - 90 g/m² supporto non patinato: 20 fogli<br>91 - 105 g/m² supporto non patinato: 10 fogli                                                                                                    |
|                                       | <ul> <li>106 - 128 g/m<sup>2</sup> supporto non patinato: 10 fogli, supporto patinato: 10 fogli</li> <li>129 - 150 g/m<sup>2</sup> supporto non patinato: 10 fogli, supporto patinato: 10 fogli</li> <li>151 - 176 g/m<sup>2</sup> supporto non patinato: 10 fogli, supporto patinato: 10 fogli</li> <li>177 - 220 g/m<sup>2</sup> supporto non patinato: 5 fogli</li> </ul> |

| Elemento                                                                                                    | Specifiche                                                                                                    |
|----------------------------------------------------------------------------------------------------|----------------------------------------------------------------------------------------------------|
| Piegatura                                                                                                    | <b>Nota:</b> i fascicoli piegati non pinzati, non possono superare<br>5 fogli di carta<br>Per specifiche relative alla piegatura, vedere la tabella a<br>pagina 8-12. |
| Interposer (Vassoio 8)                                                                                                    | Formato carta:<br>Massimo: A3, 11 x 17 poll.<br>Minimo: B5                                                                                                    |
|                                                                                                    | Nota<br>La macchina non stampa su carta caricata nell'interposer.                                                                                                    |
|                                                                                                    | Capacità: 200 fogli                                                                                                    |
|                                                                                                    | Nota<br>Quando si utilizza carta Xerox da 75 g/m²                                                                                                    |
|                                                                                                    | Grammatura: 60 - 220 g/m²                                                                                                    |
| Dimensioni/Peso                                                                                                    | Dimensioni: 1050 x 725 x 1165 mm (L x P x A)                                                                                                    |
| (Con la cartuccia della pinzatrice e la<br>cartuccia della pinzatrice per libretti<br>installate)                          | Peso: 130 kg                                                                                                    |
| Ingombro                                                                                                    | 2299 x 1140 mm (90,5 x 44,9 poll.) (L x P)                                                                                                    |
| (Quando la stazione di finitura è<br>collegata all'unità principale e il<br>vassoio 5 (bypass) è esteso<br>completamente). |                                                                                                    |

## Unità di piegatura (a Z e a C) specifiche

| Elemento                 |                                    | Specifiche                                                                                                    |
|--------------------------|------------------------------------|----------------------------------------------------------------------------------------------------|
| Piega a Z metà<br>foglio | Formato carta per<br>piegatura a Z | A3/11 x 17 poll., B4/10 x 14 poll., 8K                                                                                                    |
|                          | Capacità                           | Max: 80 fogli (stazione di finitura di base)<br>(Carta Xerox A3/11 x 17 poll., da 75 g/m²<br>piegatura a Z)<br>20 fogli per formati 8K e B4/10 x 14 poll. |
|                          | Grammatura                         | Da 60 a 90 g/m²                                                                                                    |
|                          | Vassoio di ricezione               | Vassoio stazione di finitura                                                                                                    |
| Piega a C                | Formato carta                      | A4/8,5 x 11 poll.                                                                                                    |
| Piega a Z                | Numero di fogli da piegare         | 1 foglio                                                                                                    |
|                          | Capacità                           | 40 fogli                                                                                                    |
|                          |                                    | Nota<br>Quando si utilizza carta Xerox da 75 g/m².                                                                                                    |
|                          | Grammatura                         | Da 60 a 90 g/m²                                                                                                    |
|                          | Vassoio di ricezione               | Vassoio per piegatura tripla a C/Z                                                                                                    |
| Piegatura singola        |                                    | Vedere le specifiche per <b>Finitura e libretti/</b><br><b>Piegatura singola</b> nella tabella delle specifiche<br>della stazione di finitura libretto.   |
| Dimensioni/Peso          |                                    | 7,9 x 28,5 x 43,9 poll. (L x P x A), 88,2 libbre<br>200 x 725 x 1115 mm (L x P x A), 40kg                                                                 |

## Conservazione corretta della carta

- Conservare la carta in un luogo asciutto. La carta umida può provocare inceppamenti e problemi di qualità delle immagini.
- Riporre la carta su una superficie piana, in modo da evitare piegature o arricciamenti.
- Prima di riporla, inserire nuovamente la carta nella relativa confezione. Si consiglia l'utilizzo di kit di prevenzione dell'umidità.

Nota

l'umidità può far sbiadire i documenti stampati. Per ulteriori informazioni, contattare il centro assistenza clienti Xerox.

## Area stampabile

#### Area stampabile standard

L'area standard in cui può essere eseguita la stampa inizia a 4,1 mm (0,161 poll.) dal margine di ciascun lato del foglio. Con il formato SRA3 (320 mm/12,6 poll. di larghezza), viene lasciato un margine di 11,5 mm (0,45 poll.) a sinistra e a destra del supporto.

#### Nota

L'area stampabile effettiva dipende dal linguaggio di controllo della stampante (plotter).

#### Area stampabile estesa

Se si sceglie di estendere l'area stampabile, l'area massima per la stampa è 305 x 480 mm (12,01 x 18,90 poll.). L'area di stampa cambia a seconda del formato carta utilizzato.

Nota

Per estendere l'area di stampa, cambiare il driver di stampa PCL oppure l'impostazione Area di stampa sullo schermo sensibile.

Nota

Per informazioni sull'impostazione del driver di stampa, vedere la Guida in linea del driver di stampa.

Nota

Per ulteriori informazioni sulle impostazioni del pannello comandi, vedere la sezione relativa all'area di stampa nella guida per l'amministratore oppure rivolgersi all'amministratore di sistema.

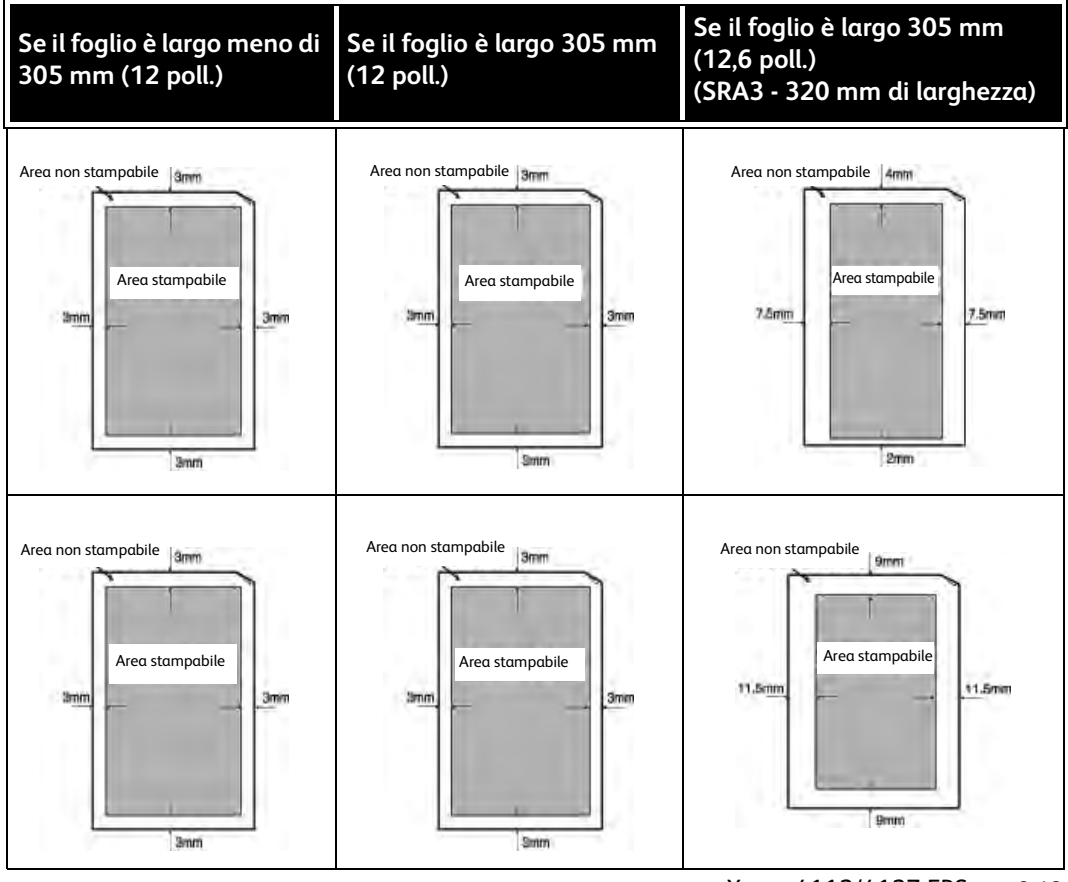

Xerox 4112/4127 EPS 8-13 Guida per l'utente

## Opzioni disponibili

| Nome prodotto                     | Descrizione                                                                                  |
|-----------------------------------|----------------------------------------------------------------------------------------------|
| Kit di aggiornamento<br>stampante | Consente di aggiornare una macchina DC (solo copiatrice) come<br>sistema ST (stampa in rete) |
| Piastre di appoggio               | Le piastre consentono di installare il sistema su pavimenti irregolari<br>o moquette spesse. |
| Kit di protezione dei dati        | Consente di aumentare la protezione dei dati scritti sul disco rigido.                       |

Nota

Per acquistare i prodotti più recenti, o semplicemente per ottenere informazioni su di essi, contattare il centro assistenza clienti.

## Avvertenze e limitazioni

#### Note e limitazioni sull'utilizzo della macchina

#### Risultati di stampa diversi dalle impostazioni configurate

Una memoria insufficiente per il buffer delle pagine di stampa può causare gli effetti elencati di seguito, generando risultati imprevisti. In questo caso, si consiglia di aumentare la memoria.

- Stampa solo fronte quando è stata specificata la stampa fronte/retro
- Annullamento dei lavori (se una pagina non può essere riprodotta nel buffer delle pagine di stampa, il lavoro, inclusa la pagina in questione, viene annullato).

#### Installazione e spostamento della macchina

- Se si desidera spostare la macchina dal supporto, contattare il centro assistenza clienti.
- Quando si sposta la macchina, evitare di sottoporla a forti vibrazioni o scosse.
- Quando si chiude la copertura dei documenti, fare attenzione a non intrappolare le dita.
- Non collocare oggetti vicino alle griglie di ventilazione della macchina.

#### Conteggi del contatore per la stampa fronte/retro

Per la stampa fronte/retro, a seconda dell'applicazione utilizzata e del modo in cui viene specificato il numero di copie, è possibile che vengano inserite automaticamente pagine vuote. In questo caso, la pagina vuota inserita dall'applicazione viene conteggiata e fatturata.

#### Riservatezza della rete

Non è possibile garantire la riservatezza della rete.

#### **Codice carattere**

Di seguito sono riportati i codici carattere che possono essere stampati dalla macchina. I codici carattere diversi da quelli elencati potrebbero non essere stampati.

- Inglese: CP1252
- Cinese tradizionale: Big5 (CNS 11643-1, CNS 11643-2)
- Cinese semplificato: GB2312
Specifiche

# 9

# Supplemento

## Alimentatore ad alta capacità per grandi formati a 2 vassoi (Vassoi 6 e 7) opzionale

#### Suggerimento

Questo accessorio potrebbe non essere disponibile nel proprio mercato.

## Panoramica

L'alimentatore ad alta capacità per grandi formati (OHCF) a 2 vassoi opzionale consente di alimentare supporti di vari formati, compresi quelli standard e quelli grandi fino a carta di formato 330,2 x 488 mm / 13 x 19,2 pollici. Ogni vassoio può contenere 2000 fogli.

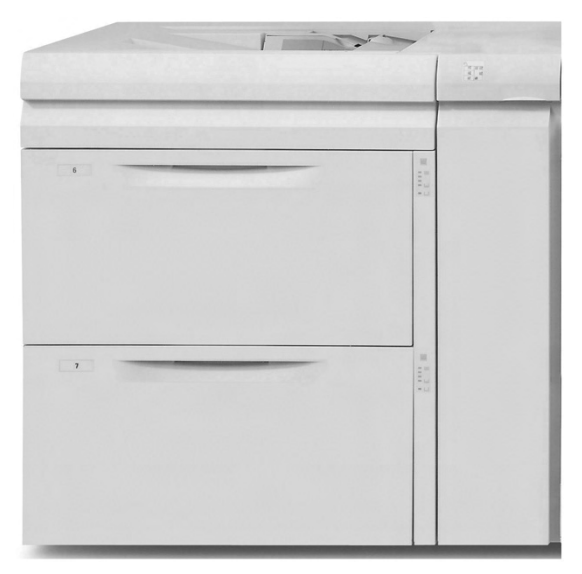

Nota L'OHCF è dotato di un kit per cartoline.

## Caricamento dei supporti nell'OHCF

## Caricamento della carta nell'OHCF

Utilizzare la procedura seguente per caricare la carta in uno dei due vassoi dell'OHCF.

- 1. Selezionare il supporto adatto al lavoro.
- 2. Estrarre il vassoio fino al punto di arresto.
- 3. Aprire la risma di carta con il lato della chiusura rivolto verso l'alto.
- 4. Smazzare i fogli prima di caricarli nel vassoio.
- 5. Caricare la carta nel vassoio.
- 6. Regolare le guide della carta premendo verso l'interno i dispositivi di rilascio e muovendo con cautela la guida del bordo fino a quando non tocca il bordo del materiale presente nel vassoio.

Non caricare la carta oltre la linea MAX sulla guida posteriore.

- 7. Se necessario, impostare le leve di regolazione obliquità nella posizione desiderata per il lavoro di stampa; vedere *Leve di regolazione obliquità a pagina 9-9*.
- 8. Spingere con gentilezza il vassoio verso l'interno finché non si arresta.
- 9. Se abilitata dall'amministratore di sistema, è possibile che sull'interfaccia utente venga visualizzata la schermata delle impostazioni vassoio.

| Vassoio 6               |                               | Annulla             | Conferma |
|-------------------------|-------------------------------|---------------------|----------|
| 216 x<br>Cata<br>Bience | 279 mm<br>clandard<br>seeante | Cambia impostazioni |          |

- a. Se la schermata delle impostazioni vassoio visualizza il tipo, la grammatura e il formato carta corretti, selezionare il pulsante **Conferma**.
- b. Se è necessario modificare le impostazioni vassoio, selezionare il pulsante **Cambia impostazioni**; viene visualizzata la schermata delle proprietà vassoio.
- 10. Dalla schermata delle proprietà vassoio, selezionare l'opzione desiderata (Formato carta, Tipo di carta/Grammatura e così via).
- 11. Apportare le modifiche appropriate all'opzione (ad esempio, Formato carta).
- 12. Selezionare il pulsante **Salva** per continuare.
- 13. Selezionare il pulsante **Salva** per continuare.
- 14. Selezionare il pulsante **Conferma** per salvare le informazioni e chiudere la schermata delle impostazioni vassoio carta.

## Caricamento degli inserti a rubrica nell'OHCF

#### Nota

Se il dispositivo opzionale GBC AdvancedPunch è collegato alla macchina, vedere la documentazione per il cliente GBC AdvancedPunch per istruzioni sul caricamento degli inserti a rubrica nei vassoi.

Utilizzare la procedura seguente per caricare inserti a rubrica in uno dei due vassoi dell'OHCF.

- 1. Selezionare l'inserto a rubrica adatto al lavoro.
- 2. Estrarre il vassoio fino al punto di arresto.
- 3. Smazzare i supporti a rubrica prima di caricarli nel vassoio.
- 4. Caricare gli inserti a rubrica e allinearli al bordo destro del vassoio nella direzione alimentazione lato lungo (LEF) come mostrato nella figura seguente:

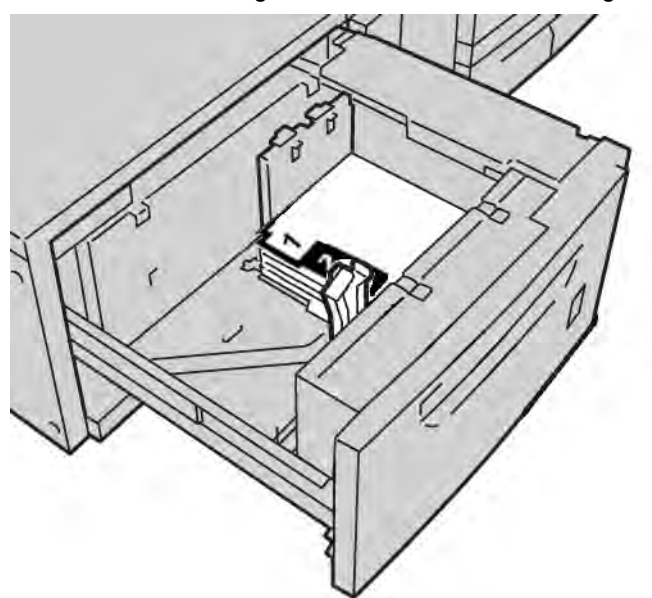

5. Regolare le guide della carta premendo verso l'interno i dispositivi di rilascio e muovendo con cautela la guida del bordo fino a quando non tocca il bordo del materiale presente nel vassoio.

Non caricare la carta oltre la linea MAX sulla guida posteriore.

- 6. Se necessario, impostare le leve di regolazione obliquità nella posizione desiderata per il lavoro di stampa; vedere *Leve di regolazione obliquità a pagina 9-9*.
- 7. Spingere con gentilezza il vassoio verso l'interno finché non si arresta.

8. Se abilitata dall'amministratore di sistema, è possibile che sull'interfaccia utente venga visualizzata la schermata delle impostazioni vassoio.

| Vassoio 6 Conferma                                                                                                    | Vassoio 6                                                                | Annulla             | Conferma |
|----------------------------------------------------------------------------------------------------|--------------------------------------------------------------------------|---------------------|----------|
| Image: Second second second | 216 x 273 mm<br>Carta tandard<br>Carta tandard<br>Gata tandard<br>Bianco | Cambia impostazioni |          |

- a. Se la schermata delle impostazioni vassoio visualizza il tipo, la grammatura e il formato carta corretti, selezionare il pulsante **Conferma**.
- b. Se è necessario modificare le impostazioni vassoio, selezionare il pulsante **Cambia impostazioni**; viene visualizzata la schermata delle proprietà vassoio.
- 9. Dalla schermata delle proprietà vassoio, selezionare l'opzione desiderata (Formato carta, Tipo di carta/Grammatura e così via).
- 10. Apportare le modifiche appropriate all'opzione (ad esempio, Formato carta).
- 11. Selezionare il pulsante **Salva** per continuare.
- 12. Selezionare il pulsante **Salva** per continuare.
- 13. Selezionare il pulsante **Conferma** per salvare le informazioni e chiudere la schermata delle impostazioni vassoio carta.

#### Caricamento dei trasparenti nell'OHCF

Utilizzare la procedura seguente per caricare trasparenti in uno dei due vassoi dell'OHCF.

- 1. Selezionare i trasparenti adatti al lavoro.
- 2. Estrarre il vassoio fino al punto di arresto.
- 3. Smazzare i trasparenti per evitare che aderiscano l'uno all'altro prima di caricarli nel vassoio.
- 4. Caricare i trasparenti sopra una piccola pila di carta dello stesso formato e allineare il bordo dei trasparenti contro il bordo destro del vassoio, come mostrato nella figura seguente:

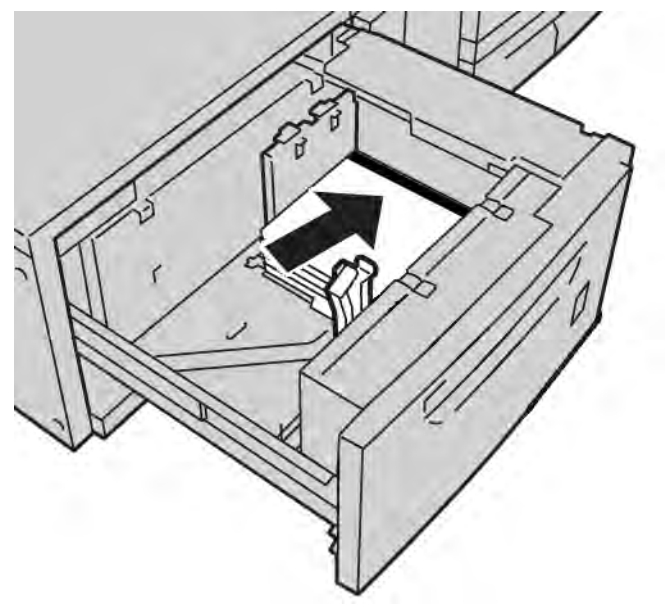

5. Regolare le guide della carta premendo verso l'interno i dispositivi di rilascio e muovendo con cautela la guida del bordo fino a quando non tocca il bordo del materiale presente nel vassoio.

Non caricare la carta oltre la linea MAX sulla guida posteriore.

- 6. Se necessario, impostare le leve di regolazione obliquità nella posizione desiderata per il lavoro di stampa; vedere *Leve di regolazione obliquità a pagina 9-9*.
- 7. Spingere con gentilezza il vassoio verso l'interno finché non si arresta.

8. Se abilitata dall'amministratore di sistema, è possibile che sull'interfaccia utente venga visualizzata la schermata delle impostazioni vassoio.

| Vassoio 6                                                                                                    | Annulla             | Conferma |
|----------------------------------------------------------------------------------------------------|---------------------|----------|
| Image: Sector Sector | Cambia impostazioni |          |

- a. Se la schermata delle impostazioni vassoio visualizza il tipo, la grammatura e il formato carta corretti, selezionare il pulsante **Conferma**.
- b. Se è necessario modificare le impostazioni vassoio, selezionare il pulsante **Cambia impostazioni**; viene visualizzata la schermata delle proprietà vassoio.
- 9. Dalla schermata delle proprietà vassoio, selezionare l'opzione desiderata (Formato carta, Tipo di carta/Grammatura e così via).
- 10. Apportare le modifiche appropriate all'opzione (ad esempio, Formato carta).
- 11. Selezionare il pulsante **Salva** per continuare.
- 12. Selezionare il pulsante **Salva** per continuare.
- 13. Selezionare il pulsante **Conferma** per salvare le informazioni e chiudere la schermata delle impostazioni vassoio carta.

# Caricamento di supporti perforati nell'OHCF per lavori di stampa solo fronte o fronte/retro

Utilizzare la procedura seguente per caricare la carta in uno dei due vassoi dell'OHCF.

- 1. Selezionare il supporto adatto al lavoro.
- 2. Estrarre il vassoio fino al punto di arresto.
- 3. Aprire la risma di carta con il lato della chiusura rivolto verso l'alto.
- 4. Smazzare i fogli prima di caricarli nel vassoio.
- 5. Caricare e registrare la carta preforata contro il lato destro del vassoio, come illustrato di seguito per la direzione LEF o SEF:

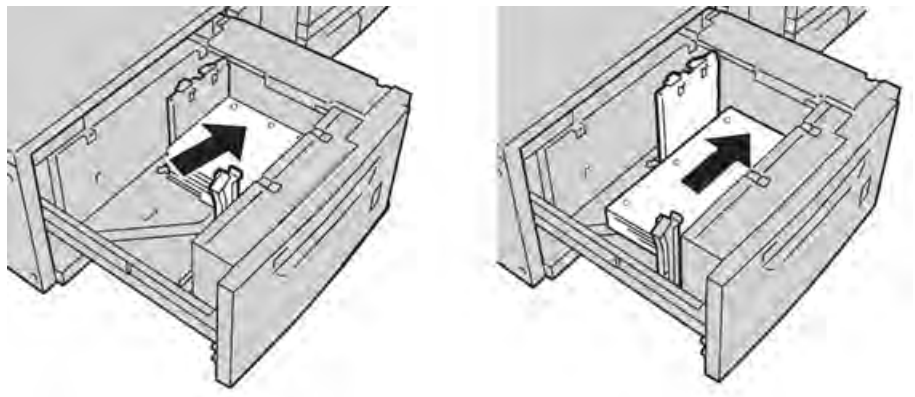

6. Regolare le guide della carta premendo verso l'interno i dispositivi di rilascio e muovendo con cautela la guida del bordo fino a quando non tocca il bordo del materiale presente nel vassoio.

Non caricare la carta oltre la linea MAX sulla guida posteriore.

- 7. Se necessario, impostare le leve di regolazione obliquità nella posizione desiderata per il lavoro di stampa; vedere *Leve di regolazione obliquità a pagina 9-9*.
- 8. Spingere con gentilezza il vassoio verso l'interno finché non si arresta.
- 9. Se abilitata dall'amministratore di sistema, è possibile che sull'interfaccia utente venga visualizzata la schermata delle impostazioni vassoio.

| Vassoio 6                                                             | Annulla             | Conferma |
|-----------------------------------------------------------------------|---------------------|----------|
| Image: Constraint of the standard Carls standard Carls standard Binco | Cambia impostazioni |          |

a. Se la schermata delle impostazioni vassoio visualizza il tipo, la grammatura e il formato carta corretti, selezionare il pulsante **Conferma**.

- b. Se è necessario modificare le impostazioni vassoio, selezionare il pulsante **Cambia impostazioni**; viene visualizzata la schermata delle proprietà vassoio.
- 10. Dalla schermata delle proprietà vassoio, selezionare l'opzione desiderata (Formato carta, Tipo di carta/Grammatura e così via).
- 11. Apportare le modifiche appropriate all'opzione (ad esempio, Formato carta).
- 12. Selezionare il pulsante **Salva** per continuare.
- 13. Selezionare il pulsante **Salva** per continuare.
- 14. Selezionare il pulsante **Conferma** per salvare le informazioni e chiudere la schermata delle impostazioni vassoio carta.

## Leve di regolazione obliquità

In tutti i vassoi si trovano le leve di regolazione obliquità, utilizzate per migliorare l'accuratezza di alimentazione della carta e ridurre i problemi di allineamento.

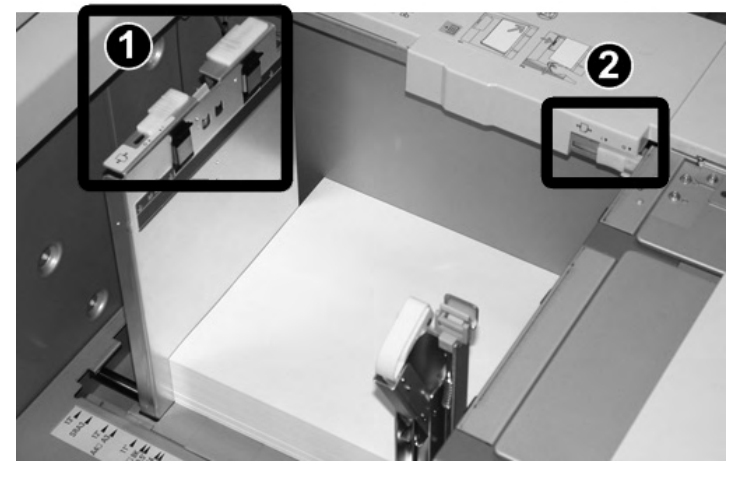

| Numero di<br>parte | Descrizione                              |
|--------------------|------------------------------------------|
| 1                  | Leva di regolazione obliquità posteriore |
| 2                  | Leva di regolazione obliquità destra     |

Nota

- Lasciare queste leve nella posizione predefinita, cambiandola soltanto quando c'è un problema di obliquità durante un lavoro di stampa specifico o un certo tipo di supporto.
- Spostando le leve di regolazione obliquità dalle rispettive posizioni predefinite si potrebbe causare altri problemi di allineamento con certi tipi di supporto, ad esempio carta patinata, etichette, trasparenti e pellicola.

Per impostare le leve di regolazione obliquità procedere come segue.

- 1. Estrarre il vassoio fino al punto di arresto.
- 2. Far scorrere la leva di regolazione obliquità posteriore a destra (come nella figura precedente).
- 3. Spingere con gentilezza il vassoio verso l'interno finché non si arresta.

4. Se abilitata dall'amministratore di sistema, è possibile che sull'interfaccia utente venga visualizzata la schermata delle impostazioni vassoio.

| Vassoio 6                                          | Annulla             | Conferma |
|----------------------------------------------------|---------------------|----------|
| Life 2/3 mm<br>Cate david<br>Cate cavite<br>Bianco | Cambia impostazioni |          |

- a. Se la schermata delle impostazioni vassoio visualizza il tipo, la grammatura e il formato carta corretti, selezionare il pulsante **Conferma**.
- b. Se è necessario modificare le impostazioni vassoio, selezionare il pulsante **Cambia impostazioni**; viene visualizzata la schermata delle proprietà vassoio.
- 5. Dalla schermata delle proprietà vassoio, selezionare l'opzione desiderata (Formato carta, Tipo di carta/Grammatura e così via).
- 6. Apportare le modifiche appropriate all'opzione (ad esempio, Formato carta).
- 7. Selezionare il pulsante **Salva** per continuare.
- 8. Selezionare il pulsante **Salva** per continuare.
- 9. Selezionare il pulsante **Conferma** per salvare le informazioni e chiudere la schermata delle impostazioni vassoio carta.
- 10. Eseguire il lavoro di stampa.
  - Se la carta viene alimentata con precisione e senza obliquità e la stampa è di qualità soddisfacente, non occorrono altre regolazioni.
  - Se la carta è obliqua e la stampa non è di qualità soddisfacente, passare al punto seguente.
- 11. Estrarre il vassoio fino al punto di arresto.
- 12. Riportare la leva di regolazione obliquità posteriore a sinistra, nella posizione predefinita.
- 13. Far scorrere la leva di regolazione obliquità destra verso la parte anteriore del vassoio carta.
- 14. Spingere con gentilezza il vassoio verso l'interno finché non si arresta.
- 15. Se abilitata dall'amministratore di sistema, è possibile che sull'interfaccia utente venga visualizzata la schermata delle impostazioni vassoio.
  - a. Se la schermata delle impostazioni vassoio visualizza il tipo, la grammatura e il formato carta corretti, selezionare il pulsante **Conferma**.
  - b. Se è necessario modificare le impostazioni vassoio, selezionare il pulsante **Cambia impostazioni**; viene visualizzata la schermata delle proprietà vassoio.
- 16. Dalla schermata delle proprietà vassoio, selezionare l'opzione desiderata (Formato carta, Tipo di carta/Grammatura e così via).
- 17. Apportare le modifiche appropriate all'opzione (ad esempio, Formato carta).
- 18. Selezionare il pulsante **Salva** per continuare.
- 19. Selezionare il pulsante **Salva** per continuare.
- 9-10 Xerox 4112/4127 EPS Guida per l'utente

- 20. Selezionare il pulsante **Conferma** per salvare le informazioni e chiudere la schermata delle impostazioni vassoio carta.
- 21. Eseguire il lavoro di stampa.
  - Se la carta viene alimentata con precisione e senza obliquità e la stampa è di qualità soddisfacente, non occorrono altre regolazioni.
  - Se la carta è obliqua e la stampa non è di qualità soddisfacente, passare al punto seguente.
- 22. Estrarre il vassoio fino al punto di arresto.
- 23. Riportare la leva di regolazione obliquità destra verso il retro del vassoio carta, nella posizione predefinita.
- 24. Spingere con gentilezza il vassoio verso l'interno finché non si arresta.
- 25. Se si riscontrano altri problemi di regolazione obliquità, vedere la sezione Impostazioni regolazione allineamento nella Guida per l'amministratore di sistema.

## Risoluzione dei problemi dell'OHCF

#### Eliminazione degli inceppamenti nell'OHCF

#### Suggerimento

Prima di procedere con i lavori, assicurarsi sempre che siano stati eliminati tutti gli inceppamenti carta, compresi i frammenti minuscoli di carta strappata.

In questa sezione viene descritta la procedura di eliminazione degli inceppamenti carta nelle posizioni seguenti:

- Inceppamenti carta all'interno dei vassoi dell'OHCF
- Inceppamenti carta alla leva 1a e manopola 1c
- Inceppamenti carta alla leva 1b e manopola 1c
- Inceppamenti carta alla leva 1d e manopola 1c

#### Nota

Le soluzioni variano in relazione al punto in cui si verifica l'inceppamento. Per rimuovere la carta inceppata, seguire le istruzioni visualizzate sullo schermo.

## Inceppamenti carta all'interno dei vassoi dell'OHCF

#### Suggerimento

Prima di procedere con i lavori, assicurarsi sempre che siano stati eliminati tutti gli inceppamenti carta, compresi i frammenti minuscoli di carta strappata.

1. Estrarre il vassoio dove si è verificato l'inceppamento.

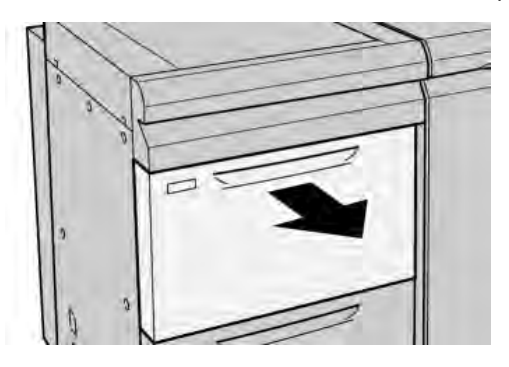

2. Rimuovere la carta inceppata.

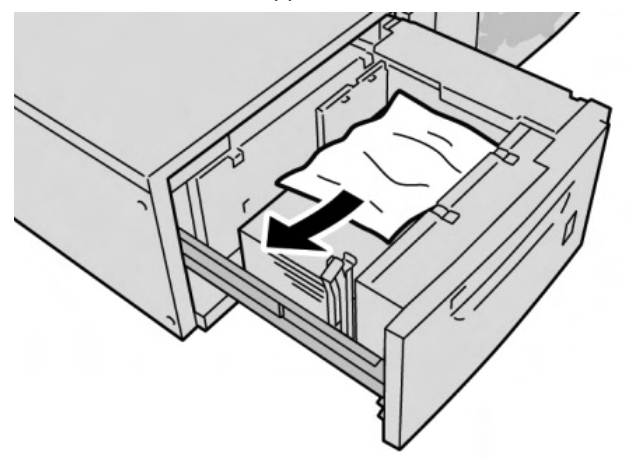

Nota

Se la carta è strappata, controllare l'interno della macchina e rimuovere i frammenti.

3. Spingere con gentilezza il vassoio verso l'interno finché non si arresta.

## Inceppamenti carta nell'OHCF alla leva 1a e manopola 1c

1. Aprire lo sportello anteriore dell'OHCF.

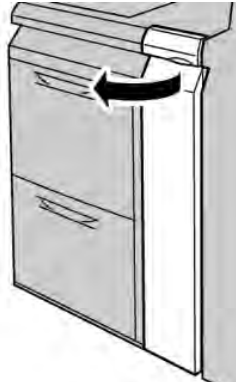

2. Spostare la leva **1a** verso destra e girare la manopola **1c** a destra. Rimuovere la carta inceppata.

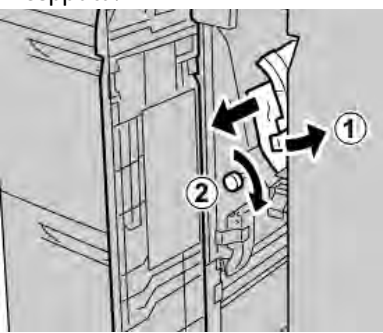

#### Nota

Se la carta è strappata, controllare l'interno della macchina e rimuovere i frammenti.

3. Riportare la leva **1a** nella posizione originale.

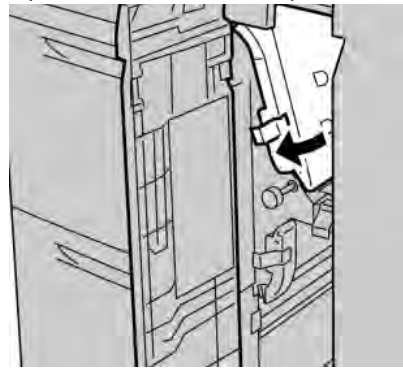

4. Chiudere lo sportello anteriore dell'OHCF.

#### Nota

Se la copertura anteriore dell'OHCF non è chiusa completamente, viene visualizzato un messaggio e la macchina non funziona.

## Inceppamenti carta nell'OHCF alla leva 1b e manopola 1c

1. Aprire lo sportello anteriore dell'OHCF.

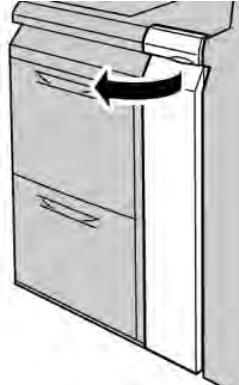

2. Spostare la leva **1b** verso destra e girare la manopola **1c** a destra. Rimuovere la carta inceppata.

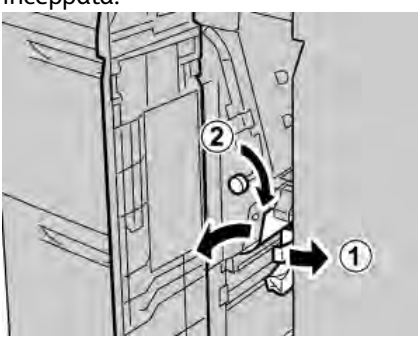

Nota

Se la carta è strappata, controllare l'interno della macchina e rimuovere i frammenti.

3. Riportare la leva **1b** nella posizione originale.

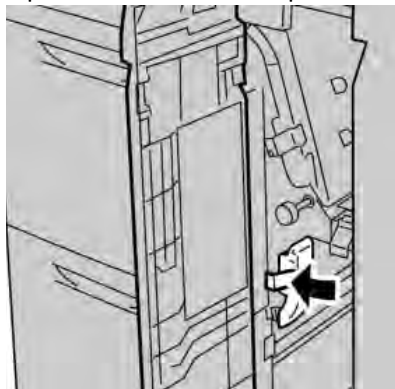

4. Chiudere lo sportello anteriore dell'OHCF.

#### Nota

Se la copertura anteriore dell'OHCF non è chiusa completamente, viene visualizzato un messaggio e la macchina non funziona.

## Inceppamenti carta nell'OHCF alla leva 1d e manopola 1c

1. Aprire lo sportello anteriore dell'OHCF.

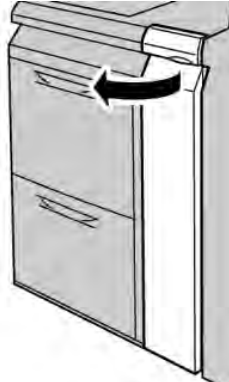

2. Spostare la leva 1d verso l'alto e rimuovere la carta inceppata.

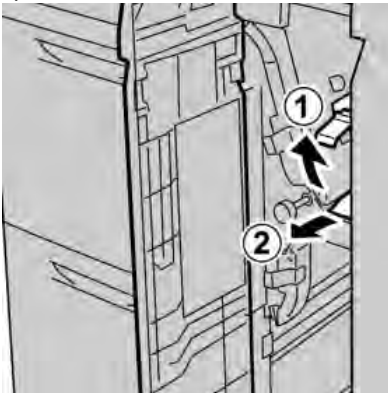

#### Nota

Se la carta è strappata, controllare l'interno della macchina e rimuovere i frammenti.

3. Se non è possibile rimuovere la carta, girare la manopola **1c** in senso orario quindi rimuovere la carta inceppata.

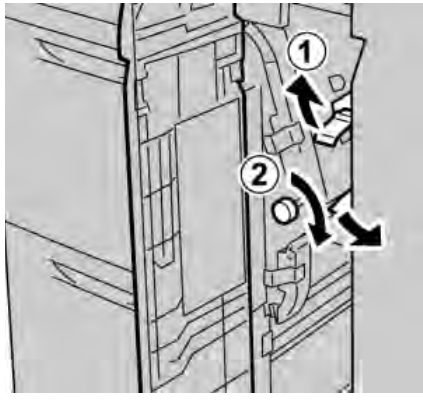

Nota

Se la carta è strappata, controllare l'interno della macchina e rimuovere i frammenti.

4. Riportare la leva **1d** nella posizione originale.

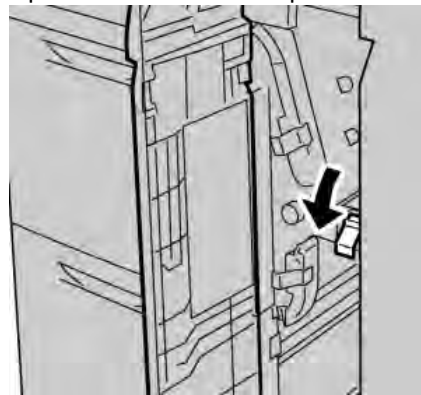

5. Chiudere lo sportello anteriore dell'OHCF.

#### Nota

Se la copertura anteriore dell'OHCF non è chiusa completamente, viene visualizzato un messaggio e la macchina non funziona.

## Codici di errore dell'OHCF

Se si verifica un inceppamento/guasto nell'alimentatore ad alta capacità per grandi formati (OHCF), sull'interfaccia utente della macchina viene visualizzato un messaggio di inceppamento/guasto. Nella tabella seguente è riportato un elenco di codici di errore per l'alimentatore ad alta capacità per grandi formati (OHCF) e un elenco di codici di errore correlati per la stazione di finitura.

| Codice errore                 | Possibile causa                                            | Soluzione consigliata                                                                                                    |
|-------------------------------|------------------------------------------------------------|----------------------------------------------------------------------------------------------------|
| 024 955<br>024 956            | Uno dei vassoi dell'OHCF è<br>vuoto o ha esaurito la carta | Aggiungere carta al vassoio dell'OHCF corretto.                                                                                                    |
| 077 210                       | Uno dei vassoi dell'OHCF è<br>danneggiato                  | <ol> <li>Spegnere e riaccendere.</li> <li>Se il problema permane, rivolgersi al<br/>centro assistenza clienti. Nel frattempo è<br/>possibile utilizzare vassoi diversi da quelli<br/>dell'OHCF.</li> </ol>                                                                                       |
| 078 100<br>078 101<br>078 102 | Malfunzionamento di uno<br>dei vassoi dell'OHCF            | <ol> <li>Controllare la carta nel vassoio che<br/>presenta il problema.</li> <li>Spegnere e riaccendere la macchina.</li> <li>Se l'errore permane, rivolgersi al centro<br/>assistenza clienti.</li> </ol>                                                                                       |
| 078 210<br>078 211            | Malfunzionamento di un<br>vassoio opzionale<br>dell'OHCF   | <ol> <li>Controllare l'impostazione della carta<br/>dei vassoi e spegnere e riaccendere la<br/>macchina.</li> <li>Se il problema permane, rivolgersi al<br/>centro assistenza clienti.</li> <li>Nota<br/>Nel frattempo è possibile utilizzare vassoi<br/>diversi da quelli dell'OHCF.</li> </ol> |

| Codice errore                                                                                                    | Possibile causa                                 | Soluzione consigliata                                                                                                    |
|----------------------------------------------------------------------------------------------------|-------------------------------------------------|----------------------------------------------------------------------------------------------------|
| 078 260<br>078 261<br>078 262<br>078 263<br>078 264<br>078 265<br>078 266<br>078 267<br>078 267<br>078 269<br>078 270<br>078 270<br>078 271<br>078 272<br>078 273<br>078 273<br>078 274<br>078 275<br>078 275<br>078 276<br>078 277<br>078 278<br>078 279<br>078 280 | Malfunzionamento di un<br>vassoio dell'OHCF     | <ol> <li>Controllare la carta caricata nei vassoi.</li> <li>Spegnere e riaccendere la macchina.</li> <li>Se il problema permane, rivolgersi al<br/>centro assistenza clienti.</li> </ol>                   |
| 078 300<br>078 301<br>078 500<br>078 901<br>078 941<br>078 942<br>078 943                                                                                                    | Malfunzionamento di uno<br>dei vassoi dell'OHCF | <ol> <li>Controllare la carta nel vassoio che<br/>presenta il problema.</li> <li>Spegnere e riaccendere la macchina.</li> <li>Se l'errore permane, rivolgersi al centro<br/>assistenza clienti.</li> </ol> |

Supplemento

## Specifiche dell'OHCF

Alimentatore ad alta capacità per grandi formati (OHCF/Vassoi 6 e 7)

| Elemento       | Specifiche                                                                                                    |
|----------------|----------------------------------------------------------------------------------------------------|
| Formato foglio | LEF:<br>• B5<br>• 7,25 x 10,5 poll. (Executive)<br>• A4/8,5 x 11 poll.<br>• 8,0 x 10 poll.<br>SEF:<br>• A4/8,5 x 11 poll.<br>• 8,5 x 13 poll.<br>• 8,5 x 14 poll.<br>• 8,5 x 14 poll.<br>• 8,5 x 14 poll.<br>• 8,5 x 14 poll.<br>• 12 x 18 poll.<br>• 12 x 18 poll.<br>• 12,6 x 17,7 poll./SRA3<br>• 13 x 19 poll.<br>• 12,6 x 19,2 poll.<br>• B5<br>• 4 x 6 poll./101,6 x 152,4 mm (cartolina)<br>Formati personalizzati: 182-330 mm (7,2-13 poll.) di larghezza e 182-488 mm (7,2-19,2 poll.) di lunghezza |
| Grammatura     | Copertine da 55-350 g/m²/18 - 130 lb                                                                                                    |
| Capacità carta | 2.000 fogli per cassetto<br>Importante: quando si utilizza carta Xerox di grammatura fino a 90 g/m².                                                                                                    |
| Dimensioni     | 39 poll. (largh.) x 30 poll. (prof.) x 39 poll. (altezza)<br>988 mm (largh.) (+/5 mm) x 762 mm (prof.) (+/- 5 mm) x 992 mm (altezza) (+/- 5<br>mm)                                                                                                    |
| Peso           | 115 kg (254 lb)<br><b>Importante:</b> il peso non comprende la carta.                                                                                                    |

# Modulo di interfaccia (IM)

Il modulo di interfaccia (IM) è un accessorio di finitura opzionale utilizzato insieme ad altri accessori simili, ad esempio l'impilatore alta capacità (HCS), la stazione di finitura standard o la stazione di finitura libretto opzionale. Il modulo di interfaccia ha la funzione di dispositivo di comunicazione e di percorso carta tra la stampante e un dispositivo di finitura opzionale come l'impilatore ad alta capacità.

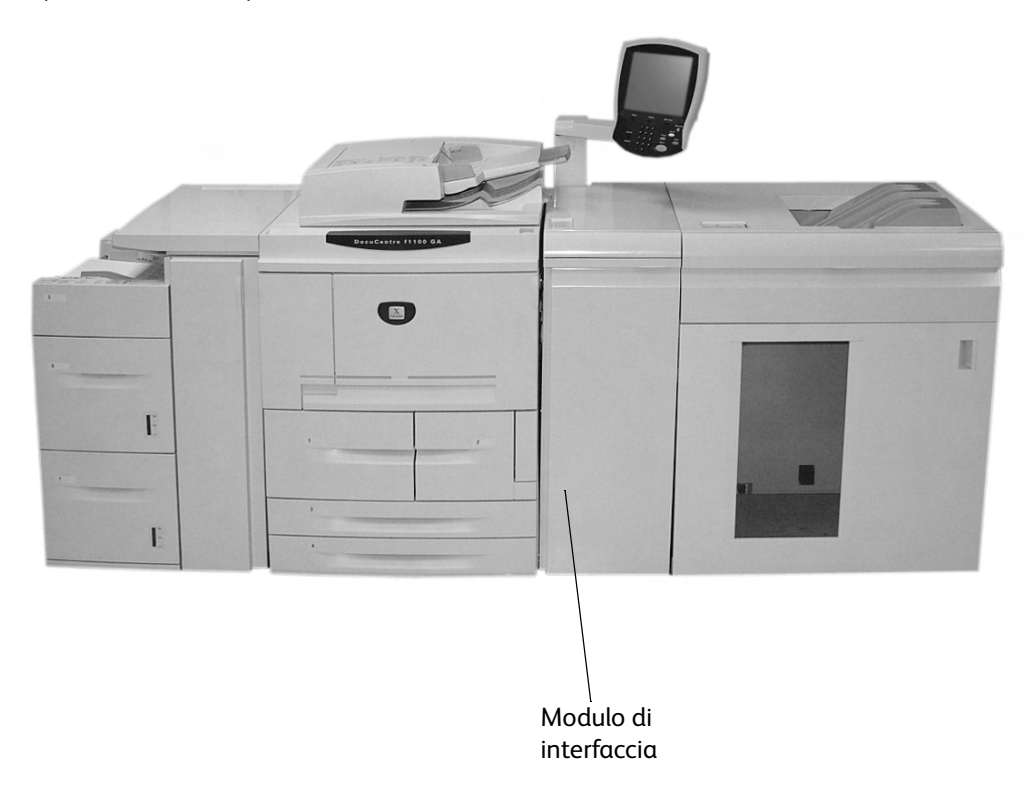

## Pannello comandi

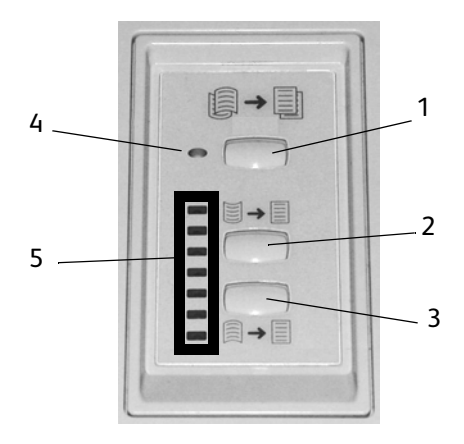

Il pannello comandi comprende gli elementi seguenti:

- 1. **Pulsante arricciatura automatica:** questo pulsante consente di selezionare la funzione antiarricciatura automatica.
- 2. **Pulsante arricciatura manuale verso l'alto:** questo pulsante consente di selezionare tre valori di arricciatura manuale verso l'alto.
- 3. **Pulsante arricciatura manuale verso il basso:** questo pulsante consente di selezionare tre valori di arricciatura manuale verso il basso.
- 4. Spia arricciatura automatica: indica che è selezionato il modo Arricciatura automatica.
- 5. **Spie arricciatura verso l'alto/il basso:** indicano la quantità di arricciatura manuale (verso l'alto o verso il basso) selezionata.

## Percorso carta

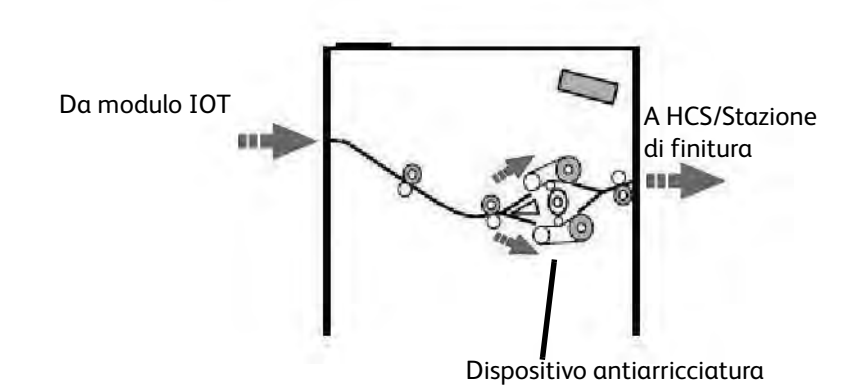

Il supporto che entra nel modulo di interfaccia viene alimentato nel dispositivo antiarricciatura per eliminare l'arricciatura. Il dispositivo antiarricciatura è dotato di un rullo superiore e inferiore che applicano la pressione sui supporti in base a quanto segue:

- Default di sistema
- Selezioni antiarricciatura eseguite nel modo strumenti sull'interfaccia utente
- Selezioni manuali eseguite dal pannello comandi del dispositivo antiarricciatura.

In base alle impostazioni antiarricciatura, la porta del dispositivo antiarricciatura indirizza la carta verso il percorso arricciatura verso l'alto (Cupped) o il percorso arricciatura verso il basso (Bridged). Il grado di pressione viene applicato in maniera indipendente ai bracci superiore e inferiore del dispositivo antiarricciatura.

Dal dispositivo antiarricciatura, il supporto di stampa viene raffreddato e indirizzato dal modulo di interfaccia all'HCS e ad altri dispositivi di finitura collegati.

## Arricciatura della carta

Quando la carta è esposta al calore perde umidità e si arriccia in direzione della fonte di calore. I lavori ad alta copertura tendono ad arricciarsi in maggior misura a causa dell'effetto di plastificazione del toner sulla superficie della carta. Il sistema cerca di ridurre questo effetto utilizzando un dispositivo antiarricciatura meccanico, posizionato all'interno del modulo di interfaccia.

Di seguito sono elencati alcuni dei fattori che influenzano l'arricciatura della carta.

- La grammatura della carta e/o se è patinata o non patinata.
- La quantità di toner e l'area di copertura per foglio.
- La modalità di caricamento della carta nel vassoio.
- Le condizioni atmosferiche della stanza in cui viene conservata la carta e l'ubicazione della stampante.
- La quantità di calore generata durante il processo di fusione.

Se il livello di arricciatura delle stampe non è accettabile, è possibile modificare l'impostazione.

## Dispositivo antiarricciatura automatica

Nel modo Dispositivo antiarricciatura automatica, impostazioni antiarricciatura appropriate vengono selezionate dal modo Strumenti sull'interfaccia utente tramite:

- 1. Accesso come amministratore
- 2. Pressione del pulsante Stato macchina
- 3. Selezione della scheda Strumenti
- 4. Selezione di Impostazioni di sistema>Impostazioni servizi comuni>Manutenzione e
- 5. Selezione dell'impostazione dispositivo antiarricciatura

#### Impostazioni predefinite di antiarricciatura

Il sistema è progettato con diverse preimpostazioni automatiche per il controllo dell'arricciatura della carta. Quando si utilizzano queste impostazioni, la macchina imposta automaticamente la quantità di correzione arricciatura a livello di dispositivo antiarricciatura. Di conseguenza, se l'arricciatura della carta è un problema, utilizzare una delle impostazioni dispositivo antiarricciatura predefinite per eliminare il problema.

Quando il supporto passa attraverso il dispositivo antiarricciatura, viene segnalata la quantità corrente di correzione arricciatura tramite diversi LED sul pannello comandi del modulo di interfaccia. Oltre al modo Dispositivo antiarricciatura automatica, è possibile selezionare manualmente la correzione arricciatura dal panello comandi del modulo di interfaccia.

#### Dispositivo antiarricciatura manuale

Il modo **Dispositivo antiarricciatura manuale** dispone di diversi livelli di correzione arricciatura sul pannello comandi del modulo di interfaccia: tre livelli di correzione arricciatura verso l'alto e tre livelli di correzione arricciatura verso il basso, più un livello di nessuna correzione.

La quantità di correzione arricciatura viene modificata selezionando un pulsante correlato. La quantità attualmente selezionata della correzione arricciatura viene visualizzata dai LED del pannello comandi.

## Rimozione inceppamento

Se si verifica un inceppamento, la stampa viene interrotta e viene visualizzato un messaggio sull'interfaccia utente. Seguire tutte le istruzioni visualizzate e nella sequenza illustrata.

#### Inceppamenti del modulo di interfaccia

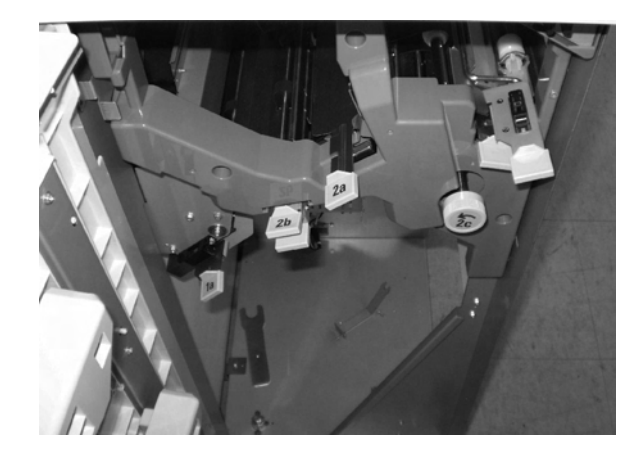

Eseguire i passaggi seguenti per eliminare l'inceppamento nel modulo di interfaccia e riprendere la stampa:

- 1. Aprire lo sportello anteriore del modulo di interfaccia.
- 2. Sollevare le maniglie verdi e/o ruotare la manopola verde e rimuovere tutta la carta inceppata e i frammenti carta.
- 3. Chiudere lo sportello anteriore del modulo di interfaccia.
- 4. Se l'interfaccia utente segnala un inceppamento nella stampante digitale, seguire le istruzioni visualizzate sullo schermo per rimuovere l'eventuale carta nell'area indicata. Vedere la sezione Rimozione inceppamento nel capitolo Problemi e soluzioni di questo manuale.
- 5. Seguire le istruzioni visualizzate sull'interfaccia utente della stampante digitale per riprendere la stampa.

## Risoluzione dei problemi di base

Quando si verifica un problema nel modulo di interfaccia, è possibile che sull'interfaccia utente vengano visualizzate delle istruzioni; fare riferimento alle informazioni in questa sezione per risolvere il problema.

Nella tabella dei codici errore, che inizia dalla pagina successiva, vengono elencati i problemi e suggerite le soluzioni valide per il modulo di interfaccia. Se il problema si ripresenta dopo aver seguito tutte le istruzioni, contattare il rappresentante Xerox.

## Codici errore

| Codice errore                                                             | Possibile causa                                                                                                    | Soluzione consigliata                                                                                                    |
|---------------------------------------------------------------------------|----------------------------------------------------------------------------------------------------|----------------------------------------------------------------------------------------------------|
| 048 100<br>048 102<br>048 103<br>048 900<br>048 901<br>048 903            | <ul> <li>Inceppamento carta</li> <li>Si è verificato un<br/>inceppamento durante<br/>l'alimentazione</li> <li>Una notifica<br/>inceppamento viene<br/>visualizzata sull'interfaccia<br/>utente</li> </ul> | <ul> <li>Aprire lo sportello anteriore.</li> <li>Rimuovere tutti i fogli e i frammenti carta<br/>dalle aree di inceppamento.</li> <li>Chiudere lo sportello anteriore.</li> <li>Verificare che la carta utilizzata soddisfi le<br/>specifiche approvate.</li> </ul> |
| 048 300                                                                   | Lo sportello anteriore è aperto.                                                                                                    | Chiudere lo sportello anteriore.                                                                                                    |
| 048 310<br>048 311<br>048 312<br>048 313<br>048 314<br>048 315<br>048 316 | Problema al sensore dispositivo<br>antiarricciatura o alla cinghia                                                                                                    | Spegnere il sistema, quindi riaccenderlo.                                                                                                    |
| 048 318<br>048 319                                                        | Errore ventola raffreddamento                                                                                                    | Spegnere il sistema, quindi riaccenderlo.                                                                                                    |
| 048 320<br>048 321<br>048 322                                             | Errore di comunicazione o<br>errore di connessione                                                                                                    | <ul> <li>Verificare la connessione tra il modulo di<br/>interfaccia e il dispositivo di finitura.</li> <li>Spegnere il sistema, quindi riaccenderlo.</li> </ul>                                                                                                    |
| 048 323                                                                   | Errore modulo di interfaccia                                                                                                    | Spegnere il sistema, quindi riaccenderlo.                                                                                                    |

## Specifiche

## Elettriche

Da 100 V a 240 V

Frequenza: 50/60 Hz

## Temperatura e umidità

Da 10 a 32°C, da 15 a 85 % di umidità relativa

Da 50 a 90°F, da 15 a 85 % di umidità relativa

Nota

Per temperature superiori a 28°C (82°F), è richiesta umidità ridotta per mantenere le prestazioni specificate.

# Impilatore alta capacità

L'impilatore alta capacità (HCS) è un dispositivo di finitura opzionale che offre funzionalità di impilatura e sfalsamento per l'invio a un vassoio impilatore. L'HCS si collega al lato destro della stampante digitale tramite il modulo di interfaccia e sostituisce il vassoio ricezione con sfalsamento (OCT).

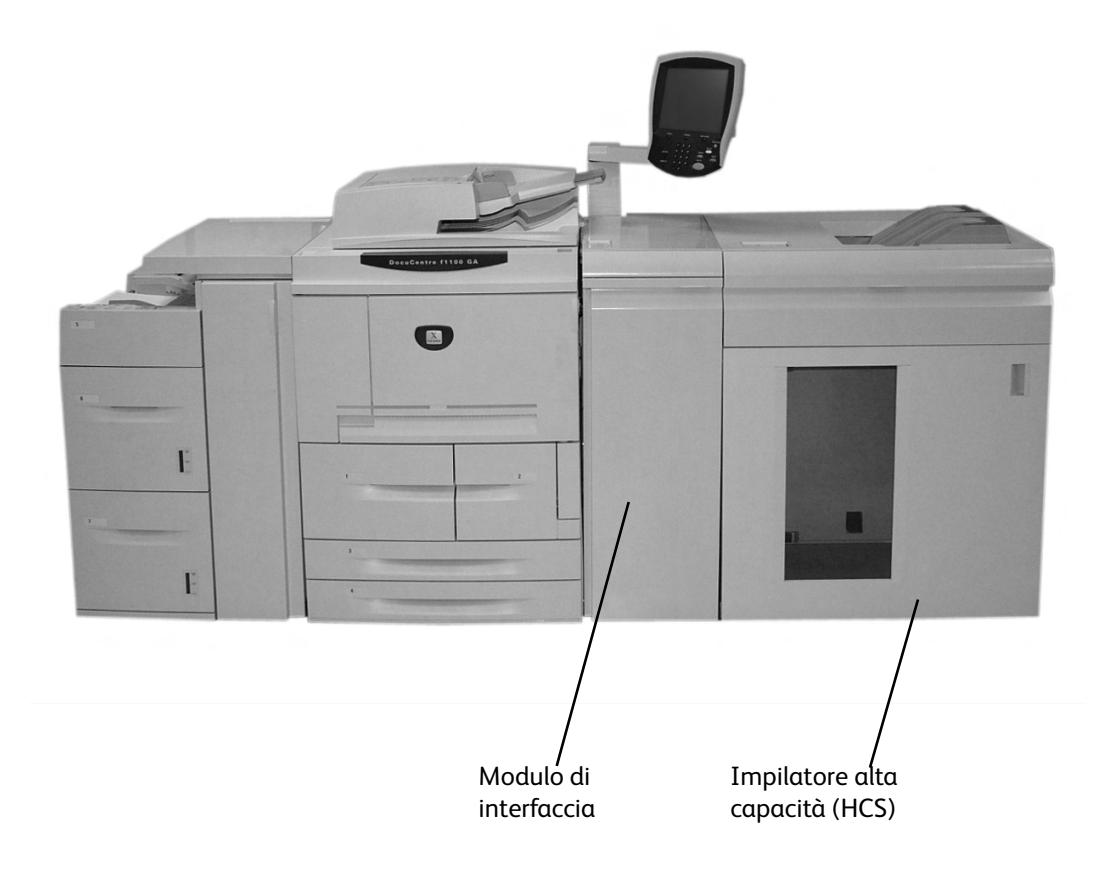

## Identificazione dei componenti

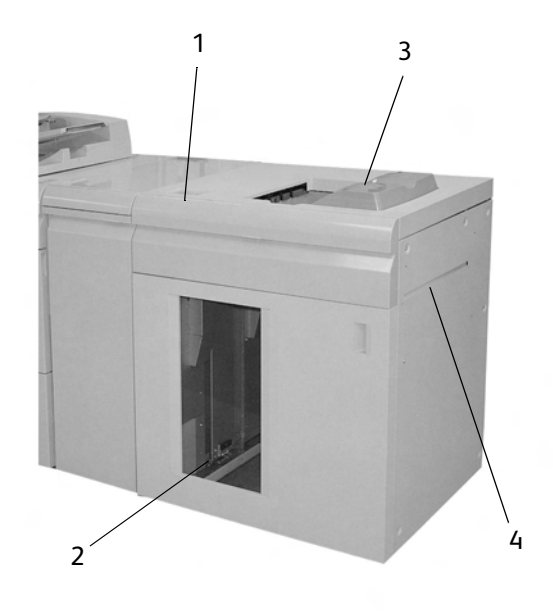

- 1. Consente il controllo manuale delle diverse funzioni dell'HCS.
- 2. I fascicoli (fino a un totale di 5000 fogli) vengono trasportati al vassoio impilatore che si trova su un carrello spostabile.
- 3. È possibile trasportare un massimo di 500 fogli al vassoio superiore:
  - Quando i fogli vengono scartati dopo un inceppamento carta.
  - Quando si seleziona il pulsante Fascicolo di prova.
  - Se il vassoio è selezionato come destinazione stampe, le etichette devono essere inviate al vassoio superiore.
- 4. Utilizzato solo quando è installato un secondo dispositivo di impilatura/finitura. Questo percorso trasporta i fascicoli attraverso l'HCS fino a un dispositivo di finitura collegato o ad un altro HCS.

## Pannello comandi

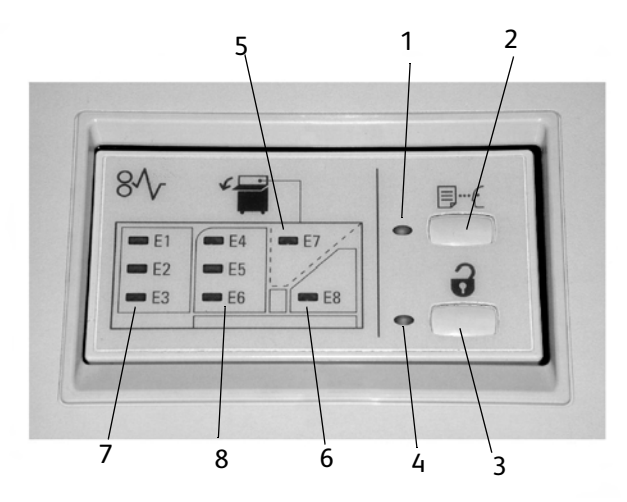

- 1. **Spia Prova**: questa spia lampeggia fino a quando un fascicolo di prova non viene inviato al vassoio superiore.
- 2. Pulsante Prova: premere questo pulsante per inviare il fascicolo successivo al vassoio superiore.
- 3. **Pulsante Scarica**: premere una volta per abbassare il vassoio impilatore e sbloccare lo sportello anteriore.
- 4. **Spia Scarica**: questa spia è accesa quando il vassoio impilatore si trova in posizione abbassata e lo sportello anteriore può essere aperto.
- 5. Area inceppamento vassoio superiore: lampeggia quando è presente un inceppamento nell'area vassoio superiore (E7).
- 6. Area inceppamento uscita: lampeggia quando è presente un inceppamento nell'area di uscita (E8).
- 7. Area inceppamento ingresso impilatore: lampeggia quando è presente un inceppamento nell'area di ingresso dell'impilatore (E1, E2 o E3).
- 8. Area inceppamento trasporto impilatore: lampeggia quando è presente un inceppamento nell'area di trasporto dell'impilatore (E4, E5 o E6).

## Vassoi HCS

## Vassoio superiore

Il vassoio superiore offre le funzioni seguenti:

- Le copie/stampe vengono facilmente allineate in uscita senza pieghe o grinze.
- Per semplificare il ritiro delle copie/stampe, è possibile arrestare l'HCS selezionando il pulsante **Arresto** sull'interfaccia utente della macchina.

## Funzione Stampa di prova

Le stampe di prova possono essere stampate eseguendo la procedura seguente:

- 1. Dalla funzione Uscita copie, selezionare:
  - a. Fascicolate o Non fascicolate e
  - b. Destinazione/Impilatore a sfalsamento
- 2. Selezionare Impilatore Carrello impilatore seguito da Campione in tempo reale.
- 3. Selezionare Campione: Sì.

La funzione **Campione: Sì** consegna pagine o fascicoli specifici di un lavoro al vassoio superiore dell'impilatore alta capacità. Il lavoro campione permette all'utente di controllare l'esito del lavoro in corso che continua ad avere come destinazione il carrello dell'impilatore.

- Per le copie **fascicolate**, ad esempio, se vengono inviati in uscita 100 fascicoli di un documento originale di 50 pagine, l'utente può scegliere 1-3 fascicoli di prova.
- Per le copie non fascicolate, ad esempio, se vengono inviate in uscita 100 copie di ogni pagina di un documento originale di 50 pagine, l'utente può scegliere 1-3 pagine di prova.
- 4. Specificare il numero di pagine/fascicoli campione da stampare per il **primo**, il **secondo** e il **terzo lavoro campione** (se disponibile).
- 5. Selezionare Salva.

## Scaricamento del vassoio impilatore

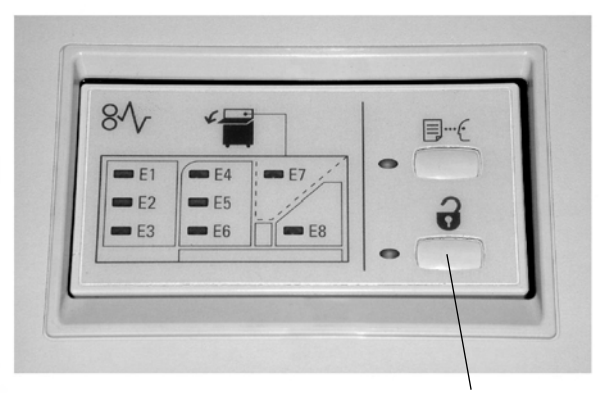

Pulsante Scarica

Seguire la procedura seguente per scaricare il vassoio impilatore quando è pieno o per recuperare un lavoro completato:

- 1. Premere il pulsante Scarica sul pannello comandi dell'HCS. La spia di attesa lampeggia fino a quando il vassoio impilatore non si trova in posizione abbassata.
- 2. Quando la spia Scarica si accende, aprire lo sportello anteriore.
- 3. Posizionare la barra di bloccaggio in cima alla carta impilata.
- 4. Estrarre il carrello. Rimuovere la barra di bloccaggio.
- 5. Rimuovere la carta dal vassoio impilatore.
- 6. Inserire il carrello vuoto nell'HCS.
- 7. Posizionare la barra di bloccaggio sull'area fissa all'interno dell'HCS.
- 8. Chiudere lo sportello. Il vassoio si solleva fino alla posizione di funzionamento.

## **Rimozione inceppamento**

Se si verifica un inceppamento, la stampa viene interrotta e viene visualizzato un messaggio sull'interfaccia utente. Seguire tutte le istruzioni visualizzate e nella sequenza illustrata.

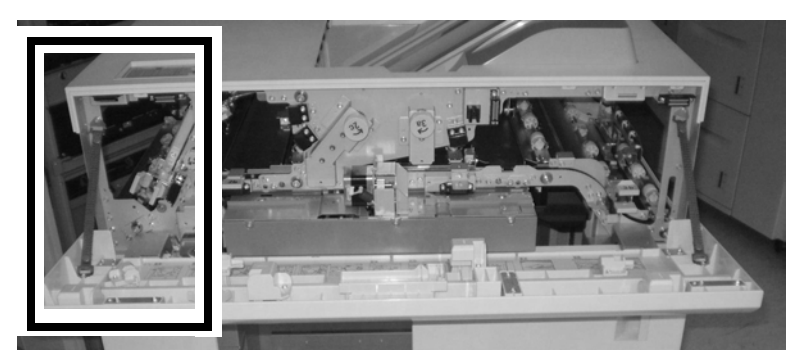

## Inceppamenti all'ingresso dell'HCS (E1, E2 ed E3)

Eseguire i passaggi seguenti per eliminare l'inceppamento all'ingresso dell'HCS e riprendere la stampa:

- 1. Aprire lo sportello anteriore dell'HCS. Seguire le istruzioni che si trovano all'interno dello sportello anteriore per eliminare l'inceppamento E1, E2 o E3.
- 2. Sollevare la maniglia verde e/o ruotare la manopola verde e rimuovere tutta la carta nell'area di ingresso.
- 3. Chiudere la maniglia verde.
- 4. Chiudere lo sportello anteriore dell'HCS.
- 5. Se l'interfaccia utente segnala un inceppamento nella stampante digitale, seguire le istruzioni visualizzate sullo schermo per rimuovere l'eventuale carta nell'area indicata. Vedere la sezione Rimozione inceppamento nel capitolo Problemi e soluzioni di questo manuale.
- 6. Seguire le istruzioni visualizzate sull'interfaccia utente della stampante digitale per riprendere la stampa.

## Inceppamenti trasporto HCS (E4, E5 e E6)

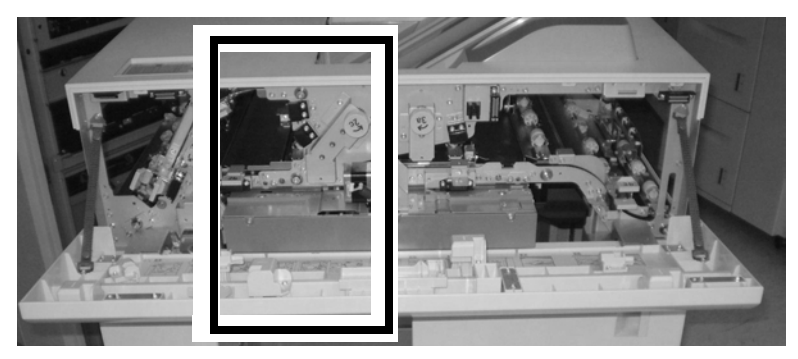

Eseguire i passaggi seguenti per eliminare l'inceppamento nel trasporto HCS e riprendere la stampa:

- 1. Aprire lo sportello anteriore dell'HCS. Seguire le istruzioni che si trovano all'interno dello sportello anteriore per eliminare l'inceppamento E4, E5 o E6.
- 2. Sollevare la maniglia verde e/o ruotare la manopola verde e rimuovere tutta la carta nell'area di trasporto.
- 3. Chiudere la maniglia verde.
- 4. Chiudere lo sportello anteriore dell'HCS.
- 5. Se l'interfaccia utente segnala un inceppamento nella stampante digitale, seguire le istruzioni visualizzate sullo schermo per rimuovere l'eventuale carta nell'area indicata. Vedere la sezione Rimozione inceppamento nel capitolo Problemi e soluzioni di questo manuale.
- 6. Seguire le istruzioni visualizzate sull'interfaccia utente della stampante digitale per riprendere la stampa.

## Inceppamento vassoio superiore HCS (E7)

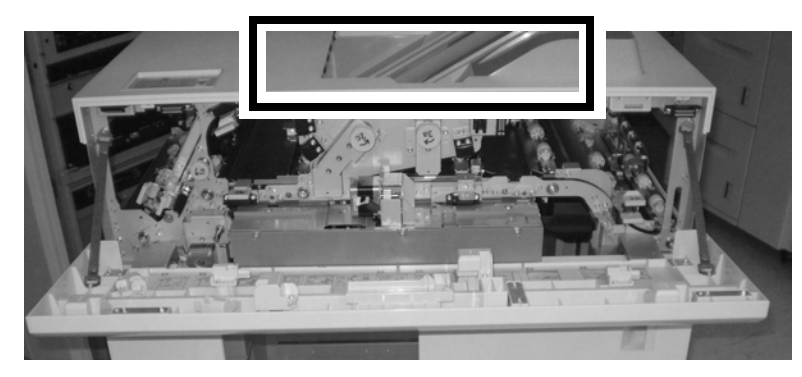

Eseguire i passaggi seguenti per eliminare l'inceppamento nel vassoio superiore dell'HCS e riprendere la stampa:

- 1. Aprire lo sportello anteriore dell'HCS.
- 2. Rimuovere la carta inceppata dal vassoio superiore.
- 3. Chiudere lo sportello anteriore dell'HCS.
- 4. Se l'interfaccia utente segnala un inceppamento nella stampante digitale, seguire le istruzioni visualizzate sullo schermo per rimuovere l'eventuale carta nell'area indicata. Vedere la sezione Rimozione inceppamento nel capitolo Problemi e soluzioni di questo manuale.
- 5. Seguire le istruzioni visualizzate sull'interfaccia utente della stampante digitale per riprendere la stampa.

#### Inceppamento uscita HCS (E8)

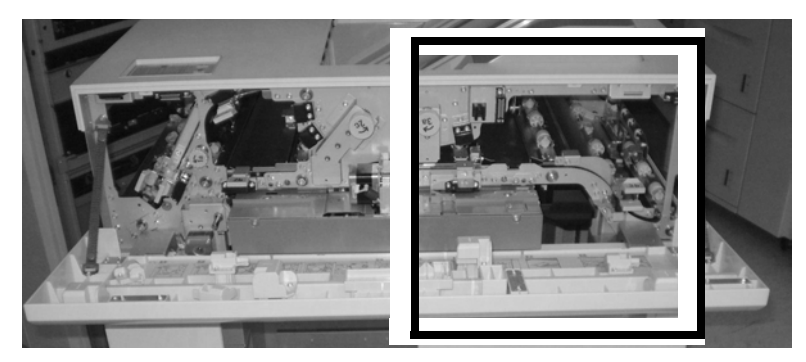

Eseguire i passaggi seguenti per eliminare l'inceppamento nell'uscita HCS e riprendere la stampa:

- 1. Aprire lo sportello anteriore dell'HCS. Seguire le istruzioni che si trovano all'interno dello sportello anteriore per eliminare l'inceppamento E8.
- 2. Sollevare la maniglia verde e/o ruotare la manopola verde e rimuovere tutta la carta nell'area di uscita.
- 3. Chiudere lo sportello anteriore dell'HCS.
- 4. Se l'interfaccia utente segnala un inceppamento nella stampante digitale, seguire le istruzioni visualizzate sullo schermo per rimuovere l'eventuale carta nell'area indicata. Vedere la sezione Rimozione inceppamento nel capitolo Problemi e soluzioni di questo manuale.
- 5. Seguire le istruzioni visualizzate sull'interfaccia utente della stampante digitale per riprendere la stampa.

## Suggerimenti sull'utilizzo di HCS

- 1. Controllare la carta nel vassoio impilatore per verificare se è arricciata.
  - No, non è presente alcuna arricciatura. Chiamare il servizio assistenza.
    - Se le copie sono di qualità accettabile e soddisfano le aspettative del cliente, la procedura è terminata.
    - Se la qualità delle copie **non** è accettabile, chiamare il servizio di assistenza.
  - Sì, è presente dell'arricciatura. Passare al punto seguente.
- 2. Regolare l'arricciatura della carta utilizzando i controlli del dispositivo antiarricciatura sul modulo di interfaccia; per ulteriori informazioni sulla regolazione dell'arricciatura della carta, andare a *pagina 9-21*.
- 3. Se le stampe non migliorano, regolare di nuovo l'arricciatura della carta.
- 4. Se le stampe non migliorano ancora, contattare il centro assistenza clienti.

## Codici errore

| Codice errore                                                                                                    | Possibile causa                                                                                                    | Soluzione consigliata                                                                                                    |
|----------------------------------------------------------------------------------------------------|----------------------------------------------------------------------------------------------------|----------------------------------------------------------------------------------------------------|
| 049 100<br>049 101<br>049 102<br>049 104<br>049 106<br>049 108<br>049 113<br>049 113<br>049 114<br>049 115<br>049 115<br>049 117<br>049 119<br>049 121<br>049 900<br>049 901<br>049 902<br>049 903<br>049 905<br>049 907<br>049 908 | <ul> <li>Inceppamento carta</li> <li>Si è verificato un<br/>inceppamento durante<br/>l'alimentazione</li> <li>Una notifica<br/>inceppamento viene<br/>visualizzata sull'interfaccia<br/>utente</li> </ul> | <ul> <li>Aprire lo sportello anteriore.</li> <li>Rimuovere tutti i fogli e i frammenti carta<br/>dalle aree di inceppamento.</li> <li>Chiudere lo sportello anteriore.</li> <li>Verificare che la carta utilizzata soddisfi le<br/>specifiche approvate.</li> </ul> |
| 049 210<br>049 211                                                                                                    | Problema al sensore dello<br>sportello anteriore                                                                                                    | Spegnere il sistema, quindi riaccenderlo.                                                                                                    |
| 049 212<br>049 213                                                                                                    | Il vassoio impilatore non si<br>solleva o si abbassa<br>correttamente                                                                                                    | Spegnere il sistema, quindi riaccenderlo.                                                                                                    |
| 049 214<br>049 215<br>049 216<br>049 217<br>049 217<br>049 218                                                                                                    | Problema/errore sensore                                                                                                    | Spegnere il sistema, quindi riaccenderlo.                                                                                                    |
| 049 219                                                                                                    | Errore software sportello<br>anteriore                                                                                                    | L'interruttore dello sportello anteriore è rilevato<br>"aperto", ma lo sportello è di fatto chiuso<br>(bloccato). Spegnere il sistema, quindi<br>riaccenderlo.                                                                                                    |
| 049 220<br>049 221                                                                                                    | <ul> <li>Errore limite superiore<br/>impilatore</li> <li>Errore limite inferiore<br/>impilatore</li> </ul>                                                                                                | Spegnere il sistema, quindi riaccenderlo.                                                                                                    |

| Codice errore                                                                                                    | Possibile causa                                                                           | Soluzione consigliata                      |
|----------------------------------------------------------------------------------------------------|-------------------------------------------------------------------------------------------|--------------------------------------------|
| 049 222<br>049 223<br>049 224<br>049 225<br>049 228<br>049 229<br>049 232<br>049 232<br>049 233<br>049 234<br>049 235<br>049 235<br>049 236<br>049 237<br>049 238<br>049 237<br>049 238<br>049 239<br>049 240<br>049 241<br>049 242<br>049 242<br>049 243<br>049 244<br>049 245<br>049 245<br>049 246<br>049 247<br>049 248<br>049 249<br>049 250<br>049 251<br>049 252<br>049 253 | Problema/errore sensore                                                                   | Spegnere il sistema, quindi riaccenderlo.  |
| 049 280<br>049 281<br>049 282<br>049 283<br>049 284                                                                                                    | Problema/errore sensore                                                                   | Spegnere il sistema, quindi riaccenderlo.  |
| 049 285<br>049 286                                                                                                    | Errore EEPROM                                                                             | Spegnere il sistema, quindi riaccenderlo.  |
| 049 287                                                                                                    | Errore di sistema                                                                         | Spegnere il sistema, quindi riaccenderlo.  |
| 049 288                                                                                                    | È possibile che una scheda nella<br>macchina o nell'alimentatore<br>HCS non sia connessa. | Spegnere il sistema, quindi riaccenderlo.  |
| 049 300                                                                                                    | Copertura superiore aperta                                                                | Chiudere la copertura superiore.           |
| 049 310                                                                                                    | Il carrello dell'impilatore non si<br>abbassa.                                            | Spegnere il sistema, quindi riaccenderlo.  |
| 049 700                                                                                                    | Errore durante l'impilatura<br>della carta/supporto di uscita                             | Rimuovere la carta dal vassoio impilatore. |
| 049 940                                                                                                    | Sportello anteriore aperto                                                                | Chiudere lo sportello anteriore.           |

| Codice errore                                                                                                    | Possibile causa                                                                                                    | Soluzione consigliata                                                                                                    |
|----------------------------------------------------------------------------------------------------|----------------------------------------------------------------------------------------------------|----------------------------------------------------------------------------------------------------|
| 049 941                                                                                                    | L'interfaccia utente indica che<br>è necessario reimpostare il<br>carrello e/o il vassoio impilatore                                                | <ol> <li>Premere il pulsante Scarica. La spia di attesa<br/>lampeggia fino a quando il vassoio<br/>impilatore non si trova in posizione<br/>abbassata.</li> <li>Quando il vassoio impilatore si trova in<br/>posizione abbassata, aprire lo sportello<br/>anteriore.</li> <li>Posizionare il carrello in modo sicuro<br/>nell'HCS.</li> <li>Chiudere lo sportello anteriore.</li> </ol>                                   |
| 049 945                                                                                                    | Quando il vassoio superiore è<br>pieno, viene visualizzato un<br>messaggio sull'interfaccia<br>utente.                                              | Rimuovere tutta la carta dal vassoio superiore.                                                                                                    |
| 049 960                                                                                                    | Un messaggio sull'interfaccia<br>della macchina indica che il<br>vassoio dell'impilatore va<br>svuotato prima che raggiunga<br>la capacità massima. | <ul> <li>Svuotare il vassoio dell'impilatore.</li> <li>Controllare le copie per verificare se<br/>l'arricciatura supera 25,4 mm.</li> <li>Se l'arricciatura della carta supera 25,4<br/>mm, regolarla sul modulo di interfaccia;<br/>per istruzioni specifiche, andare a<br/><i>pagina 9-23</i>.</li> </ul>                                                                                                    |
| 049 960<br>049 961<br>049 962<br>049 963<br>049 964<br>049 967<br>049 967<br>049 969<br>049 970<br>049 971<br>049 972 | L'interfaccia utente visualizza<br>un messaggio in cui si richiede<br>di estrarre la pila di carta.                                                 | <ol> <li>Premere il pulsante Scarica. La spia di attesa<br/>lampeggia fino a quando il vassoio<br/>impilatore non si trova in posizione<br/>abbassata.</li> <li>Quando il vassoio impilatore si trova in<br/>posizione abbassata, aprire lo sportello<br/>anteriore.</li> <li>Rimuovere il carrello.</li> <li>Rimuovere tutta la carta impilata.</li> <li>Posizionare il carrello in modo sicuro<br/>poll'1405</li> </ol> |
|                                                                                                    |                                                                                                    | <ol> <li>Chiudere lo sportello anteriore.</li> <li>Spegnere il sistema, quindi riaccenderlo.</li> </ol>                                                                                                    |

## Mancanza di alimentazione

Se si interrompe l'alimentazione all'HCS:

- Verificare che il cavo di alimentazione sia inserito nella presa a muro
- Verificare che l'interruttore di accensione della macchina sia posizionato su "On"
- Verificare che l'interruttore salvavita sia posizionato su "On"
- Se l'alimentazione non è stata ripristinata controllando gli elementi precedenti, chiamare l'assistenza
# Specifiche

#### Linee guida per la carta

- Il vassoio impilatore accetta supporti da 64-280 g/m² (patinati o non patinati) con la possibilità di una qualità inferiore e maggiore frequenza di inceppamento
- I trasparenti possono essere inviati al vassoio superiore o al vassoio impilatore. Non impilare oltre 100 trasparenti.
- La carta patinata con grammatura inferiore a 100 g/m<sup>2</sup> non è affidabile quanto la carta patinata con grammatura superiore a 100 g/m<sup>2</sup>.
- Carta non standard di lunghezza superiore a 305 mm (12 poll.) nella direzione di alimentazione richiedono una misura minima di 210 mm (8,3 poll.) nella direzione di alimentazione trasversale.
- Carta non standard di lunghezza inferiore a 254 mm (10 poll.) nella direzione di alimentazione trasversale richiedono una misura minima di 330 mm (13 poll.) nella direzione di alimentazione.

#### Elettriche

Da 100 V a 240 V

Frequenza: 50/60 Hz

#### Temperatura e umidità

Da 10 a 32°C, da 15 a 85 % di umidità relativa

Da 50 a 90°F, da 15 a 85 % di umidità relativa

#### Nota

Per temperature superiori a 28°C (82°F), è richiesta umidità ridotta per mantenere le prestazioni specificate.

Supplemento

# Glossario

# 10

| accendere                                          | Avviare il sistema.                                                                                                    |
|----------------------------------------------------|----------------------------------------------------------------------------------------------------|
| account                                            | Criterio per identificare un lavoro. Un account può essere formato da<br>una combinazione di lettere, numeri e simboli; se non ne viene immesso<br>uno, il sistema lo segnalerà come non specificato.                                                                                                    |
| Adattamento X2                                     | Adattamento X2 è un comando di qualità dell'immagine PCL che scala i<br>motivi con un fattore uguale a 2. Questo processo funziona bene nel<br>caso di motivi di stampa definiti dall'utente progettati per 300 dpi.                                                                                                    |
| addensamento minimo                                | Larghezza di un tratto minimo in pixel.                                                                                                    |
| alimentazione lato corto<br>(SEF, Short Edge Feed) | Stampa laser in base a cui la carta viene alimentata attraverso il lato<br>corto del sistema di imaging. Vedere anche la voce Alimentazione<br>lato lungo.                                                                                                    |
| alimentazione lato lungo<br>(LEF, Long Edge Feed)  | Orientamento in base a cui la carta viene alimentata attraverso il lato<br>lungo del sistema di imaging. Vedere anche la voce Alimentazione<br>lato corto.                                                                                                    |
| amministratore di sistema                          | Persona generalmente responsabile della configurazione, del<br>funzionamento e della manutenzione delle workstation e dei sistemi di<br>rete. L'amministratore di sistema può accedere e controllare tutti i dati<br>del sistema e dei lavori tra quelli relativi ai servizi e le funzioni.                                             |
| AppleTalk                                          | Protocollo di comunicazione di rete legato al sistema operativo<br>Apple Macintosh.                                                                                                    |
| ASCII                                              | Acronimo di American Standard Code for Information Interchange:<br>codice standardizzato rappresentante lettere, numeri e altri caratteri<br>istituito dall'American National Standards Institute allo scopo di<br>garantire la compatibilità tra le apparecchiature per l'elaborazione<br>dei dati e quelle per la loro comunicazione. |
| Asse X                                             | Asse orizzontale di una griglia.                                                                                                    |
| Asse Y                                             | Asse verticale di una griglia.                                                                                                    |
| attenzione                                         | Avviso che indica all'utente informazioni di sicurezza volte a prevenire danni all'attrezzatura.                                                                                                    |
| attenzione                                         | Avviso che segnala agli utenti informazioni di sicurezza volte a prevenire lesioni personali.                                                                                                    |
| autorizzazioni                                     | Attributo di un file o di una directory che specifica chi dispone<br>dell'accesso in modalità di lettura, scrittura o dell'accesso esecutivo.                                                                                                    |
| avviare                                            | Caricare nella memoria del computer le istruzioni iniziali, che a loro volta dirigeranno il caricamento del resto del programma.                                                                                                    |
| avviare a caldo                                    | Riavviare il server di stampa con la macchina accesa.                                                                                                    |

| avvolgimento intorno<br>al fusore | Condizione che provoca un inceppamento della carta, durante la quale<br>il foglio di carta stampato si attacca al rullo fusore e la carta si arriccia<br>intorno al rullo.                                                                                                    |
|-----------------------------------|----------------------------------------------------------------------------------------------------|
| barra di scorrimento              | Comando utilizzato per spostare la visualizzazione dei dati mostrati in una finestra o nelle impostazioni dell'area di lavoro.                                                                                                    |
| bitmap                            | Immagine elettronica costituita da una matrice di elementi pittorici<br>(pixel o punti), in cui un valore bit pari a uno significa che l'elemento<br>pittorico viene stampato, mentre un valore bit pari a zero significa che<br>l'elemento non viene stampato. Il numero di elementi pittorici in<br>un'area quadrata è una funzione della risoluzione del dispositivo<br>di visualizzazione. |
| buffer                            | Area di memoria utilizzata per l'archiviazione temporanea di dati<br>mentre questi vengono trasferiti da una posizione all'altra.                                                                                                    |
| client di stampa                  | Applicazione o macchina nel sistema distribuito che raccoglie una richiesta di servizio e la invia al server.                                                                                                    |
| coda                              | Sottodirectory su un server di stampa in cui i lavori vengono archiviati<br>fino a che il server di stampa può inviarli alla stampante.                                                                                                    |
| coda di stampa                    | Coda in cui vengono temporaneamente archiviati i lavori di stampa<br>inviati in rete.                                                                                                    |
| comando                           | Istruzione fornita al sistema affinché effettui una specifica operazione.                                                                                                    |
| comando tratto PostScript         | Operazione grafica PostScript in cui la lunghezza di un percorso viene dipinta con un colore, ad esempio nero.                                                                                                    |
| controller                        | Componente primario del sistema di stampa che gestisce le code e<br>l'elaborazione dei lavori di stampa inviati in rete nonché altri compiti.                                                                                                    |
| cursore a scorrimento             | Comando utilizzato per impostare un valore e fornire un'indicazione visiva dell'impostazione.                                                                                                    |
| default                           | Impostazione o valore particolare di una variabile, che viene assegnata<br>automaticamente dal software e che resta valida fino a che non viene<br>annullata o modificata dall'operatore, progettata per produrre risultati<br>ottimali utilizzando le impostazioni disponibili. Vedere anche la voce<br>Specificato dal sistema.                                                              |
| diagnostica                       | Programmi utilizzati per diagnosticare problemi del sistema o per<br>consentire al personale incaricato dell'assistenza di identificarne<br>l'origine.                                                                                                    |
| dimensioni lavoro                 | Dimensioni del file dei dati permanenti di stampa misurate in byte.                                                                                                    |
| dipendente dal dispositivo        | Funzione legata a un particolare modello di dispositivo. Le funzioni<br>dipendenti dal dispositivo producono risultati variabili da un dispositivo<br>di stampa all'altro.                                                                                                    |
| directory                         | Raggruppamento logico di file e sottodirectory identificate per nome.                                                                                                    |
| disco fisso                       | Unità disco permanentemente montata su un computer; sinonimo di<br>"disco rigido".                                                                                                    |
| disco rigido                      | Unità disco permanentemente montata su un computer; sinonimo di<br>"disco fisso".                                                                                                    |

| dispositivo          | Attrezzatura che accetta lavori PDL e fornisce copie derivanti da tali<br>lavori. Una stampante laser in grado di interpretare PDL e di produrre<br>testi e immagini, ad esempio, è un dispositivo. Sinonimi di "dispositivo"<br>sono i termini "stampante", "dispositivo di stampa", "dispositivo di<br>uscita" e "dispositivo raster". |
|----------------------|----------------------------------------------------------------------------------------------------|
| DocuSP               | Software applicativo Xerox eseguito sulla workstation che funge da<br>connessione di interfaccia tra il client e la stampante. DocuSP ha<br>attualmente assunto il nome Xerox FreeFlow Print Server.                                                                                                    |
| dpi                  | Acronimo di "dots per inch" (punti per pollice).                                                                                                    |
| driver               | Programma che collega una periferica al sistema operativo.                                                                                                    |
| economizzatore       | Modalità della stampante che consente di minimizzare il consumo di<br>corrente durante i periodi di inutilizzo. L'economizzatore può essere<br>attivato sia manualmente che automaticamente.                                                                                                    |
| elenco supporti      | Elenco disponibile nell'interfaccia contenente tutti i tipi di supporti correntemente caricati sulla stampante o disponibili per il caricamento.                                                                                                    |
| estensione           | Parte del nome di un file che segue un punto. In alcuni casi l'estensione<br>identifica il tipo di file; .ps, ad esempio, indica un file PostScript.                                                                                                    |
| Ethernet             | Standard di architettura di rete costituito da un cavo coassiale e dai<br>relativi componenti per il collegamento di workstation, server di file e<br>periferiche. Questo sistema di comunicazioni consente agli utenti delle<br>workstation di condividere informazioni e servizi.                                                      |
| evidenziazione       | Indicazione visiva dello stato speciale in cui si trova un oggetto; viene spesso utilizzata per indicare che una voce è selezionata.                                                                                                    |
| fascicolatore mobile | Fascicolatore posizionato all'interno della stazione di finitura della<br>stampante; serve a fascicolare le pagine di ogni fascicolo di stampa.                                                                                                    |
| fascicolazione       | Metodo per impilare le pagine stampate; le stampe vengono<br>raggruppate seguendo un ordine di pagine 1-2-3, 1-2-3, 1-2-3. Vedere<br>anche la voce Senza fascicolazione.                                                                                                    |
| finitura             | Operazioni effettuate dopo che un documento è uscito dalla<br>stampante; la rilegatura, ad esempio, è un'operazione di finitura.                                                                                                    |
| flusso dati          | Formato dei dati trasferiti da un dispositivo all'altro.                                                                                                    |
| flusso lavoro        | Percorso seguito da un lavoro dalla creazione al completamento sulla stampante.                                                                                                    |
| fogli divisori       | Fogli di carta o di altri supporti che vengono inseriti tra serie di<br>documenti di un lavoro di stampa.                                                                                                    |
| font                 | Serie completa di simboli e caratteri alfanumerici con caratteristiche<br>comuni quali lo stile (tipo di carattere), le dimensioni, il peso e il tratto.<br>I computer archiviano le immagini dei font in file dati, definiti in<br>formato bitmap o contorno. Esempio: 10 point Helvetica Light Italic.                                 |
| font cartuccia       | Font aggiunti al server di stampa utilizzando dischi floppy, CD ROM o<br>directory UNIX oppure scaricati attraverso una coda come parte di una<br>richiesta di lavoro; possono essere eliminati dal sistema quando non<br>sono più necessari.                                                                                            |
| font interno         | Uno dei font residenti caricato al momento dell'installazione.                                                                                                    |
| font residenti       | Font non eliminabili caricati sul server al momento dell'installazione.                                                                                                    |

#### Glossario

| font scalabili        | Equazione matematica che descrive alla stampante come tracciare i<br>caratteri di un font. Poiché per produrre un carattere in una varietà di<br>dimensioni è necessario archiviare una sola equazione, la quantità di<br>memoria necessaria è inferiore a quella dei font bitmap. |
|-----------------------|----------------------------------------------------------------------------------------------------|
| font trasferibili     | Font caricati sul server in un qualsiasi momento dopo l'installazione<br>utilizzando dischi floppy, CD ROM, directory UNIX o scaricati attraverso<br>una coda come parte di una richiesta di lavoro; possono essere eliminati<br>quando non sono più necessari.                    |
| formattare            | Layout di un documento, comprendente i bordi, la lunghezza della<br>pagina, la spaziatura e il font; preparare un disco per l'accettazione<br>di dati.                                                                                                    |
| frame                 | Unità dati in un pacchetto le cui specifiche vengono definite<br>dall'architettura di rete e dal protocollo di comunicazione di rete.                                                                                                    |
| FreeFlow Print Server | Software applicativo Xerox eseguito sulla workstation che funge<br>da connessione di interfaccia tra il client e la stampante.                                                                                                    |
| fronte/retro          | Stampa eseguita su entrambi i lati di un foglio di carta.                                                                                                    |
| fronte/retro          | L'opzione fronte/retro abilita o disabilita la stampa su entrambi i lati del<br>foglio di carta.                                                                                                    |
| FTP                   | Acronimo di File Transfer Protocol: protocollo di rete basato su TCP/IP utilizzato per trasferire in maniera affidabile i file in una rete.                                                                                                    |
| gateway               | Dispositivo di commutazione di rete utilizzato per la connessione di reti incompatibili.                                                                                                    |
| Gestione code         | Componente del software che consente di creare, gestire e modificare code.                                                                                                    |
| Gestione lavori       | Modulo di controllo della stampante che fornisce gestione ed<br>elaborazione dei lavori dal momento in cui vengono ricevuti a quello in<br>cui vengono stampati.                                                                                                    |
| Gestione ristampa     | Componente del software che consente la ristampa di lavori salvati attraverso il servizio di scomposizione.                                                                                                    |
| Gestione stampante    | Componente del software progettato per impostare e gestire le funzioni<br>della stampante quali i vassoi carta, i supporti di stampa, l'impilatura e<br>il controllo delle dimensioni dei supporti.                                                                                |
| grammatura            | Peso del supporto cartaceo in grammi per metro quadrato (g/mq) o<br>libbre. La grammatura della carta viene generalmente indicata<br>sull'involucro della risma.                                                                                                    |
| GUI                   | Vedere la voce Interfaccia grafica utente.                                                                                                    |
| НТТР                  | Acronimo di HyperText Transfer Protocol: protocollo di comunicazione utilizzato nel Web.                                                                                                    |
| icona                 | Rappresentazione pittorica di piccole dimensioni di una finestra di base.<br>Viene utilizzata per lasciare spazio libero sullo schermo e consentire un<br>accesso facilitato alla finestra.                                                                                        |
| immagine              | Disposizione rettangolare di valori campione. Ogni valore campione<br>rappresenta un valore o un colore a livello di grigio. Nota anche come                                                                                                    |

| impilatura                                                        | Sfalsamento di pile per stampe fascicolate, non fascicolate o entrambe;<br>consente il confezionamento di pile o serie di stampe in una pila<br>sfalsata.                                                                                                    |
|-------------------------------------------------------------------|----------------------------------------------------------------------------------------------------|
| impostazioni                                                      | Comandi utilizzati per la definizione di valori.                                                                                                    |
| inoltro di un lavoro                                              | Opzione di FreeFlow Print Server che offre la possibilità di inoltrare un<br>lavoro da un sistema a un altro.                                                                                                    |
| inserti lavoro                                                    | Divisori che separano pagine specifiche di un lavoro.                                                                                                    |
| interfaccia grafica utente<br>(Graphical User Interface -<br>GUI) | Interfaccia utente basata su elementi grafici; funge da mezzo di<br>immissione/emissione, consentendo agli utenti di interfacciarsi in modo<br>più intuitivo ed efficace. Una GUI è formata da finestre, icone e menu a<br>discesa/comparsa.                                                                                                    |
| interpolazione                                                    | Algoritmo utilizzato per convertire dati bitmap caratterizzati da una certa risoluzione in bitmap con un'altra risoluzione.                                                                                                    |
| interposer                                                        | Dispositivo che fornisce vassoi carta aggiuntivi per una stampante e<br>che consente l'uso di moduli o inserti prestampati che possono essere<br>inseriti in un lavoro senza necessità di passare attraverso il fusore.                                                                                                    |
| interrompere                                                      | Terminare un programma, un processo di stampa o un altro processo prima del suo completamento.                                                                                                    |
| invio lavoro                                                      | Processo di invio di un documento al server con una programmazione<br>lavoro allegata.                                                                                                    |
| IOT                                                               | Acronimo di Image Output Terminal: parte di una stampante che<br>effettua materialmente la stampa sulla carta.                                                                                                    |
| IP                                                                | Protocollo Internet della suite di protocolli di comunicazione TCP/IP.                                                                                                    |
| LAN                                                               | Acronimo di Local Area Network: rete che collega computer e periferiche attraverso un sistema di cavi.                                                                                                    |
| Ιανοτο                                                            | File di un documento associato a una serie di istruzioni di stampa. Dati<br>di stampa, dati delle opzioni di stampa e altre informazioni necessarie<br>per l'elaborazione e la stampa di un documento.                                                                                                    |
| lavoro campione                                                   | File di stampa in uno specifico formato PDL di cui è noto il risultato<br>stampato. La stampa del lavoro campione su una stampante<br>predisposta viene confrontata con il risultato noto come strumento<br>diagnostico per stabilire se la stampante funziona correttamente.                                                                                                    |
| lavoro di prova                                                   | Opzione che può essere ottenuta selezionando [Lavoro: Prova]. Se è<br>selezionata questa opzione, verrà stampata una sola copia del<br>documento. Il vantaggio è dato dal fatto che l'operatore di stampa in<br>questo modo ha la possibilità di visualizzare il documento prima di<br>avviare una tiratura di grandi dimensioni. Quando viene eseguita la<br>prova di un lavoro, questo non viene rimosso dalla coda come succede<br>quando il lavoro viene inviato alla stampante. Questo consente anche<br>di evitare di rinviare il lavoro dalla workstation. |
| lavoro di stampa                                                  | Oggetto che costituisce una richiesta di stampa di uno o più documenti insieme su una stampante logica.                                                                                                    |
| lavoro non eseguibile                                             | Lavoro per il quale la stampante non dispone di risorse (ad esempio<br>carta gialla, schede, ecc.). Il lavoro verrà stampato una volta che le<br>risorse diverranno disponibili.                                                                                                    |
| lavoro PostScript                                                 | Programma PostScript quale il modulo finale di un creatore. Noto anche come "PostScript master" o "file PDL".                                                                                                    |

| login                      | Processo di accesso a un sistema attraverso l'inserimento di un nome utente e, facoltativamente, di una password.                                                                                                    |
|----------------------------|----------------------------------------------------------------------------------------------------|
| logout                     | Processo di uscita da una sessione di lavoro utente su un sistema.                                                                                                    |
| lpr                        | Si riferisce sia al protocollo di stampa fornito nella suite di protocolli<br>Internet sia al programma che implementa parti di tale protocollo.<br>Comando utilizzato per l'invio di un lavoro.                                                                                                    |
| malfunzionamento           | Condizione che impedisce la corretta elaborazione di un lavoro di<br>stampa e che richiede l'intervento di un operatore. Un inceppamento<br>della carta, ad esempio, può essere considerato un malfunzionamento.                                                                                                    |
| menu                       | Gruppo di comandi contenuti in un elenco di opzioni.                                                                                                    |
| messaggio di errore        | Messaggio visualizzato nel sistema o stampato su una pagina di errore<br>che informa l'utente di un errore o di un malfunzionamento durante<br>l'elaborazione di un lavoro.                                                                                                    |
| messaggio di stato         | Informazioni generate da un'applicazione indicanti l'andamento di un processo.                                                                                                    |
| mettere in pausa           | Ritardare la stampa di un lavoro selezionato.                                                                                                    |
| moduli                     | Unità di comando individuali del software. FreeFlow Print Server<br>contiene i seguenti moduli: Gestione lavori, Gestione stampante,<br>Gestione ristampa, Gestione code, Gestione colori e Amministrazione.                                                                                                    |
| moiré                      | Motivo derivante da un angolo di retinatura che viene sovrapposto ad altri angoli nella stampa a colori.                                                                                                    |
| nome file                  | Nome di un file o di una directory.                                                                                                    |
| nome supporto              | Nome assegnato a un supporto di copiatura particolare per renderne<br>più facile l'identificazione e le relative caratteristiche (colore,<br>grammatura, dimensioni, ecc.) nell'elenco dei supporti.                                                                                                    |
| Operatore                  | Livello di accesso del sistema FreeFlow Print Server. L'operatore, che<br>generalmente corrisponde all'operatore addetto alla stampa, possiede<br>meno diritti di accesso rispetto all'amministratore di sistema e più diritti<br>rispetto a un utente occasionale.                                                                                                   |
| opzioni di stampa          | Serie di opzioni disponibili per controllare l'elaborazione di un lavoro<br>di stampa. Le opzioni di stampa includono la stampa solo fronte o<br>fronte/retro, la selezione dei supporti, la fascicolazione, la pinzatura, ecc.<br>Le opzioni di stampa possono essere inviate al server di stampa come<br>parte del lavoro per l'elaborazione automatica dei lavori. |
| orientamento               | Posizione dell'immagine rispetto alla pagina effettiva; descrive se<br>l'immagine stampata è parallela al lato lungo della carta<br>(orientamento orizzontale) o a quello corto (orientamento verticale).                                                                                                    |
| orizzontale (orientamento) | Orientamento della pagina in base al quale le immagini vengono<br>disposte orizzontalmente sulla pagina in modo che l'immagine<br>risultante sia più larga che lunga; contrario di orientamento verticale.                                                                                                    |
| pagina di errore           | Pagina stampata in fondo a un lavoro di stampa che include eventuali<br>messaggi di errore.                                                                                                    |
| pagina di intestazione     | Pagina stampata insieme a ogni richiesta di stampa in cui viene<br>indicato chi ha inviato la richiesta di stampa, l'ID della richiesta, la<br>data in cui la richiesta è stata stampata e altre informazioni sul lavoro<br>stampato.                                                                                                    |

| pagine speciali       | Pagine di un lavoro per cui vengono impostate caratteristiche speciali.<br>Le pagine speciali possono essere caratterizzate da colori o dimensioni<br>differenti dei supporti, da un lato stampato o da altre opzioni disponibili<br>in FreeFlow Print Server.                                                                                                    |
|-----------------------|----------------------------------------------------------------------------------------------------|
| passo                 | Numero di caratteri per pollice.                                                                                                    |
| password              | Combinazione di lettere e numeri associata a un nome utente; consente di proteggere l'account di un utente.                                                                                                    |
| PCL                   | Acronimo di Printer Command Language: linguaggio orientato al testo<br>sviluppato da Hewlett Packard principalmente per l'utilizzo con la sua<br>gamma di stampanti; è comunque compatibile con molte altre<br>stampanti. Supporta grafica, testo e immagini con una grande varietà<br>di font.                                                                                                    |
| PDL                   | Acronimo di Page Description Language: formato di file che fornisce<br>una serie di istruzioni alla stampante che descrivono l'aspetto di una o<br>più pagine. PostScript e PCL sono esempi di linguaggi di descrizione<br>di pagina.                                                                                                    |
| percorso              | Percorso che conduce a un file su un disco.                                                                                                    |
| periferica            | Dispositivo utilizzato unitamente a un computer o una workstation<br>solitamente per l'immissione o l'emissione di dati. Esempi di periferiche<br>sono le stampanti e i modem.                                                                                                    |
| piattaforma           | Combinazione di hardware e software di sistema operativo.                                                                                                    |
| pinzatura             | Opzione di finitura che utilizza filo pretagliato per pinzare ciascun fascicolo di stampa.                                                                                                    |
| pinzatura             | Opzione di finitura che consente di tagliare e inserire i punti metallici in ciascun fascicolo di stampa.                                                                                                    |
| pixel                 | Abbreviazione di "picture element" (elemento pittorico). Il più piccolo<br>elemento indirizzabile sulla linea di scansione del dispositivo di uscita.<br>I pixel hanno una dimensione finita che dipende dalla risoluzione del<br>dispositivo. Ad esempio un pixel su una stampante a 300 spi è 1/300<br>della larghezza di un pollice.                                                                                                    |
| PostScript            | Linguaggio di descrizione di pagina sviluppato da Adobe Systems, Inc.<br>Supporta grafica, testo e immagini con un'ampia varietà di formati;<br>è progettato come indipendente dalla stampante.                                                                                                    |
| ppm                   | Pagine al minuto.                                                                                                    |
| preferenze            | Impostazioni preferite configurabili nel software per controllare aspetti come la lingua e i font.                                                                                                    |
| priorità              | Ordine in cui vengono gestite le code.                                                                                                    |
| produttività          | Misura della velocità di una stampante, espressa in pagine al minuto.                                                                                                    |
| programmazione lavoro | File contenente tutte le impostazioni che determineranno la modalità<br>con cui la stampante stamperà il documento. Ad esempio, una<br>programmazione lavoro tipica contiene informazioni sul tipo di carta,<br>sulla stampa solo fronte o fronte/retro, sulla tabulatrice o sulle pagine<br>a schede e sul numero di copie da realizzare. Contiene inoltre<br>informazioni su eventuali opzioni di finitura del documento, ad esempio<br>la pinzatura, la rilegatura, ecc. |
| promuovere            | Spostare un lavoro prima di tutti gli altri nella coda.                                                                                                    |

| qualità immagine                | Opzione che consente a un amministratore di sistema di impostare una<br>serie di funzioni per migliorare la qualità dell'immagine stampata in<br>base al tipo di file PDL da stampare e al tipo di font da utilizzare.                                                                                                    |
|---------------------------------|----------------------------------------------------------------------------------------------------|
| RAM                             | Acronimo di Random Access Memory. Memoria volatile utilizzata per<br>l'archiviazione temporanea di comandi software e dati, utilizzata dai<br>programmi per l'elaborazione immediata dei compiti.                                                                                                    |
| Raster Image Processor<br>(RIP) | Hardware e/o software che rasterizza un'immagine collocando testo e<br>immagini in una matrice di pixel da stampare.                                                                                                    |
| rasterizzatore                  | Parte di software che converte gli oggetti grafici costituiti da vettori o<br>segmenti di linea in punti per l'invio a stampanti e schermi grafici di<br>rasterizzazione.                                                                                                    |
| registrazione errata            | Effetto dell'errato allineamento dei colori dovuto a diversi fattori, tra cui<br>la tensione della carta e l'allineamento della macchina da stampa. Una<br>registrazione errata ha come conseguenza la creazione di spazi vuoti<br>bianchi e lo spostamento dei colori. Vedere anche la voce Trapping.                         |
| registro                        | File contenente la registrazione di eventi quali i messaggi, gli errori e le informazioni sul lavoro e la gestione degli account.                                                                                                    |
| renderer dei font               | Opzione che consente all'amministratore di sistema di selezionare il<br>rasterizzatore che verrà utilizzato per l'elaborazione di lavori PCL<br>contenenti font scalabili. È possibile impostare parametri aggiuntivi per<br>il rasterizzatore selezionato in modo da migliorare la stampa di font<br>Intellifont e True Type. |
| rete pubblica                   | Principale rete aziendale del cliente, che può essere costituita da diversi<br>segmenti uniti da gateway e router.                                                                                                    |
| retinatura mezzitoni            | Strumento utilizzato nei processi di stampa offset, composizione<br>tipografica e stampa laser per convertire un'immagine a tono continuo<br>(fotografia) in punti. Ciò consente di stampare l'immagine utilizzando<br>uno dei processi di stampa.                                                                             |
| riavviare                       | Ricaricare nella memoria del computer le istruzioni iniziali, che a loro<br>volta dirigeranno il caricamento del resto dei programmi.                                                                                                    |
| riempimento                     | Operazione grafica PostScript tramite cui l'interno di una forma viene colorato, ad esempio in nero o con un motivo.                                                                                                    |
| riga di comando                 | Stringa di istruzioni con eventuali argomenti immessa per far sì che il<br>sistema esegua un'operazione o una serie di operazioni.                                                                                                    |
| rilascio                        | Consente la stampa del lavoro selezionato precedentemente messo in pausa. Il lavoro viene posizionato immediatamente dopo tutti i lavori di stampa o in sospeso nella coda.                                                                                                    |
| rilegare                        | Unire tra loro copertine e pagine stampate in modo da formare un libro.                                                                                                    |
| RIP                             | Vedere la voce Raster Image Processor.                                                                                                    |
| risoluzione                     | Misurazione del numero di elementi pittorici (pixel o punti) per area<br>quadrata dell'unità.                                                                                                    |
| rotazione                       | Ruotare l'immagine su una pagina rispetto alla posizione corrente. Un valore pari a 0 (zero) gradi indica assenza di rotazione.                                                                                                    |
| router                          | Dispositivo utilizzato per collegare reti o architetture simili o diverse per isolare la trasmissione dei dati all'interno di ciascuna rete.                                                                                                    |
| SBM                             | Acronimo di Signature Booklet Marker.                                                                                                    |

| scala dei grigi           | Immagine in cui ogni elemento pittorico (pixel o punto) viene definito<br>come valore grigio rispetto ai valori bianco o nero. Un file di immagine<br>può contenere un numero diverso di valori di grigio a seconda della sua<br>risoluzione. Una retinatura mezzitoni viene applicata alle immagini in<br>scala di grigi in modo da prepararle per la stampa su dispositivi in grado<br>di stampare esclusivamente punti neri.                                       |
|---------------------------|----------------------------------------------------------------------------------------------------|
| scompositore              | Sistema secondario del server di stampa che genera l'immagine bitmap basata sul file PDL.                                                                                                    |
| scorrimento               | Utilizzo della barra di scorrimento per la visualizzazione di dati non visualizzabili interamente in un unico riquadro.                                                                                                    |
| screening stocastico      | Processo che prevede l'utilizzo di punti casualmente distanziati al posto<br>dei tradizionali punti mezzitoni allineati lungo angoli di retinatura<br>designati. Lo screening stocastico si basa sul concetto in base al quale i<br>punti distanziati casualmente non provocano effetti di tipo moiré.<br>La retinatura stocastica impedisce la formazione di motivi che<br>interferiscono con la retinatura, ma provocano granulosità e altre<br>alterazioni visive. |
| scrittura in bianco       | Il laser copia la posizione sul fotoricettore dove devono essere stampati i segni bianchi.                                                                                                    |
| scrittura in nero         | Il laser copia la posizione sul fotoricettore dove devono essere stampati<br>i segni neri. La tecnologia migliora la possibilità di stampare in maniera<br>coerente i dettagli più fini legati a linee testo e punti mezzitoni<br>producendo toni e grafica grigi uniformi e lineari.                                                                                                    |
| selezionare               | Scegliere un'opzione contenuta in un elenco, ad esempio in un menu.                                                                                                    |
| senza fascicolazione      | Metodo per impilare le pagine stampate; i documenti vengono<br>stampati in fascicoli separati di ciascuna pagina. La stampa di due<br>fascicoli di un documento di tre pagine comporterà un ordine di pagina<br>pari a 1-1-1, 2-2-2. Vedere anche la voce Fascicolazione.                                                                                                    |
| server                    | In una rete di computer, unità che fornisce un servizio specifico (ad esempio archiviazione dati e servizi per computer) agli utenti della rete.                                                                                                    |
| servizio di scomposizione | Processo interno al servizio di stampa che consente, attraverso l'uso di<br>applicazioni e opzioni di vario genere, il salvataggio di file come file di<br>immagine TIFF.                                                                                                    |
| servizio di stampa        | Un servizio di stampa accetta richieste di stampa ed esegue le azioni indicate.                                                                                                    |
| sfalsamento               | Opzione di impilamento che organizza le stampe in modo che il bordo<br>di ogni fascicolo sia spostato di qualche centimetro rispetto agli altri.                                                                                                    |
| sistema operativo (SO)    | Software del computer che controlla le operazioni di basso livello<br>dell'hardware del PC, comprese immissioni ed emissioni dalla/alla<br>memoria, unità disco e periferiche.                                                                                                    |
| Smussatura                | Comando che simula la modifica parziale della posizione di un pixel<br>stampando tutti gli altri pixel e consentendo alla stampante di<br>appianare le increspature. Ne consegue un appianamento dei picchi e<br>delle valli dei pixel.                                                                                                    |
| SNMP                      | Acronimo di Simple Network Management Protocol: protocollo<br>ampiamente utilizzato per la gestione di reti.                                                                                                    |
| software applicativo      | Software residente sulla workstation client, utilizzato per la creazione di documenti di stampa.                                                                                                    |

| software applicativo di<br>stampa | Software che risiede sulla workstation client, utilizzato per la creazione<br>di documenti di stampa.                                                                                                    |
|-----------------------------------|----------------------------------------------------------------------------------------------------|
| software client                   | Software che consente l'invio di lavori di stampa al server di stampa.                                                                                                    |
| Solaris                           | Pacchetto software di Sun Microsystems che include il sistema operativo Sun.                                                                                                    |
| solo fronte                       | Stampa su un solo lato della carta.                                                                                                    |
| Sovraimpressione 2D               | Sovraimpressione 2D è un comando di qualità dell'immagine PCL che<br>fa sì che ciascuna linea di scansione venga spostata di un pixel nella<br>direzione di scansione veloce e lenta e unita alla linea di scansione<br>originale. In questo modo i motivi molto scuri verranno stampati sotto<br>forma di linea nera.                                                                 |
| spazio di spooling                | Spazio assegnato su un server di stampa per l'archiviazione di richieste nella coda della stampante.                                                                                                    |
| specificato dal sistema           | Il sistema stabilisce le impostazioni ottimali per un dato lavoro.<br>Potrebbe trattarsi della posizione, dell'ordine o della risoluzione di una<br>stampa. Le impostazioni specificate dal sistema possono generalmente<br>essere modificate selezionando varie opzioni di sistema FreeFlow Print<br>Server nella finestra Impostazione: Preferenze. Vedere anche la<br>voce Default. |
| spegnere                          | Arrestare il sistema.                                                                                                    |
| spi                               | Punti per pollice.                                                                                                    |
| spostamento immagine              | Opzione di lavoro che consente di regolare in una pagina la posizione in<br>cui verrà effettuata la stampa spostando l'immagine orizzontalmente<br>e/o verticalmente lungo un'asse X e/o Y.                                                                                                    |
| Stampa adesso                     | Opzione di Gestione lavori che consente di interrompere un lavoro correntemente in stampa per stampare un altro lavoro selezionato.                                                                                                    |
| stampante                         | Componente hardware che trasferisce l'immagine della pagina su una pagina materiale.                                                                                                    |
| stampanti virtuali                | Nomi logici per la stampante che consentono di applicare ai lavori<br>inviati serie diverse di attributi di default. L'operatore di stampa e<br>l'amministratore di sistema definiscono i nomi delle stampanti virtuali<br>e la serie di valori e attributi ad esse associati.                                                                                                    |
| stato                             | Condizione corrente di un componente del sistema.                                                                                                    |
| stato lavoro                      | Stato di un lavoro di stampa nella coda di stampa.                                                                                                    |
| stringa                           | Sequenza di caratteri alfanumerici trattati come un'unità di dati da<br>un programma.                                                                                                    |
| subnet mask                       | Serie di 4 byte i cui bit identificano i bit corrispondenti in un indirizzo<br>host/di rete a 4 byte come indirizzo di rete rispetto a indirizzo host. Gli<br>"1" nella mask corrispondono ai bit utilizzati per l'indirizzo di rete. Gli "0"<br>corrispondono ai bit utilizzati per l'indirizzo dell'host.                                                                            |
| supporti ordinati                 | Supporti posizionati in base un ordine specifico in un vassoio, ad esempio schede.                                                                                                    |
| supporto con nome                 | Supporto di copiatura particolare a cui è stato assegnato un nome<br>particolare per renderne più facile l'identificazione e le relative<br>caratteristiche (colore, grammatura, dimensioni, ecc.) nell'elenco<br>dei supporti.                                                                                                    |

| supporto di stampa                 | I vari tipi di carta utilizzati per la stampa.                                                                                                    |
|------------------------------------|----------------------------------------------------------------------------------------------------|
| supporto di stampa<br>principale   | È il supporto cartaceo più utilizzato nella stampante.                                                                                                    |
| supporto non specificato           | Nome di supporto che presenta il sistema con un minimo di limitazioni per la stampa.                                                                                                    |
| Tagged Image File Format<br>(TIFF) | Formato di immagine comune sviluppato da Aldus e Microsoft per<br>immagini scansite a colori e in bianco e nero; si tratta di un supporto<br>bitmap versatile, affidabile e ampiamente utilizzato, progettato per lo<br>scambio di informazioni digitali.                                                                                                    |
| TCP/IP                             | Acronimo di Transmission Control Protocol/Internet Protocol: protocollo<br>di comunicazione di rete comunemente utilizzato, supportato<br>da FreeFlow Print Server. Si tratta di una serie di protocolli di<br>comunicazione dati o di un tipo di "linguaggio" che i dispositivi<br>utilizzano per "dialogare" tra loro.                                                                                                    |
| testa a piede                      | Stampare il retro di una pagina in modo che il documento finito si apra come un calendario.                                                                                                    |
| testa a testa                      | Stampare il retro di una pagina in modo che il documento finito si apra come un libro.                                                                                                    |
| TIFF                               | Vedere la voce Tagged Image File Format.                                                                                                    |
| toner                              | Minuscole particelle di resina e carbone che vengono depositate e fuse sulla pagina in modo da creare immagini.                                                                                                    |
| toner                              | Costituito da particelle di resina e carbone, il toner accetta una carica elettrica e viene utilizzato per la creazione di stampe xerografiche.                                                                                                    |
| trapping                           | Tecnica di elaborazione delle immagini utilizzata per compensare una registrazione errata in un motore o una macchina di stampa.                                                                                                    |
| trattamento del bordo              | Lo screening del bordo anteriore viene utilizzato per impedire<br>l'avvolgimento dei documenti stampati da bordo a bordo intorno al<br>fusore; consente di schiarire l'immagine lungo il bordo anteriore e<br>riducendo in tal modo la quantità di toner. Alcuni documenti<br>contengono un'immagine scura lungo un bordo della carta che provoca<br>un aumento della quantità del toner in quell'area. Se tale area si trova<br>in corrispondenza del bordo anteriore della carta, il toner in eccesso può<br>provocare l'avvolgimento della carta intorno al fusore e l'inceppamento<br>della stampante. |
| tratto                             | Il peso o la larghezza di un carattere o una riga.                                                                                                    |
| UFST                               | Acronimo di Universal Font Scaling Technology, è uno dei numerosi<br>rasterizzatori di font, prodotto da Agfa. L'impostazione del comando<br>USFT viene utilizzata per regolare la quantità di addensamento per i<br>font scalabili Intellifont.                                                                                                    |
| umidità                            | Livello di umidità nella stampante.                                                                                                    |
| UNIX                               | Sistema operativo per computer generalmente installati in un ambiente<br>di rete; è costituito da un sistema gerarchico di comandi, shell, file e<br>directory.                                                                                                    |
| utente diretto                     | Dispone dei diritti di accesso minimi; non è nemmeno tenuto ad eseguire l'accesso.                                                                                                    |

#### Glossario

| vassoio preferito        | Vassoio della stampante contenente i supporti più utilizzati. La<br>stampante può essere impostata in modo da utilizzare questo vassoio<br>come predefinito fino all'esaurimento dei supporti.                         |
|--------------------------|----------------------------------------------------------------------------------------------------|
| verticale (orientamento) | Orientamento della pagina in base al quale le immagini vengono<br>disposte verticalmente sulla pagina in modo che l'immagine risultante<br>sia più lunga che larga; contrario di orientamento orizzontale.             |
| VIPP                     | Acronimo di Variable Data Internet PostScript PrintWare:<br>l'impostazione e l'utilizzo di una coda "cache VIPP" consente<br>di riutilizzare oggetti documento desiderati esistenti in uno stato<br>post-elaborazione. |
| workstation              | Computer in grado di elaborare dati, ma appositamente progettato per interagire con una rete.                                                                                                    |
| zona                     | Raggruppamento logico di dispositivi definito dall'utente in una rete<br>intranet AppleTalk che facilita l'individuazione dei servizi di rete.                                                                         |

# Indice analitico

## A

Accensione, 1-11 Alimentatore ad alta capacità Capacità/alimentazione carta, 8-6 dimensioni/peso, 8-6 formato fogli, 8-6 specifiche, 8-6 Alimentazione, 8-4 Archiviazione programmazioni, 5-18 Area stampabile estesa, 8-13 Area stampabile standard, 8-13

# С

Cancellazione programmazioni, 5-18 Capacità di memoria, 8-4 Capacità vassoi carta, 8-4 Cartucce toner, 6-1, 6-3, 6-5 Cartuccia pinzatrice, 1-3, 1-4 cartuccia toner, 1-2 Configurazione macchina, 5-2 Consumo energetico, 8-4 contenitore del toner di scarto, 1-2 Contenitore toner di scarto, 6-1 Controllo lavori completati, 4-3 lavori correnti, 4-2 lavori in attesa, 4-2 copertura anteriore, 1-1 copertura del contenitore del toner di scarto. 1-2 Copie continue, 8-4 Cronologia guasti, 5-22

# D

D, 8-2 Dimensioni, 8-4 Dimensioni/Peso, 8-5 Disattivazione del modo Economizzatore, 1-13

# Е

Emulazione HP-GL/2, 5-11 Emulazione PCL, 5-8

# F

Font integrati, 8-4 Formato copia (foglio), 8-5 fusore, 1-2

# G

Gradazioni, 8-2 Guasti correnti, 5-21

## Ι

Impossibile eseguire la stampa, 7-11 Impostazione, 5-12 Impostazioni all'avvio, 5-19 Inceppamenti carta, 7-25 Ingombro minimo, 8-5 Interfaccia, 8-4 Interfaccia utente, 1-1 Interruttore di alimentazione, 1-1

## L

Lavori completati controllo, 4-3 Lavori correnti controllo, 4-2 Lavori in attesa controllo, 4-2 Linguaggio di descrizione pagina, 8-3

#### Μ

Malfunzionamento della pinzatrice, 7-56 Messaggi correnti, 5-22 Messaggi di errore, 7-15 Modo alimentazione ridotta, 1-12 Modo Economizzatore, 1-12 Modo sospensione, 1-12 Modo stampa, 5-7

#### Ν

Note e limitazioni, 8-14 Numero di serie, 5-2 Numero di serie macchina, 5-2 Numero fase di alimentazione/capacità vassoi, 8-5

I-1

Indice analitico

#### Ρ

Programmazioni archiviazione, 5-18 cancellazione, 5-18 Protocolli supportati, 8-4

# Q

Qualità immagine problemi, 7-6

#### R

Risoluzione, 8-2 Risoluzione dei problemi, 7-1

# S

Scarsa qualità dell'immagine, 7-6 Scheda Materiali di consumo, 5-23 Servizi Internet CentreWare, 3-5 Sistemi operativi supportati, 8-4 Sovrascrittura disco rigido, 5-6 Spegnimento, 1-11 stampa, 3-1 Stampa diretta di PDF, 5-19 Stampa preferenziale dei lavori in attesa, 4-4 Stampa rapporti, 5-4 Stato lavoro panoramica, 4-1 Stato vassoi carta, 5-4 Stazione di finitura standard, 1-1

#### Т

Tempo di riscaldamento, 8-2

#### V

Vassoio 1, 1-1 Vassoio 2, 1-1 Vassoio 3, 1-1 Vassoio 4, 1-1 Vassoio 5, 1-1 Versione software, 5-3

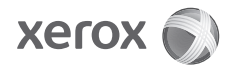